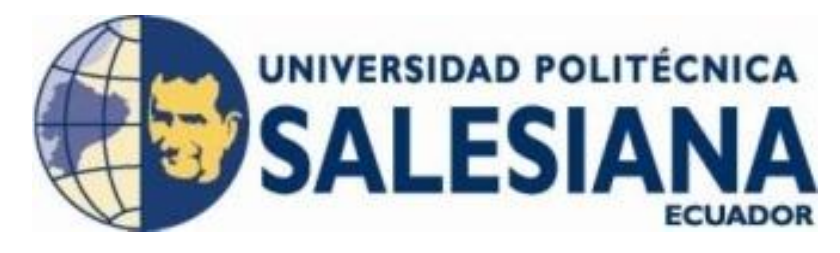

### UNIVERSIDAD POLITÉCNICA SALESIANA

SEDE GUAYAQUIL

### FACULTAD DE INGENIERÍAS

### **CARRERA:**

INGENIERÍA ELECTRÓNICA

Trabajo de titulación previo a la obtención del Título de

### INGENIERO ELECTRÓNICO

"Diseño e implementación de un módulo para prácticas en autómatas programables y HMI, bajo la plataforma de Rockwell Automation, para la empresa INELSERVI S.A."

**AUTORES:** 

### **GUERRERO CHAGLLA ALEX LUIS**

### VERDUGA FIGUEROA JOSÉ IVÁN

### **DIRECTOR:**

ING. MÓNICA MIRANDA, MSC

**GUAYAQUIL, ABRIL DE 2015** 

### Declaratoria de responsabilidad

Nosotros, José Iván Verduga Figueroa y Alex Luis Guerrero Chaglla, dejamos bajo juramento que el presente trabajo aquí descrito es de exclusiva autoría nuestra; que previamente no ha sido presentada para ningún grado y que hemos consultado las referencias bibliográficas que se incluyen en el actual documento.

Por medio de la presente declaración, cedemos nuestros derechos de propiedad intelectual correspondiente a este trabajo a la Universidad Politécnica Salesiana, según lo establecido por la Ley de Propiedad Intelectual por su reglamento vigente.

Guayaquil, Abril de 2015

Alex Luis Guerrero Chaglla

José IvánVerduga Figueroa

### Dedicatoria.

Dedico este trabajo a mí querida madre Clara Figueroa, mujer de grandes principios que supo educarme de la mejor manera a pesar de las adversidades que vivimos, la cual me enseñó que los obstáculos solo están ahí para superarlos y ayudarnos a ser más fuertes cada día, nadie más que yo sabe y valora todo lo que hemos pasado para llegar juntos a este objetivo.

Ninguna palabra en el mundo serviría para decirte cuanto te amo querida Madre, lo único que me queda por decir ahora es gracias.

José IvánVerduga F.

### Dedicatoria.

Con estas palabras quiero dedicar este trabajo a mi familia, su apoyo incondicional ha sido uno de los principales pilares en los que se cultivó un sueño.

Alex Luis Guerrero Chaglia

### Agradecimiento

En primer lugar agradezco a Dios, al cual siento todos los días desde el fondo de mi corazón y espíritu, que me ha colmado de bendiciones hasta el día de hoy, y aunque hubieron días que parecían difíciles jamás me ha abandonado.

A mi madre, que supo darme el apoyo y motivación día a día, y su incansable lucha por sacarme adelante sola.

A mi hija, que supo darme fortaleza moral y un nuevo impulso para ver la vida de otra manera.

A mi esposa, por haber estado en los momentos buenos y malos conmigo, estando siempre pendiente de mí.

A los docentes de la Universidad Politécnica Salesiana, que supieron formarnos y guiarnos por este recorrido académico, no solo en la parte educativa sino también en la parte moral y ética, porque fueron parte de nuestras vidas por un largo período de tiempo, por lo que se les guarda mucho cariño y respeto.

A nuestra tutora, Ing. Mónica Miranda, un agradecimiento especial porque supo compartir con nosotros parte de su experiencia y conocimiento, además de confiar siempre en nuestro trabajo y esfuerzo para lograr este objetivo.

José Iván Verduga F.

### Agradecimiento

Al finalizar una de las etapas más importantes de mi vida y mirar atrás, me he dado cuenta que hubieron mucha personas que de alguna manera aportaron para hoy tener la satisfacción de haber alcanzado ésta tan anhelada meta.

Dedico éste trabajo a aquellos gestores que me "obligaron" a continuar mis estudios luego de culminar el bachillerato, mis padres: Luis Guerrero Mariño y María Chaglla Avecilla, por su apoyo incondicional, por haber depositado toda su confianza en mí, espero me alcance la vida para poder devolverles ese infinito cariño.

Es importante mencionar algunos nombres de personas que estuvieron allí en momentos difíciles de mi carrera, también merecen ser parte de esta dedicatoria como lo son mis amigos Jefferson, Carolina, Jennifer, Mónica.

Alex Luis Guerrero Chaglla

| Declaratoria de responsabilidad     | .II |
|-------------------------------------|-----|
| Dedicatoria                         | Ш   |
| Agradecimiento                      | .V  |
| Índice de Figuras                   | .X  |
| Índice de tablasXVI                 | III |
| ResumenXI                           | IX  |
| AbstractX                           | Χ   |
| Introducción                        | . 1 |
| Capítulo 1: El problema             | . 2 |
| 1.1: Planteamiento del problema     | . 2 |
| 1.2: Delimitación del problema      | . 2 |
| 1.2.1: Temporal                     | . 2 |
| 1.2.2: Espacial                     | . 2 |
| 1.2.3: Académica                    | . 2 |
| 1.3: Objetivos                      | . 2 |
| 1.3.1: Objetivo General             | . 2 |
| 1.3.2: Objetivos Específicos        | . 3 |
| 1.4: Justificación                  | . 3 |
| 1.5: Variables e indicadores.       | . 4 |
| 1.6: Metodología                    | . 4 |
| 1.6.1: Métodos                      | . 4 |
| 1.6.2 Técnicas                      | . 5 |
| 1.7: Población y muestra            | . 5 |
| 1.8: Descripción de la propuesta    | . 5 |
| 1.8.1: Beneficiarios.               | . 6 |
| Capítulo 2: Marco Teórico           | . 7 |
| 2.1: Controlador lógico programable | . 7 |
| 2.1.1: ¿Qué es un PLC?              | . 7 |
| 2.1.2: Ventajas e inconvenientes    | . 8 |
| 2.2: Memoria                        | . 9 |
| 2.3: Fuente de poder                | 11  |
|                                     |     |

# Índice de Contenido

| 2.4: Sistemas de entradas/Salidas                      | 12 |
|--------------------------------------------------------|----|
| 2.5: Variadores de frecuencia                          | 12 |
| 2.5.1: ¿Qué es un variador de frecuencia?              | 12 |
| 2.5.2: ¿Cómo funciona un variador de frecuencia?       | 13 |
| 2.6: El Sistema Scada                                  | 13 |
| 2.7: Ethernet/IP                                       | 16 |
| 2.8: Control proporcional integral derivativo.         | 17 |
| 2.9: Sensores de proceso                               | 19 |
| 2.9.1: Sensores de Presión                             | 19 |
| 2.9.2: Sensores de temperatura                         | 20 |
| 2.10: EDS File                                         | 22 |
| 2.11: Protocolo CIP (COMMON INDSUTRIAL PROTOCOL)       | 22 |
| 2.12: Protocolo RS485                                  | 23 |
| 2.13: Bombas centrifugas horizontales                  | 24 |
| 2.13.1: Funcionamiento de una bomba centrífuga         | 26 |
| 2.13.2: Principios de una bomba hidráulica             | 27 |
| 2.13.3: Curva característica de una bomba              | 29 |
| 2.13.4: Leyes de afinidad                              | 30 |
| 2.14: Electroválvulas                                  | 31 |
| 2.14.1: Composición de una electroválvula              | 31 |
| 2.14.2: ¿Cómo funciona una válvula eléctrica?          | 31 |
| Capítulo 3: Implementación del proyecto.               | 33 |
| 3.1: Diseño de la maqueta                              | 33 |
| 3.2: Elementos necesarios para construcción de maqueta | 33 |
| 3.2.1: Tanques de proceso                              | 33 |
| 3.2.2: Reservorio principal                            | 34 |
| 3.2.3: Tuberías                                        | 35 |
| 3.2.4: Tableros                                        | 35 |
| 3.2.5: Resistencia                                     | 36 |
| 3.2.6: PT100                                           | 36 |
| 3.2.7: Sensores de presión diferencial                 | 37 |
| 3.2.8: Bombas                                          | 37 |

| 3.2.9: Tarjeta de comunicación Ethernet 22-XCOM                                    |                  |
|------------------------------------------------------------------------------------|------------------|
| 3.2.10: Switch Ethernet                                                            | 39               |
| 3.2.11: Pantalla Panel View Plus 600                                               | 40               |
| 3.2.12: CPU L35E                                                                   | 40               |
| 3.2.13: Entradas y salidas digitales y analógicas                                  |                  |
| 3.3: Construcción de la maqueta                                                    |                  |
| 3.3.1: Construcción física de la maqueta                                           |                  |
| 3.3.2: Conexión de tablero y cableado de instrumentos                              |                  |
| 3.3.3: Calibración de instrumentos                                                 | 45               |
| 3.4: Configuración de software RSlinx Enterprise                                   |                  |
| Capítulo 4: Prácticas propuestas                                                   |                  |
| 4.1: Práctica 1. Configuración de Driver es RSLinx                                 | 47               |
| 4.2: Práctica 2. Configuración del Software de Programación RSLogix 500            | 0 56             |
| 4.3: Práctica 3. Simulación de un PID                                              | 75               |
| 4.4: Práctica 4. Configuración de parámetros de Variador Poweflex4                 | 86               |
| 4.5: Práctica 5. Configuración de una red Multidrive utilizando dos V<br>Poweflex4 | √ariadores<br>92 |
| 4.6: Práctica 6. Diseño de aplicación HMI para Panel View Plus 600                 | 100              |
| 4.7: Práctica 7. Diseño de aplicación para un Sistema SCADA                        | 110              |
| Conclusiones                                                                       | 131              |
| Recomendaciones                                                                    | 132              |
| Cronograma                                                                         | 133              |
| Presupuesto                                                                        | 134              |
| Bibliografía                                                                       | 136              |
| ANEXOS                                                                             | 138              |

# Índice de Figuras

| Figura 1. P&ID del proyecto                                                    |
|--------------------------------------------------------------------------------|
| Figura 2. Controlador lógico programable9                                      |
| Figura 3. Memoria de un PLC 10                                                 |
| Figura 4. Fuente de poder 11                                                   |
| Figura 5. Variador de frecuencia                                               |
| Figura 6. Representación de un sistema Scada16                                 |
| Figura 7. Ethernet IP 17                                                       |
| Figura 8. Estructura en diagrama de bloques 18                                 |
| Figura 9. Respuestas temporales                                                |
| Figura 10. Sensores de presión                                                 |
| Figura 11. Curva característica de una PT100 21                                |
| Figura 12. RS485 2 hilos                                                       |
| Figura 13. Enlace RS485 en topología en bus                                    |
| Figura 14. Principio de succión y descarga de las bombas centrifugas           |
| Figura 15. Bomba Centrifuga, disposición, esquema y perspectiva                |
| Figura 16. Curva característica de una bomba 30                                |
| Figura 17. Electroválvula                                                      |
| Figura 18. Módulo didáctico                                                    |
| Figura 19. Tanque de proceso                                                   |
| Figura 20. Reservorio principal                                                |
| Figura 21. Tablero principal                                                   |
| Figura 22. Tablero de control                                                  |
| Figura 23. PT100. Por: (Danfoss, 2014)                                         |
| Figura 24. Sensor de presión. Por: (honeywell, 2014)                           |
| Figura 25. Bomba 0.5 HP. (Paolo, 2013)                                         |
| Figura 26. X-COM-DC-BASE. Por: (Rockwell Automation, 2014)                     |
| Figura 27. Conexión entre 22-COM-E y X-COM-DC-BASE. Por: (Rockwell             |
| Automation, 2014)                                                              |
| Figura 28. Pantalla Panel View Plus 600. Por: (Rockwell Automation, 2014) 40   |
| Figura 29. CPU L35E. Por: (Rockwell Automation, 2014)                          |
| Figura 30. Entradas/Salidas digitales y analógicas. Por: (Rockwell Automation, |
| 2014)                                                                          |

| Figura 31. Materiales para construir bases y reservorio              | 41 |
|----------------------------------------------------------------------|----|
| Figura 32. Toma de medidas de la estructura                          | 42 |
| Figura 33. Estructura 1                                              | 42 |
| Figura 34. Estructura 2                                              | 43 |
| Figura 35. Conexiones eléctricas a tableros                          | 43 |
| Figura 36. Conexión de los instrumentos al PLC                       | 44 |
| Figura 37. Pruebas con los motores                                   | 44 |
| Figura 38. Configuración de variadores por medio del panel integrado | 45 |
| Figura 39. Ajuste de instrumentos                                    | 45 |
| Figura 40. Calibración de sensores                                   | 45 |
| Figura 41. Arquitectura de Control                                   | 46 |
| Figura 42. Rslinx Classic                                            | 47 |
| Figura 43. Configuración del drivers                                 | 48 |
| Figura 44. Protocolo Ethernet                                        | 48 |
| Figura 45. Nombre del dispositivo                                    | 48 |
| Figura 46. Agregar Direcciones IP en el Driver                       | 49 |
| Figura 47. Comunicación de la CPU                                    | 49 |
| Figura 48. Página Web Rockwell Automation                            | 50 |
| Figura 49. Networt Resourse                                          | 50 |
| Figura 50. Electronic Data Sheets                                    | 51 |
| Figura 51. Encontrar EDS Files                                       | 51 |
| Figura 52. Descargar EDS                                             | 51 |
| Figura 53. "EDS Hardware Installation Tool"                          | 52 |
| Figura 54. Agregar EDS File                                          | 52 |
| Figura 55. "Seleccionar uno o varios archivos"                       | 53 |
| Figura 56. Ubicar el EDS File a ser instalado                        | 53 |
| Figura 57. "Test de Errores en EDS"                                  | 54 |
| Figura 58. Ícono de EDS File de tarjeta 22-Comm-E                    | 54 |
| Figura 59. "Confirmación EDS File"                                   | 54 |
| Figura 60. "Confirmación de instalación EDS File"                    | 55 |
| Figura 61. RSLinx Classic, dispositivos en una red Ethernet          | 55 |
| Figura 62. Iniciar el software RSLogix 5000                          | 56 |
| Figura 63. Crear un nuevo Proyecto                                   | 57 |

| Figura 64. Selección del controlador          | 57 |
|-----------------------------------------------|----|
| Figura 65. Nombre y revisión del controlador  | 58 |
| Figura 66. I/O Configuration                  | 58 |
| Figura 67. Agregar un Módulo                  | 59 |
| Figura 68. Seleccionar el tipo de módulo      | 59 |
| Figura 69. Establecer nombre del nuevo módulo | 60 |
| Figura 70. Serie y Revisión del módulo        | 60 |
| Figura 71. Programación del software          | 61 |
| Figura 72. Agregar un elemento en la rutina   | 61 |
| Figura 73. Selección de salidas               | 61 |
| Figura 74. Nueva variable                     | 62 |
| Figura 75. Configuración de la variable       | 62 |
| Figura 76. Confirmación de variable           | 65 |
| Figura 77. Configurar Nueva Variable          | 65 |
| Figura 78. Controller Tags                    | 66 |
| Figura 79. Variables Configuradas             | 66 |
| Figura 80. Nueva rutina                       | 66 |
| Figura 81. Tipo de dato                       | 67 |
| Figura 82. Tipo de dato                       | 67 |
| Figura 83. Agregar un bloque en la rutina     | 67 |
| Figura 84. Conector de variable de entrada    | 68 |
| Figura 85. Nombre de la señal de entrada      | 68 |
| Figura 86. Conexión                           | 68 |
| Figura 87. Elegir la señal de salida          | 69 |
| Figura 88. Nombre de la señal de salida       | 69 |
| Figura 89. Nombre de la señal de salida       | 69 |
| Figura 90. Propiedades del bloque de función  | 70 |
| Figura 91. Bloque de función sin error        | 70 |
| Figura 92. Program Control                    | 71 |
| Figura 93. Llamado de la Subrutina_1          | 71 |
| Figura 94. Bloque de Comparación              | 71 |
| Figura 95. Creación de Variable Real          | 72 |
| Figura 96. Bloque de Comparación              | 72 |

| Figura 97. Agregar Cuadro de Comentario                    | 72 |
|------------------------------------------------------------|----|
| Figura 98. Agregar Cuadro de Comentario                    | 72 |
| Figura 99. Agregar temporizador                            | 73 |
| Figura 100. Agregar temporizador                           | 73 |
| Figura 101. Agregar bloque de Escalamiento                 | 73 |
| Figura 102. Conexión de variable a Escalar                 | 73 |
| Figura 103. Establecer valores a escalar                   | 74 |
| Figura 104. Crear un Nuevo Programa                        | 75 |
| Figura 105. Llama de rutina PID_TOTALIZADOR                | 76 |
| Figura 106. Agregar un PID                                 | 76 |
| Figura 107. Conexión de variables a un PID                 | 76 |
| Figura 108. Configuración de límites de PV, CV, SP         | 77 |
| Figura 109. Agregar un Bloque TOT                          | 77 |
| Figura 110. Conexión de variables                          | 78 |
| Figura 111. Configuración de Parámetros de TOT             | 78 |
| Figura 112. Agregar variable de Auto Tune                  | 79 |
| Figura 113. Agregar variable de Auto Tune                  | 79 |
| Figura 114. Agregar variable de Auto Tune                  | 79 |
| Figura 115. Monitoreo de los bloques en línea              | 80 |
| Figura 116. Configuración de AutoTune                      | 80 |
| Figura 117. Selección del tipo de variable                 | 80 |
| Figura 118. Establecer valor de pasos de CV                | 81 |
| Figura 119. Inicio de Autotune                             | 81 |
| Figura 120. Autotune en Proceso                            | 81 |
| Figura 121. Valores generado en Autotune                   | 81 |
| Figura 122. Valores de Slow Response                       | 81 |
| Figura 123. Valores de Slow Response                       | 82 |
| Figura 124. Crear nuevo Trend                              | 82 |
| Figura 125. Configuración nombre y tiempo de muestreo      | 82 |
| Figura 126. Agregar variables al trend                     | 83 |
| Figura 127. Configuración de límites de variables en trend | 83 |
| Figura 128. Iniciar el Trend                               | 83 |
| Figura 129. Curva resultante de la respuesta lenta         | 84 |

| Figura 130. Curva resultante de la respuesta Media                | 84    |
|-------------------------------------------------------------------|-------|
| Figura 131. Curva resultante de la respuesta Rápid                | 84    |
| Figura 132. teclado integral y Display PowerFlex4                 | 86    |
| Figura 133. Parámetro P031                                        | 87    |
| Figura 134. Parámetro P032                                        | 88    |
| Figura 135. Parámetro P033                                        | 88    |
| Figura 136. Parámetro P034                                        | 89    |
| Figura 137. Parámetro P035                                        | 89    |
| Figura 138. Parámetro P036                                        | 90    |
| Figura 139. Parámetro P037                                        | 90    |
| Figura 140. Parámetro P038                                        | 91    |
| Figura 141. Modulo Convertido Ethernet/DSI, variadores en red     | 93    |
| Figura 142. Agregar nuevo módulo                                  | 94    |
| Figura 143. Selección del variador                                | 94    |
| Figura 144. Selección del variador                                | 95    |
| Figura 145. Elegir driver                                         | 95    |
| Figura 146. Elegir variador                                       | 96    |
| Figura 147. Especificaciones técnicas                             | 96    |
| Figura 148. Convertidor Ethernet/DSI conectado en la red Ethernet | 97    |
| Figura 149. Base de datos                                         | 97    |
| Figura 150. Elegir idioma                                         | 97    |
| Figura 151. Creación de una base de datos                         | 98    |
| Figura 152. Ícono de Variadores en la red                         | 98    |
| Figura 153. Variadores configurados en la red DSI                 | 98    |
| Figura 154. Parámetros del variador 1                             | 99    |
| Figura 155. Verificación base de datos creada                     | 99    |
| Figura 156. Iniciar el software Factory Talk View Studio          | . 100 |
| Figura 157. Iniciar View Machine Edition                          | . 101 |
| Figura 158. Iniciar View Machine Edition                          | . 101 |
| Figura 159. Ambiente de desarrollo de FactoryTalk View Estudio    | . 101 |
| Figura 160. Configurar una pantalla                               | . 102 |
| Figura 161. Elección del modelo de PanelView                      | . 102 |
| Figura 162. Configurar Comunication Setup                         | . 103 |

| Figura 163. Creación de un Shortcut                              | 103 |
|------------------------------------------------------------------|-----|
| Figura 164. Establecer CPU con la que se realiza la Comunicación | 104 |
| Figura 165. Copy fron Desing to Runtime                          | 104 |
| Figura 166. Confirmación de creación de ShortCut                 | 105 |
| Figura 167. Creación de nueva pantalla                           | 105 |
| Figura 168. Nueva pantalla                                       | 106 |
| Figura 169. Agregar objetos Predefinidos                         | 106 |
| Figura 170. Propiedades de los objetos predefinidos              | 107 |
| Figura 171. Pantalla del proceso                                 | 107 |
| Figura 172. Creación de Un botón                                 | 107 |
| Figura 173. Pantalla de configuración de un Botón                | 108 |
| Figura 174. Pestaña de configuración de tags                     | 108 |
| Figura 175. Ventana de configuración de tags                     | 108 |
| Figura 176. Selección de variables                               | 109 |
| Figura 177. Iniciar el software Factory Talk View Studio         | 111 |
| Figura 178. Iniciar View Machine Site Edition (Local Station)    | 111 |
| Figura 179. Crear nueva aplicación                               | 112 |
| Figura 180. Ambiente de desarrollo de FactoryTalk View Studio    | 112 |
| Figura 181. Configurar Servidor Rslinx Entrerprice               | 113 |
| Figura 182. Establacer nombre del servidor                       | 113 |
| Figura 183. Configuración de Comunicaciones                      | 114 |
| Figura 184. Abrir la Configuraciónde Comunicación                | 114 |
| Figura 185. Agregar un enlace de comunicación                    | 114 |
| Figura 186. Configuración de enlace Ethernet                     | 115 |
| Figura 187. Establecer Nombre de enlace                          | 115 |
| Figura 188. Agregar dispositvo                                   | 115 |
| Figura 189. Ethernet IP                                          | 116 |
| Figura 190. Selección de tarjeta Ethernet del PLC L35E           | 116 |
| Figura 191. Dirección IP del PLC L35E                            | 116 |
| Figura 192. Dirección IP del PLC L35E                            | 117 |
| Figura 193. Agregar ShortCut                                     | 117 |
| Figura 194. CPU Configurado en la red                            | 117 |
| Figura 195. Confiramación de configuración                       | 117 |

| Figura 196. Establecer Configuración                           | . 118 |
|----------------------------------------------------------------|-------|
| Figura 197. Crear nueva pantalla                               | . 118 |
| Figura 198. Guardar una pantalla                               | . 118 |
| Figura 199. Establecer nombre de pantalla                      | . 119 |
| Figura 200. Symbol Factory                                     | . 119 |
| Figura 201. Objetos de Symbol Factory agregados en la pantalla | . 119 |
| Figura 202 Crear un botón                                      | . 119 |
| Figura 203. Propiedades de Botón                               | . 120 |
| Figura 204. Asignar un comando al Botón                        | . 120 |
| Figura 205. Comando de pantalla de navegación del botón        | . 121 |
| Figura 206. Comando asignado al botón                          | . 121 |
| Figura 207. Apariencia del botón                               | . 121 |
| Figura 208. Boton de navegación a la pantalla de inicio        | . 122 |
| Figura 209. Botones de navegación                              | . 122 |
| Figura 210. Creación de animación de objetos.                  | . 122 |
| Figura 211. Ventana de animación                               | . 123 |
| Figura 212. Selección de variable para animación               | . 123 |
| Figura 213. Establecer variable para animación                 | . 123 |
| Figura 214. Rangos de animación                                | . 123 |
| Figura 215. Creacion de un servidor de alarma                  | . 124 |
| Figura 216. Ventana de configuración de un nuevo Servidor      | . 124 |
| Figura 217. Servidor de alarmas                                | . 124 |
| Figura 218. Agregar variables al servidor                      | . 125 |
| Figura 219. Configuración básica de una alarma Digital         | . 125 |
| Figura 220. Creación de Alarmas                                | . 125 |
| Figura 221. Creación de banner de alarmas                      | . 126 |
| Figura 222. Banner de Alarmas y Eventos                        | . 126 |
| Figura 223. Agregar Procces FacePlate                          | . 126 |
| Figura 224. Seleccionar Procces FacePlate                      | . 127 |
| Figura 225. Procces FacePlate Agregados                        | . 127 |
| Figura 226. Selección de objeto PID                            | . 127 |
| Figura 227. Objeto PID agregado en pantalla de procesos        | . 128 |
| Figura 228. Editar parámetros del objeto                       | . 128 |

| Figura 229. Establecer parámetros del objeto |  |
|----------------------------------------------|--|
| Figura 230. Proces Faceplate de PID          |  |

## Índice de tablas

| Tabla 1 Tabla de conversiones presión           | . 20 |
|-------------------------------------------------|------|
| Tabla 2 Ley de afinidad de las bombas           | . 30 |
| Tabla 3 Medición de valores de la bomba de 1 hp | . 38 |
| Tabla 4 Medición de valores bomba 0.5HP         | . 38 |
| Tabla 5 Tipo                                    | . 63 |
| Tabla 6 Data Type (Tipo de dato)                | . 64 |
| Tabla 7 Acceso Externo                          | . 65 |

### Resumen

| AÑO  |   | ALUMNOS                                                        | DIRECTOR DE<br>TESIS   | TEMA DE TESIS                                                                                                    |
|------|---|----------------------------------------------------------------|------------------------|----------------------------------------------------------------------------------------------------|
| 2015 | • | José Iván Verduga<br>Figueroa<br>Alex Luis Guerrero<br>Chaglla | Ing. Mónica<br>Miranda | Diseño e implementación de un módulo para<br>prácticas en Autómatas Programables y HMI,<br>bajo la plataforma de Rockwell Automation,<br>para la empresa INELSERVI S.A. |

La presente tesis "**Diseño e implementación de un módulo para prácticas en Autómatas Programables y HMI, bajo la plataforma de Rockwell Automation, para la empresa INELSERVI S.A**." está basada principalmente en mantener los niveles constates en dos tanques (T1, T2) por medio de dos bombas de 1HP que son controladas por variadores de velocidad de la familia Powerflex 4. Las señales de los sensores se conectan a la CPU Compac Logix L35E de marca Allen Bradley encargada de ejecutar la lógica contenida en los programas, en la cual se comunica con los variadores de velocidad de través de un convertidor Ethernet – TCP/IP a DSI. Para controlar la velocidad de dichos variadores se define un lazo PID el cual es realimentado a través de un sensor de presión diferencial para cerrar el lazo.

Todo el sistema es monitoreado y controlado por medio de un sistema SCADA en la cual se puede observar todas las señales de la maqueta como por ejemplo (frecuencia de los variadores, alarmas, tendencias, establecer un Set-Point) y desde el que se ejerce el control sobre los actuadores del sistema.

El módulo está basado en un número limitado de instrumentos y actuadores en valores reales, para que las prácticas sean lo más parecido al entorno industrial, pero también se proponen elementos simulados en el entorno SCADA.

### PALABRAS CLAVES

CPU L35 E, convertidor Ethernet – TCP/IP a DSI, PID, SetPoint.

| Abstract |  |
|----------|--|
|----------|--|

| YEAR |   | STUDENTS                                                       | DIRECTOR<br>OF THESIS  | THESIS TOPIC                                                                                                    |
|------|---|----------------------------------------------------------------|------------------------|----------------------------------------------------------------------------------------------------|
| 2015 | • | José Iván Verduga<br>Figueroa<br>Alex Luis Guerrero<br>Chaglla | Ing. Mónica<br>Miranda | Design and implementation of a module for<br>practices on programmable controllers and<br>HMI, under the platform of Rockwell<br>Automation, for the company INELSERVI<br>S.A. |

This thesis "Design and implementation of a module for practices on Programmable Controllers and HMI, under the platform of Rockwell Automation, for the company INELSERVI SA" that is based primarily on keeping constant levels in two tanks (T1, T2) by two 1HP pumps which are controlled by drives of the Powerflex 4 family. The signals from the sensors are connected to an Allen Bradley CompactLogix L35E CPU, responsible for executing the logic contained in the programs, in which it communicates with the drives through an Ethernet - TCP/IP to DSI converter. To control the drives it defines a PID loop which is fed back through a differential pressure sensor to close the loop.

The whole system is monitored and controlled by a SCADA system in which you can see all the signs of the model such as (frequency inverters, alarms, trends, establish a Set-Point).

The module is based on a limited number of instruments and actuators in real terms, for the practices will be the most similar to the industrial environment, but it also proposes simulated elements in the SCADA.

### **KEYWORDS.**

CPU L35 E, Ethernet Converter- TCP/IP to DSI, PID, SetPoint.

### Introducción

Desde la Revolución Industrial, el hombre se ha esforzado por la sofisticación de la producción y minimización de perdidas, diseñando tecnologías cada vez más complejas que se ajustan a las necesidades más exigentes, los costos de producción son un tema de relevancia para la rentabilidad de una fábrica, por esto mantener una industria con procesos productivos automatizados resulta ser de vital importancia.

En la actualidad, la creciente demanda de los consumidores ha hecho que las industrias dispongan muchos recursos al desarrollo de tecnologías, lo cual exige también, ingenieros capacitados para hacer uso al máximo de herramientas desarrolladas por esta gran cantidad de elementos electrónicos disponibles en el mercado.

Por este motivo, las empresas de proyectos industriales deben mantener a su personal de servicio altamente capacitado, para solventar cualquier improvisto que pueda suscitarse en un entorno de trabajo.

Para esto, se ha diseñado una herramienta práctica y multiuso que es capaz de facilitar al usuario un rápido aprendizaje, sea este un estudiante universitario, programador principiante, o un ingeniero que desee mantener o recordar conocimientos mediante la práctica. El módulo de control consta de un PLC CompactLogix L35e, entradas y salidas digitales y analógicas, variadores de frecuencia PowerFlex4, así como un Panel View Plus 600, todos de la familia Rockwell Automation.

Además, incluye una pequeña maqueta la cual contiene tanques y sensores de presión de tipo diferencial, también posee una PT100 y resistencia para asemejar un poco el entorno didáctico con el entorno práctico, y comparar los valores analógicos que se presentan en el SCADA con los valores reales medibles físicamente.

El proyecto consta también de un número limitado de prácticas propuestas por los autores, para el desarrollo paulatino del usuario, tomando en consideración que el mismo parte de un conocimiento muy básico en automatización industrial. Cabe recalcar que las prácticas aquí descritas pueden ser variadas por el usuario final del módulo.

### Capítulo 1: El problema

Diseño e implementación de un módulo para prácticas en autómatas programables y HMI, bajo la plataforma de Rockwell Automation, para la empresa INELSERVI S.A.

### 1.1: Planteamiento del problema

En base a la experiencia adquirida en el ámbito profesional, se puede notar particularmente en esta empresa una errónea introducción del proyectista al ámbito industrial, debido a que no hay un puente correctamente estructurado desde el ámbito teórico al ámbito práctico, en este caso será un módulo que permita aplicar la teoría desde un punto seguro en una área de capacitación interna de la empresa, lo que eliminaría futuros errores que se pueden cometer por inseguridades en los proyectistas principiantes.

### 1.2: Delimitación del problema

### 1.2.1: Temporal

El proyecto se realizó durante el periodo 2014-2015.

### 1.2.2: Espacial

El proyecto se implementó en las instalaciones de la empresa INELSERVI S.A., ubicada en las calles Gral. Tomas Wright y Av Domingo Comin. El cual quedó de manera operativa para uso de la empresa desde el momento que se entregó el módulo.

### 1.2.3: Académica

Se plantea como principal tema académico, el área de control automático orientado a soluciones de ingeniería para proyectos de dificultades de media y baja, en función de empezar a familiarizarse con el entorno del campo industrial, en el entorno Laboral.

### 1.3: Objetivos

### 1.3.1: Objetivo General

Diseñar e implementar un módulo interactivo, mediante la plataforma de Rockwell Automation, con aplicaciones prácticas para el desarrollo de nuevos Técnicos que laboran en la empresa INELSERVI S.A.

### 1.3.2: Objetivos Específicos

- Diseñar e implementar un módulo con un PLC compactlogix L35E, Variador de Frecuencia PowerFlex 4, pantalla táctil PanelView Plus 600 y una Red industrial de comunicación para la integración interactiva entre teoría y práctica.
- Desarrollar prácticas didácticas con diferentes niveles de dificultades, para incrementar paulatinamente la agilidad en período de tiempo de los usuarios finales del módulo.
- Construir una red de comunicación Ethernet, para enlazar los diferentes equipos a controlar.
- Presentar una interface de visualización didáctica e interactiva.

### 1.4: Justificación

Al desarrollar este módulo se pretende crear un instrumento útil, que permita realizar y ejecutar todo tipo de pruebas de Control Automático (Programación y Diseño) de laboratorio, con el fin de evitar correr riesgos al momento de realizar maniobras en el ámbito laboral que puedan poner en riesgo un proceso o la seguridad de la vida humana. INELSERVI S.A. está en constante desarrollo de proyectos con aplicaciones en Eléctrica Industrial, es necesario que ésta cuente con un módulo donde se puedan efectuar tales pruebas.

Entre sus principales funciones, se destaca el hecho de que la empresa INERSERVI S.A. podrá tener a la mano, una herramienta que permita acortar el proceso de capacitación en la programación de Autómatas Programables (PLC) y diseño de pantalla (paneles o sistemas SCADA), por el que deben pasar todos los aspirantes a ingresar al departamento de proyectos de la empresa, disminuyendo así los tiempos invertidos en la formación de futuros proyectistas.

La gama de productos que Rockwell Automation, según nuestra práctica en el campo ofrece, son equipos muy confiables en la industria Alimenticia, Minera, Petrolera y de Gas, todo esto debido a su gran experiencia y su desarrollo constante de mejoras, que dan soluciones apropiadas con los más altos estándares para los procesos industriales. Esto permite a su vez, que las empresas proveedoras de servicios de integración tengan un alto crecimiento y rentabilidad, al desarrollar proyectos de automatización bajo su plataforma.

Una de las cosas que más motiva al momento de realizar este trabajo, es el utilizar lo aprendido en todos los años de estudio de la carrera de Ingeniería Electrónica, para diseñar una arquitectura con maximización de recursos y calidad de la gestión. Además, dejar implementado en la empresa un sistema interactivo que sea de mucha ayuda en el desarrollo de sus aplicaciones.

### **1.5: Variables e indicadores.**

- Variable independiente (causa): Los técnicos de la empresa INELSERVI S.A., no cuentan con un laboratorio o módulo de pruebas para prácticas en entornos industriales.
- Variable dependiente (efecto): Mayor tiempo de adaptación al entorno industrial por parte de los técnicos novatos, por falta de conocimiento de elementos que intervienen en el entorno industrial.
- Indicadores: El correcto uso del módulo de prácticas lleva como resultado una capacidad de aprendizaje mucho más rápida y segura de procesos industriales, lo que se puede reflejar con la correcta culminación de las evaluaciones aquí descritas, así como el tiempo mucho más corto que se toma un técnico para poder ser enviado al campo.

### 1.6: Metodología

### 1.6.1: Métodos

### 1.6.1.1 Método experimental

La utilización del método experimental, se desarrolló al realizar las pruebas de campo y de comunicación serial de los variadores, y en la revisión de los valores reales de la planta.

### 1.6.1.2 Método investigativo

Se utilizó el método investigativo, cuando se requirió conocimientos extra a la carrera como el caso de la descripción de los conocimientos en hidráulica para crear los puntos de rendimiento de las bombas.

### 1.6.2 Técnicas

### 1.6.2.1 Técnica documental

La redacción del marco teórico fue realizada mediante el uso de conceptos combinados con práctica de la composición del proyecto, así como los resultados.

### 1.6.2.2 Técnica de campo

Incluyen las pruebas realizadas en el campo con la maqueta y el módulo en pleno funcionamiento.

#### 1.7: Población y muestra

Población: Departamento de proyectos de empresa INELSERVI S.A.

Muestra: Personal técnico de la empresa INELSERVI S.A.

### 1.8: Descripción de la propuesta

El proyecto se basa en crear un módulo compacto y al mismo tiempo muy completo que permita la interacción didáctica con el usuario. A continuación se detallan los equipos:

- El módulo constará de una pantalla Táctil HMI PVC 600, para la supervisión y control de las diferentes prácticas a desarrollarse, esta se comunicará a través de una red Ethernet hacia los diferentes dispositivos conectados.
- Un PLC CompactLogix 1769L35E, sobre el que se desarrollarán las diferentes prácticas a realizar.
- Tres entradas analógicas controladas por una PT100 y dos sensores de presión, dos salidas analógicas de 4 – 20 mA, que comandará los dos Variadores de Frecuencia.
- Ocho entradas Digitales para simulación de sensores y 4 salidas digitales conectadas a indicadores luminosos.
- Dos Variadores de Frecuencia (VDF) PowerFlex4, para diferentes tipos de prácticas, con el que se comandarán dos motores de 1HP, las alternativas de control serán mediante un cableado directo desde el controlador, a través de su salida análoga.

- Se levantará una red de comunicación de aplicación industrial (Ethernet), para la supervisión en HMI, todo esto mediante aplicaciones interactivas desarrolladas previamente bajo la plataforma de Automatización de Rockwell.
- Se realizará un banco de prácticas interactivas aplicable en los procesos industriales con diferentes grados de dificultad para todos los elementos a controlar en este módulo, que se detallan a continuación

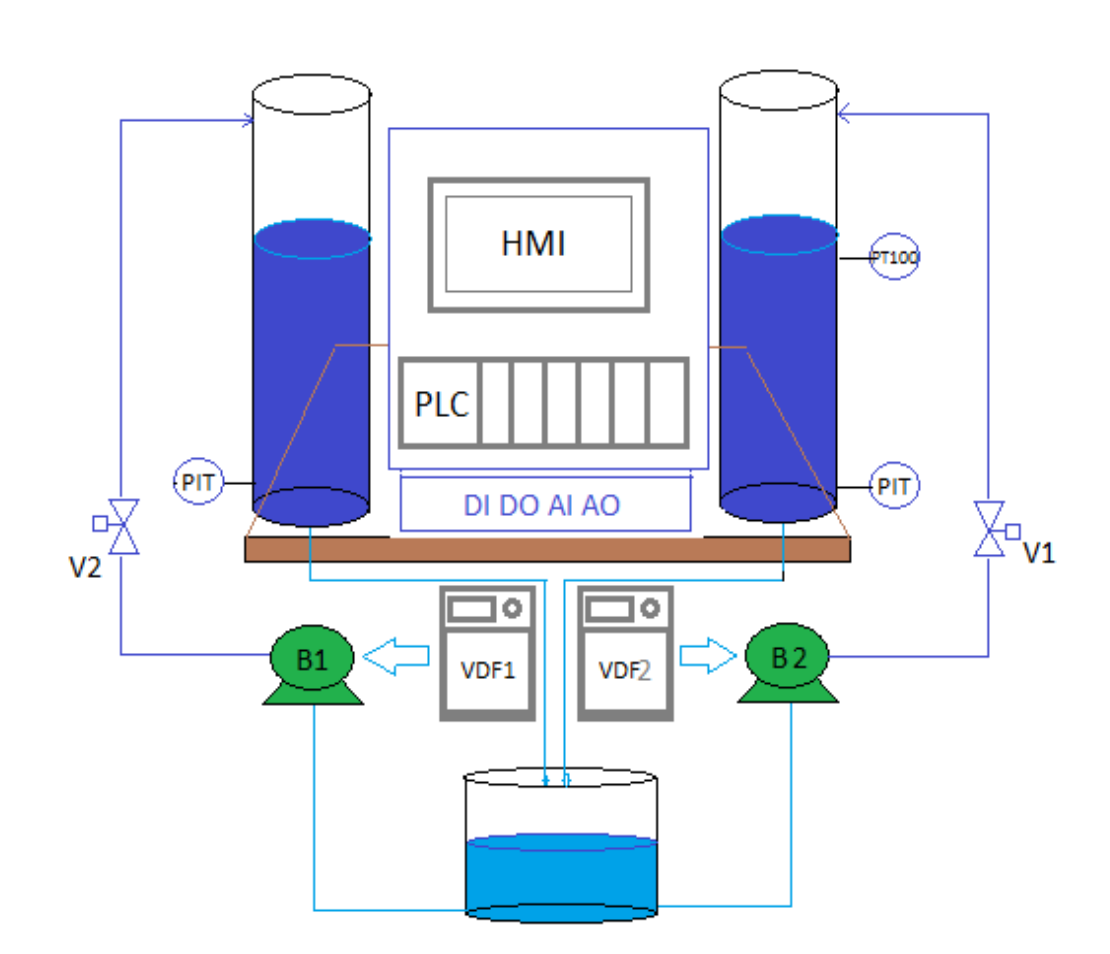

### **P&ID** del proyecto:

Figura 1. P&ID del proyecto

### 1.8.1: Beneficiarios.

Empresa INELSERVI S.A., que colaboró con una parte del financiamiento de este proyecto.

#### Capítulo 2: Marco Teórico

#### 2.1: Controlador lógico programable

#### 2.1.1: ¿Qué es un PLC?

Según lo define la Asociación Nacional de Fabricantes Eléctricos de los Estados Unidos, un PLC – Programable Logic Controller (Controlador Lógico Programable) es un dispositivo digital electrónico con una memoria programable para el almacenamiento de instrucciones, permitiendo la implementación de funciones específicas como ser: lógicas, secuenciales, temporizadas, de conteo y aritméticas; con el objeto de controlar máquinas y procesos.

También se puede definir como un equipo electrónico, el cual realiza la ejecución de un programa de forma cíclica. La ejecución del programa puede ser interrumpida momentáneamente para realizar otras tareas consideradas más prioritarias, pero el aspecto más importante es la garantía de ejecución completa del programa principal.

Estos controladores son utilizados en ambientes industriales donde la decisión y la acción deben ser tomadas en forma muy rápida, para responder en tiempo real.

Los PLC son utilizados donde se requieran tanto controles lógicos como secuenciales o ambos a la vez.

### Campos de aplicación.

El PLC por sus especiales características de diseño tiene un campo de aplicación muy extenso. La constante evolución del hardware y software amplía constantemente este campo, para poder satisfacer las necesidades que se detectan en el espectro de sus posibilidades reales.

Su utilización se da fundamentalmente en aquellas instalaciones en donde es necesario un proceso de maniobra, control y señalización. Por tanto, su aplicación abarca desde procesos de fabricación industriales de cualquier tipo a transformaciones industriales, o control de instalaciones, entre otras.

Sus reducidas dimensiones, la extremada facilidad de su montaje, la posibilidad de almacenar los programas para su posterior y rápida utilización, la modificación o alteración de los mismos, hace que su eficacia se aprecie principalmente en procesos en que se producen necesidades tales como:

- Espacio reducido.
- Procesos de producción periódicamente cambiantes.
- Procesos secuenciales.
- Maquinaria de procesos variables.
- Instalaciones de procesos complejos y amplios.
- Chequeo de programación centralizada de las partes del proceso.

### Ejemplos de aplicaciones generales:

- Maniobra de máquinas.
- Maquinaria industrial de plástico.
- Máquinas transfer.
- Maquinaria de embalajes.
- Maniobra de instalaciones: instalación de aire acondicionado, calefacción.
- Instalaciones de seguridad.
- Señalización y control (Moreno, 2015).

### 2.1.2: Ventajas e inconvenientes.

Sabemos que no todos los autómatas ofrecen las mismas ventajas sobre la lógica cableada, ello es debido, principalmente, a la variedad de modelos existentes en el mercado y las innovaciones técnicas que surgen constantemente. Tales consideraciones obligan a referirse a las ventajas que proporciona un autómata de tipo medio.

### Ventajas:

 Menor tiempo empleado en la elaboración de proyectos, debido a que no es necesario dibujar previamente el esquema de contactos, es preciso simplificar las ecuaciones lógicas, ya que por lo general la capacidad de almacenamiento del módulo de memoria es lo suficientemente grande.

• La lista de materiales queda sensiblemente reducida, y al elaborar el presupuesto correspondiente eliminaremos parte del problema que supone el contar con diferentes proveedores, distintos plazos de entrega.

- Posibilidad de introducir modificaciones sin cambiar el cableado ni añadir aparatos.
- Mínimo espacio del tablero donde se instala el autómata programable.
- Menor costo de mano de obra de la instalación.

• Economía de mantenimiento. Además de aumentar la fiabilidad del sistema, al eliminar contactos móviles, los mismos autómatas pueden indicar y detectar averías.

• Posibilidad de gobernar varias máquinas con un mismo autómata.

• Menor tiempo para la puesta en funcionamiento del proceso al quedar reducido el tiempo de cableado.

• Si por alguna razón la máquina queda fuera de servicio, el autómata sigue siendo útil para otra máquina o sistema de producción.

#### **Inconvenientes:**

• Como inconvenientes podríamos hablar, en primer lugar, de que hace falta un programador, lo que obliga a adiestrar a uno de los técnicos en tal sentido. Esta capacitación puede ser tomada en distintos cursos, inclusive en universidades.

• El costo inicial. (Moreno, 2015).

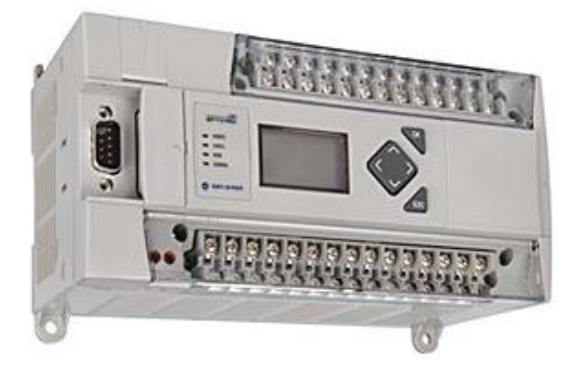

Figura 2. Controlador lógico programable Fuente: Rockwell Automation (2015). Sistemas de controlador lógico programable MicroLogix 1400. Recuperado de http://ab.rockwellautomation.com/es/Programmable-Controllers/MicroLogix-1400

### 2.2: Memoria

Los PLC tienen que ser capaces de almacenar y retirar información, para ello cuentan con memorias. Las memorias son miles de cientos de localizaciones donde la información puede ser almacenada. Estas localizaciones están muy bien organizadas. En las memorias el PLC debe ser capaz de almacenar:

Datos del Proceso

- Señales de entradas y salidas.
- Variables internas, de bit y de palabra.
- Datos alfanuméricos y constantes.

Datos de Control

- instrucciones de usuario, programa.
- Configuración del autómata.

Tanto el sistema operativo como el programa de aplicación, las tablas o registros de entradas/ salidas y los registros de variables o bits internos están asociados a distintos tipos de memoria.

La capacidad de almacenamiento de una memoria suele cuantificarse en bits, bytes (grupo de 8 bits), o words (grupo de 16 bits)

Un bit es una posición de memoria que puede tomar valor "0" ó "1":

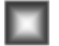

Un byte son 8 posiciones de memoria agrupadas:

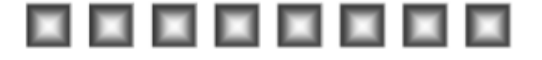

Una palabra o word son 16 posiciones de memoria agrupadas:

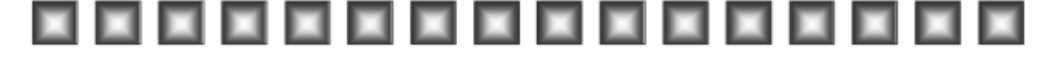

#### Figura 3. Memoria de un PLC

Fuente: Controlador lógico programable (plc), (2015). Memoria. Recuperado de http://www.microautomacion.com/capacitacion/Manual061ControladorLgicoProgra mablePLC.pdf

El sistema operativo viene grabado por el fabricante. Como debe permanecer inalterado y el usuario no debe tener acceso a él, se guarda en una memoria como las ROM (Read Only Memory), que son memorias cuyo contenido no se puede alterar inclusive con ausencia de alimentación. (Moreno, 2015).

### 2.3: Fuente de poder

La fuente de alimentación proporciona las tensiones necesarias para el funcionamiento de los distintos circuitos del sistema.

La alimentación a la CPU frecuentemente es de 24 Vcc, o de 110/220 Vca. En cualquier caso es la propia CPU la que alimenta las interfaces conectadas a través del bus interno.

La alimentación a los circuitos E/S puede realizarse, en alterna a 48/110/220 Vca o en continua a 12/24/48 Vcc. (Moreno, 2015).

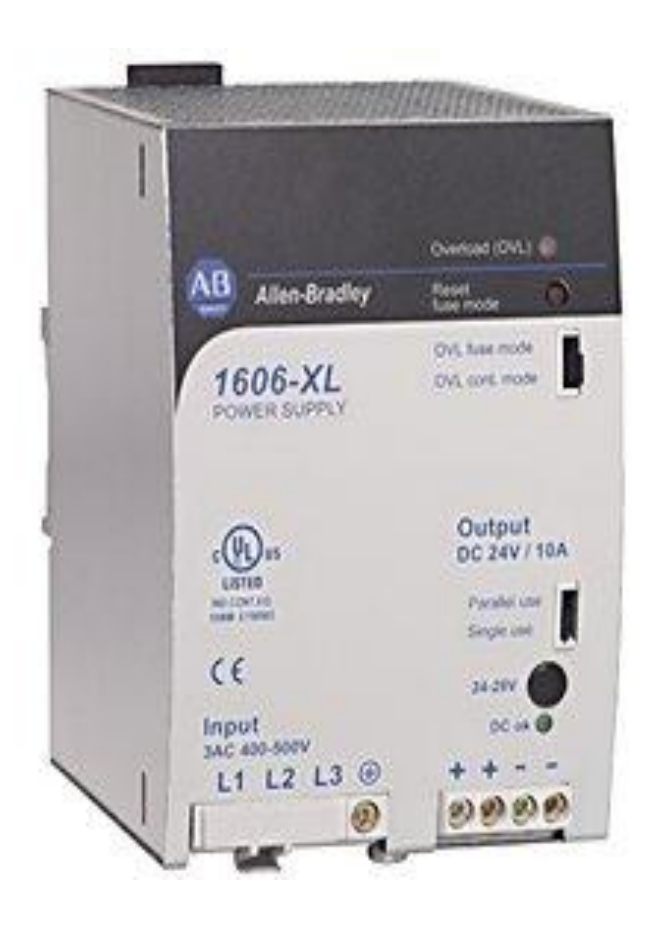

### Figura 4. Fuente de poder

Fuente: Rockwell Automation (2015). Fuentes de alimentación eléctrica de fuente conmutada estándar. Recuperado de http://ab.rockwellautomation.com/es/Power-Supplies/Standard-Switched-Mode-Power-Supplies

#### 2.4: Sistemas de entradas/Salidas

#### Dispositivos de Entrada

Los dispositivos de entrada y salida son aquellos equipos que intercambian (o envían) señales con el PLC.

Cada dispositivo de entrada es utilizado para conocer una condición particular de su entorno, como temperatura, presión, posición, entre otras.

Entre estos dispositivos podemos encontrar:

• Sensores inductivos magnéticos, ópticos, pulsadores, termocuplas, termoresistencias, encoders, etc.

#### Dispositivos de Salida

Los dispositivos de salida son aquellos que responden a las señales que reciben del PLC, cambiando o modificando su entorno.

Entre los dispositivos típicos de salida podemos hallar:

• Contactores de motor, electroválvulas, indicadores luminosos o simples relés.

Generalmente los dispositivos de entrada, los de salida y el microprocesador trabajan en diferentes niveles de tensión y corriente.

En este caso las señales que entran y salen del PLC deben ser acondicionadas a las tensiones y corrientes que maneja el microprocesador, para que éste las pueda reconocer. Ésta es la tarea de las interfaces o módulos de entrada o salida. (Moreno, 2015).

### 2.5: Variadores de frecuencia

### 2.5.1: ¿Qué es un variador de frecuencia?

Los variadores de frecuencia son sistema utilizados para el control de la velocidad rotacional de un motor de corriente alterna. Un variador de frecuencia son vertientes de un variador de velocidad, ya que llevan un control de frecuencia de alimentación, la cual se suministra por un motor.

Otra forma en que son conocidos los variadores de frecuencia son como Drivers ya sea de frecuencia ajustable (ADF) o de CA, VVVF (variador de voltaje variador de

frecuencia), micro drivers o inversores; esto depende en gran parte del voltaje que se maneje.

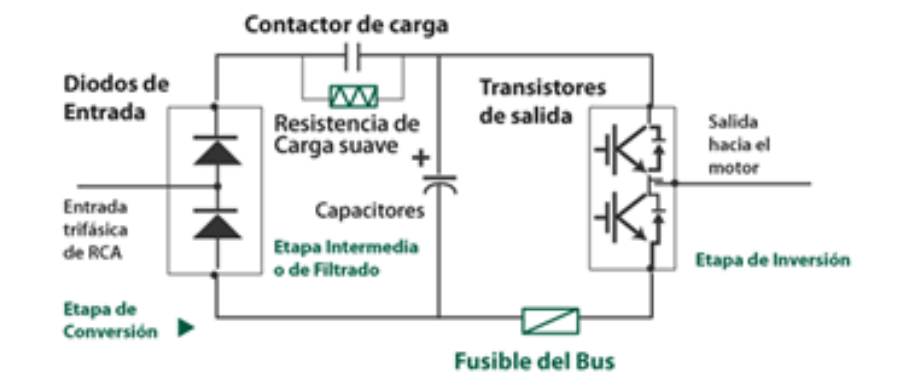

#### 2.5.2: ¿Cómo funciona un variador de frecuencia?

Figura 5. Variador de frecuencia Fuente: Quiminet (2011). ¿Qué es un variador de frecuencia y cómo es que funciona? Recuperado de http://www.quiminet.com/articulos/que-es-un-variador-de-frecuencia-y-como-esque-funciona-60877.htm

Se alimenta al equipo con un voltaje de corriente alterna (CA), el equipo primero convierte la CA en corriente directa (CD), por medio de un puente rectificador (diodos o SCR's), este voltaje es filtrado por un banco de capacitores interno, con el fin de suavizar el voltaje rectificado y reducir la emisión de variaciones en la señal; posteriormente en la etapa de inversión, la cual está compuesta por transistores (IGBT), que encienden y apagan en determinada secuencia (enviando pulsos) para generar una forma de onda cuadrada de voltaje de CD a un frecuencia constante y su valor promedio tiene la forma de onda senoidal de la frecuencia que se aplica al motor.

El proceso de conmutación de los transistores es llamado PWM "Pulse WidthModulation" Modulación por ancho de pulso. (QuimiNet, 2011).

### 2.6: El Sistema Scada

Damos el nombre de Scada (Supervisory Control And Data Acquisition o Control con Supervisión y Adquisición de Datos) a cualquier software que permita el acceso a datos remotos de un proceso y permita, utilizando las herramientas de comunicación necesarias en cada caso, el control del mismo. No se trata de un sistema de control, sino de una utilidad software de monitorización o supervisión, que realiza la tarea de interface entre los niveles de control (PLC) y los de gestión, a un nivel superior.

Los objetivos para que su instalación sea perfectamente aprovechada son los siguientes:

- Funcionalidad completa de manejo y visualización en sistema operativo Windows sobre cualquier PC estándar.
- Arquitectura abierta que permita combinaciones con aplicaciones estándar y de usuario, que permitan a los integradores crear soluciones de mando y supervisión optimizadas (Active X para ampliación de prestaciones, OPC para comunicaciones con terceros, OLE-DB para comunicación con bases de datos, lenguaje estándar integrado como VB o C, acceso a funciones y datos mediante API).
- Sencillez de instalación, sin exigencias de hardware elevadas, fáciles de utilizar, y con interfaces amigables con el usuario.
- Permitir la integración con las herramientas ofimáticas y de producción.
- Fácilmente configurable y escalable, debe ser capaz de crecer o adaptarse según las necesidades cambiantes de la empresa.
- Ser independiente del sector y la tecnología.
- Funciones de mando y supervisión integradas.
- Comunicaciones flexibles para poder comunicarse con total facilidad y de forma transparente al usuario con el equipo de la planta y con el resto de la empresa (redes locales y de gestión).

La topología de un sistema Scada (su distribución física) variará adecuándose a las características de cada aplicación. Unos sistemas funcionaran bien en configuraciones de bus, otros en configuraciones de anillo. Unos necesitaran equipos redundantes debido a las características del proceso, etc.

### Objetivos

Los sistemas Scada se conciben principalmente como una herramienta de supervisión y mando. Entre sus objetivos podemos destacar:

**Economía**: es más fácil ver que ocurre en la instalación desde la oficina que enviar a un operario a realizar la tarea. Ciertas revisiones se convertirán en innecesarias.

Accesibilidad: un parque eólico al completo (Velocidad de cada rotor, producción de electricidad), lo tenemos en un clic de ratón encima de la mesa de trabajo. Será posible modificar los parámetros de funcionamiento de cada aerogenerador, poniendo fuera de servicio los que den indicios de anomalías: consultar el estado de las estaciones transformadoras del parque, detener los molinos que no sean necesarios, etc.

**Mantenimiento:** la adquisición de datos materializa la posibilidad de obtener datos de un proceso, almacenarlos y presentarlos de manera inteligible para un usuario no especializado. La misma aplicación se puede programar de manera que nos avise cuando se aproximen las fechas de revisión o cuando una maquina tenga más fallos de los considerados normales.

**Ergonomía:** es la ciencia que procura hacer que la relación entre el usuario y el proceso sea lo menos tirante posible. Los modernos ordenadores, con sus prestaciones gráficas, intentan sustituir a los grandes paneles, repletos de cables, pilotos y demás aparellaje informativo. Pero hay un problema que aún persiste: cómo presentar toda esa información sin aburrir ni fatigar al usuario.

**Gestión:** todos los datos recopilados pueden ser valorados de múltiples maneras mediante herramientas estadísticas, graficas, valores tabulados, etc., que permitan explorar el sistema con el mejor rendimiento posible.

**Flexibilidad:** cualquier modificación de alguna de las características del sistema de visualización (añadir el estado de un contador de piezas, realizar algún cálculo) no significa un gasto en tiempo y medios, pues no hay modificaciones físicas que requieran la instalación de un cableado o del contador.

**Conectividad:** se buscan sistemas abiertos, es decir, sin secretos ni sorpresas para el integrador. La documentación de los protocolos de comunicación actuales permite la interconexión de sistemas de diferentes proveedores y evita la existencia de lagunas informativas que puedan causar fallos en el funcionamiento o en la seguridad.

Todos los sistemas, de mayor o menor complejidad, orientados a lo anteriormente dicho, aparecen bajo uno de los nombres más habituales para definir esta relación:

MMI: Man Machine, Interface Hombre-Máquina.

HMI: Human Machine Interface, Interface Humano-Maquina.

El sistema a controlar aparece ante el usuario bajo un número más o menos elevado de pantallas con mayor o menor información. Podemos encontrar planos, fotografías, esquemas eléctricos, gráficos de tendencias, etc. (Rodríguez, 2007)

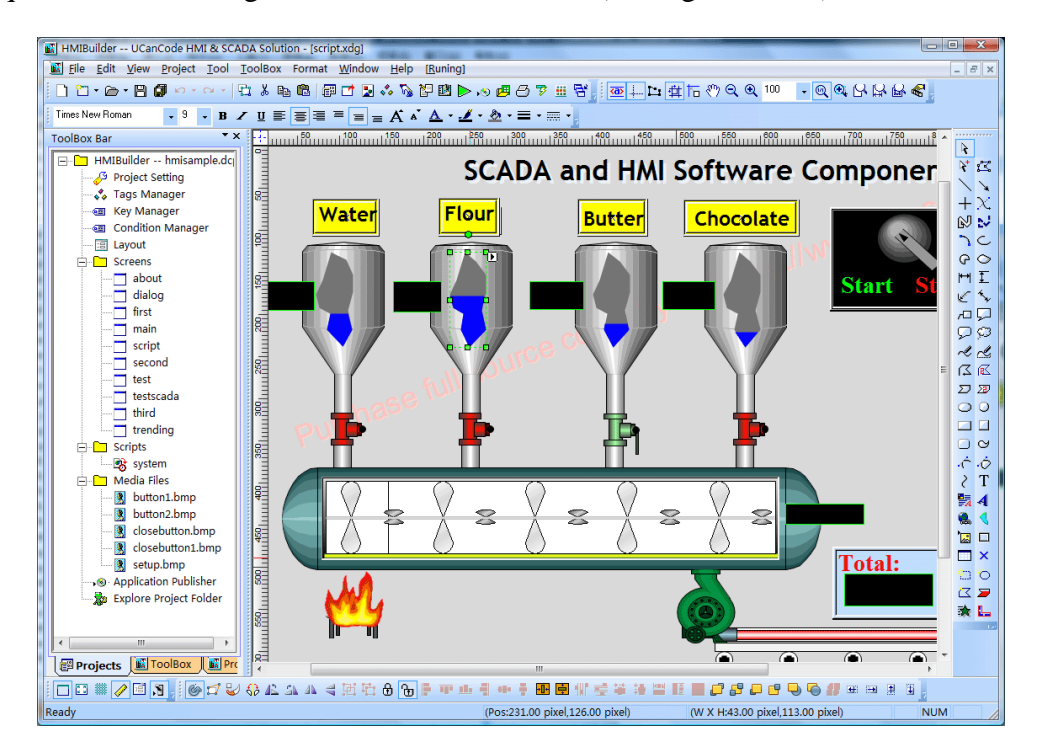

Figura 6. Representación de un sistema Scada Fuente: ucancode (2009). HMI-SCADA Software Tool SDK for C/C++, Java, C# and Web. Recuperado de http://www.ucancode.net/HMI\_SCADA\_SOFTWARE.htm

### 2.7: Ethernet/IP

Cualquier sistema de trabajo compuesto por dos o más ordenadores que abarquen desde una única oficina a múltiples equipos que intervengan en un proceso productivo, necesita unos medios que permitan la comunicación entre estos equipos y que se puedan intercambiar información. La interconexión de estos equipos se realiza mediante las denominadas redes de comunicación que, tradicionalmente se denominan redes en el ámbito de gestión, y buses de comunicación en el ámbito industrial. En el caso de utilizar Ethernet, se habla de Redes de Área Local (LAN, Local Area Network) como aquellas que permiten la interconexión de equipos próximos (una oficina, una factoría).
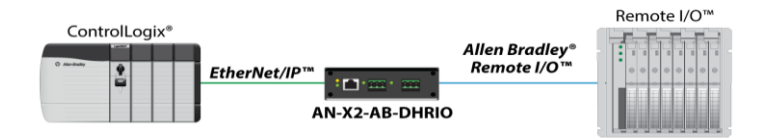

Figura 7. Ethernet IP Fuente: Prosoft technology (2015). EtherNet/IP to Allen Bradley Remote I/O or DH+ Gateway. Recuperado de http://www.prosoft-technology.com/Products/Gateways/EtherNet-IP/EtherNet-IP-to-Allen-Bradley-Remote-I-O-or-DH-Gateway

# **Topologías Ethernet Ethernet**

Emplea todas las tipologías de conexionado de sistemas de comunicación, apareciendo estructuras donde se ven conexiones en bus, árbol, estrella y anillo.

En vista de esto aparecen sistemas de conexionado que permiten:

- Aumentar las distancias entre dispositivos.
- Aumentar el número de dispositivos conectados.
- Aislar y controlar los flujos de información.
- Dividir los grupos de conexiones (redes) y, a la vez, permitir ciertos tipos de intercambio de información.
- Implementar políticas de seguridad. (Rodríguez, 2008)

## 2.8: Control proporcional integral derivativo.

La acción de control proporcional integral derivativa (PID) genera una señal resultado de la combinación de la acción proporcional, la acción integral y la derivativa conjuntamente.

$$\mathbf{m}(\mathbf{t}) = \mathbf{k} \cdot \mathbf{e}(\mathbf{t}) + \mathbf{k}\mathbf{d} \cdot \frac{d\mathbf{e}(t)}{dt} + ki\int_0^t \mathbf{e}(t) \cdot dt = \mathbf{k} \cdot \left[1 + T\mathbf{d} \cdot \frac{d\mathbf{e}(t)}{dt} + \frac{1}{Ti} \cdot \int_0^t \mathbf{e}(t) \cdot dt\right]$$
(1)

$$TL/_{CI} = 0: \quad M(s) = k \cdot \left[1 + Td.s + \frac{1}{Ti \cdot s}\right] \cdot E(s) \rightarrow \frac{M(s)}{E(s)} = k \cdot \left[1 + Td \cdot s + \frac{1}{Ti \cdot s}\right] \quad (2)$$

La estructura en diagrama de bloques se muestra en la siguiente figura:

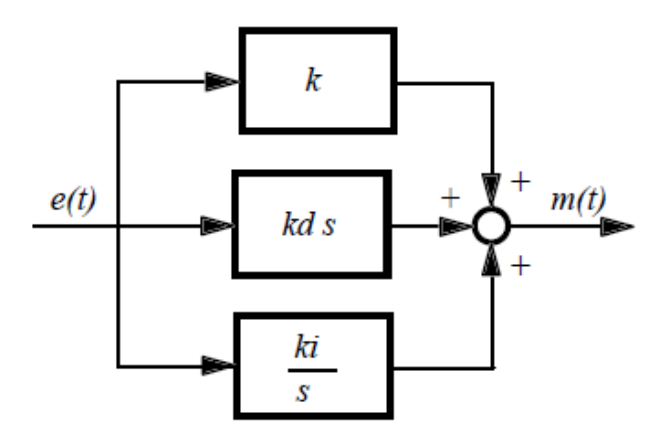

Figura 8. Estructura en diagrama de bloques

Fuente: Gomáriz (1998). Diseño de sistemas de control en tiempo continuo y discreto

La acción de control proporcional integral derivativa permite eliminar el error en estado estacionario, logrando una buena estabilidad relativa del sistema de control. La mejora de estabilidad relativa implica una respuesta transitoria con tiempos de adquisición y un valor de máximo sobre impulsos pequeños.

El diseño de un control PID se realiza diseñando primero el control proporcional derivativo para cumplir las condiciones de respuesta transitoria y, posteriormente, se añadiendo el control proporcional integral obtenido tal como se ha visto anteriormente, de manera que su incorporación al sistema no afecte a la respuesta transitoria del sistema, pero sí elimine el error estacionario. (Gomáriz, 1998).

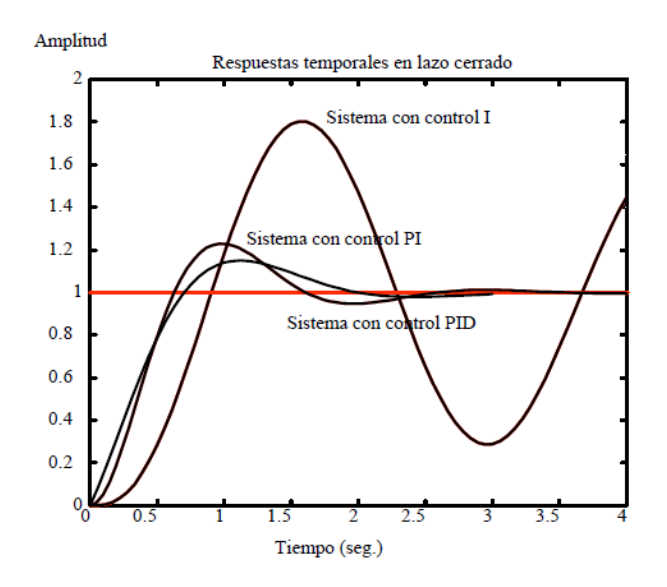

**Figura 9. Respuestas temporales** 

Fuente: Gomáriz (1998). Diseño de sistemas de control en tiempo continuo y discreto

#### 2.9: Sensores de proceso

#### 2.9.1: Sensores de Presión

La presión es una fuerza que ejerce sobre un área determinada, y se mide en unidades de fuerzas por unidades de área.

Esta fuerza se puede aplicar a un punto en una superficie o distribuirse sobre esta.

Cada vez que se ejerce se produce una deflexión, una distorsión o un cambio de volumen o dimensión.

Las mediciones de presión pueden ser desde valores muy bajos que se consideran un vacío, hasta miles de toneladas de por unidad de área.

Los principios que se aplican a la medición de presión se utilizan también en la determinación de Temperaturas, flujos y niveles de líquidos. Por lo tanto, es muy importante conocer los principios generales de operación, los tipos de instrumentos, los principios de instalación, la forma en que se deben mantener los instrumentos, para obtener el mejor funcionamiento posible, cómo se debe usar para controlar un sistema o una operación y la manera como se calibran.

Para medir la presión se utilizan sensores que están dotados de un elemento sensible a la presión y que emiten una señal eléctrica al variar la presión o que provocan operaciones de conmutación si esta supera un determinado valor límite.

Es importante tener en cuenta la presión que se mide, ya que pueden distinguirse los siguientes tipos:

Presión absoluta, Presión diferencial, Sobrepresión.

## Unidades de Medida:

En el sistema internacional de medidas, está estandarizada en Pascales.

En los países de habla inglesa se utiliza PSI

La equivalencia entre la unidad de medida inglesa y la del sistema internacional de medidas Resulta: 1PSI = 6.895kPascal. (Sensores de presión, s.f.)

|                            | Pascal          | Bar                   | N/mm <sup>2</sup>     | Kp/m <sup>2</sup>    | Kp/cm <sup>2</sup>     | Atm                    | Torr   |
|----------------------------|-----------------|-----------------------|-----------------------|----------------------|------------------------|------------------------|--------|
| 1Pa(N/m <sup>2</sup> )     | 1               | 10-5                  | 10-6                  | 0.102                | 0.102x10 <sup>-4</sup> | 0.987x10 <sup>-5</sup> | 0.0075 |
| 1bar(daN/cm <sup>2</sup> ) | 100.000         | 1                     | 0.1                   | 10200                | 1.02                   | 0.987                  | 750    |
| 1N/mm <sup>2</sup>         | 10 <sup>6</sup> | 10                    | 1                     | 1.02x10 <sup>5</sup> | 10.2                   | 9.87                   | 7500   |
| 1 kp/m <sup>2</sup>        | 9.81            | 9.81x10 <sup>-5</sup> | 9.81x10 <sup>-6</sup> | 1                    | 10-4                   | 0.968x10 <sup>-4</sup> | 0.0736 |
| 1kp/cm <sup>2</sup> (1at)  | 98100           | 0.981                 | 0.0981                | 10000                | 1                      | 0.968                  | 736    |
| 1atm(760Torr)              | 101325          | 1.103                 | 0.1013                | 10330                | 1.033                  | 1                      | 760    |
| 1Torr(mmHg)                | 133             | 0.00133               | 1.33x10 <sup>-4</sup> | 13.6                 | 0.00132                | 0.00132                | 1      |

Tabla 1 Tabla de conversiones presión

Nota: Tabla donde se indican las diferentes unidades de presión y la constante de conversión. Sensores de presión (2015). Sensores de presión. Recuperado de http://sensoresdepresion.blogspot.com/2009/05/sensores-de-presion.html

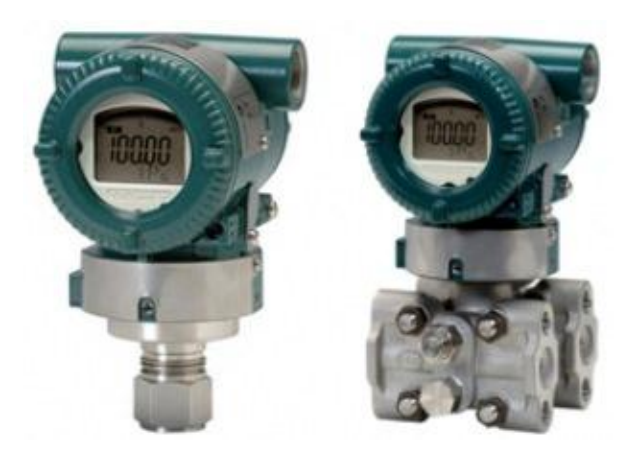

Figura 10. Sensores de presión Fuente: Miancr (2015). Sensores de presión. Recuperado de http://www.miancr.com/wpcontent/uploads/571\_producte\_170\_prod\_image\_0\_yokogawa\_transmisores1.jpg

# 2.9.2: Sensores de temperatura

Un Pt100 es un sensor de temperatura. Consiste en un alambre de Platino que a 0 °C tiene 100 Ohms y que al aumentar la temperatura aumenta su resistencia eléctrica.

El incremento de la resistencia no es lineal pero si creciente y característico del platino de tal forma que mediante tablas es posible encontrar la temperatura exacta a la que corresponde.

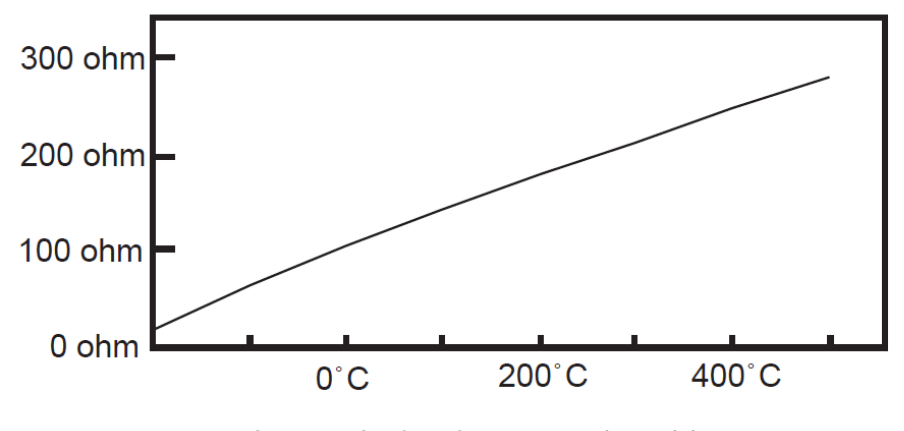

Un Pt100 es un tipo particular de RTD (Dispositivo Termo Resistivo)

### Figura 11. Curva característica de una PT100

Fuente: Arian (2015). Pt100, su operación, instalación y tablas. Recuperado de http://www.arian.cl/downloads/nt-004.pdf

#### Ventajas del PT100

Por otra parte los PT100 siendo levemente más costosos y mecánicamente no tan rígidos como las termocuplas, las superan especialmente en aplicaciones de bajas temperaturas. (-100 a 200 °).

Los PT100 pueden fácilmente entregar precisiones de una décima de grado con la ventaja que la PT100 no se descompone gradualmente entregando lecturas erróneas, si no que normalmente se abre, con lo cual el dispositivo medidor detecta inmediatamente la falla del sensor y da aviso.

Este comportamiento es una gran ventaja en usos como cámaras Frigoríficas donde una desviación no detectada de la temperatura podría producir algún daño grave.

Además la PT100 puede ser colocada a cierta distancia del medidor sin mayor problema (hasta unos 30 metros) utilizando cable de cobre convencional para hacer la extensión. (Arian control & instrumentación, 2015).

## 2.10: EDS File

Los archivos EDS son simples archivos de texto utilizados por las herramientas de configuración de red para ayudar a identificar los productos e integrarlos facilmente en la red.

Para localizar un archivo específico de EDS:

- 1. Seleccione la red.
- 2. Tipo de dispositivo
- 3. Y escriba cualquier información adicional para concretar su búsqueda. Debe seleccionar un tipo de red y dispositivo. (Rockwell Automation, 2015).

### 2.11: Protocolo CIP (COMMON INDSUTRIAL PROTOCOL)

OSI representa una arquitectura genérica de red. Cualquier red de tipo abierto se ciñe, en mayor o menor medida, a este esquema, haciendo uso de las tecnologías más adecuadas a cada situación. Cada medio físico de transmisión tiene sus propios requerimientos. Si, por ejemplo, un usuario necesita una red orientada a seguridad intrínseca, los objetivos principales del diseño serán el tipo de soporte y la Capa de Enlace utilizados. Por tanto, un fabricante utilizará una capa de Aplicación que se adapte a las necesidades de las capas más bajas de su producto. La consecuencia es que, debido a los múltiples entornos que aparecen en una planta de fabricación, se utilizarán las redes que mejor cubran las necesidades de cada entorno. Esto arrastrará numerosos protocolos de Aplicación trabajando en el mismo espacio, o lo que es lo mismo:

- Diferencias de configuración.
- Formación del personal en múltiples disciplinas.
- Costes de desarrollo para los fabricantes.

Las soluciones implementadas según las directrices del Protocolo Industrial Común (CIP), permiten integrar la gestión de Entradas y Salidas, la posibilidad de configuración de dispositivos, y la recogida de datos de los elementos de la red, siendo posible que todo ello tenga lugar en varias redes de comunicación. Esto último permite reducir los costes de ingeniería, puesta en marcha y mantenimiento. (Rodríguez, 2008).

#### 2.12: Protocolo RS485

Las características de la norma RS-485, en cuanto a niveles de tensión diferenciales para valores lógicos, distancia y velocidad de transmisión, son idénticos a la norma RS-422. Su diferencia consiste en que la norma RS-485 permite conectar en paralelo las salidas de varios transmisores, por lo que, tanto la transmisión como la recepción, se realiza en un par de conductores constituyendo un enlace serie multipunto. Para ello los transmisores RS-485 tienen una entrada de habilitación (Transmit Enable) que permite con nivel lógico TTL "0" dejar sus salidas diferenciales en tercer estado para permitir compartir el medio de transmisión. La topología física de conexión de los nodos con transceptores RS-485 es en un bus según muestra la Figura 10.8, en la que, para una mayor claridad, no se ha dibujado el trenzado de los conductores. Se ha de remarcar que aunque la topología física sea en bus, esto no implica que el enlace lógico no pueda ser en anillo, estrella u otro tipo. Se requiere un software de control de enlace (nivel OSI 2) que dé acceso en cada instante a un único nodo y que vaya dando acceso al medio a los distintos nodos según lo necesiten. El número máximo de nodos que permite la norma RS-485, sin la utilización de repetidores, es de 32. En la Figura 10.8 también aparecen resistencias de terminación de línea R T, y dos resistencias R A y R B que mantienen la tensión diferencial en las líneas en estado lógico "1" cuando ningún transmisor está habilitado. El valor de R A y R B , ha de ser tal que, teniendo en cuenta el paralelo que forman las dos resistencias de terminación de línea, se ha de situar la tensión del cable A por encima de la tensión del cable B, en una cantidad de 200 mV más el margen de seguridad que se considere. La norma RS-485 ha sido de utilización generalizada como capa física de buses industriales normalizados como por ejemplo PROFIBUS. Los transceptores RS-485 son componentes de bajo precio y están disponibles en varias compañías fabricantes de semiconductores tales como Linear Technology (LTC485), Maxim (MAX485), National Semiconductor (DS3695), Texas Instruments (SN75176B), etc.

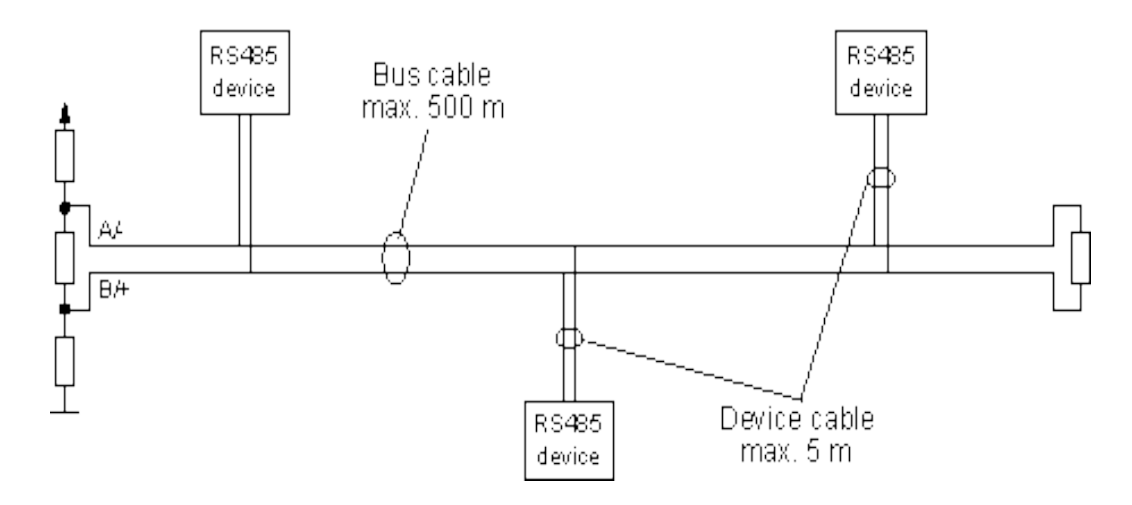

Figura 12. RS485 2 hilos Fuente: W&T (2015). Sistemas de bus RS485. Recuperado de http://www.wut.de/e-6wwww-11-apes-000.php

Los receptores de los transceptores RS-485 también tienen una entrada para deshabilitarlos, de modo que su salida (RXD en la Figura 13) adopta el estado de alta impedancia cuando están deshabilitados. Es recomendable conectar dicha salida a +5V a través de una resistencia (pull up) para mantener RXD a "1" lógico TTL en el caso de receptor deshabilitado y evitar que el nodo vea falsos bits de start (una transición de "1" a "0" lógico TTL en la línea serie) en este caso. (Olivia N, 2013)

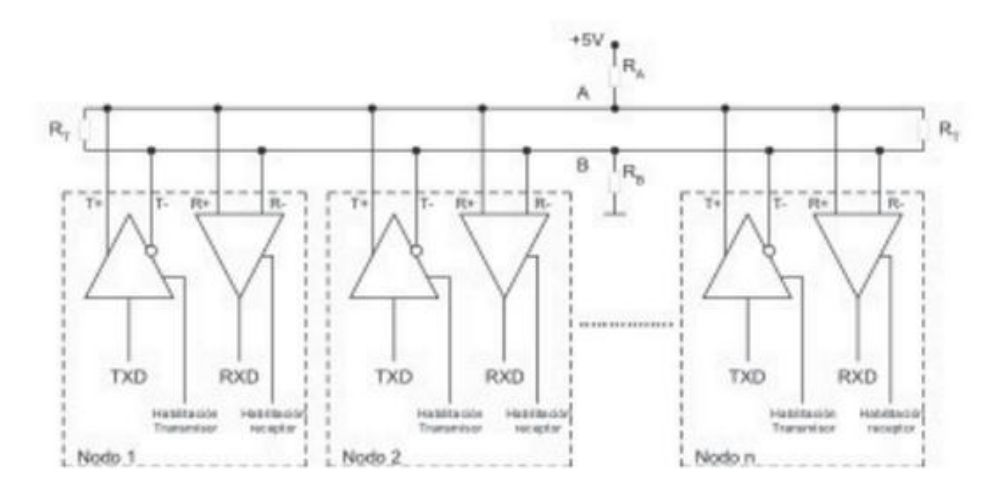

**Figura 13. Enlace RS485 en topología en bus.** Fuente: Oliva N (2013) Los enlaces físicos RS-232, RS-422 y RS-485, RS485

# 2.13: Bombas centrifugas horizontales

La disposición del eje de giro horizontal presupone que la bomba y el motor se hallan a la misma altura; éste tipo de bombas se utiliza para funcionamiento en seco, exterior al líquido bombeado que llega a la bomba por medio de una tubería de aspiración. Las bombas centrífugas, sin embargo, no deben rodar en seco, ya que necesitan del líquido bombeado como lubricante entre aros rozantes e impulsor, y entre empaquetadura y eje.

Como no son auto aspirantes requieren, antes de su puesta en marcha, el estar cebadas; esto no es fácil de conseguir si la bomba no trabaja en carga, estando por encima del nivel del líquido, que es el caso más corriente con bombas horizontales, siendo a menudo necesarias las válvulas de pie, (aspiración), y los distintos sistemas de cebado.

Como ventajas específicas se puede decir que las bombas horizontales, (excepto para grandes tamaños), son de construcción más barata que las verticales y, especialmente, su mantenimiento y conservación es mucho más sencillo y económico; el desmontaje dela bomba se suele hacer sin necesidad de mover el motor y al igual que en las de cámara partida, sin tocar siquiera las conexiones de aspiración e impulsión. (Borrego M, 2008).

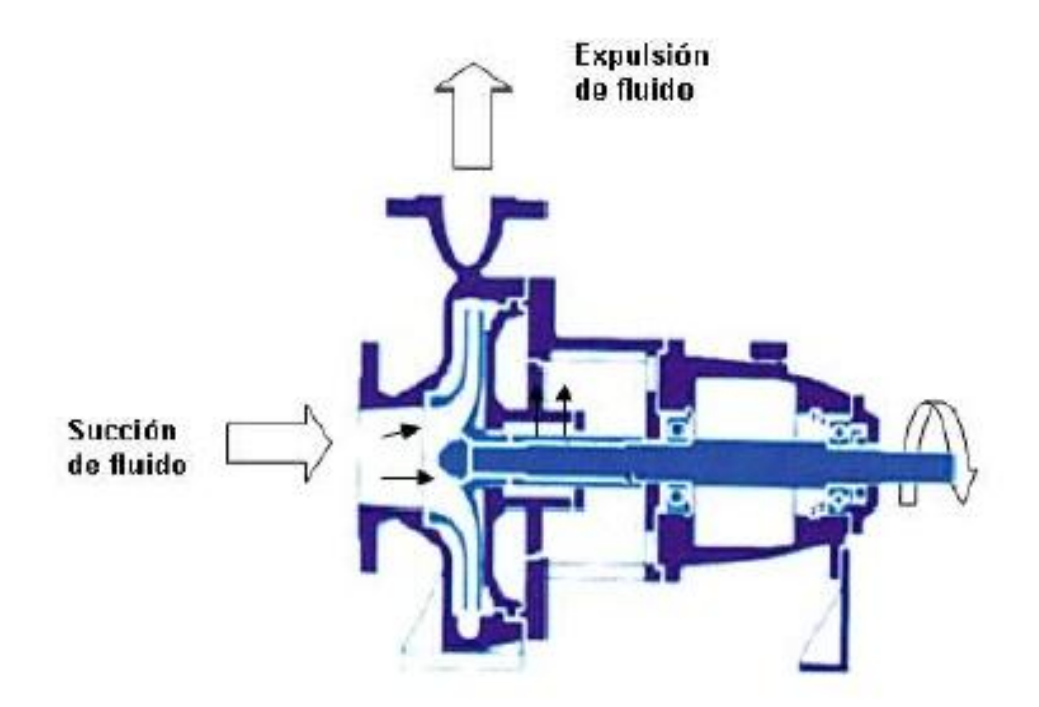

Figura 14. Principio de succión y descarga de las bombas centrifugas Fuente: Borrego M. (2008). Bombas centrifugas horizontales. Recuperado de http://es.scribd.com/doc/6057846/Bombas-Centrifugas#scribd

### 2.13.1: Funcionamiento de una bomba centrífuga

Las bombas centrífugas mueven un cierto volumen de líquido entre dos niveles; son pues, máquinas hidráulicas que transforman un trabajo mecánico en otro de tipo hidráulico. Los elementos de que consta una instalación son:

a) Una tubería de aspiración, que concluye prácticamente en la brida de aspiración.

b) El impulsor o rodete, formado por un conjunto de álabes que pueden adoptar diversas formas, según la misión a que vaya a ser destinada la bomba, los cuales giran dentro de una carcasa circular. El rodete es accionado por un motor, y va unido solidariamente al eje, siendo la parte móvil de la bomba. El líquido penetra axialmente por la tubería de aspiración hasta la entrada del rodete, experimentando un cambio de dirección más o menos brusco, pasando a radial, (en las centrífugas), o hermaneciendo axial, (en las axiales), acelerándose y absorbiendo un trabajo. Los álabes del rodete someten a las partículas de líquido a un movimiento de rotación muy rápido, siendo proyectadas hacia el exterior por la fuerza centrífuga, creando una altura dinámica de forma que abandonan el rodete hacia la voluta a gran velocidad, aumentando también su presión en el impulsor según la distancia aleje. La elevación del líquido se produce por la reacción entre éste y el rodete sometido al movimiento de rotación.

c) La voluta es un órgano fijo que está dispuesta en forma de caracol alrededor del rodete, a su salida, de tal manera que la separación entre ella y el rodete es mínima en la parte superior, y va aumentando hasta que las partículas líquidas se encuentran frente a la abertura de impulsión. Su misión es la de recoger el líquido que abandona el rodete a gran velocidad, cambiar la dirección de su movimiento y encaminarle hacia la brida de impulsión de la bomba. La voluta es también un transformador de energía, ya que frena la velocidad del líquido, transformando parte de la energía dinámica creada en el rodete en energía de presión, que crece a medida que el espacio entre el rodete y la carcasa aumenta, presión que se suma a la alcanzada por el líquido en el rodete. En algunas bombas existe, a la salida del rodete, una corona directriz de álabes que guía el líquido antes de introducirlo en la voluta.

d) Una tubería de impulsión, instalada a la salida de la voluta, por la que el líquido es evacuado a la presión y velocidad creadas en la bomba .Estos son, en general, los componentes de una bomba centrífuga aunque existen distintos tipos y variantes. La

estructura de las bombas centrífugas es análoga a la de las turbinas hidráulicas, salvo que el proceso energético es inverso; en las turbinas se aprovecha la altura de un salto hidráulico para generar una velocidad de rotación en la rueda, mientras que en las bombas centrífugas la velocidad comunicada por el rodete al líquido se transforma, en parte, en presión, lográndose así su desplazamiento y posterior elevación. (Borrego M, 2008).

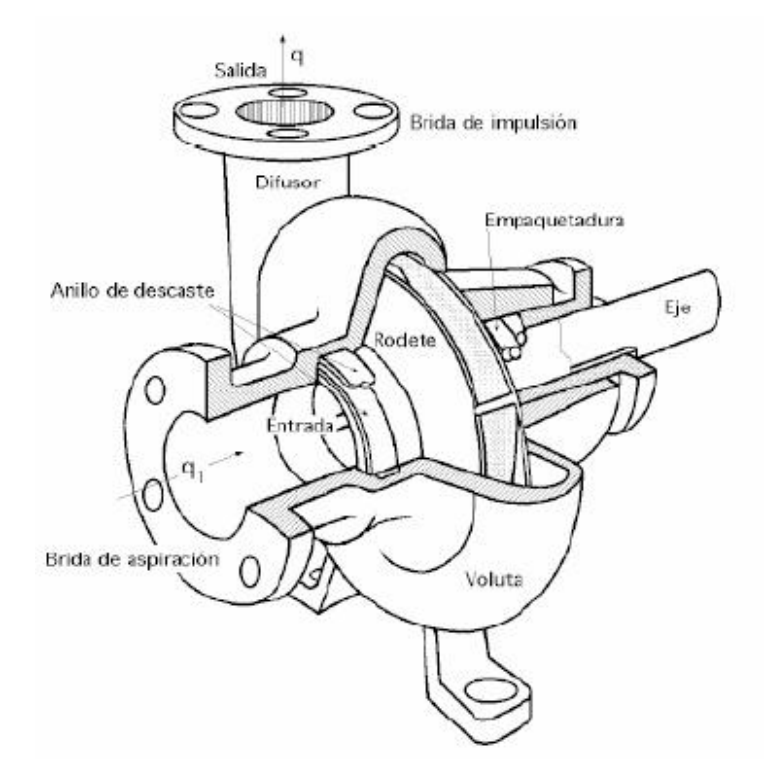

**Figura 15. Bomba Centrifuga, disposición, esquema y perspectiva** Fuente: Fuente: Borrego M. (2008). Funcionamiento de una bomba centrifuga. Recuperado de http://es.scribd.com/doc/6057846/Bombas-Centrifugas#scribd

## 2.13.2: Principios de una bomba hidráulica

### Bomba centrífuga

Bomba que aprovecha el movimiento de rotación de una rueda con paletas (rodete) inserida en el cuerpo de la bomba misma. El rodete, alcanzando alta velocidad, proyecta hacia afuera el agua anteriormente aspirada gracias a la fuerza centrífuga que desarrolla, encanalando el líquido en el cuerpo fijo y luego en el tubo de envío.

# Caudal

Cantidad de líquido (en volumen o en peso) que se debe bombear, trasladar o elevar en un cierto intervalo de tiempo por una bomba: normalmente expresada en litros por segundo (l/s), litros por minuto (l/m) o metros cúbicos por hora (m³/h). Símbolo: Q.

## Altura de elevación

Altura de elevación de un líquido: el bombeo sobreentiende la elevación de un líquido de un nivel más bajo a un nivel más alto. Expresado en metros de columna de líquido o en bar (presión). En este último caso el líquido bombeado no supera ningún desnivel, sino que va erogado exclusivamente a nivel del suelo a una presión determinada. Símbolo: H.

#### Curva de prestaciones

Especial ilustración gráfica que explica las prestaciones de la bomba: el diagrama representa la curva formada por los valores de caudal y de altura de elevación, indicados con referencia a un determinado tipo de rodete diámetro y a un modelo específico de bomba.

#### **Bajo nivel**

Especial instalación de la bomba, colocada a un nivel inferior al de la vena de la cual se extrae el agua: de esta manera, el agua entra espontáneamente en la bomba sin ninguna dificultad.

### Cebado

Llenado de la bomba o de la tubería para quitar el aire presente en ellas. En algunos casos, se pueden suministrar, también, bombas auto cebadas, o sea, dotadas de un mecanismo automático que facilita el cebado y por lo tanto la puesta en marcha de la bomba, lo cual sería imposible de otra manera, y además muy lento.

### Cavitación

Fenómeno causado por una inestabilidad en el flujo de la corriente. La cavitación se manifiesta con la formación de cavidad en el líquido bombeado y está acompañada por vibraciones ruidosas, reducción del caudal y, en menor medida, del rendimiento de la bomba. Se provoca por el pasaje rápido de pequeñas burbujas de vapor a través de la bomba: su colapso genera micro chorros que pueden causar graves daños.

## Pérdidas de carga

Pérdidas de energía debidas a la fricción del líquido contra las paredes de la tubería, proporcionales al largo de éstas. También son proporcionales al cuadrado de la velocidad de deslizamiento y variabilidad en relación con la naturaleza del líquido bombeado. Cada vez que disminuye el deslizamiento normal del fluido movido representa una posibilidad de pérdidas de carga como los bruscos cambios de dirección o de sección de las tuberías. Para lograr en la bomba un correcto dimensionamiento, la suma detales pérdidas se debe agregar a la altura de elevación prevista originariamente.

#### Sello mecánico

Sello mecánico para ejes rodantes. Usado en todos los casos en que no se puede permitir goteo alguno externo de líquido. Está compuesto por dos anillos con superficie plana, una fija y otra rodante: las dos caras están prensadas juntas de manera que dejan sólo una finísima película hidrodinámica formada por líquido que se retiene para que funcione como lubricante de las partes que se deslizan.

### Viscosidad

Se trata de una característica del fluido bombeado: representa su capacidad de oponerse al desplazamiento. La viscosidad varía según la temperatura.

#### Peso específico

Cada fluido tiene una densidad característica. El agua, que se usa como término de comparación, convencionalmente tiene un peso específico (o densidad) de 1 (a 4°C y a nivel del mar). El peso específico representa el valor usado para comparar el peso de un cierto volumen de líquido con el peso de la misma cantidad de agua. (Borrego M, 2008).

#### 2.13.3: Curva característica de una bomba

La curva característica de una bomba describe la relación entre la altura manométrica (caída de presión) y el caudal, datos que permiten escoger la bomba más adecuada para cada instalación. La altura manométrica de una bomba es una magnitud, expresable también como presión, que permite valorar la energía suministrada al fluido, es decir, se trata de la caída de presión que debe de vencer la bomba para que el fluido circule según condiciones de diseño. (Martin Guillermo, 2012).

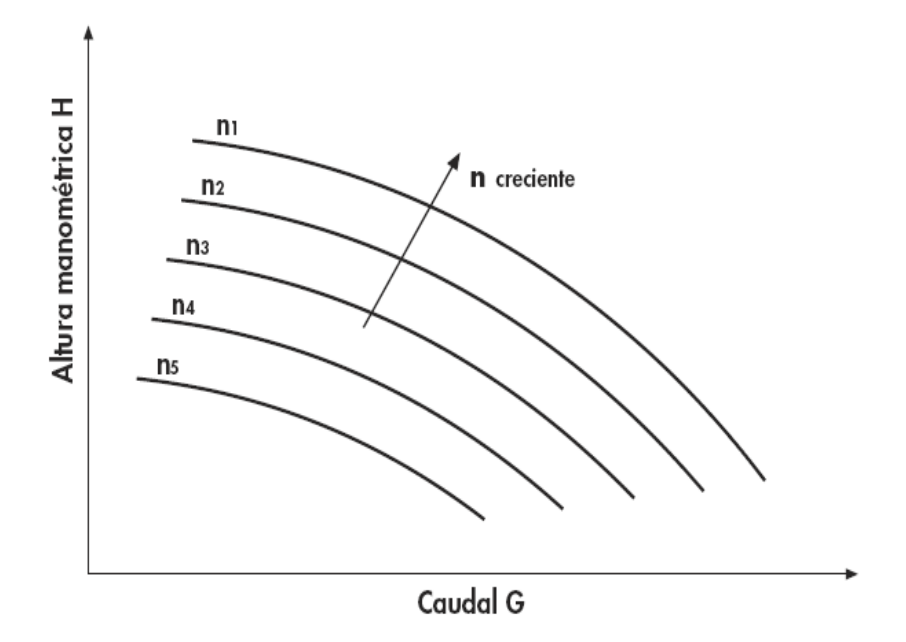

Figura 16. Curva característica de una bomba Fuente: Martin Guillermo, (2012), Bombas centrifugas, Recuperado de http://bibing.us.es/proyectos/abreproy/5091/fichero/6+-+BOMBAS+CENTR%CDFUGAS.pdf

# 2.13.4: Leyes de afinidad

Las leyes de afinidad establecen lo siguiente:

- El caudal varía con la velocidad de rotación del rotor.
- La presión varía con el cuadrado de la velocidad de rotación.
- La potencia varía con el cubo de la velocidad de rotación.

# Tabla 2 Ley de afinidad de las bombas

|          | Variación de velocidad   | Variación del diámetro de impulsor |
|----------|--------------------------|------------------------------------|
| Caudal   | $m_{v2}=m_{v1}(n_2/n_1)$ | $m_{v2}=m_{v1}(D_2/D_1)$           |
| Presión  | $h_2 = h_1(n_2/n_1)^2$   | $h_2 = h_1 (D2/D1)^2$              |
| Potencia | $p_2=p_1(n_2/n_1)^3$     | $p_2=p_1(D_2/D_1)^3$               |

Nota: fórmulas para calcular la relación que hay entre velocidad con caudal, presión y potencia. Martin Guillermo, (2012), Bombas centrifugas, Recuperado de http://bibing.us.es/proyectos/abreproy/5091/fichero/6+-+BOMBAS+CENTR%CDFUGAS.pdf

Podemos obtener dos conclusiones de los resultados anteriores:

- Si variamos la velocidad de rotación manteniendo constante el diámetro del rodete, la eficiencia de la bomba se mantiene constante, variando la presión, capacidad y potencia.
- Variando el diámetro del rodete y manteniendo la velocidad constante, la eficiencia de la bomba se mantendrá constante. (Martin Guillermo, 2012).

## 2.14: Electroválvulas

#### 2.14.1: Composición de una electroválvula

Las válvulas eléctricas en general, se componen de:

Cuerpo: es la parte que queda roscada a la tubería.

**Tapa:** es la parte superior de la válvula. Normalmente se fija al cuerpo mediante tornillos o bien a rosca, dependiendo del fabricante. Puede llevar incorporado un accionamiento manual, para hacer funcionar la válvula cuando no disponemos de energía eléctrica. Una cámara de agua la separa de la membrana. También puede tener un regulador de caudal. Este permite disminuir el flujo de agua que ha de pasar por la válvula.

**Membrana:** es de un material flexible y hace que por un juego de presiones en el interior de la válvula, permita el paso de agua cuando actúa el solenoide. También hace de junta entra la tapa y el cuerpo.

**Muelle:** Está situado entre la membrana y la tapa. Lógicamente no es visible al estar situado en el interior.

**Solenoide:** Es la pieza, normalmente roscada en la tapa de la electroválvula y que permite su accionamiento eléctrico. Hay solenoides preparados para trabajar a distintas tensiones, pero lo genérico en riego para zonas residenciales es 24 voltios y corriente continua.

#### 2.14.2: ¿Cómo funciona una válvula eléctrica?

El principio de funcionamiento es el siguiente: En posición estática, el agua no pasa a través de la electroválvula porque la membrana de la válvula (ayudada por el muelle que la separa de la tapa) se apoya en su asiento en el cuerpo de válvula, impidiendo el paso de agua a través de la válvula. Esto es debido a que la presión que ejerce el agua tanto en la parte superior como en la parte inferior de la membrana, es la misma, al estar comunicadas ambas partes entre sí, pero el muelle situado entre la membrana y la tapa, hace que al aumentar la presión en la cámara superior (la que está en la tapa), la propia membrana se mantenga en posición de cierre, impidiendo el flujo del agua por la válvula. Cuando el programador de riego envía una señal eléctrica al solenoide de la válvula, la bobina que lo constituye, se imanta y tira del émbolo hacia arriba, con lo que libera un pequeño agujero que está en la parte de la tapa de la válvula justo en el lugar donde se asienta. Al liberar dicho agujero, el agua de la cámara superior sale por él produciéndose una depresión sólo en la parte superior de la membrana, por lo que al ser mayor entonces la presión de la parte inferior, se desplaza hacia arriba liberando el orificio de paso general del cuerpo de la válvula, comunicándose entonces la entrada y la salida de agua del cuerpo de la válvula. (Acuacenter, 2015).

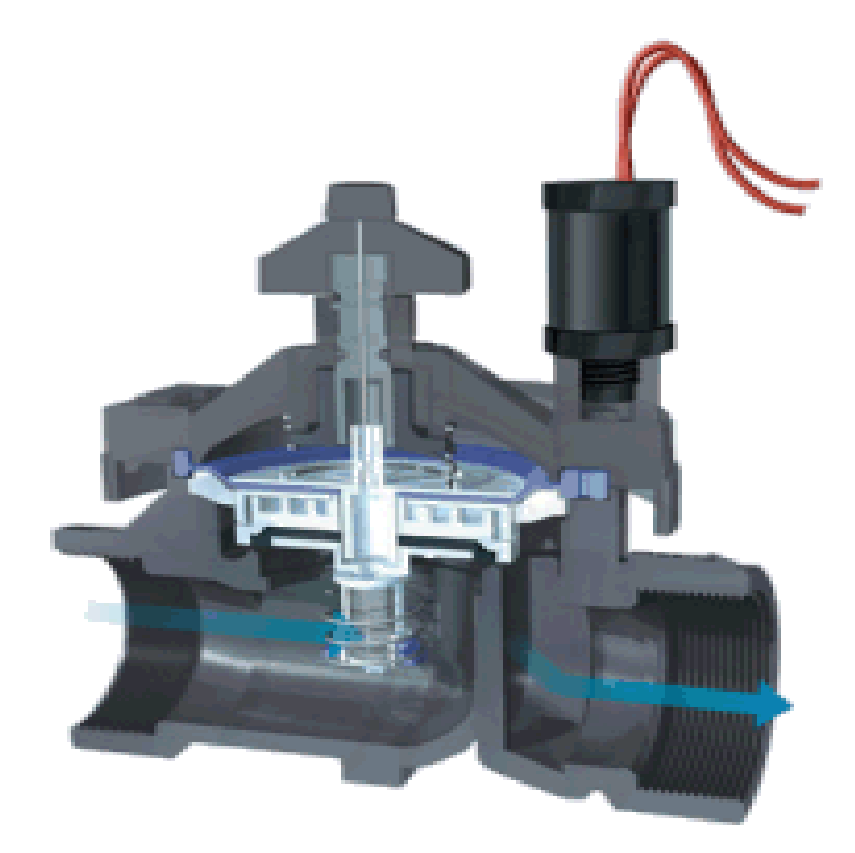

Figura 17. Electroválvula Fuente: Hunter (2015). Electroválvulas. Recuperado de http://www.viarural.com.ec/agricultura/riego/hunter/electrovalvulas/icv-filtersentry.htm

# Capítulo 3: Implementación del proyecto.

#### 3.1: Diseño de la maqueta.

Se plantea un diseño que permita dar facilidades al usuario en cuanto a programación y control del módulo, creado en una base robusta hecha en hierro y un diseño orientado a la rápida manipulación de todos los objetos debido a su cercanía; en la parte frontal encontramos acceso a los variadores, PLC, pantalla táctil, botoneras y luces piloto Switch Ethernet, sensores de presión y temperatura.

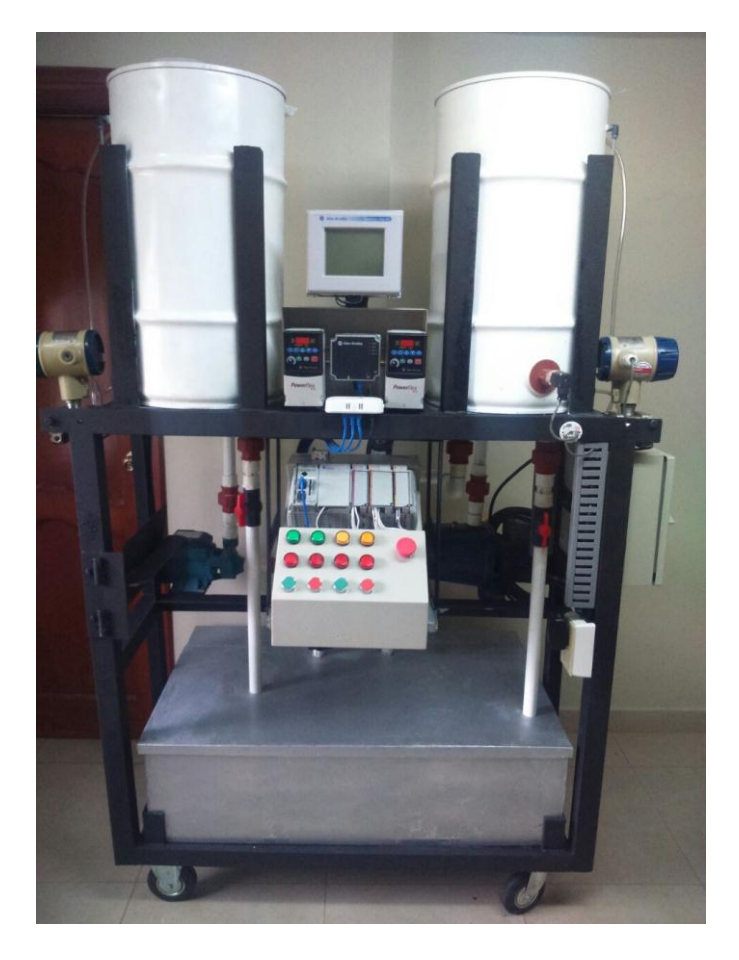

Figura 18. Módulo didáctico

### 3.2: Elementos necesarios para construcción de maqueta

# 3.2.1: Tanques de proceso

Se usan 2 tanques de proceso de 50 litros, para el control de nivel y temperatura que se encuentran referenciadas en el sistema SCADA. Los tanques se alimentan del reservorio principal a través de las bombas controladas por medio de los variadores de frecuencia, se usa un visor de nivel por medio de vasos comunicantes para

verificar valores reales con variables analógicas mostradas en el sistema través del HMI.

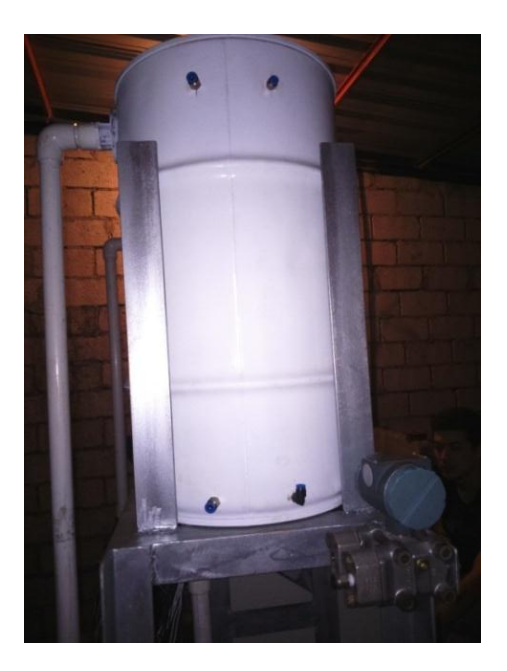

Figura 19. Tanque de proceso

# **3.2.2: Reservorio principal**

Se utiliza un reservorio de acero galvanizado de 2 mm de espesor, de medidas de 100cm x 60cm x 28cm (42Gal) la cual nos sirve para distribuir el líquido a nuestros tanques de proceso, está diseñado para que en ningún momento se queden sin suministro de líquido.

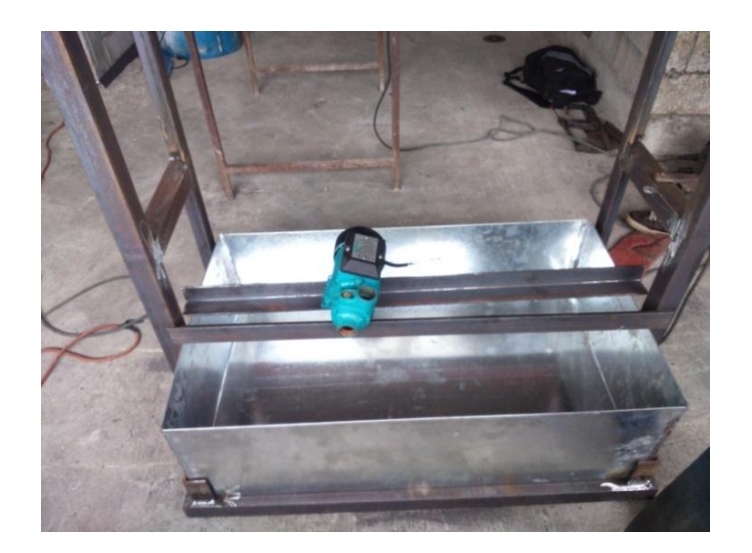

Figura 20. Reservorio principal

# 3.2.3: Tuberías

En este proyecto se utilizan tuberías de 1<sup>°</sup> de diámetro en todo el sistema, para evitar cualquier inconveniente en la succión de las bombas, debido a que el fabricante recomienda usar tuberías de mayor o igual tamaño a la que tiene el orificio de succión.

# 3.2.4: Tableros

# **3.2.4.1:** Tablero principal

Se diseña un tablero de 30cm x 30cm x 16cm. Para conectar todo el sistema de fuerza y distribución de energía del módulo, entre lo que se incluye fuente de voltaje para 24 Vdc a 5A, relé de conmutación, repartidores de carga, guarda motores, etc.

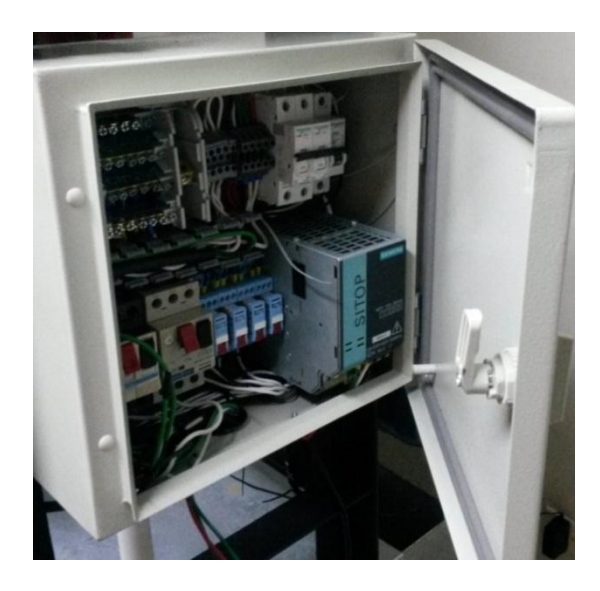

Figura 21. Tablero principal

# **3.2.4.2: Tablero de control**

Este tablero se diseña de tal manera que cumpla la función de facilitar al usuario, la manipulación de toda la maqueta en un solo lugar, en la que se encuentra el breaker principal y el PLC con su respectiva fuente, entradas y salidas digitales y analógicas.

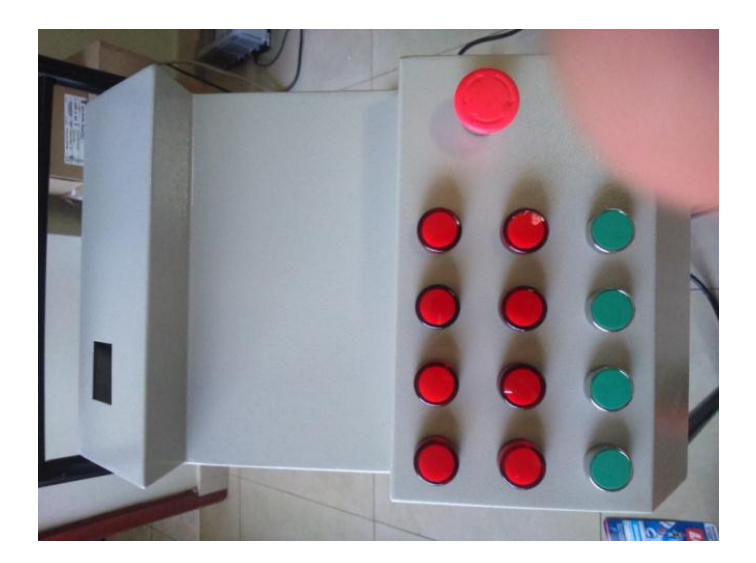

Figura 22. Tablero de control

# 3.2.5: Resistencia

Se usa una resistencia de 80  $\Omega$ , que nos sirve para realizar una pequeña simulación de control de temperatura de líquido a través de un relé de 120V.

# 3.2.6: PT100

PT100 marca danfoss, clase B, tipo MBT 5250. Se utiliza este instrumento para medir el cambio de la temperatura creada por medio de la resistencia, y controlarla a través del PLC. Los datos técnicos de la PT100 se encuentran en el Anexo 1.

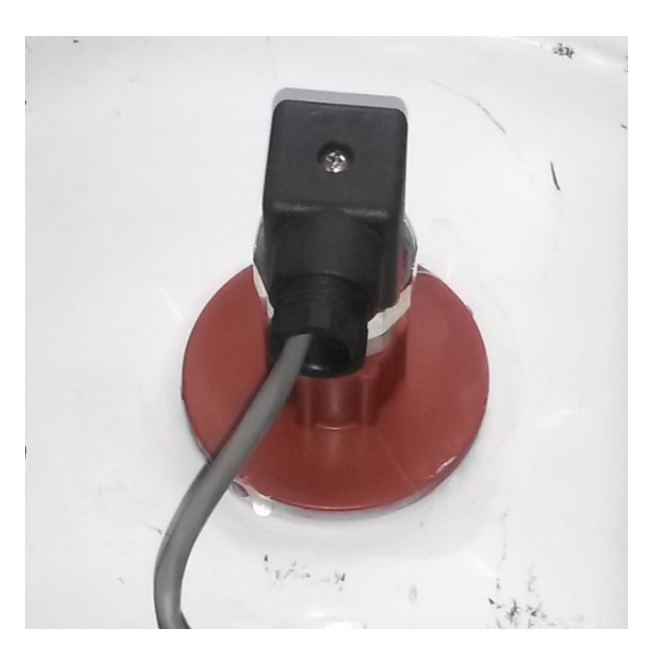

Figura 23. PT100. Por: (Danfoss, 2014)

## 3.2.7: Sensores de presión diferencial

Dos sensores de la marca Honeywell, de rango de presión 0 - 400 In H<sub>2</sub>O de 4-20mA para medir el nivel de tanque.

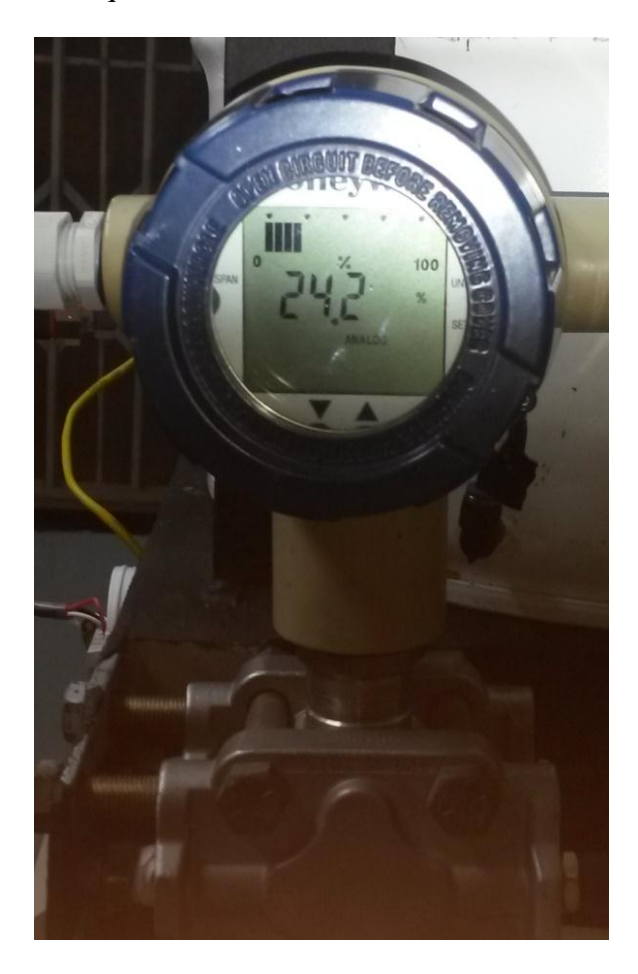

Figura 24. Sensor de presión. Por: (honeywell, 2014)

# **3.2.8: Bombas**

### **3.2.8.1: Bomba 1hp marca Foras**

Se utiliza una bomba de 1hp trifásica para poder hacer el control de frecuencia, se procede a hacer los cálculos y verificar con un manómetro de glicerina, la presión, y se toma una muestra con un recipiente de 10 litros, el tiempo de llenado del mismo para medir el caudal, lo que serán útiles más adelante en el capítulo IV, donde se llevan a cabo las practicas con valores reales en el autómata programable, el resultado de los puntos de referencia se muestra en la Tabla 3.

| Caudal (GPM) | Presión (PSI) | Corriente (A) | Velocidad (rpm) |
|--------------|---------------|---------------|-----------------|
| 14.25        | 8             | 2.4           | 3500            |
| 1.96         | 22            | 2.6           | 3500            |

Tabla 3 Medición de valores de la bomba de 1 hp

Nota: Valores máximos y mínimos que puede arrojar la bomba.

# 3.2.8.2: Bomba de 0.5HP marca Paolo

Al igual que la bomba de 1hp, la bomba de 0.5hp se utiliza una bomba con motor trifásico para poder manipular la frecuencia a través del variador y proceder al control, se toma los datos de presión y caudal medidos experimentalmente y se adjunta en la tabla número 4 con la cual podemos realizar las ecuaciones matemáticas para controlar el proceso más adelante en el capítulo IV.

Tabla 4 Medición de valores bomba 0.5HP

| Caudal (GPM) | Presión (PSI) | Corriente (A) | Velocidad (rpm) |
|--------------|---------------|---------------|-----------------|
| 7.54         | 8             | 0.61          | 3500            |
| 2.20         | 22            | 1.02          | 3500            |

Nota: Valores máximos y mínimos que puede arrojar la bomba.

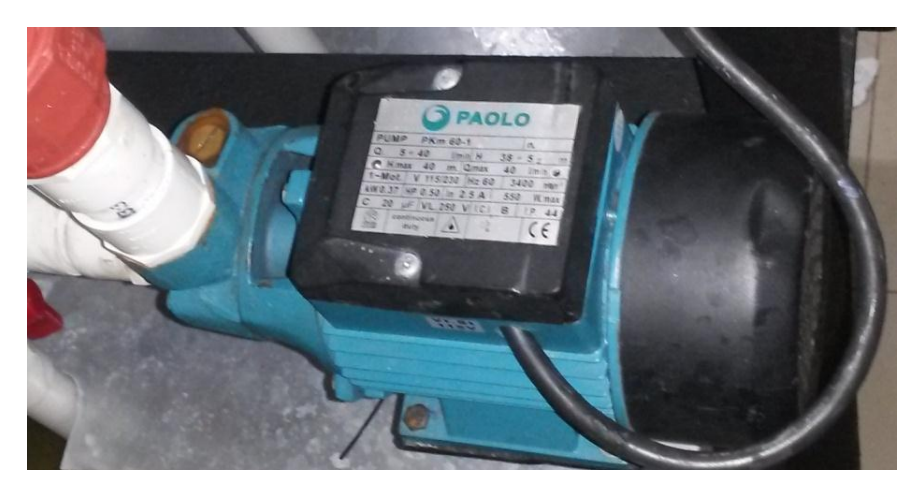

Figura 25. Bomba 0.5 HP. (Paolo, 2013)

# 3.2.9: Tarjeta de comunicación Ethernet 22-XCOM

La tarjeta de comunicación 22-COM-E se utiliza para comunicar el módulo XCOM-DC-BASE a la red Ethernet, su instalación va dentro de la misma, esto se hace para realizar la conversión del protocolo DSI a Ethernet/Ip. Mediante el protocolo DSI accedemos a la tabla ModBUS de los variadores, con esta acción se puede realizar control mediante la red Ethernet/Ip.

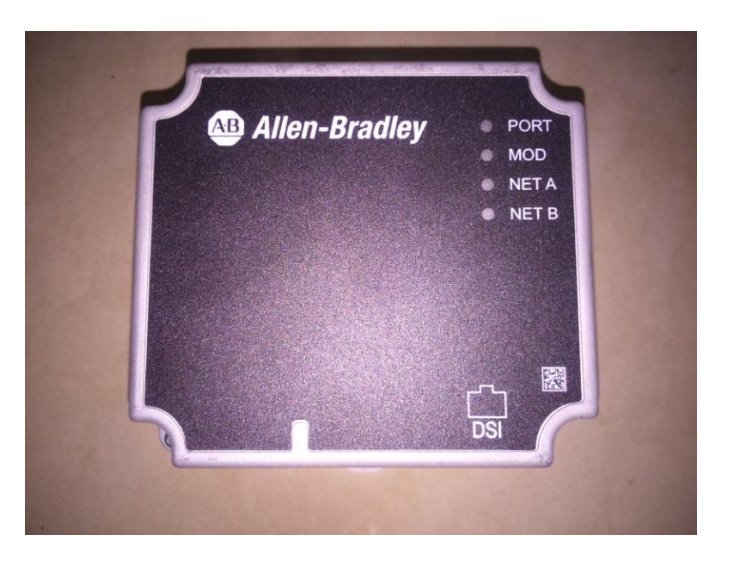

Figura 26. X-COM-DC-BASE. Por: (Rockwell Automation, 2014)

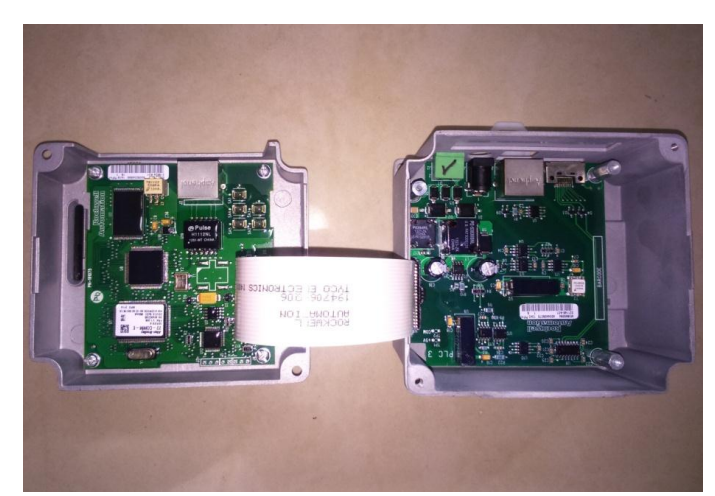

Figura 27. Conexión entre 22-COM-E y X-COM-DC-BASE. Por: (Rockwell Automation, 2014)

## **3.2.10: Switch Ethernet.**

Sirve para realizar la comunicación Ethernet/Ip entre los dispositivos que interactúan en la red (PLC, Modulo base, HMI, Cliente SCADA).

# 3.2.11: Pantalla Panel View Plus 600

Se usa como principal enlace entre el proceso y el usuario, los valores reales tomados por los sensores interactúan con el mismo, consta de una pantalla monocromática de 6'' y conexión Ethernet/Ip y alimentación de 12 Vdc.

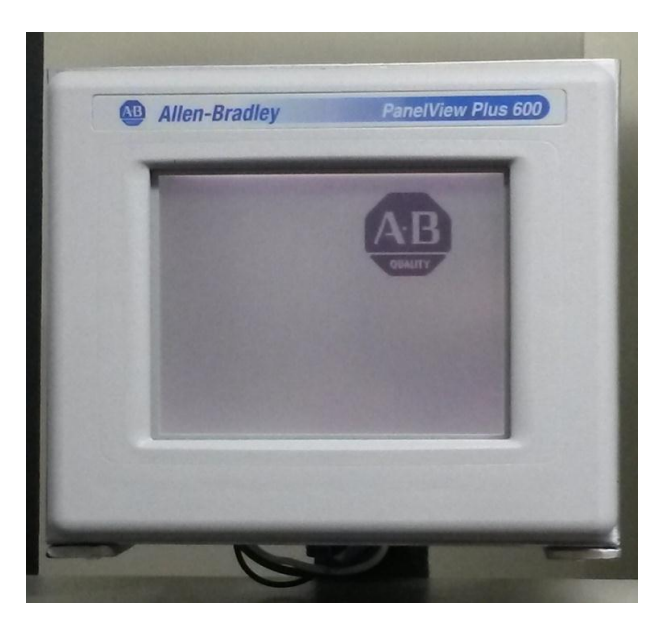

Figura 28. Pantalla Panel View Plus 600. Por: (Rockwell Automation, 2014)

# 3.2.12: CPU L35E

El PLC que se utiliza es una CPU L3E5 de la familia CompactLogix, ésta CPU incorpora los puertos de Comunicación Serial para el protocolo DF1 propietario de Rockwell Automation, y un puerto RJ45 para el protocolo Ethernet/IP.

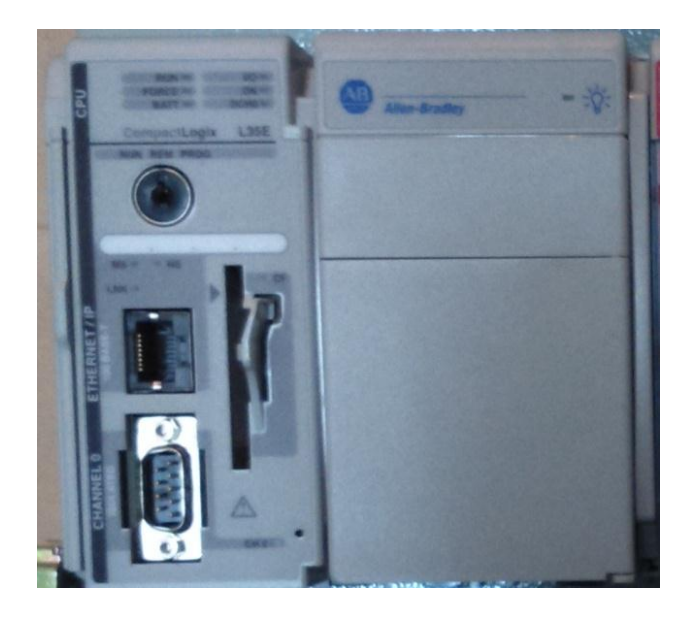

Figura 29. CPU L35E. Por: (Rockwell Automation, 2014)

## **3.2.13: Entradas y salidas digitales y analógicas.**

Las entradas y salidas digitales de nuestro autómata programable funcionan a 120Vac, así como las entradas y salidas analógicas trabajan a 24Vdc. Se cuenta con 16 entradas y 16 salidas digitales, mientras que en el módulo analógico se cuenta con 4 entradas y 2 salidas de 4-20ma.

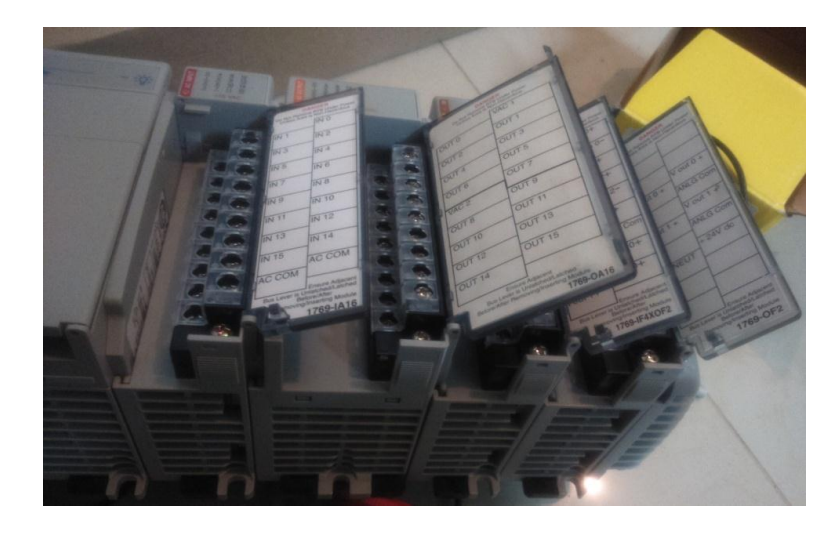

Figura 30. Entradas/Salidas digitales y analógicas. Por: (Rockwell Automation, 2014)

3.3: Construcción de la maqueta

## 3.3.1: Construcción física de la maqueta

Se escoge un ángulo en 2" x 1/4 que pueda soportar el peso de la estructura tomando en cuenta el peso del agua, y los demás materiales que componen la maqueta, se manda a cortar y soldar para darle forma a la estructura, así mismo se compra una plancha galvanizada de 2 mm y se manda a cortar y doblar para darle forma a nuestro reservorio principal dejando un 30% extra de espacio de retención para que en ningún momento los tanques de proceso se queden sin líquido.

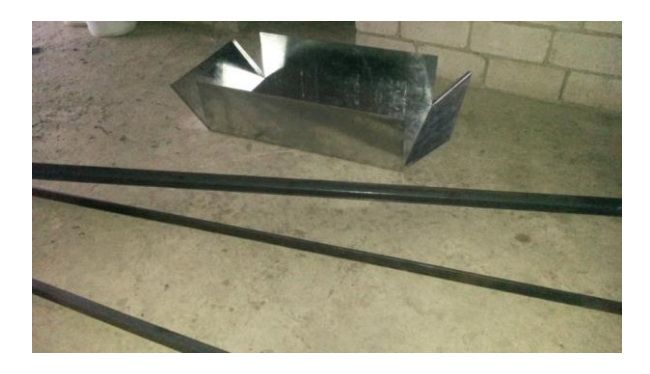

Figura 31. Materiales para construir bases y reservorio

Se manda a dar la forma y diseñar la estructura con un técnico industrial, se toma las medidas para que concuerde con el tamaño del tablero de control, la pantalla HMI, los tanques, el reservorio principal y demás objetos que forman parte de la maqueta.

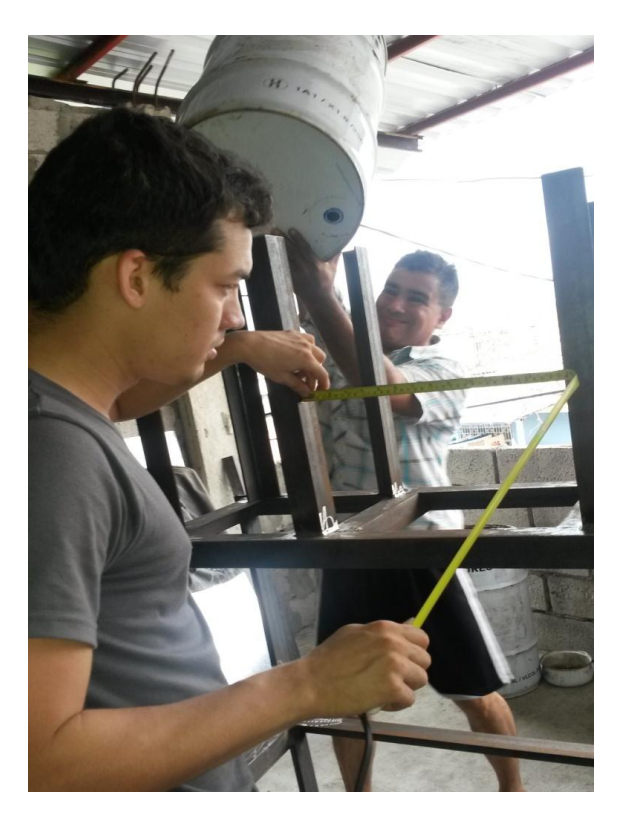

Figura 32. Toma de medidas de la estructura

Una vez hecha la estructura se procede a instalar los demás elementos mecánicos como las bombas, tuberías, válvulas, cheques etc.

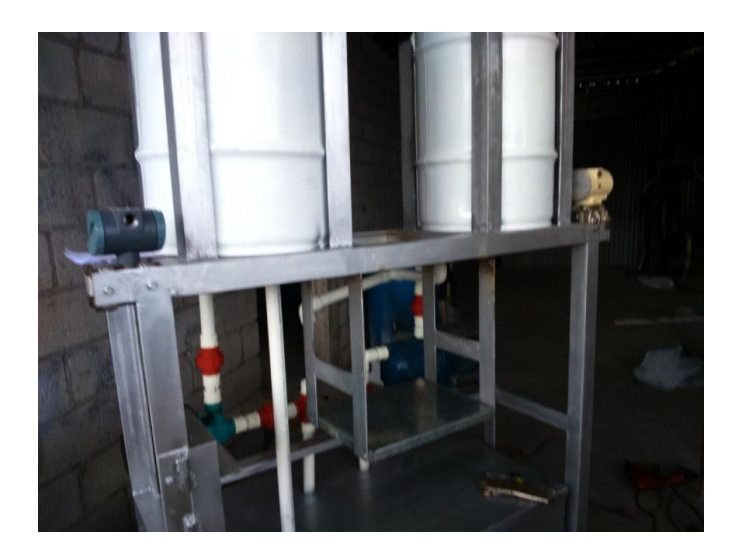

Figura 33. Estructura 1

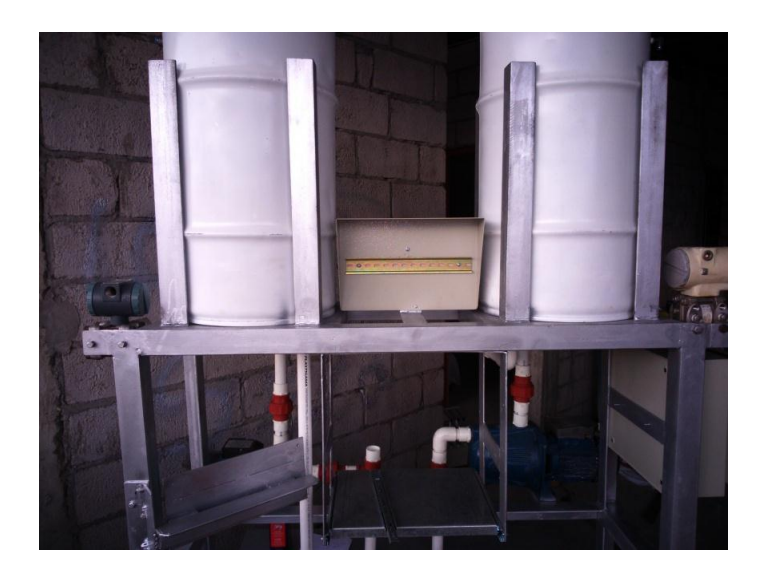

Figura 34. Estructura 2

# 3.3.2: Conexión de tablero y cableado de instrumentos

Se instala los tableros y se procede a realizar el cableado de todo el sistema eléctrico y de instrumentación tal como se muestra en la figura.

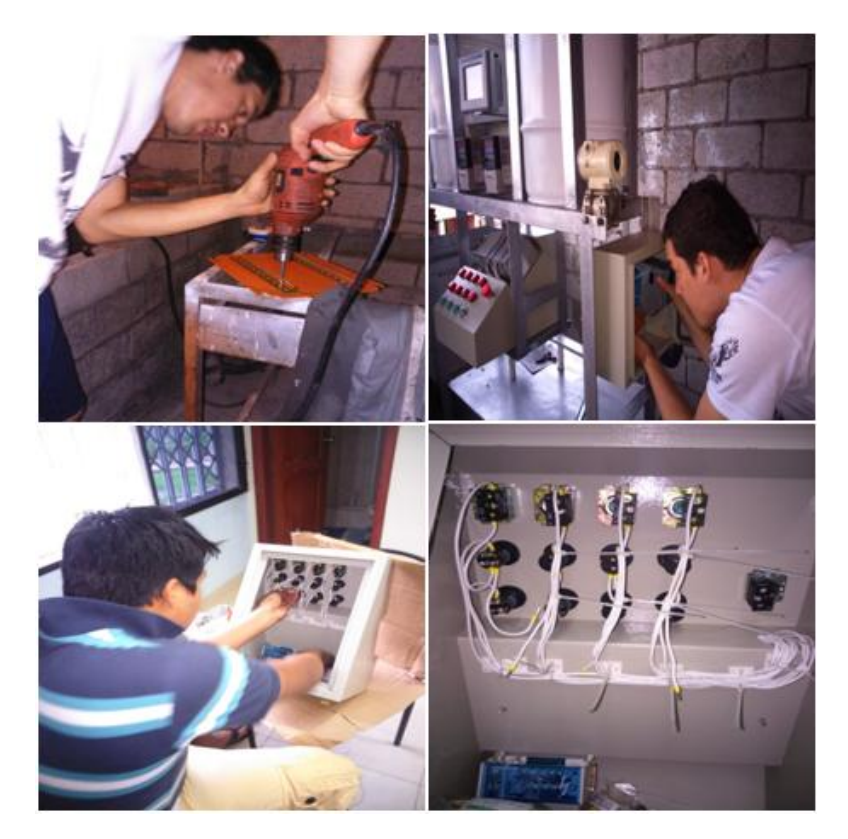

Figura 35. Conexiones eléctricas a tableros

Se realiza la conexión de los instrumentos con el PLC, así también como las electroválvulas a controlar.

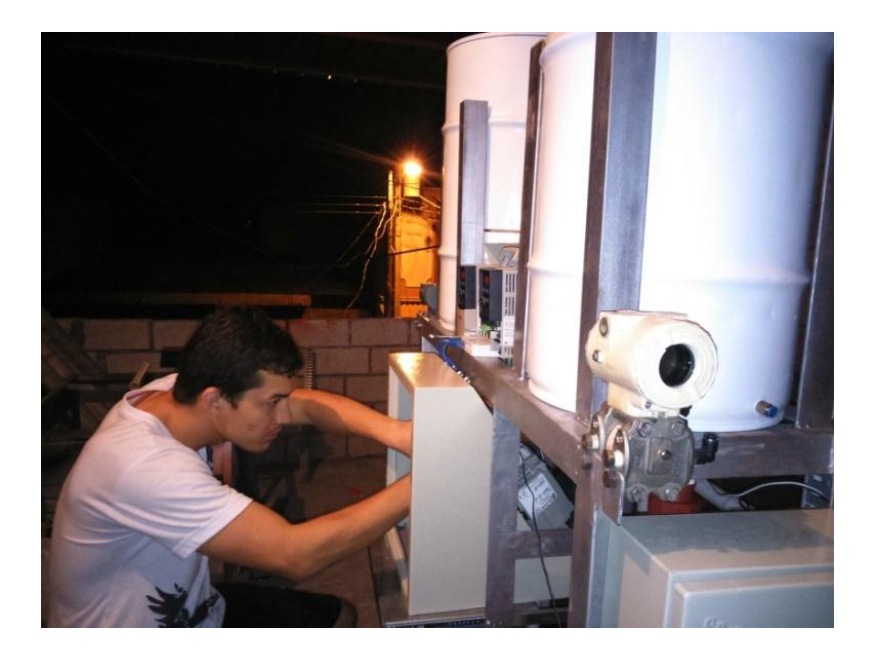

Figura 36. Conexión de los instrumentos al PLC

Control y verificación de los variadores y motores, en este punto se debió tomar los datos de las bombas trabajando a tiempo real a máximo y mínimo caudal. Para tomar los datos reales que luego serán representados en nuestro sistema SCADA.

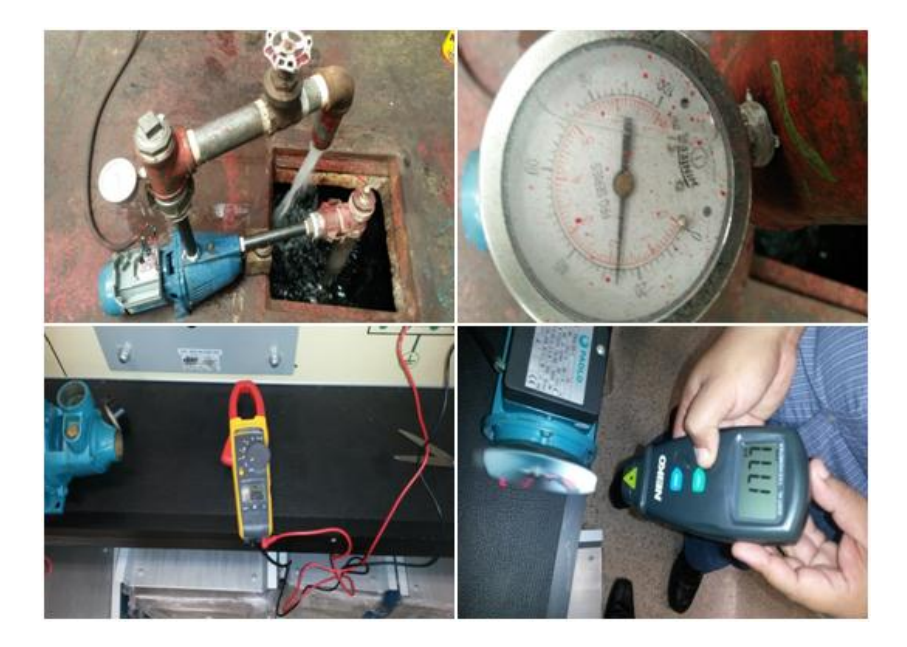

Figura 37. Pruebas con los motores

Una vez comprobados todos los valores reales de las bombas se procede a insertar los parámetros de los variadores para comprobar como interactúa en nuestro sistema.

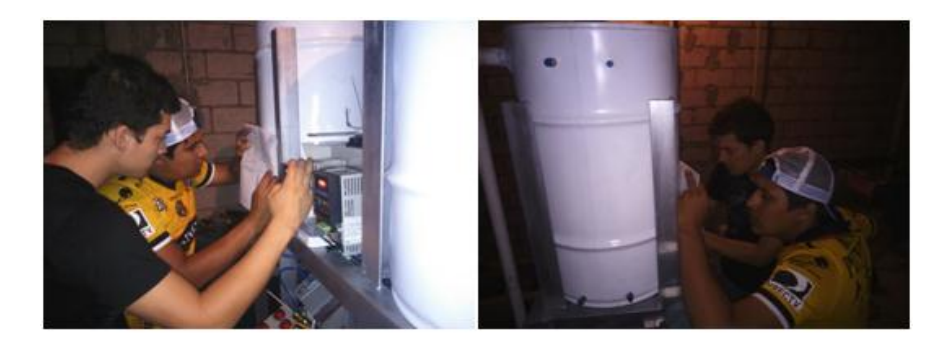

Figura 38. Configuración de variadores por medio del panel integrado

# 3.3.3: Calibración de instrumentos

Luego se realizan los detalles finales de las conexiones entre los instrumentos y se comprueban valores de voltaje y continuidad.

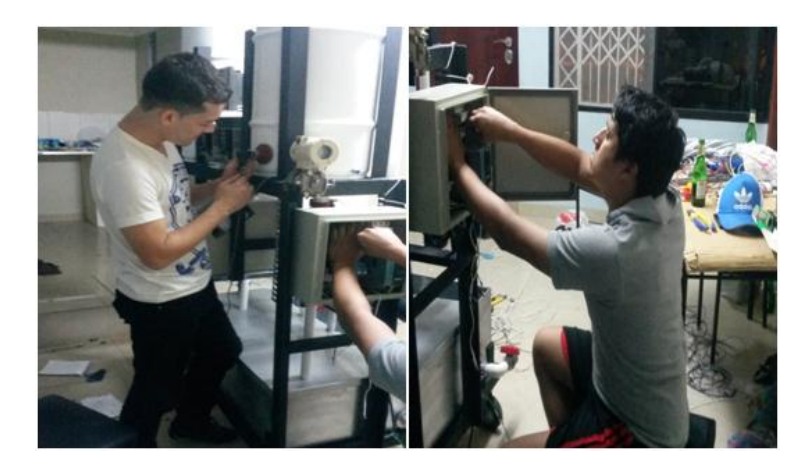

Figura 39. Ajuste de instrumentos

Para concluir se realizan las calibraciones de los sensores y se comprueban con los valores reales medibles en la planta.

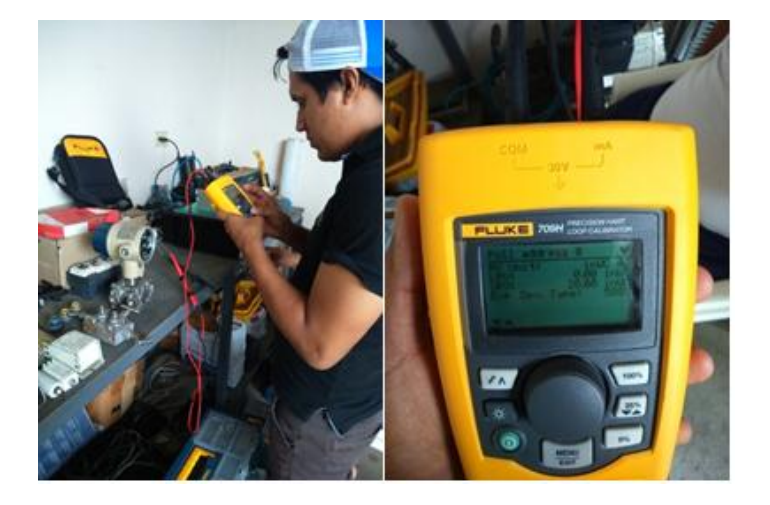

Figura 40. Calibración de sensores

### 3.4: Configuración de software RSlinx Enterprise

RSLinx Classic es una solución de comunicación de fábrica integral, proporcionando acceso a redes, dispositivos y controlador programable a una amplia variedad de Rockwell Software y aplicaciones Allen-Bradley. Estos van desde la programación y configuración de aplicaciones de dispositivos tales como RSLogix (Software de Programación) y RSNetWorx (Software de configuración de redes), HMI (Interfaz Hombre-Máquina) aplicaciones como RSView32, FactoryTalk View SE (Site Edition), y FactoryTalk View ME (Machine Edition), a sus propias aplicaciones de adquisición de datos utilizando Microsoft Office, páginas web, o Visual Basic. RSLinx Classic también incorpora técnicas avanzadas de optimización de datos y contiene un conjunto de diagnósticos. (Rockwell Automation, 2014).

Para éste proyecto, se establece el protocolo de comunicación de la red industrial Eternet/Ip, para enlazar los siguientes dispositivos:

- PLC de gama media alta de la familia CompactLogix L35E.
- HMI de la familia PanelView Plus 600.
- Módulo de Comunicación Ethernet 22-COMM-E, colocado en el módulo 22-XCOMM-DC-BASE convertidor a DSI (Driver Serial Interface), mediante éste módulo se realiza la comunicación entre los variadores y el autómata.
- SCADA, que se ejecuta en una PC.

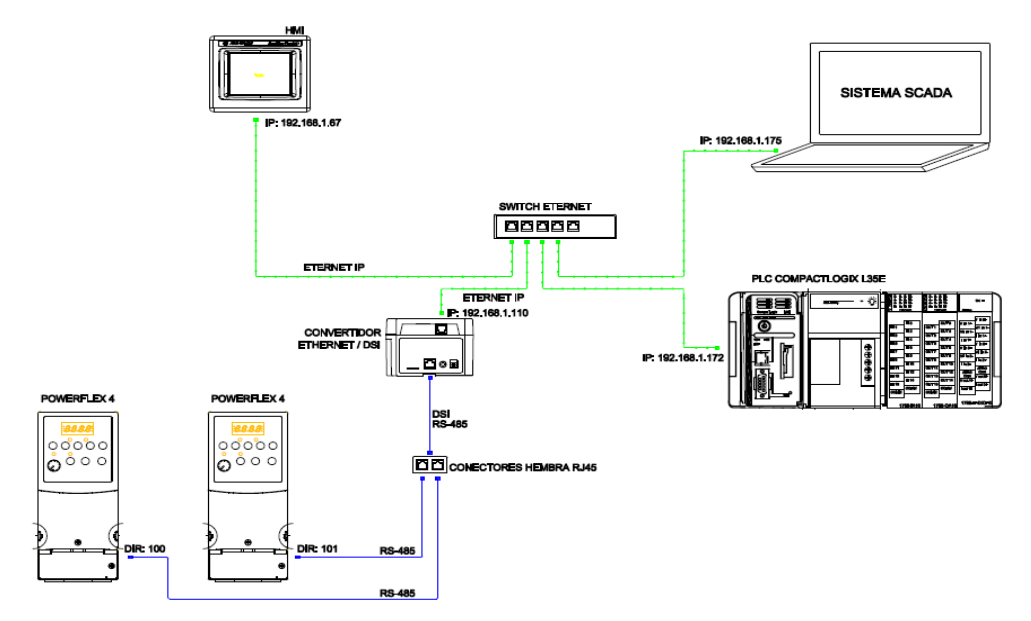

Figura 41. Arquitectura de Control

## Capítulo 4: Prácticas propuestas

### 4.1: Práctica 1. Configuración de Driver es RSLinx

| Universidad<br>Sed<br>Carrera<br>Manual para la | Politécnica Salesiana<br>e Guayaquil<br>Ing. Electrónica<br>realización de prácticas | UNIVERSIDAD POLITÉCNICA<br>SALESIANA<br>ECUADOR |
|-------------------------------------------------|--------------------------------------------------------------------------------------|-------------------------------------------------|
| Práctica 1                                      | Título: Configuracion de                                                             | driver es RSLinx                                |
| Encargado:                                      |                                                                                      |                                                 |
| Integrantes:                                    |                                                                                      |                                                 |
| Calificación:                                   |                                                                                      |                                                 |

## a. Objetivos

- Realizar la configuración de un Driver para establecer la conexión con un PLC CompactLogix L35E con dirección IP 192.168.1.172.
- Realizar la descarga del ESD para el convertidor Ethernet/DSI.
- Realizar la instalación del ESD para el convertidor Ethernet/DSI.
- Verificar que los dispositivos estén enlazados a la red Preestablecida.

# b. Desarrollo

- Para realizar la configuración de un Driver y establecer la conexión con el PLC L35E se utiliza el software de gestión de comunicación RSLinx Clasis, donde se asigna las direcciones IP de los equipos dentro de una misma red. A continuación se detallan los pasos:
- En la ubicación que se muestra en la figura 42, se inicia el software RSlinx Clasic.

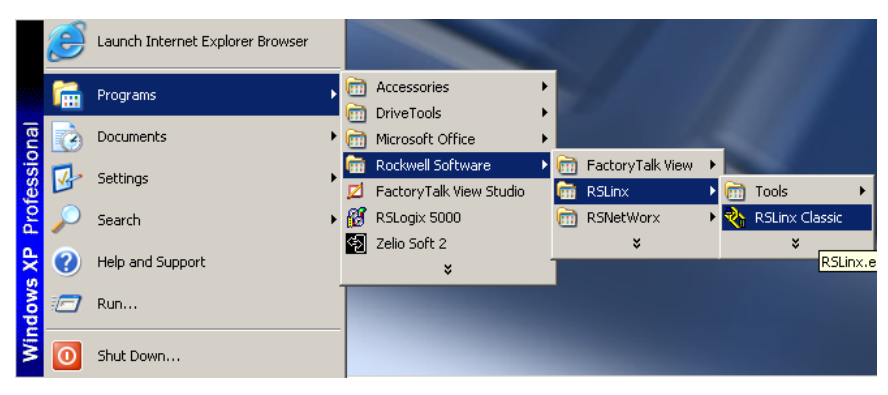

Figura 42. Rslinx Classic

 Dentro del RSLinx Classic, en la barra de menú se debe seleccionar el botón *Configure drivers*, para agregar una red.

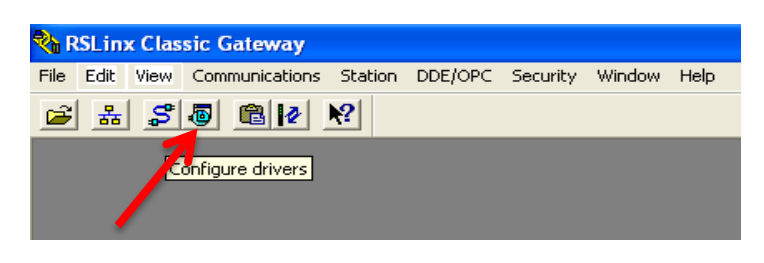

Figura 43. Configuración del drivers

iii. Se abre una nueva ventana, en ésta sección se debe de elegir el protocolo de comunicación utilizado, para este proyecto se implementa una red Ethernet /IP, luego hacer clic en >*Add New*.

| Available Driver Types:                                    | <b>•</b> | Add New |   | Close     |
|------------------------------------------------------------|----------|---------|---|-----------|
| RS-232 DF1 devices                                         | ~        |         |   | Help      |
| Ethernet devices                                           |          |         | _ |           |
| EtherNet/IP Driver                                         |          |         |   |           |
| 1784-KT/KTX(D)/PKTX(D)/PCMK for DH+/DH-485 devices         |          |         |   |           |
| 1784-KTC(X) for ControlNet devices                         |          | Status  |   |           |
| DF1 Polling Master Driver                                  |          | Bunning |   | Configure |
| 1784-PCC for ControlNet devices                            |          |         |   |           |
| 1784-PCIC(S) for ControlNet devices                        |          |         |   | Startura  |
| 1/4/-PIL / AIL+ Driver                                     |          |         |   |           |
| DFT Slave Driver                                           |          |         |   |           |
| DH495 UIC devices                                          |          |         |   | Start     |
| Virtual Backplane (SoftLogiv58vv, LISB)                    |          |         |   |           |
| DeviceNet Drivers (1784.PCD /PCIDS 1770.KED SDNPT drivers) |          |         |   | Stop      |
| PLC-5 (DH+) Emulator driver                                |          |         |   | · · · ·   |
| SLC 500 (DH485) Emulator driver                            |          |         |   | Delete    |
| SmartGuard USB Driver                                      |          |         |   | Delete    |
| SoftLogix5 driver                                          | ¥        |         |   |           |

Figura 44. Protocolo Ethernet

iv. Se genera otra ventana en la cual se debe de colocar un nombre con el que reconocerá el Driver. Una vez establecido el nombre dar click en *>OK*.

| Add New RSLinx Classic Driver                                |        |
|--------------------------------------------------------------|--------|
| Choose a name for the new driver.<br>(15 characters maximum) | ОК     |
| AB_ CPU L35E                                                 | Cancel |
|                                                              |        |

Figura 45. Nombre del dispositivo

 A continuación se muestra una nueva ventana, en la cual se deben asignar las direcciones IP, de todos los equipos con los que se va a trabajar en la red. Los dispositivos que se agreguen deben estar dentro de la misma Red, con la finalidad de que no surjan problemas en el momento de la comunicación, luego hacer clic en *>Aceptar*. La dirección IP que se establece es de la CPU L35E es: **192.168.1.172.** 

| Challen      | Hast Name     |             |
|--------------|---------------|-------------|
| Station<br>0 | 102 100 1 173 | <br>Add New |
| 63           | Driver        | <br>Delete  |
|              |               |             |
|              |               |             |
|              |               |             |
|              |               |             |
|              |               |             |
|              |               |             |
|              |               |             |
|              |               |             |
|              |               |             |
|              |               |             |
|              |               |             |

Figura 46. Agregar Direcciones IP en el Driver

3. Una vez asignada la dirección IP para la CPU L35E, en el monitor de red se observa la conexión correcta con el PLC junto con los módulos que el PLC tenga instalado en su rack.

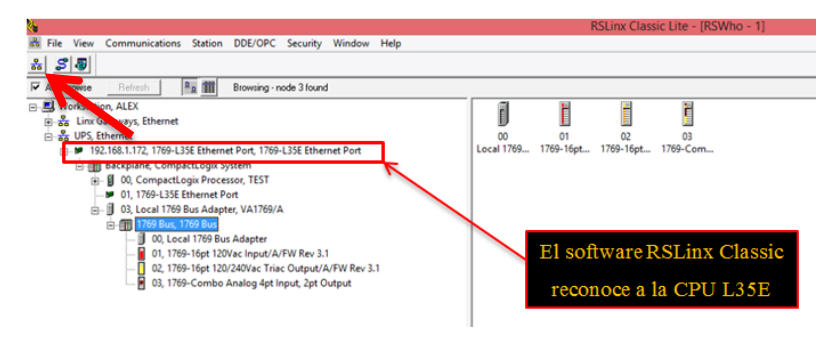

Figura 47. Comunicación de la CPU

4. Se realiza la descarga del ESD (Electronic Data Sheet) para el convertidor Ethernet/DSI. Los archivos EDS File son descargados directamente de la página de Rockwell Automation. En éste caso surge la necesidad de realizar una descarga para la tarjeta de comunicación 22-COMM-E, que realiza la conversión de Ethernet a DSI. Con EDS instalado la tarjeta de comunicación será reconocida por el Driver del software RSLinx. A continuación se detalla la descarga de los archivos y su instalación:

 En un Web-Browser se escribe la dirección "www.rockwellautomation.com", ésta dirección abrirá la página web de Rockwell Automation.

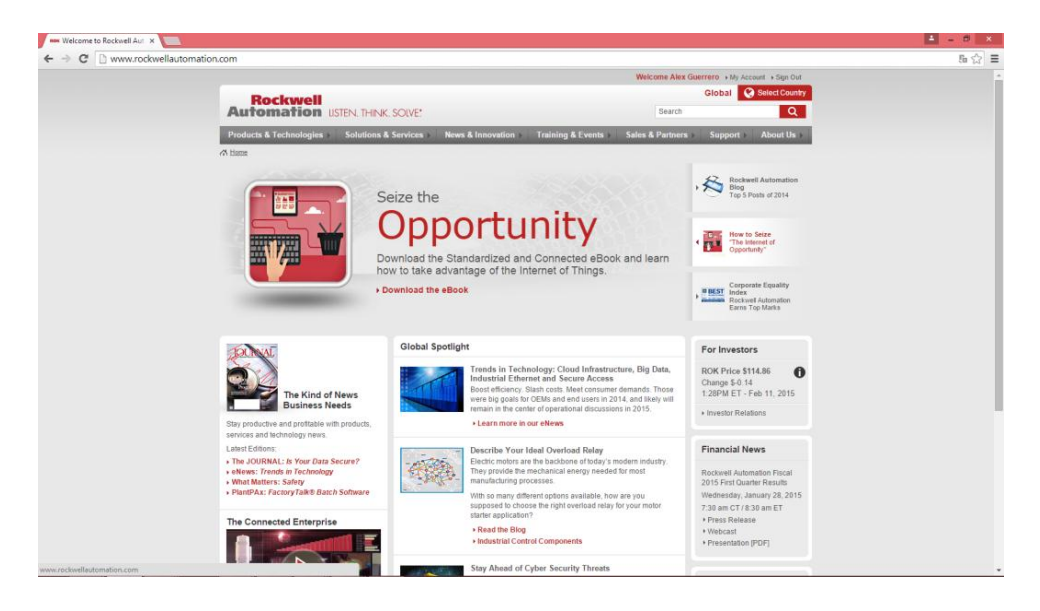

Figura 48. Página Web Rockwell Automation

Una vez ingresado al sitio web, en la parte superior seleccionar >Support
 >Networt Resourse, como se muestra en la siguiente figura.

| Solutions & Services                                                                                                    | News & Innovation ▶ Train                                                                                                    | ing & Events ▶ Sales & Partner                                                                                                    | s ▶ Support ▼ About Us ▶                                                                                                    |
|----------------------------------------------------------------------------------------------------|----------------------------------------------------------------------------------------------------|----------------------------------------------------------------------------------------------------|----------------------------------------------------------------------------------------------------|
| Support Resources                                                                                                    | Drivers, Software and<br>Downloads                                                                                                    | Selection, Design and Configuration Tools                                                                                                    | Product Resources                                                                                                    |
| <ul> <li>Get Support Now</li> <li>Technical Support Center<br/>(Login required)</li> <li>Search Knowledgebase<br/>(Login required)</li> <li>Explore The Forums<br/>(Login required)</li> </ul> | <ul> <li>Drivers</li> <li>Firmware Updates</li> <li>Network Resources</li> <li>Sample Code</li> <li>Software Activation Network Resources</li> <li>Software Downloads</li> </ul> | Connected Components Tools     Integrated Architecture Tools     Product Application Library     Product Drawings     ources     oduct Selection     Product Tools & Utilities     System Configuration | Literature Library     Product Compatibility &     Download Center     Product Catalogs     Product Certifications     Product Certifications     Product Lifecycle Status     Product Data Sheets |

Figura 49. Networt Resourse

iii. Una vez realizada la acción anterior se muestra la siguiente pantalla. En esta pantalla seleccionar >*All Other EDS File* en "Electronic Data Sheets [EDS]".

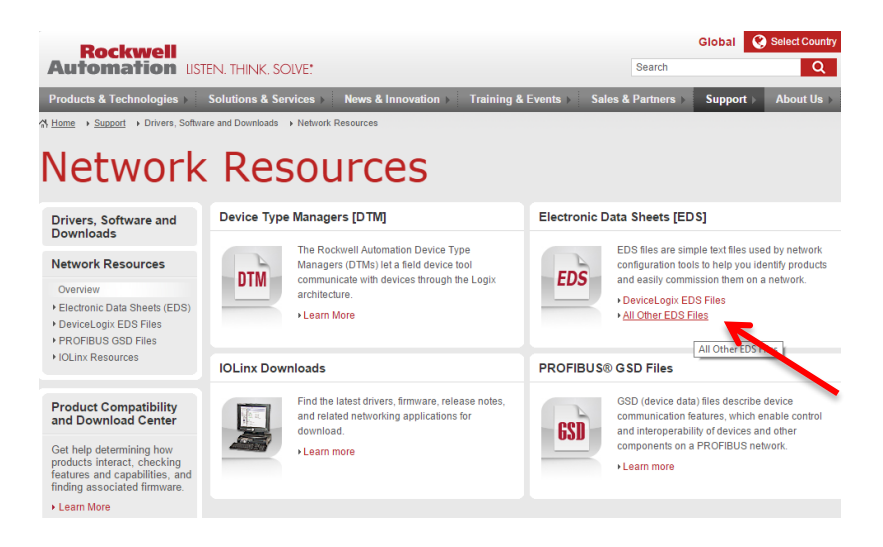

**Figura 50. Electronic Data Sheets** 

iv. En "Electronic Data Sheets [EDS]", establecer el tipo de red y el número del catálogo del dispositivo que se requiera descargar, seleccionar "*Search*".

| Downloads                                                                                                    | Product Compatibi                                     | Ility & Download Center<br>w different products interact, che        | cking features and capabilities betwee                                          | QUICK LINKS<br>+ DeviceLogix EDS Files     |
|----------------------------------------------------------------------------------------------------|-------------------------------------------------------|----------------------------------------------------------------------|---------------------------------------------------------------------------------|--------------------------------------------|
| Network Resources                                                                                                    | different series of produc<br>downloads including fim | cts as well as associated firmwar<br>nware, release notes, associate | e versions. Locate product related<br>d software, drivers, tools and utilities. | PROFIBUS GSD Files                         |
| Overview     Electronic Data Sheets (EDS)                                                                                                    | Learn More                                            |                                                                      |                                                                                 |                                            |
| DeviceLogix EDS Files     PROFIBUS OSD Files     IOLinx Resources                                                                            | Find EDS File                                         | es                                                                   | ation tools to help you identify products                                       | and easily commission them on a            |
| Technical Support                                                                                                    | MUST select a network                                 | and device type.                                                     | sis, Device Type, and enter any additio                                         | nai information to narrow your search. You |
| Our global infrastructure of<br>support centers and subject<br>matter experts are here to<br>help you protect your<br>automation investment. | Network:<br>Device Type:<br>Bulletin/Catalog No.:     | EtherNet/IP<br>All<br>22-comm-el                                     | •                                                                               |                                            |
| automation investment.                                                                                                    |                                                       |                                                                      |                                                                                 |                                            |
| GET SUPPORT NOW                                                                                                    | Major Revision:                                       |                                                                      |                                                                                 |                                            |
| GET SUPPORT NOW                                                                                                    | Major Revision:<br>Minor Revision:                    |                                                                      |                                                                                 |                                            |

Figura 51. Encontrar EDS Files

v. Aparece una nueva ventana, en ella se muestra la opción de descarga del archivo EDS File. Seleccionar "Download".

| ) Rockwell Automati × 🖬 http://literatur | ero: 🛪 【 🚰 Outlook.com - a.g. 1 | K 🗰 Rockwell Automati 🛪 🖉 🕁 EDS File Search | Re: X () mise.rockwellauto: X () Product Drawings X | Product Drawings × Direalid Catalog No. × | 5         |
|------------------------------------------|---------------------------------|---------------------------------------------|-----------------------------------------------------|-------------------------------------------|-----------|
| Rockwell<br>utomation USTEN. THIN        | K, SOIVE                        |                                             |                                                     |                                           |           |
| DS File Search Results                   | Details &                       | Device                                      | Bardust                                             | Catalog                                   | Major Mir |
| Rockwell Automation - Allen-Bradley      | Download<br>Details   Download  | Type<br>DSI to EtherNet/IP                  | 22-COMM-E                                           | Number<br>22-COMM-E                       | Rev. Re   |
| Rockwell Automation - Allen Bradley      | Datalis   Download              | DSI to EtherNet/IP                          | 22-COMM-E                                           | 22-COMM-E                                 | 1         |

Figura 52. Descargar EDS

5. Instalación del Archivo EDS File. Una vez descargado el EDS File del módulo de comunicación 22-Comm-E, se procede con la instalación del

archivo, con el software "EDS Hardware Installation Tool". A continuación se detalla dicha instalación:

i. Abrir el Software *"EDS Hardware Installation Tool"*, ubicado en la dirección tal como se muestra en la figura:

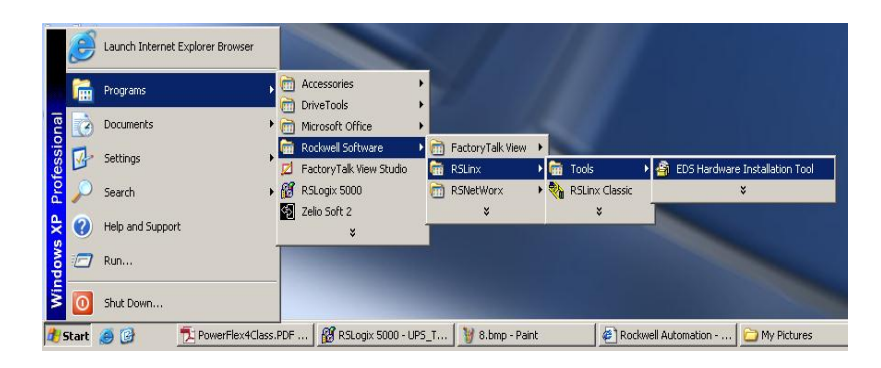

Figura 53. "EDS Hardware Installation Tool"

 Al abrir el Programa, aparecerá una pantalla desde la que es posible agregar o eliminar EDS Fail. Para agregar un nuevo archivo seleccionar "Add".

| tockwell Automation - Hardware Installation Tool |                                                                            |  |  |  |  |
|--------------------------------------------------|----------------------------------------------------------------------------|--|--|--|--|
| This tool allows you<br>information current      | to change the hardware description<br>ly installed on your computer.       |  |  |  |  |
| Add                                              | Launch the EDS Wizard and add selected hardware description files<br>only. |  |  |  |  |
| Remove                                           | Launch the EDS Wizard and remove selected hardware description files only. |  |  |  |  |
|                                                  | Exit                                                                       |  |  |  |  |

Figura 54. Agregar EDS File

iii. A continuación se mostrará una pantalla en el que es posible seleccionar si se desea agregar un solo archivo o varios a la vez. en este se selecciona "Register a single file", luego dar click en "Browser".
| Rockwell Automation's EDS Wizard                                                                                                    |
|----------------------------------------------------------------------------------------------------|
| Registration         Electronic Data Sheet file(s) will be added to your system for use in Rockwell Automation applications.                   |
| Register a single file                                                                                                    |
| C Register a directory of EDS files 🛛 Look in subfolders                                                                                       |
| Named:                                                                                                    |
| Browse                                                                                                    |
|                                                                                                    |
|                                                                                                    |
| * If there is an icon file (.ico) with the same name as the file(s) you are registering<br>then this image will be associated with the device. |
| To perform an installation test on the file(s), click Next                                                                                     |
| Next > Cancel                                                                                                    |

Figura 55. "Seleccionar uno o varios archivos"

 iv. Una vez seleccionado el archivo en la ubicación donde se encuentre guardado, en este caso, el archivo se encuentra en el escritorio del computador. Seleccionar "Next".

| Rockwell Automation's EDS Wizard 🛛 🗶                                                                                                    |
|----------------------------------------------------------------------------------------------------|
| Registration           Electronic Data Sheet file(s) will be added to your system for use in Rockwell           Automation applications.                                                               |
| Register a single file                                                                                                    |
| C Register a girectory of EDS files 🛛 Look in subfolders                                                                                                    |
| Named:                                                                                                    |
| C:\Documents and Settings\Labuser\Desktop\0001007F85000100 (1).e                                                                                                    |
| * If there is an icon file (.ico) with the same name as the file(s) you are registering then this image will be associated with the device. To perform an installation test on the file(s), click Next |
| r o perform an installation test on the hie[s], blick next                                                                                                    |
| Next > Cancel                                                                                                    |

Figura 56. Ubicar el EDS File a ser instalado

 v. El Programa realiza un "Test" para evaluar si el archivo EDS File contiene errores. Si el archivo es válido, aparece un visto verde sobre él, y se habilita la opción Next. A continuación hacer clic en "Next".

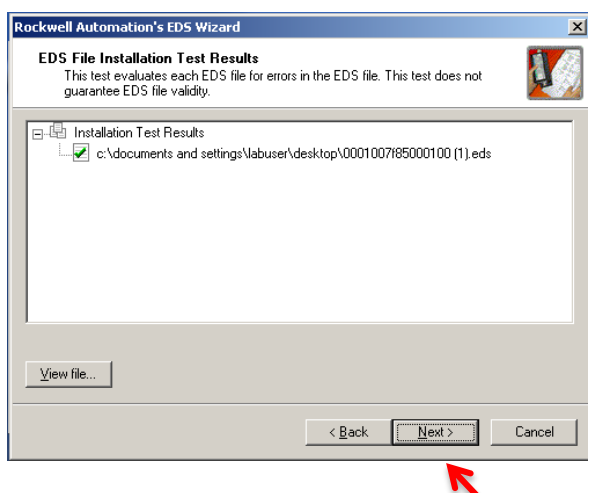

Figura 57. "Test de Errores en EDS"

vi. Aparece un recuadro en el que se muestra la forma del ícono a ser mostrado en futuras conexiones.

| Rockwell Automation's EDS Wizard                                                           | ×      |
|--------------------------------------------------------------------------------------------|--------|
| Change Graphic Image<br>You can change the graphic image that is associated with a device. |        |
| Product Types                                                                              |        |
| Change icon Vendor Specific Type                                                           |        |
| С 22-СОММ-Е                                                                                |        |
|                                                                                            |        |
|                                                                                            |        |
|                                                                                            |        |
|                                                                                            |        |
|                                                                                            |        |
|                                                                                            |        |
| < <u>B</u> ack <u>N</u> ext≻                                                               | Cancel |

## Figura 58. Ícono de EDS File de tarjeta 22-Comm-E

vii. Aparece un recuadro de confirmación antes de instalar el EDS File. Seleccionar "Next".

| Rockwell Automation's EDS Wizard                                         | ×      |
|--------------------------------------------------------------------------|--------|
| Final Task Summary<br>This is a review of the task you want to complete. |        |
| You would like to register the following device.                         |        |
| < <u>B</u> ack <u>Next</u> >                                             | Cancel |

Figura 59. "Confirmación EDS File"

viii. Si el Archivo fue instalado correctamente aparecerá un mensaje de confirmación. Seleccionar "Finish".

| Rockwell Automation's EDS W | /izard                                          | × |
|-----------------------------|-------------------------------------------------|---|
|                             | You have successfully completed the EDS Wizard. |   |
|                             | [Finish]                                        |   |

Figura 60. "Confirmación de instalación EDS File"

- Verificar que los dispositivos estén enlazados a la red preestablecida. En el software RSLinx se ponen nuevamente los dispositivos que se encuentran en la red previamente establecida.
- En el Software RSLinx se puede observar los dispositivos que han sido agregados a la red. En la red AB\_ETH-2, Ethernet se muestran el módulo de convertidor Ethernet/DSI con la dirección IP 192.168.1.110 y la tarjeta de Ethernet del PLC con la dirección IP 192.168.1.172.

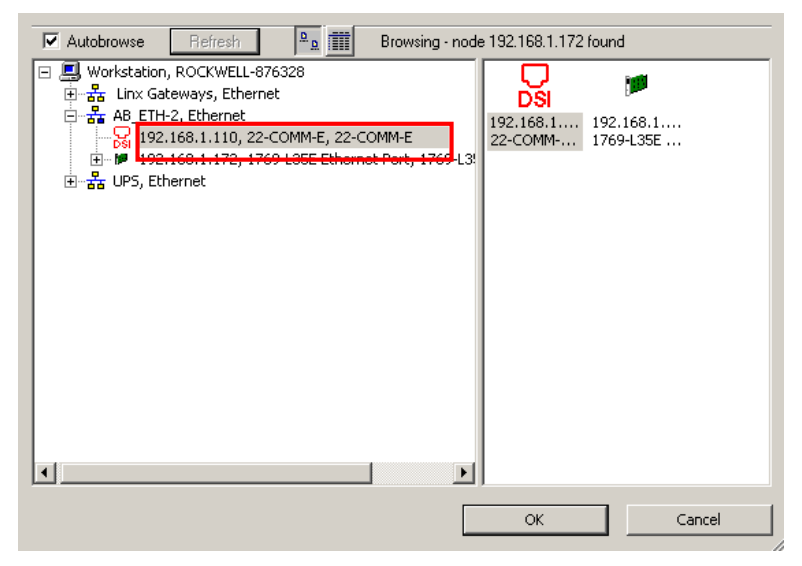

Figura 61. RSLinx Classic, dispositivos en una red Ethernet

## 4.2: Práctica 2. Configuración del Software de Programación RSLogix 5000

Universidad Politécnica Salesiana Sede Guayaquil Carrera Ing. Electrónica Manual para la realización de prácticas

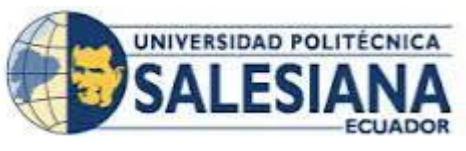

| Práctica 2    | <b>Título:</b> Configuración del software de programación RSLogix 5000 |
|---------------|------------------------------------------------------------------------|
| Encargado:    |                                                                        |
| Integrantes:  |                                                                        |
| Calificación: |                                                                        |

#### a. Objetivos

- Crear un proyector en RSLogix 5000.
- Agregar módulos en el árbol del Proyecto.
- Programar:
  - Introducción en Lógica de contactos programación básica.
  - Introducción en Diagrama de Bloques programación básica.
  - Creación de variables.
  - Creación de rutinas.
  - Bloques de control: Comparadores, compuertas lógicas, Contadores, Temporizadores,
  - Escalamiento de Variables Analógicas

#### b. Desarrollo

- Se crea un Proyecto para programar un PLC de la gama CompactLogix L35E de Rockwell Automation. A continuación se detalla los pasos a seguir:
- Iniciar el software Rslogix en la ubicación >Inicio>Programas> RSLogix 5000.

|     | Deserver         |   | (init)<br>(init) | Accessories                                  | •    |                                           |
|-----|------------------|---|------------------|----------------------------------------------|------|-------------------------------------------|
|     | Programs         |   | ē 1              | DriveTools                                   | ×    |                                           |
|     | Documents        | • | 1                | Microsoft Office                             | •    |                                           |
|     | Settings         | • | 📆 F<br>🗾 F       | Rockwell Software<br>FactoryTalk View Studio | •    |                                           |
| e 🔎 | Search           | • | Ri F             | RSLogix 5000                                 |      |                                           |
| 2   | Help and Support |   | <b>%)</b> 2      | Zelio Soft 2<br>¥ RSLog                      | x 50 | 00 Industrial Automation Control Software |
|     | Run              |   |                  |                                              |      |                                           |
|     | -                |   |                  |                                              |      |                                           |

Figura 62. Iniciar el software RSLogix 5000

Una vez abierto el software, seleccionar >*Archivo* >*New...*, para agregar un nuevo proyecto para programar un PLC.

| al R9 | 51.ogix 5000           |          |                |              |        |           |           |          |             |           |
|-------|------------------------|----------|----------------|--------------|--------|-----------|-----------|----------|-------------|-----------|
| File  | Edit View Searc        | h Logic  | Communications | Tools        | Window | Help      |           |          |             |           |
|       | <u>N</u> ew            | _        | Ctrl+          | -N           |        |           | 103.100.1 | 17200-   | -luniau -Vi | 2         |
| 2     | Open                   | K        | Ctrl+          | -0           |        |           | 192.168.  | 1.172\Ba | ckplanev    | ,         |
|       | ⊆lose                  |          |                |              | ī.     |           |           |          |             |           |
| -     |                        |          |                | Ľ            |        |           |           |          |             |           |
|       | Save                   |          | CtrH           | -5           | •      | ны        | -         | + +/+    | -( )()      | J)(L)-    |
|       | Save <u>A</u> s        |          |                |              | । जिल  | Favorites | s 🖌 Safe  | ty 🖌 A   | larms 🖌     | Bit 🖌 Tin |
|       | Ne <u>w</u> Component  |          |                | • •          |        | · ·       | ~         | - 0      |             |           |
|       | Import Component       |          |                | - <b>-</b> - |        |           |           |          |             |           |
|       | Compact                |          |                |              |        |           |           |          |             |           |
|       |                        |          |                | _            |        |           |           |          |             |           |
|       | Page Setyp             |          |                | - 8          |        |           |           |          |             |           |
|       | Generate Report        |          |                | - 8          |        |           |           |          |             |           |
|       | Print                  |          |                | - <b>+</b>   |        |           |           |          |             |           |
|       | Print Op <u>t</u> ions |          |                | - 11         |        |           |           |          |             |           |
|       | 1 UPS_TES.ACD          |          |                |              |        |           |           |          |             |           |
|       | 2 UPS_TES01.ACD        |          |                |              |        |           |           |          |             |           |
|       | 3 MTU_230103_2_        | 90_A.ACI | )              |              |        |           |           |          |             |           |
|       | 4 MTU_170105_2_        | 90_A.ACE | )              |              |        |           |           |          |             |           |
|       | 5 MTU_230103_2_        | 90_A.ACE | )              |              |        |           |           |          |             |           |
|       | 6 MTU_230103_2_        | 90_A_CL> | _EMU.ACD       |              |        |           |           |          |             |           |
|       | 7 MTU_170105_2_        | 90_A.ACE | )              |              |        |           |           |          |             |           |
|       | 8 BPCS_170105_2        | 90_A.AC  | D              |              |        |           |           |          |             |           |
|       | Evit                   |          |                |              |        |           |           |          |             |           |

#### Figura 63. Crear un nuevo Proyecto

iii. En *New Controller* Seleccionar el tipo de controlador con el que se desarrollará el proyecto, en este caso *1769-L35E*.

| New Controller      |                                     |                                                                                              | ×      |
|---------------------|-------------------------------------|----------------------------------------------------------------------------------------------|--------|
| Vendor:             | Allen-Bradley                       |                                                                                              |        |
| Туре:               | 1769-L32E                           | CompactLogix5332E Controller                                                                 | - OK   |
| Revision:           | 1769-L35CR<br>1769-L35E             | CompactLogix5335CR Controller<br>CompactLogix5335E Controller                                | Cancel |
| Name:               | 1769-L36ERM<br>1789-L60<br>Emulator | CompactLogix5336ERM Controlle<br>SoftLogix5860 Controller<br>RSLogix Emulate 5000 Controller | Help   |
| Description:        |                                     |                                                                                              | X      |
| Chassis Type:       | <none></none>                       |                                                                                              | Y      |
| Slot:               | 0 🚊 Safe                            | ty Partner Slot: <none></none>                                                               |        |
| Create In:          | C:\RSLogix 5000\P                   | rojects                                                                                      | Browse |
| Security Authority: | No Protection                       |                                                                                              | •      |
|                     | Use only the sel                    | ected Security Authority for Authentication and                                              |        |

Figura 64. Selección del controlador

iv. Seleccionar la revisión del controlador y establecer un nombre con el que se guardará el proyecto. Una vez realizada ésta acción, dar click en el botón "OK".

| n             |                      |                       |       | 1 1           |                     |                 | 1            |
|---------------|----------------------|-----------------------|-------|---------------|---------------------|-----------------|--------------|
| General       | Advanced Serial Port | SFL Execution         | File  | User Protocol | Memory  <br>Major F | Memory<br>aults | Minor Faults |
| Vendor:       | Allen-Bradley        |                       |       |               |                     |                 |              |
| Туре:         | 1769-L35E Com        | npactLogix5335E Contr | oller |               |                     | Chang           | e Controller |
| Revision:     | 20.11                |                       |       |               |                     |                 |              |
| Name:         | UPS_TES              |                       |       |               |                     |                 |              |
| Description:  |                      |                       |       |               | A                   | ]               |              |
|               |                      |                       |       |               | -                   | 1               |              |
| Chassis Type: | <none></none>        |                       |       |               |                     | 1               |              |
| Slot:         |                      |                       |       |               | _                   |                 |              |
|               | ,                    |                       |       |               |                     |                 |              |
|               |                      |                       |       |               |                     |                 |              |
|               |                      |                       |       |               |                     |                 |              |
|               |                      |                       |       |               |                     |                 |              |
|               |                      |                       |       |               |                     |                 |              |
|               |                      |                       |       |               |                     |                 |              |
|               |                      |                       | _     |               | 1                   |                 | 1            |

Figura 65. Nombre y revisión del controlador

- V. Una vez realizado los pasos anteriores, en el "Controller Organizer" dentro de la carpeta "I/O Configuration", se mostrará lo siguiente:
  - **a.** *Backplane, CompactLogix System:* Contiene los elementos del PLC, entre ellos el tipo de controlador con el nombre definido anteriormente.
  - **b.** *1769-L35E Ethernet Port LocalENB:* Define el puerto integrado ethernet/IP donde se agregarán futuros dispositivos en la red
  - **c.** *CompactBus Local:* Se establece un bus donde se agregarán futuros módulos de control, sean estos digitales, análogas, conteo, comunicación, etc.

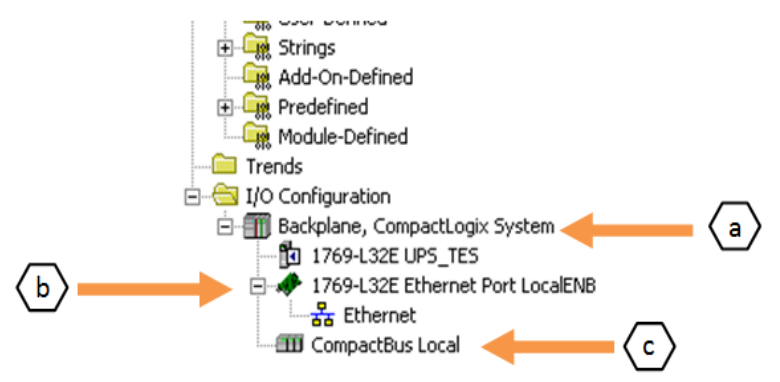

Figura 66. I/O Configuration

2. Se agregan módulos de control de Entrada/Salidaa la CPU L35E, a continuación se detallan los pasos a seguir :

 En el área del "I/O configuration" se agregan los módulos. El orden en que se adicionan los módulos debe coincidir con la ubicación física del controlador. Click derecho en >CompactBus Local >New Module...

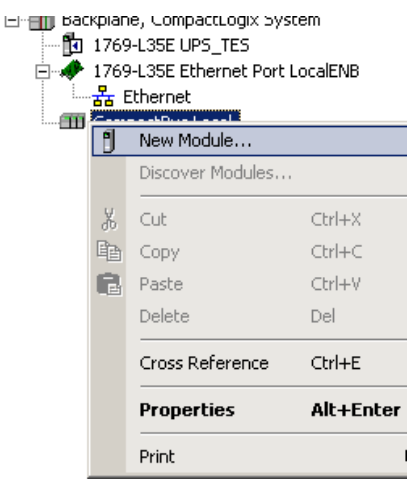

Figura 67. Agregar un Módulo

 En Select Module Type se selecciona el módulo que se desea agregar, en éste caso se elige el Módulo 1769-IA16.

|                | Llear Filters                                        |               | Show Filte | ais 🛠 |
|----------------|------------------------------------------------------|---------------|------------|-------|
| Catalog Number | Description                                          | Vendor        | Category   | -     |
| 1769-ASCII     | 2 Channel RS232/422/485 ASCII                        | Allen-Bradley | Specialty  |       |
| 1769-Boolean   | 8 Point Input, 4 Point Output, 24 V DC Combo Boolean | Allen-Bradley | Specialty  |       |
| 1769-HSC       | High Speed Counter                                   | Allen-Bradley | Specialty  |       |
| 1769-IA16      | 16 Point 120V AC Input                               | Allen-Bradley | Digital    |       |
| 1769-IA8I      | 8 Point Isolated 120V AC Input                       | Allen-Bradley | Digital    |       |
| 1769-IF16C     | 16 Channel Current Analog Input                      | Allen-Bradley | Analog     |       |
| 1769-IF16V     | 16 Channel Voltage Analog Input                      | Allen-Bradley | Analog     |       |
| 1769-IF4       | 4 Channel Current/Voltage Analog Input               | Allen-Bradley | Analog     |       |
| 1769-IF4FX0F2F | 4 Channel Input/2 Channel Output, Fast Analog        | Allen-Bradley | Analog     |       |
| 1769-IF4I      | 4 Channel Isolated Analog Current/Voltage Input      | Allen-Bradley | Analog     |       |
| 1769-IF4X0F2   | 4 Channel Input/2 Channel Output Low Resolution An   | Allen-Bradley | Analog     |       |
| 1769-IF8       | 8 Channel Current/Voltage Analog Input               | Allen-Bradley | Analog     |       |
| 1769-IG16      | 16 Point 0V-5.5V DC TTL Input                        | Allen-Bradley | Digital    |       |
| 1700 (6410)    | 12 Point 240V AC Input                               | Allen-Bradley | Digital    |       |
| 1769-IM12      | 121 oli k 2407 AC Inpak                              |               |            |       |

#### Figura 68. Seleccionar el tipo de módulo

*iii.* Aparece la ventana *New Module*, se elige un nombre para el módulo que se desea agregar.

| New Module       | X                                |
|------------------|----------------------------------|
| General* Conn    | ection                           |
| Туре:            | 1769-IA16 16 Point 120V AC Input |
| Vendor:          | Allen-Bradley                    |
| Parent:          | Local                            |
| Name:            | UPS_DI Slot: 1 💌                 |
| Description:     | ×                                |
| ⊢ Module Defin   | tion                             |
| Series:          | A Change                         |
| Revision:        | 1.1                              |
| Electronic Ke    | ving: Compatible Module          |
| Connection:      | Input                            |
| Data Format:     | Integer                          |
|                  |                                  |
|                  |                                  |
| Status: Creating | OK Cancel Help                   |

Figura 69. Establecer nombre del nuevo módulo

 iv. En *New Module* seleccionar >*Change..*, a continuación se detalla las opciones de configuración del módulo:

*Series:* Seleccionar la serie que viene impresa en la etiqueta de datos a un costado del módulo.

*Revisión:* Seleccionar revisión que viene impresa en la etiqueta de datos a un costado del módulo.

| Module Definition                                                         |                           | × |
|---------------------------------------------------------------------------|---------------------------|---|
| Series:<br>Revision:<br>Electronic Keying:<br>Connection:<br>Data Format: | A T I A Compatible Module | • |
| OK                                                                        | Cancel Help               |   |

Figura 70. Serie y Revisión del módulo

Nota: se realizan estos pasos para agregar los módulos que el proyecto requiera.

- *3.* Programación básica , a continuación se detallan los pasos:
- En la parte del árbol del proyecto hacer doble clic en MAIN. Se abre la rutina donde se realiza la programación de la lógica.

| & RSLogix 5000 - UPS TES in UPS TES 01.ACD [1769-L                                                                                                    | .35E 20.12]* - [MainProgram - Main*]  |
|----------------------------------------------------------------------------------------------------|---------------------------------------|
| H File Edit View Search Logic Communications Tools                                                                                                    | Window Help                           |
|                                                                                                    | Path: UPS\192.168.1.172\Backplane\0   |
| Offline I RUN<br>No Forces OK<br>No Edite BAT                                                                                                    |                                       |
| Controller Organizer • 4 X Controller Organizer Controller UPS_TES Controller Fault Handler Power-Up Handler Power-Up Handler Controller Tasks Controller Tasks Controller Fault Handler Controller Fault Handler Controller | E E E E E E E E E E E E E E E E E E E |

Figura 71. Programación del software

 Luego, para agregar un contacto en la rutina, se debe de hacer click en el icono del objeto que se desea agregar y arrastrarlo hasta el área de trabajo tal como se muestra en la siguiente figura.

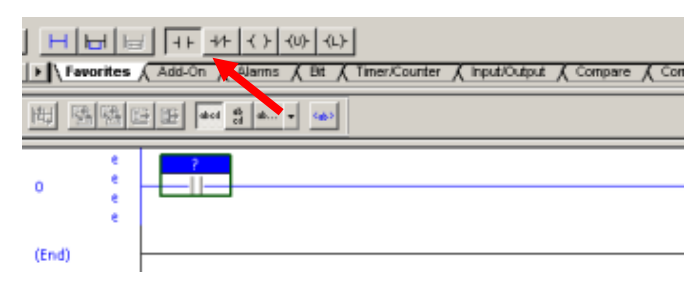

Figura 72. Agregar un elemento en la rutina

 iii. Luego para agregar una bobina o ya sea (L) o (U) denotadas como set o reset respectivamente, se debe de hacer clic en el icono o arrastrarlo hasta la línea de programa sonde se desea agregar.

| 1 | U H | avorites | d ++ +/ | + ( ) (U) (U) | Timer/Counter 🖌 Input | Output 🖌 Compare | ( ComputeMath | ( MovelLogical | (FieMisc. | (File/Shift ) | Sequencer | ∑ Equipment Phase | Program Control | ( ForfBreek | (Special) | )<br>( Trig Fur |
|---|-----|----------|---------|---------------|-----------------------|------------------|---------------|----------------|-----------|---------------|-----------|-------------------|-----------------|-------------|-----------|-----------------|
|   | 囲   |          |         | 8 a., • 🚳     |                       |                  |               |                |           |               |           |                   |                 |             |           |                 |
|   | 0   |          | ?       |               |                       |                  |               |                |           |               |           |                   |                 |             | 1         | -               |
|   | 100 | è        |         |               |                       |                  |               |                |           |               |           |                   |                 |             |           |                 |

Figura 73. Selección de salidas

iv. Se coloca un nombre, con el que se llamara a la variable, en este caso MARCHA\_01, luego hacer click derecho sobre el nombre y seleccionar New "MARCHA\_01".

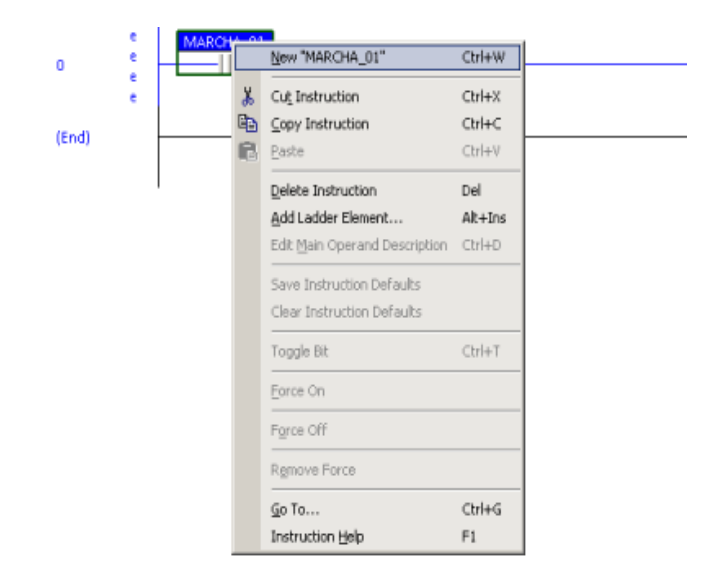

Figura 74. Nueva variable

v. Posterior aparece una ventana la ventana "*New tag*", donde se configura lavariable.

| New Tag             |                                        | x      |
|---------------------|----------------------------------------|--------|
| Name:               | MARCHA_01                              | Create |
| Description         | Ā                                      | Cancel |
|                     |                                        | Help   |
|                     | <u>_</u>                               |        |
| Usage:              | <normab td="" 💌<=""><td></td></normab> |        |
| Type:               | Base Connection                        |        |
| Alias For:          | ×                                      |        |
| Data Type:          | BOOL                                   |        |
| Scope:              | UPS_TES                                |        |
| External<br>Access: | Read/Write                             |        |
| Style:              | Decimal 💌                              |        |
| Constant            |                                        |        |
| 🔲 Open Cor          | figuration                             |        |

Figura 75. Configuración de la variable

Opciones de configuración de variables.

# Tabla 5 Tipo

|           | Tipo                                                                                     |
|-----------|------------------------------------------------------------------------------------------|
| Base      | Los valores se almacenan, las<br>rutinas utilizan dichos valores<br>en la lógica.        |
| Alias     | Se emplea para representar<br>otro tag, es decir, referirse a<br>un tag con otro nombre. |
| Producido | El tag envía sus valores a<br>otros controladores en una<br>red.                         |
| Consumido | El tag recibe sus valores de<br>otros controladores en una<br>red.                       |

Nota: Tabla que muestra la forma en que se puede acceder a la variable creada

| Data 7 | Type (Tipo de dato)                                                              |                                                                                                    |
|--------|----------------------------------------------------------------------------------|----------------------------------------------------------------------------------------------------|
| BOOL   | Se establece que el<br>formato de la variable<br>es booleana.                    | 1 Bit 0/1                                                                                                    |
| SINT   | Se establece que el<br>formato de la variable<br>es de número Simple<br>Entero.  | 8 Bits, toma valores desde –128<br>hasta +127                                                                                                    |
| INT    | Se establece que el<br>formato de la variable<br>de número Entero.               | 16 Bits, toma valores desde<br>32,768 hasta +32,767.                                                                                                  |
| DINT   | Se establece que el<br>formato de la<br>variables de número<br>Doble Entero      | 32 Bits, toma valores desde -<br>2,147,483,648+2,147,483,647                                                                                          |
| REAL   | Se establece que el<br>formato de la variable<br>un número con coma<br>flotante. | 32 Bits, toma valores negativos<br>desde –3.40282347E38 Hasta –<br>1.17549435E-38 o Valores<br>Positivos desde 1.17549435E-<br>38 hasta 3.40282347E38 |
| CADENA | Se establece que el<br>formato de la<br>variables como<br>carácter ASCII         |                                                                                                    |

Nota: Muestra el tipo de dato con el que puede ser creadas las variables y la cantidad de bits, que manejan cada tipo.

#### Tabla 7 Acceso Externo

|            | External Access                                                          |
|------------|--------------------------------------------------------------------------|
| Read/Write | Se puede escribir un valor y<br>a su vez ser leída.                      |
| Read       | La variable solo puede ser<br>leída, no se permite escribir<br>un valor. |

Nota: Tabla que muestra los diferentes tipos de acceso a la variable.

vi. Para confirmar la variable programada se acerca con el mouse para ratificar tal como lo muestra la siguiente imagen:

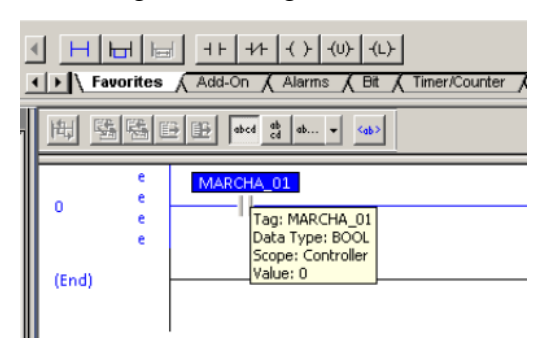

Figura 76. Confirmación de variable

vii. Para configurar la bobina de salida se realizan los mismos pasos 5 y 6.

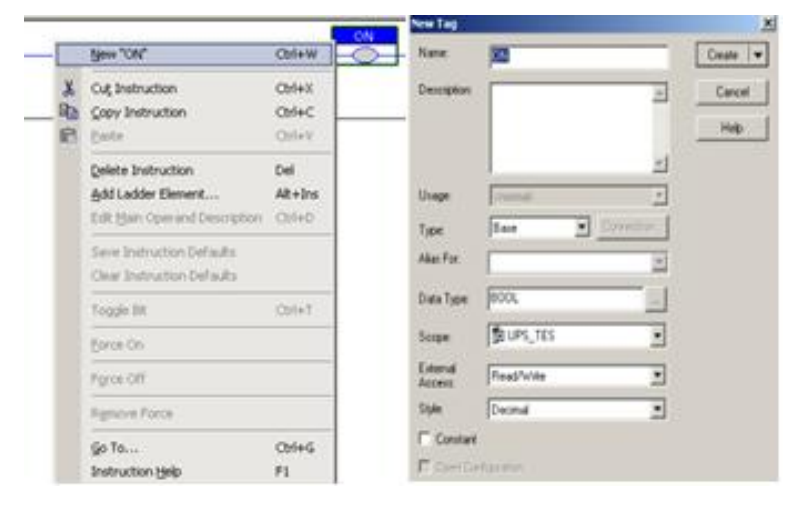

Figura 77. Configurar Nueva Variable

viii. Para observar todas las variables creadas se debe hacer click en Controller Tags.

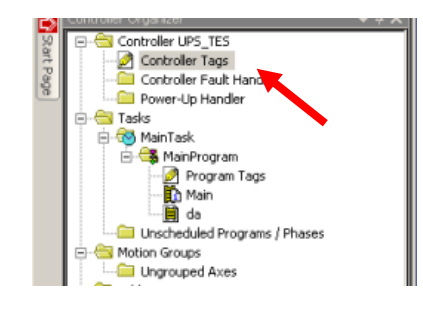

Figura 78. Controller Tags

ix. Se abre la ventana donde se muestran las variables configuradas anteriormente donde se muestra también los atributos configurados.

| Scope: 🛱 UPS_TES 💽 Show: All Tags |           |          | • 🛛 Enter Name I | Filter      |                 |          |
|-----------------------------------|-----------|----------|------------------|-------------|-----------------|----------|
| Name =8                           | Alias For | Base Tag | Data Type        | Description | External Access | Constant |
| ±-Locat1:I                        |           |          | AB:1769_DI16:I:0 |             | Read/Write      | Г        |
| I + Local 2 C                     |           |          | AB:1769_D016:C:0 |             | Read/Write      |          |
| I Locat21                         |           |          | AB:1769_D016:I:0 |             | Read/Write      | Г        |
| I +Locat2:0                       |           |          | AB:1769_D016:0:0 |             | Read/Write      | Г        |
| ±-Locat3.C                        |           |          | AB:1769_IF4X0F   |             | Read/Write      |          |
| I + Locat 3:I                     |           |          | AB:1769_IF4X0F   |             | Read/Write      | Г        |
| I Local 3.0                       |           |          | AB:1769_IF4X0F   |             | Read/Write      |          |
| MARCHA_01                         |           |          | BOOL             |             | Read/Write      |          |
| ON                                |           |          | BOOL             |             | Read/Write      |          |
|                                   |           |          | AB:PowerFlex4_7  |             | Read/Write      |          |
|                                   |           |          | AB:PowerFlex4_3  | 01          | Read/Write      | Г        |

## Figura 79. Variables Configuradas

x. Para crear una nueva rutina, hacer click derecho en el Programa *Main Program* y luego seleccionar *New Rutine*.

| logram | y | luego | scieccionar          | 110000 | Runne. |  |
|--------|---|-------|----------------------|--------|--------|--|
|        |   |       | Controllor Organizar |        | _ 1 ¥  |  |

| Controller Organizer  |       | • # ^          | 由日氏には日日 |
|-----------------------|-------|----------------|---------|
| 🖃 🔠 Controller UPS_TE | ES    |                |         |
| - 🧭 Controller Tag    | gs    | I              |         |
| 🗀 Controller Fau      | ult H | andler         | (End)   |
| Power-Up Har          | ndler | r 📕            | ,       |
| 🖻 🔄 Tasks             |       |                |         |
| 🖻 🚳 MainTask          |       |                |         |
| 😑 🥞 MainProp          | 68    | Manu Doutino   |         |
| - 🤌 Proç              |       | New Roddine    |         |
| 📩 Mair                |       | Import Routine |         |
| - Unschedulec         | u     |                |         |
| 😑 📇 Motion Groups     | de.   | Cut            | D.I+X   |
| - 🗀 Ungrouped /       |       | Copy           | Ctrl+C  |
| 🧰 Add-On Instruct     | 8     | Paste          | Ctrl+V  |
| 🖻 🔄 Data Types        |       | Delete         | Del     |
| - 🛄 User-Define       |       |                |         |
| 🕀 🖳 Strings           |       | Verify         |         |

Figura 80. Nueva rutina

 xi. Aparece una ventana donde se escribe el nombre, en este caso se llamó Subrutina\_1 a la rutina, elegir el tipo de lenguaje con el que se desea trabajar, para este caso elegir Fuction Block Diagram.

| New Routine             |                                                 |   | ×      |
|-------------------------|-------------------------------------------------|---|--------|
| Name:                   | Subrutina_1                                     |   | OK     |
| Description:            |                                                 | * | Cancel |
| Туре:                   | Function Block Diagram                          | • | Help   |
| In Program<br>or Phase: | 📔 Ladder Diagram<br>💦 Sequential Function Chart |   |        |
|                         | Function Block Diagram                          |   |        |
| 🗖 Open Rou              | tine                                            |   |        |

Figura 81. Tipo de dato

 xii. Luego en la sección del árbol del proyecto se observa que se ha generado una rutina de bloque de función con el nombre configurado, para abrir la rutina, hacer doble click sobre ella.

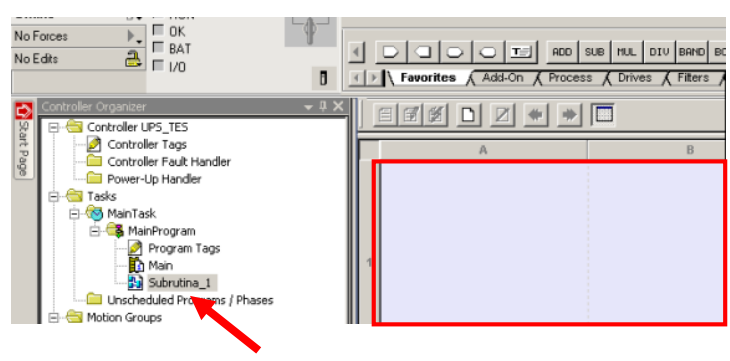

Figura 82. Tipo de dato

xiii. Para agregar un bloque se selecciona en la barra de elementos de programa el objeto que se desea agregar, se da click y se arrastra hasta la rutina, en este caso, se elige un bloco BOR.

| d D<br>D N | avorites (Add-On (Process ( | MUL DIV BAND BO<br>Drives (Filters ) | OR BXOR BNOT                                       | ia ia            | ı X |
|------------|-----------------------------|--------------------------------------|----------------------------------------------------|------------------|-----|
| 1          |                             | B                                    | BOI<br>Boolean<br>C In2<br>C In2<br>C In3<br>C In4 | R<br>Or<br>Out D |     |

Figura 83. Agregar un bloque en la rutina

xiv. Para agregar una variable de entrada al bloque se emplean los conectores *"Input Reference"*, desde la barra de elementos de programa, se puede elegir el conector.

|   | nput Reference | ROD SUB HUL DIV BAND BOR BOR BOR BOR<br>Process & Drives & Filters & Select/Lini | 7 |
|---|----------------|----------------------------------------------------------------------------------|---|
|   | A              | В                                                                                |   |
| 1 |                | BOR_01<br>Boolean Or<br>c Int Out p<br>c In2<br>c In2<br>c In4                   |   |

#### Figura 84. Conector de variable de entrada

 xv. Para colocar un nombre, crear o llamar una variable a la señal de entrada se debe hacer click derecho y seleccionar la variable ya creada, en este caso es MARCHA\_1

| MA       | RCHA_01           | Out p           |                |                     |   |
|----------|-------------------|-----------------|----------------|---------------------|---|
| 7.       | Enter Name Filter | •               | Show: All Tags |                     | • |
|          | Name              | ·               | -8             | Data Type           |   |
| 1        | +-Local:2:0       |                 |                | AB:1769_DO16:0:0    | - |
| Ĩ.       | ⊕-Local:3:C       |                 |                | AB:1769_IF4XOF2:C:0 |   |
| Ĭ.       | ⊕-Local:3:I       |                 |                | AB:1769_IF4XOF2:10  |   |
| Ĭ        | ⊞Local:3:0        |                 |                | AB:1769_IF4XOF2:0:0 |   |
| 1        | MARCHA_01         |                 |                | BOOL                |   |
| 1        | ON                |                 |                | BOOL                |   |
| <u>ا</u> |                   | Name: MARCHA_01 |                | SCALE               |   |
|          |                   | Data Type: BOOL |                | SCALE               |   |
|          |                   | Description:    |                | SCALE               | - |
|          | Controller        |                 |                |                     |   |
|          | Program           |                 |                |                     |   |

## Figura 85. Nombre de la señal de entrada

xvi. Para conectar la señal de entrada con el bloque de función se debe de seleccionar con el mouse la entrada y arrastrarla hasta el bloque de función.

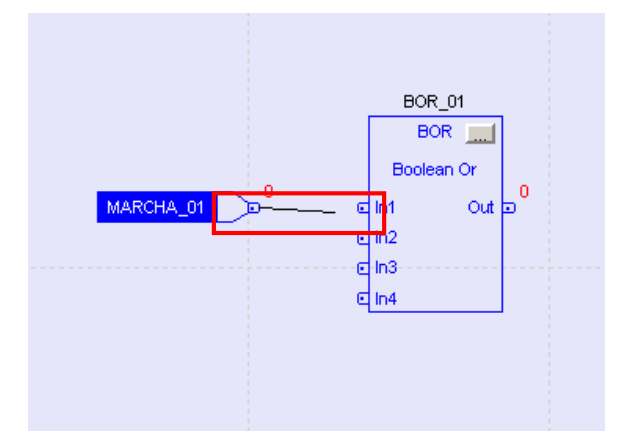

Figura 86. Conexión

xvii. Para agregar una salida al bloque se debe de realizar el paso 13.

| DOODE            | ADD   | SUB   | MUL        | DIV  | BAND    | BOR | BXOR    | BNOT |              |
|------------------|-------|-------|------------|------|---------|-----|---------|------|--------------|
| Output Reference | Proce | :ss / | Drive<br>] | es ( | Filters |     | Select/ | Limi | <u> Y</u> SI |

Figura 87. Elegir la señal de salida

- xviii. Así mismo, para conectar en el bloque de función se debe de arrastrar hacia él mismo, como el paso 15.
- xix. Para colocar un nombre se repite el paso 14, en este caso se ingresó ON.

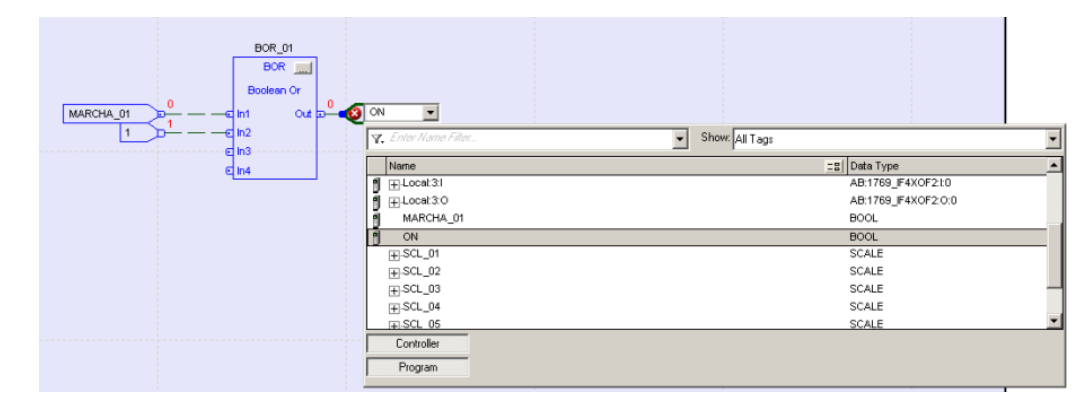

Figura 88. Nombre de la señal de salida

xx. Para configurar el bloque de función hacer doble click tal como lo muestra la siguiente figura:

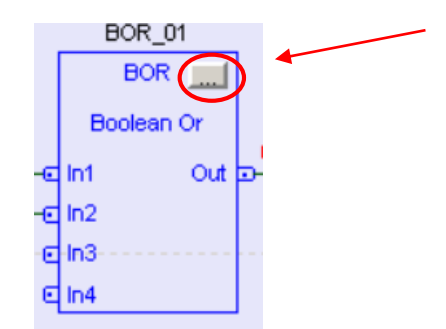

Figura 89. Nombre de la señal de salida

xxi. Se abre una nueva ventana donde se elige el número de entradas al bloque, en este caso solo se requieren dos entradas, por lo que el resto son desactivadas.

|    | Vis    | Name       | Value |   | Туре | Description                                                                         |
|----|--------|------------|-------|---|------|-------------------------------------------------------------------------------------|
| Ι  | Г      | EnableIn   |       | 1 | BOOL | Enable Input. If False, th                                                          |
|    |        |            |       | 0 | BOOL | Boolean Input to the instr                                                          |
|    |        |            |       | 0 | BOOL | Boolean Input to the instr                                                          |
| I  | P      | In3        |       | 0 | BOOL | Boolean Input to the instr                                                          |
| Ι  |        | In4        |       | 0 | BOOL | Boolean Input to the instr                                                          |
| Ι  |        | In5        |       | 0 | BOOL | Boolean Input to the instr                                                          |
| L  |        | In6        |       | 0 | BOOL | Boolean Input to the instr                                                          |
|    |        | In7        |       | 0 | BOOL | Boolean Input to the instr                                                          |
|    |        | In8        |       | 0 | BOOL | Boolean Input to the instr                                                          |
| 0  |        | EnableOut  |       | 0 | BOOL | Enable Output.                                                                      |
| 0  |        | Out        |       | 0 | BOOL | The result of ORing all eig.                                                        |
|    |        |            |       |   |      |                                                                                     |
| 9  | Sort F | Parameters |       |   |      | Insert Instruction Defaults                                                         |
| 19 | Sort F | Parameters |       |   |      | Insert Instruction Defaults                                                         |
| 19 | Sort F | Parameters |       |   |      | Insert Instruction Defaults<br>Insert Factory Defaults<br>Save Instruction Defaults |

Figura 90. Propiedades del bloque de función

 xxii. Una vez configurarlo, el bloque de función aparece en el área de trabajo sin ningún tipo de error.

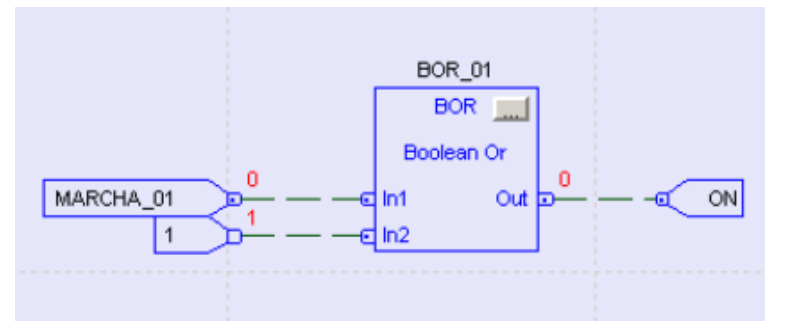

Figura 91. Bloque de función sin error

xxiii. Para que se ejecuten los comandos programados de esta rutina, hay que llamarlo desde la subrutina principal *Main*. En la rutina Main se crea una línea de programa donde se agrega un bloque llamado JSR (salto a SubRutina).

| RSLogix 5000 - UPS_TES in UPS_TES_01.ACD [1769-                                                                                                    | 135E 20.12]* - [MainProgram - Main*]                                                                                                    | _ <u>5 ×</u>             |
|----------------------------------------------------------------------------------------------------|----------------------------------------------------------------------------------------------------|--------------------------|
| File Edit New Search Logic Communications 100                                                                                                    |                                                                                                    |                          |
| Offine 0, F NUN<br>No Foces F OK<br>No Edits A F NUN<br>Mo Edits A F NUN<br>Mo Edits B                                                                                                    |                                                                                                    | <u>}</u><br>al _{ Trig F |
| Control Councer     Control Tags     Control Tags     Control Tagg     Control Tags     Control Tags     Control Tags | Image: State State | -                        |

Figura 92. Program Control

xxiv. Se llama a la Rutina, Subrutina\_1.

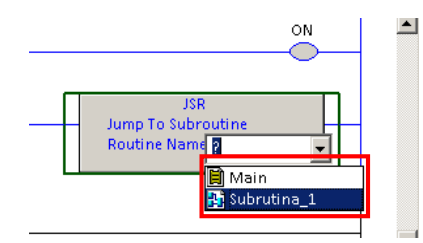

Figura 93. Llamado de la Subrutina\_1

- 4. *Crear Bloques de control: Comparadores, compuertas lógicas, Contadores y* Temporizadores, a continuación se detallan los pasos :
- i. Programar un bloque de comparaciones: para agregar un bloque de comparaciones, se arrastra el bloque deseado en el área de la rutina.

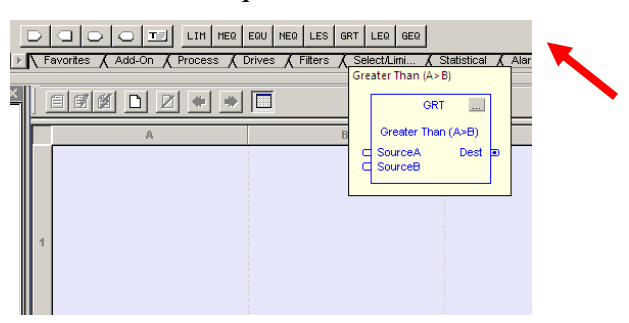

Figura 94. Bloque de Comparación

ii. Se crea una variable de tipo real llamada "TEMPERATURA", que se conecta al bloque en las entradas "SourseA".

| Name:     TEMPERATURA     Create       Description:     A     Cance       TEMPERATURA     Cance     Help       Vage:     Commab     Y | • |
|----------------------------------------------------------------------------------------------------|---|
| TEMPERATURA ???                                                                                                    |   |
| TEMPERATURA O ?? Cree Usage: <a href="https://www.commabulaction.com">Cree</a>                                                        |   |
| TEMPERATURA                                                                                                    |   |
| Sour Usage: <normal></normal>                                                                                                    |   |
|                                                                                                    |   |
| Type: Base Connection                                                                                                    |   |
| Alias For:                                                                                                    |   |
| Data Type: REAL                                                                                                    |   |
| Scope: 🗊 UPS_TES                                                                                                    |   |
| External<br>Access: Read/Wite                                                                                                    |   |
| Style: Float                                                                                                    |   |
| Constant                                                                                                    |   |
| Configuration                                                                                                    |   |

Figura 95. Creación de Variable Real

iii. La variable "TEMPERATURA" se compara con una constante de valor aleatorio, se crea y se conecta una variable de tipo BOLEANA a la salida del bloque que se activará cuando su condición sea verdadera, es decir que el valor de la temperatura sea mayor que el valor de la constante establecida en 59.8.

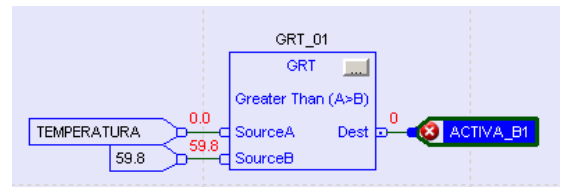

Figura 96. Bloque de Comparación

iv. Agregar un comentario en la Rutina.

|   |                             | EQU NEQ LES      |
|---|-----------------------------|------------------|
| ▶ | Favorites ( Add-On Text Box | Prives 🔏 Filters |
|   |                             |                  |
|   | A                           |                  |
|   |                             |                  |

Figura 97. Agregar Cuadro de Comentario

v. Escribir un texto en el cuadro de comentarios.

| BLOQUE DE COMPARACIONES | GRT_01                   |
|-------------------------|--------------------------|
| -µ                      | GRT                      |
|                         | Greater Than (A>B)       |
|                         | SourceA Dest - ACTIVA_B1 |
| 59.8                    | SourceB                  |

Figura 98. Agregar Cuadro de Comentario

vi. Agregar un bloque *Temporizador* en la rutina.

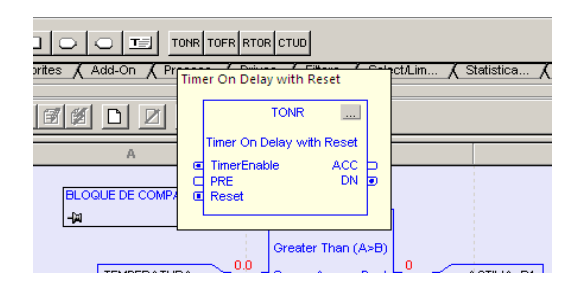

Figura 99. Agregar temporizador

vii. En el temporizador se establece un bit de habilitación *TimerEnable*, cuando éste bit se establece en uno, se activa el temporizador durante el tiempo establecido en la entrada *PRE*, este valor es determinado en milisegundos. Si el bit de *RESET* se establece en uno, el temporizador se reinicia. Cuando el tiempo ha transcurrido el bit *ACC*.

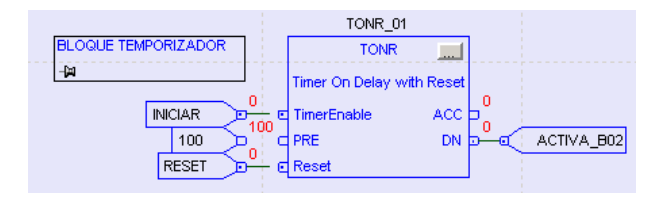

Figura 100. Agregar temporizador

viii. Para crear un bloque de escalamiento, en la rutina.

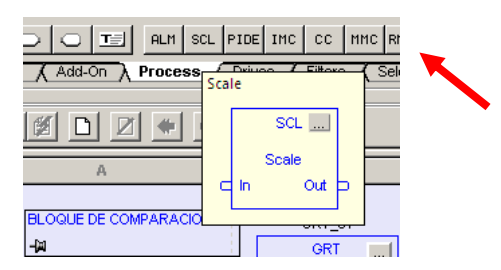

Figura 101. Agregar bloque de Escalamiento

Agregar variable que se va a escalar en *In*, así mismo colocar una variable en *Out*, donde se almacenará el valor escalado.

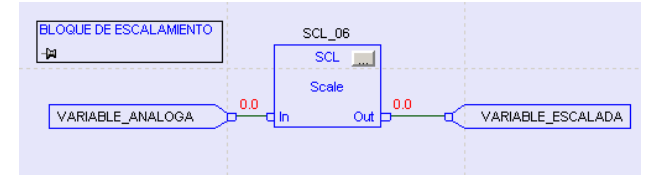

Figura 102. Conexión de variable a Escalar

x. Para ingresar los valores de los de linealización, dar click en el ícono "..." en el bloque que abrirá una pantalla donde se establecen los parámetros. Para este caso se tiene los valores de entrada de 4000 a 20000 (simulando 4 a 20ma), y estos se escalan de 0 a 100.

| CIONES GRT_01              | Properties - SCL_06                                                          |        | ×                                                                                   |
|----------------------------|------------------------------------------------------------------------------|--------|-------------------------------------------------------------------------------------|
| GRT GRT Greater Than (A>B) | Parameters Tag                                                               |        | 1                                                                                   |
|                            | Vis Name Value                                                               | Туре   | Description                                                                         |
|                            | I EnableIn 1                                                                 | BOOL   | Enable Input. If False, th                                                          |
|                            | 1 🔽 In 0.0                                                                   | REAL   | The analog signal input to                                                          |
|                            | 1 🗖 InRawMax 20000.0                                                         | REAL   | The maximum value attain                                                            |
| TONR 01                    | I InBawMin 4000.0                                                            | REAL   | The minimum value attain                                                            |
|                            | I InEUMax 100.0                                                              | REAL   | The maximum scaled valu                                                             |
| IONR                       | I InEUMin 0.0                                                                | REAL   | The minimum scaled valu                                                             |
| Timer On Delay with Reset  | Limiting C                                                                   | BOOL   | Limiting selector. If TRUE,                                                         |
| Times Facility             | O EnableOut 1                                                                | BOOL   | Enable Output.                                                                      |
|                            | 0 🔽 Out 0.0                                                                  | REAL   | This is the output of the S                                                         |
|                            | O MaxAlarm 0                                                                 | BOOL   | The above maximum inpu                                                              |
| D Reset                    | O MinAlarm O                                                                 | BOOL   | The below minimum input                                                             |
|                            | 0 C Status 16#0000_0000                                                      | DINT   | Bit mapped status of the f                                                          |
|                            | O InstructFault 0                                                            | BOOL   | Instruction generated a fault                                                       |
| IENTO SCL_06               | O InRawRangelnv C                                                            | BOOL   | InRawMin <= InRawMax                                                                |
| GA00_c in Out p            | I<br>☐ Sort Parameters                                                       |        | Insert Instruction Defaults<br>Insert Factory Defaults<br>Save Instruction Defaults |
| 2*                         | Status: OK<br>Execution Order Number: <routine not="" verified=""></routine> |        |                                                                                     |
|                            | ОК                                                                           | Cancel | Apply Help                                                                          |

Figura 103. Establecer valores a escalar

#### c. Conclusiones

- Se concluye que al crear una rutina y es llamada correctamente desde la rutina principal, su lógica se ejecuta en tiempo real, las variables internas se activan y desactivan según la lógica establecida en la rutina.
- Al configurar un bloque de funciones correctamente, estos arrojan un valor de salida según el tipo de bloque se haya elegido.

## d. Recomendaciones

• Se recomienda que al realizar un programa, este se estructure por áreas, es decir de existir varios procesos en el programa, éstos deberían distribuirse de tal forma que sea más fácil su comprensión, y programación.

## 4.3: Práctica 3. Simulación de un PID

| Universidad<br>See<br>Carrer<br>Manual para la | l Politécnica Salesiana<br>de Guayaquil<br>a Ing. Electrónica<br>a realización de prácticas | UNIVERSIDAD POLITÉCNICA<br>SALESIANA<br>ECUADOR |
|------------------------------------------------|---------------------------------------------------------------------------------------------|-------------------------------------------------|
| Práctica 3                                     | Título: Simulación de un P                                                                  | ID                                              |
| Encargado:                                     |                                                                                             |                                                 |
| Integrantes:                                   |                                                                                             |                                                 |
| Calificación:                                  |                                                                                             |                                                 |

#### a. Objetivos

- Realizar un lazo de control PID con señales de entrada y salidas simuladas.
- Realizar auto tune para encontrar los valores de P,I,D.
- Comprobar valores para los distintos tipos de respuesta.

#### b. Desarrollo

- 1. Crear un lazo de control PID con señales de entrada y salida Simuladas.
- i. Se crea una nueva sección de programa donde posteriormente se agregan las rutinas.

| New Program   |                 | ×      |
|---------------|-----------------|--------|
| Name:         | PID_TOTALIZADOR | OK     |
| Description:  |                 | Cancel |
|               |                 | Help   |
| Schedule in:  | PRACTICA_5      |        |
| 🔲 Inhibit Pro | gram            |        |
|               |                 |        |

#### Figura 104. Crear un Nuevo Programa

 Se crean dos rutinas, en las que se incluye la rutina principal "Main" y "PID\_TOTALIZADOR" desde donde se realiza el llamado (JSR) a otras subrutinas. Las subrutinas que sean "llamadas" no serán ejecutadas por el PLC.

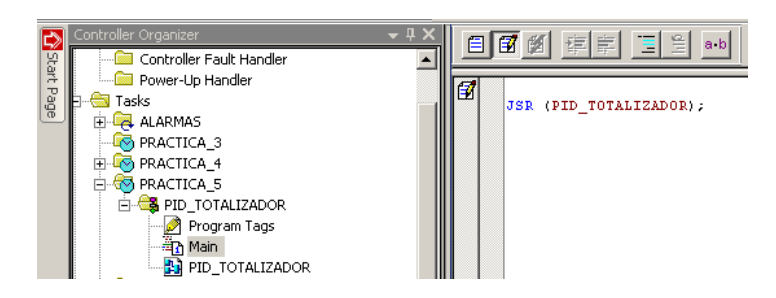

Figura 105. Llama de rutina PID\_TOTALIZADOR

2. En la rutina *PID\_TOTALIZADOR* se agrega un bloque PID, con éste bloque se pretende regurlar una señal de salida para para controlar una señal análoga simulada.

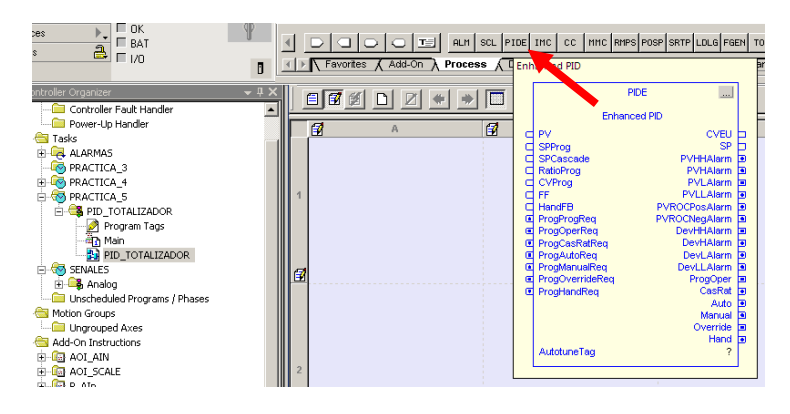

Figura 106. Agregar un PID

3. Una vez el PID es arrastrado a la rutina, se crean variables "IN\_SIMULADA" se conecta en la entrada *PV*, la variable "OUT\_SALIDA" se conecta en la salida del bloque *CV*. Adicional las entradas *ProgOperReqy ProgManualReq* se habilitan conectando un valor de 1 Booleano, si éste valor no se establece las entradas no se habilitan.

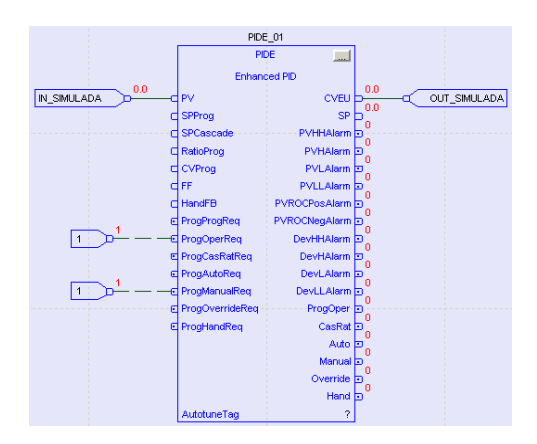

Figura 107. Conexión de variables a un PID

4. En los parámetros del bloque PID, en la pestaña *EUs/Limit*, se configuran los valores de entrada de *PV*, *CV*, *SP* máxima y mínima.

| Properties - PIDE_01                                                                                                    |                                                                                                    | × |
|----------------------------------------------------------------------------------------------------|----------------------------------------------------------------------------------------------------|---|
| General Configuration EUs/Limits* Cascade/                                                                              | Ratio Alarms Parameters Tag Autotune                                                                                                    |   |
| Engineering Units Scaling<br>PV:<br>Max at 100% Span: 3000<br>Min at 0% Span: -3000                                     | CV:<br>Max at 100% Output: 100.0<br>Min at 0% Output: 0.0                                                                                      |   |
| SP Limits<br>High: 3000<br>Low: -3000                                                                                   | CV Limits       High:     100.0       Low:     0.0       %       Rate of Change:     0.0       %/s       Limit Control Variable in Manual Mode |   |
| Status: OK<br>Execution Order Number: <routine not="" verified=""><br/>Never display description in a routine</routine> |                                                                                                    |   |
|                                                                                                    | UK Lancei <u>A</u> pply Help                                                                                                    | 1 |

Figura 108. Configuración de límites de PV, CV, SP

5. En la misma rutina se agrega un bloque *TOT*.

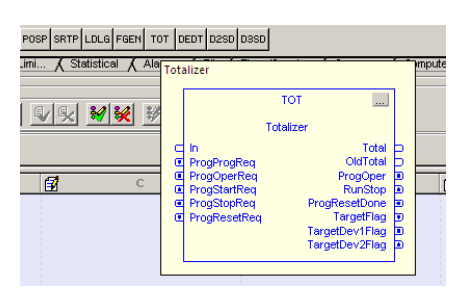

Figura 109. Agregar un Bloque TOT

6. Se agrega la salida del bloque PID "OUT\_SIMULADA" en la entrada "In" del bloque TOT. En la salida "Total" se conecta en la entrada que fue colocada en el bloque PID "IN\_SIMULADA". Adicional las entradas ProgStartRe qy ProgresetReq se habilitan conectando un valor de 1 Booleano, si este valor no se establece las entradas no se habilitan.

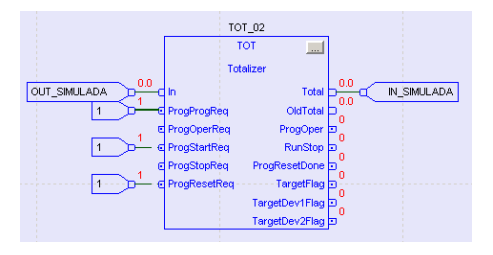

Figura 110. Conexión de variables

7. En el bloque *TOT* se establecen valores arbitrarios a ser totalizados. Para esta práctica se colocan 3000 en el parámetro *Target*, y -3000 *LowInCutoff*.

|      | Vis    | Name         | Value   | Туре | Description                |
|------|--------|--------------|---------|------|----------------------------|
| Τ    |        | EnableIn     | 1       | BOOL | Enable Input. If False,    |
| Т    | ন      | In           | 0.0     | REAL | The analog signal inpu     |
| Т    |        | InFault      | 0       | BOOL | Bad health indicator of    |
| Τ    |        | TimeBase     | 0       | DINT | The timebase input. T      |
| Т    |        | Gain         | 1.0     | REAL | The multiplier of the in   |
| Т    |        | ResetValue   | 0.0     | REAL | The reset value input      |
| Τ    |        | Target       | 3000.0  | REAL | The target value for th    |
| Т    |        | TargetDev1   | 0.0     | REAL | The large deviation pr     |
| Τ    |        | TargetDev2   | 0.0     | REAL | The small deviation pr     |
| 1    |        | LowInCutoff  | -3000.0 | REAL | The instruction low inp    |
|      |        | ProgProgReq  | 0       | BOOL | Program Program Req        |
|      |        | ProgOperReq  | 0       | BOOL | Program Operator Req       |
|      |        | ProgStartReq | 0       | BOOL | The program start requ     |
| Τ    |        | ProgStopReq  | 0       | BOOL | The program stop requ      |
|      |        | ProaResetRea | 0       | BOOL | The program reset reg 🗋    |
|      | Sort F | Parameters   |         |      | Insert Instruction Default |
|      |        |              |         |      | Insert Factory Defaults    |
|      |        |              |         |      | Save Instruction Defaults  |
|      | οĸ     |              |         |      |                            |
| hus: |        |              |         |      |                            |

Figura 111. Configuración de Parámetros de TOT

- 8. Configuración de Auto Tune
- i. Se crea un Tag adcional sobre el PID para , sobre el que se realizaran los cálculos del *Auto tune*.

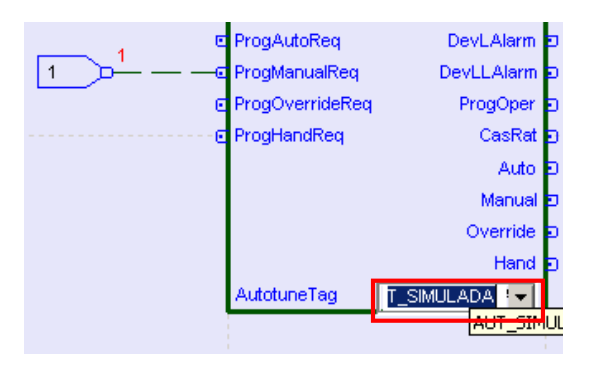

Figura 112. Agregar variable de Auto Tune

ii. El tipo de dato de la variable *AUTO\_SIMULADA* debe ser PIDE\_AUTOTUNE.

| New Tag             |                   | X          |
|---------------------|-------------------|------------|
| Name:               | AUT_SIMULADA      | Create 🗸 🔻 |
| Description:        | <u> </u>          | Cancel     |
|                     |                   | Help       |
|                     | <b>_</b>          |            |
| Usage:              | <normal></normal> |            |
| Туре:               | Base Connection   |            |
| Alias For:          | <b></b>           |            |
| Data Type:          | PIDE_AUTOTUNE     |            |
| Scope:              | 🗓 UPS_TES 💌       |            |
| External<br>Access: | Read/Write        |            |
| Style:              | <b></b>           |            |
| Constant            |                   |            |
| 🔲 Open Con          | figuration        |            |

## Figura 113. Agregar variable de Auto Tune

 iii. Una vez realizada esta configuración se procede a realizar una descarga del programa en el Autómata.

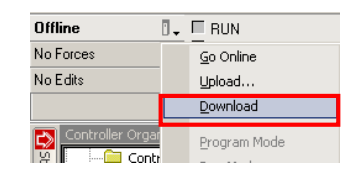

## Figura 114. Agregar variable de Auto Tune

iv. Al Realizar la descarga, se procede a realizar una conexión en línea.

|   | A                                       | B                         | C               | 0              | E                |          |
|---|-----------------------------------------|---------------------------|-----------------|----------------|------------------|----------|
|   |                                         |                           |                 |                |                  |          |
|   |                                         |                           |                 |                |                  |          |
|   |                                         |                           |                 |                |                  |          |
|   |                                         | PIDE_01                   |                 |                |                  |          |
| 1 |                                         | PIDE                      |                 |                |                  |          |
|   |                                         | Enhanced PID              |                 |                |                  |          |
|   | IN SMULADA                              | PV CVEU                   | 0.0 OUT SMULADA |                |                  |          |
|   |                                         | SPProg SP                 | Loo             |                |                  |          |
|   | c c                                     | SPCascade PVHHAlarm       |                 |                |                  |          |
|   | c                                       | RatioProg PVHAlarm        | ₽               |                |                  |          |
|   |                                         | CVProg PVLAlarm           |                 |                | 101.00           |          |
|   |                                         | FF PVLLAlarm              |                 |                | 101_02           |          |
|   |                                         | HandFB PVROCPosAlarm      | 2               |                |                  |          |
|   |                                         | ProgProgReq PVROCNegAlarm | P               |                | Totalizer        |          |
| 2 | 1                                       | ProgOperReq DevHHAlarm    |                 | DUT_SIMULADA   | Total            | SIMULADA |
|   |                                         | ProgCasRatReq DevHAlarm   | Þö              | E ProgProgRe   | eq OldTotal      |          |
|   | 1 •                                     | ProgAutoReq DevLAlarm     | P.              | E ProgOperR    | eq ProgOper      |          |
|   |                                         | ProgManualReq DevLLAlarm  | P               | 1 C ProgStartR | sq RunStop 🗩     |          |
|   | e                                       | ProgOverrideReq ProgOper  | Þő              | ProgStopRe     | a ProgResetDone  |          |
| H | • • • • • • • • • • • • • • • • • • • • | ProgHandReq CasRat        | P               | 1 C ProgResetf | teq TargetFlag D |          |
|   |                                         | Auto                      | 91              |                | TargetDev1Flag   |          |
|   |                                         | Manual                    | <b>D</b> 0      |                | TargetDev2Flag   |          |
|   |                                         | Override                  | 20              |                |                  |          |
|   |                                         | Hand                      | • ·             |                |                  |          |

Figura 115. Monitoreo de los bloques en línea

v. En los parámetros del PID, en la pestaña *Autotune*, se da click sobre el botón *AcquireTag*.

| Properties - PIDE_01                                                                                                  |                                                                                      |                | × |
|----------------------------------------------------------------------------------------------------|--------------------------------------------------------------------------------------|----------------|---|
| General Configuration   EUs/Limits   Cascade/Ratio<br>Tag<br>Name AUT_SIMULADA<br>Acquite Tag<br>ag Status: Available | Alarms   Parameters   Tag                                                            | Autolune       |   |
| Autotune Input:<br>Process Type:<br>PV Change Linit:<br>CV Step See:<br>Autoture                                      | Durent Gains<br>Proportional:<br>Integral:<br>Derivative:<br>5<br>Execution State: ? | 00<br>00<br>00 |   |
| Status: OK<br>Execution Order Number: 1<br>Never display description in a routine                                     | OK Cancel                                                                            | Apply Help     |   |

Figura 116. Configuración de AutoTune

vi. Una vez realizado el paso anterior se selecciona el tipo de variable para el proceso que se requiera ejercer control, para ésta simulación se elige una variable de Nivel.

| Process Type:    | Level                                                  |   |
|------------------|--------------------------------------------------------|---|
| PV Change Limit: | Temperature<br>Pressure                                |   |
| CV Step Size:    | Flow<br>Level                                          | % |
| Autotune         | Position<br>Velocity<br>Integrating<br>Non-integrating |   |
|                  | Unknown                                                |   |

Figura 117. Selección del tipo de variable

vii. Se selecciona un valor en *CV StepSize*, para este ejemplo se realiza en pasos de 10%. Dar click en el botón Autotune.

| ł | Autotune Inputs                   | Current Gains                                      |                   |
|---|-----------------------------------|----------------------------------------------------|-------------------|
|   | Process Type:<br>PV Change Limit: | Level Proportional:<br>Integrat<br>0.0 Derivative: | 0.0<br>0.0<br>0.0 |
|   | Autotune                          | Execution State: Aborted                           |                   |

Figura 118. Establecer valor de pasos de CV

viii. Aparece la ventana PIDE Autotune, dar click en Start.

| PIDE Autotune - PI | DE_01            |       | ×      |
|--------------------|------------------|-------|--------|
| Start              | Execution State: | Ready |        |
| Abort              | Autotune Status: | ОК    | *<br>* |
| Autotune Gains     |                  |       |        |

Figura 119. Inicio de Autotune

 ix. Se inicia el cálculo de los valores Proportional, Integral, Derivative en Auto Tune.

| PIDE Autotune - PID | E_01             |             | ×         |
|---------------------|------------------|-------------|-----------|
| Start               | Execution State: | In Progress |           |
| Abort               | Autotune Status: | ок          | ^<br>     |
| Autotune Gains      | P. (*            |             | D 1 6 (1) |

Figura 120. Autotune en Proceso

x. Una vez realizado el Autotune se generan valores para distintos tipos de respuestas, que son: Slow Response, Medium Response, Fast Response.

| Autotune Gains    |              |                  |                  |
|-------------------|--------------|------------------|------------------|
|                   | Proportional | Integral (1/min) | Derivative (min) |
| C Slow Response   | 43.618706    | 465.26617        | 0.24077526       |
| C Medium Response | 72.053375    | 1200.8896        | 0.37828025       |
| C Fast Response   | 110.81845    | 2638.5344        | 0.5461766        |
| Current           | 0.0          | 0.0              | 0.0              |
| Set Gains in PIDE |              |                  |                  |

## Figura 121. Valores generado en Autotune

xi. Se selecciona la respuesta lenta (*Slow Response*) para establecer los valores en el PID dar en *Set Gains in PIDE*.

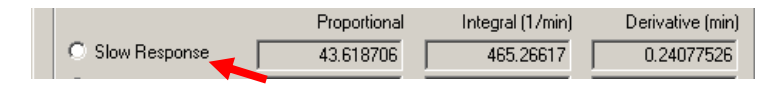

Figura 122. Valores de Slow Response

xii. En el bloque PID se agrega una entrada para establecer el valor de SetPoint.Se crea la variable SET, de valor de real.

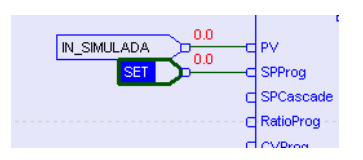

Figura 123. Valores de Slow Response

xiii. En el árbol de proyecto se crea un Trends, para realizar el monitoreo de la variables en tiempo real.

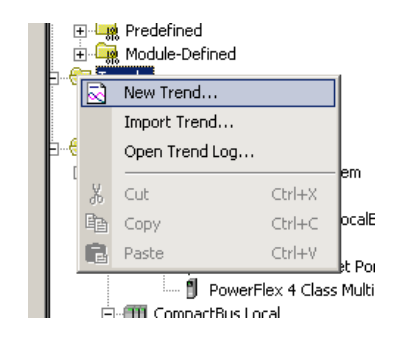

Figura 124. Crear nuevo Trend

xiv. Se establece un nombre para el *Trend*, se agrega una descripción, y se selecciona el tiempo de muestreo de la señal. Dar click en *>Next*.

| New Trend - Gene | eral                                                                |
|------------------|---------------------------------------------------------------------|
| Name:            | SIMULACION                                                          |
| Description:     | SE AGREGAN LAS VARIABLES<br>CONECTADAS AL PID, PARA SU<br>MONITOREO |
| Sample Period:   | 10 Millisecond(s)                                                   |
|                  |                                                                     |
|                  |                                                                     |
|                  |                                                                     |
|                  |                                                                     |
|                  |                                                                     |
|                  |                                                                     |
|                  |                                                                     |
| Cancel           | <back next=""> Finish Help</back>                                   |

Figura 125. Configuración nombre y tiempo de muestreo

xv. Elegir las variables del bloque PID que se quieren muestrear, click en finalizar.

| Scope:         |         |       |
|----------------|---------|-------|
| UPS_TES        | <b></b> |       |
| AvailableTags: | _       |       |
| Name           |         | ==  🔺 |
|                |         |       |
| Marcha_01      |         |       |
| OUT_SIMULADA   |         |       |
| Paro_01        |         | -     |
|                | Add     |       |
| Tags To Trend: |         |       |
| IN_SIMULADA    |         |       |
| OUT_SIMULADA   |         |       |
|                |         |       |
|                |         |       |
| ,              |         |       |
|                | Bemove  |       |
|                | Remove  |       |

Figura 126. Agregar variables al trend

xvi. *El Trend* se crea, con las variables asociadas. En la pestaña de Pens, se seleccionan los límites de las variables a ser muestreadas. Seleccionar *ok*.

| RS | R5TrendX Properties                                                                            |                |              |       |        |       |        |          |             |    |   |  |
|----|------------------------------------------------------------------------------------------------|----------------|--------------|-------|--------|-------|--------|----------|-------------|----|---|--|
| ĺ  | Name   General   Display   Pens   X-Axis   Y-Axis   Template   Sampling   Start Trigger   Stop |                |              |       |        |       |        |          | op Trigger  |    |   |  |
|    | ΓĒ                                                                                             | Pen Attributes |              |       |        |       |        |          |             |    | 1 |  |
|    |                                                                                                |                | Tag\Expr.    | Width | Туре   | Style | Marker | Min      | Max         | En |   |  |
|    |                                                                                                | 1              | IN_SIMULADA  | 1     | Analog |       | None   | 0.000000 | 3000.000000 |    |   |  |
|    |                                                                                                | 2              | SET          | 1     | Analog |       | None   | 0.000000 | 3000.000000 |    |   |  |
|    |                                                                                                | 3              | OUT_SIMULADA | 1     | Analog |       | None   | 0.000000 | 100.000000  |    |   |  |

Figura 127. Configuración de límites de variables en trend

#### xvii. Para iniciar el Trend dar click en Run

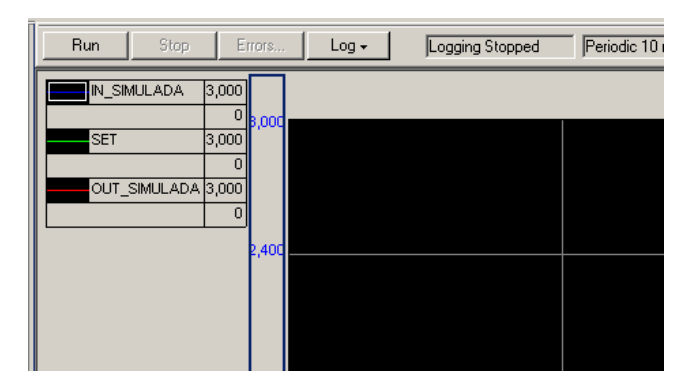

Figura 128. Iniciar el Trend

- xviii. Para realizar la prueba con cada uno de las respuestas generadas en Autotune, se puede concluir que el error y el tiempo de estabilización de la variable del proceso disminuye de una respuesta a otra.
- 9. Comprobar valores para los distintos tipos de respuesta.

i. Resultado obtenido a partir de los valores de *Slow Response* generados en el proceso de Autotune.

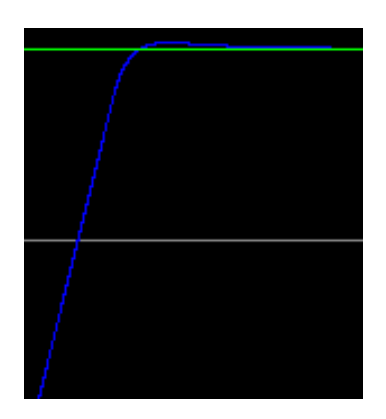

Figura 129. Curva resultante de la respuesta lenta

Resultado obtenido a partir de los valores de *Medium Response* generados en el proceso de Autotune

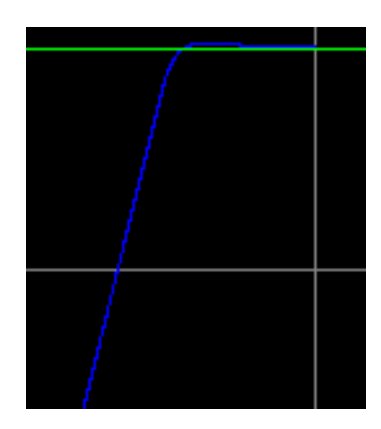

Figura 130. Curva resultante de la respuesta Media

iii. Resultado obtenido a partir de los valores de *Fast Response* generados en el proceso de Autotune.

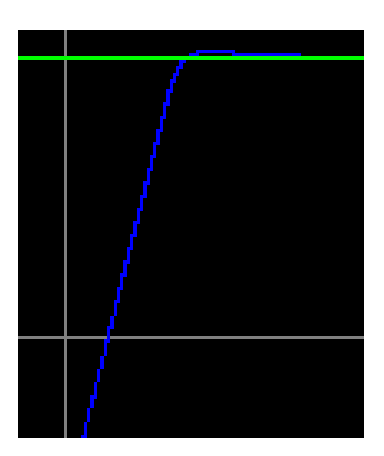

Figura 131. Curva resultante de la respuesta Rápid

## c. Conclusiones

- Se concluye que es posible realizar una simulación que ayude a comprender de forma sencilla la aplicación de un bloque PID en RSLogix 5000.
- Configurando correctamente el bloque PID se puede realizar en línea, los cálculos de los valores a partir de una sintonización automática (Autotune).
- Una vez obtenido los valores se puede proceder a realizar el control de una variable, los tiempos de estabilización de depender de la elección del tipo de respuesta, siendo *Fast response* el tipo de respuesta con el menor tiempo en corregir el error.

## d. Recomendaciones.

• Se recomienda realizar el AutoTune varias veces, eligiendo variable proceso distintas, para de esta forma realizar un análisis de que los tiempos de respuesta, dependen del tipo de variable seleccionada.

## 4.4: Práctica 4. Configuración de parámetros de Variador Poweflex4

| Universidad<br>Sec<br>Carrer<br>Manual para la | l Politécnica Salesiana<br>de Guayaquil<br>a Ing. Electrónica<br>a realización de prácticas | UNIVERSIDAD POLITÉCNICA<br>SALESIANA<br>ECUADOR |  |  |
|------------------------------------------------|---------------------------------------------------------------------------------------------|-------------------------------------------------|--|--|
| Práctica 4                                     | Título: Configuración de p                                                                  | arámetros de Varidor Powerflex4                 |  |  |
| Encargado:                                     |                                                                                             |                                                 |  |  |
| Integrantes:                                   |                                                                                             |                                                 |  |  |
| Calificación:                                  |                                                                                             |                                                 |  |  |

## a. Objetivos

- Configuración de parámetros para el Variador PowerFlex 4.
- Comprender los parámetros que intervienen en el variador.

#### b. Desarrollo

En la parte frontal del variador se encuentra el teclado integral, donde se configuran manualmente los distintos parámetros que comandan al motor, además incluye un Display de 4 segmentos para visualizar los parámetros ya sea para configurarse o para leer en tiempo real.

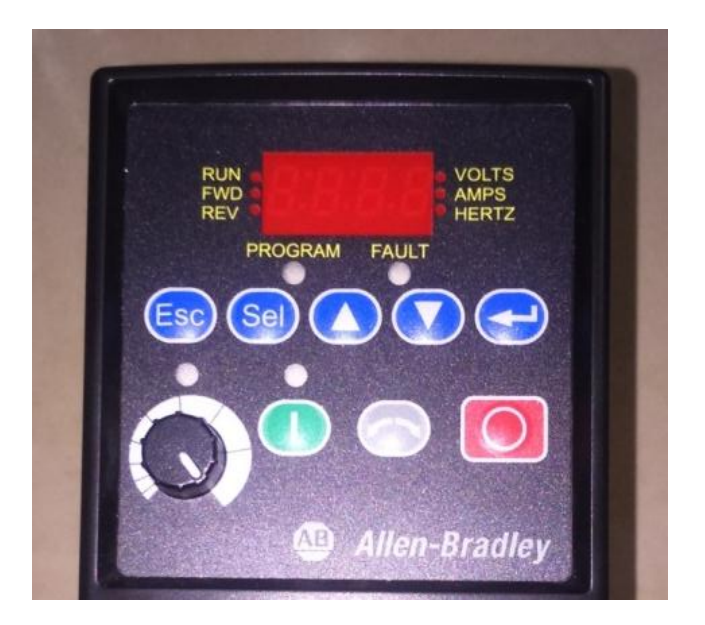

Figura 132. teclado integral y Display PowerFlex4

Para efecto de la configuración del variador se toma los datos del manual de usuario, si se desea mayor información acerca del variador se puede revisar el la pagina web del producto

Configurar parámetros básicos a través de la pantalla integral.

Nota: Los parámetros que incluyen "\*" deben realizarse estrictamente con el variador en Stop.

1. Parámetro P031.\*

Voltaje de placa de motor. Seleccionar el voltaje según la placa del motor, para nuestro caso 220V. Tal como lo indica la figura 133.Vale mencionar que las unidades de medida van aumentando a razón de 1V AC.

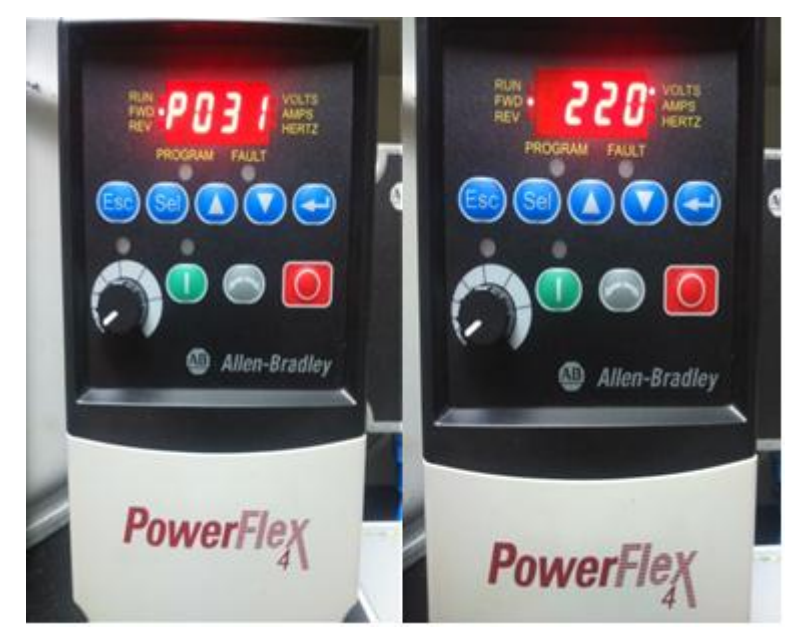

Figura 133. Parámetro P031

2. Parámetro P032.\*

Frecuencia de placa de motor. Seleccionar la frecuencia según la placa del motor, para nuestro caso sería de 60Hz. Tal como se indica en la figura P032. Vale mencionar que las unidades de medida van aumentando a razón de 1Hz.

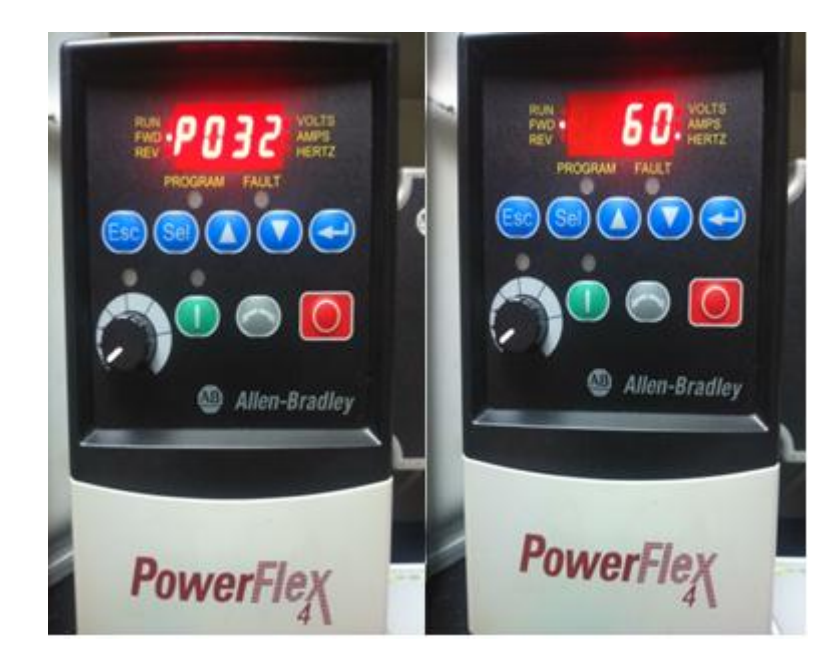

Figura 134. Parámetro P032

3. Parámetro P033.

Intensidad SC (motor). Se indica la máxima corriente de salida del variador permitida al motor, en este caso 2.5 A. Tal como se muestra en la figura 135. Vale mencionar que las unidades de medida van aumentando a razón de 0.1A.

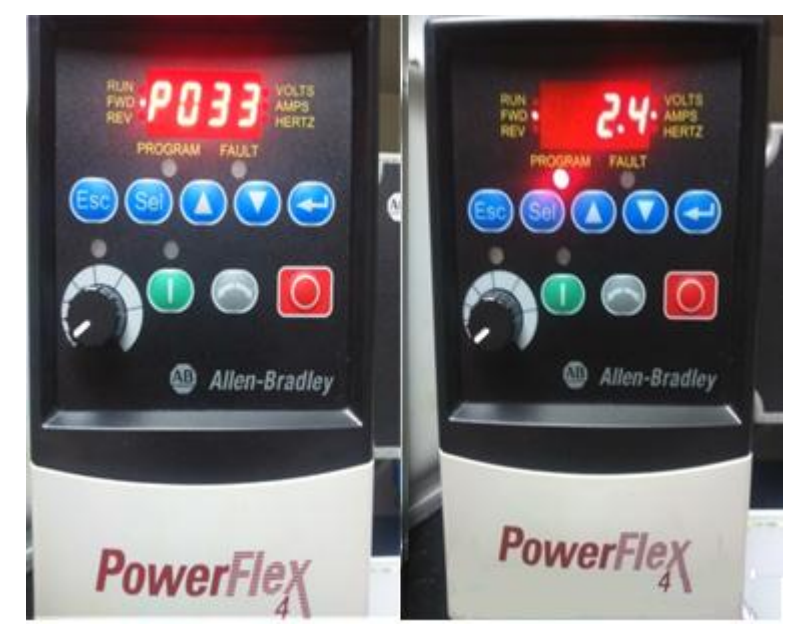

Figura 135. Parámetro P033
## 4. Parámetro P034.

Frecuencia mínima. Establece la mínima frecuencia de salida continua del variador, en este caso 0.0Hz. Tal como se muestra en la figura 136. Vale mencionar que las unidades de medida van aumentando a razón de 0.1Hz.

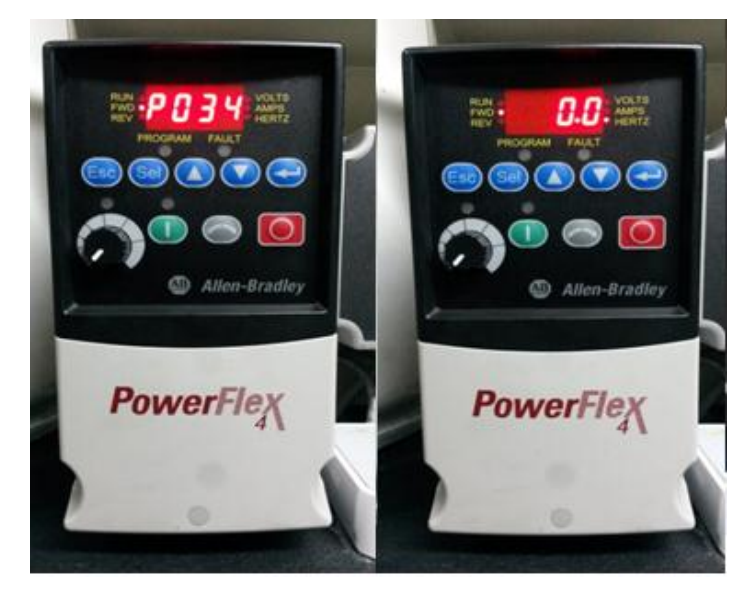

Figura 136. Parámetro P034

5. Parámetro P035.\*

Frecuencia máxima. Establece la máxima frecuencia de salida del variador, en este caso 60Hz. Tal como se muestra en la figura 137. Vale mencionar que las unidades de medida van aumentando a razón de 1Hz.

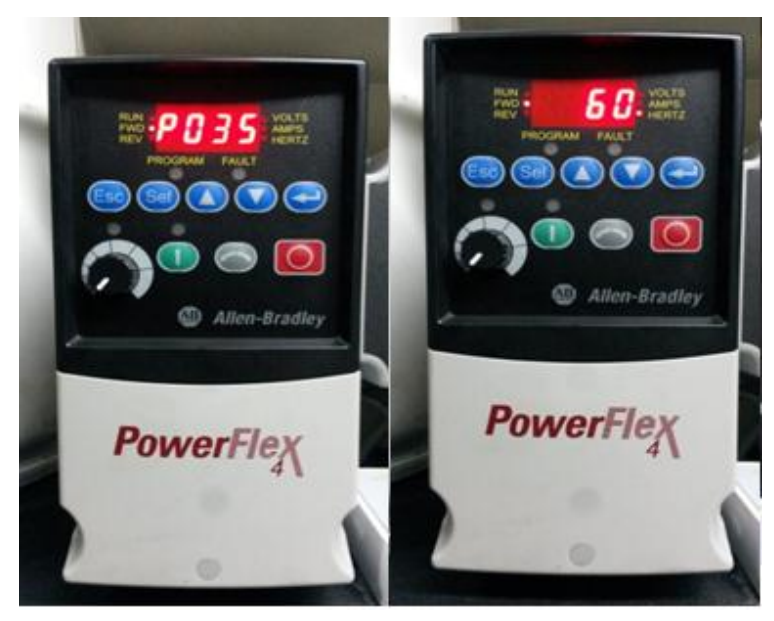

Figura 137. Parámetro P035

## 6. Parámetro P036.\*

Fuente de arranque. Establece el esquema de control utilizado para poner en marcha el variador, en este caso 0 = teclado. Tal como se muestra en la figura 138. Para poder realizar el arranque mediante la tecla de puesta en marcha integrada en el variador.

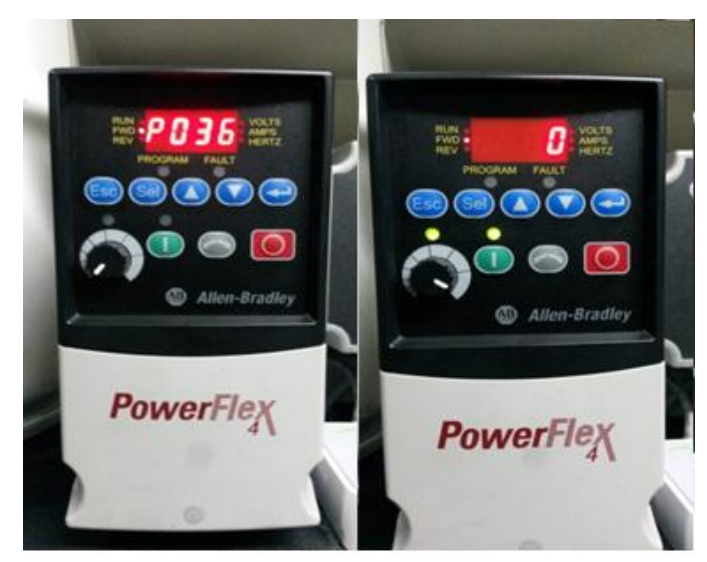

Figura 138. Parámetro P036

7. Parámetro P037.

Modo de paro. Establece el modo de parada del motor, en este caso 0 = Rampa. Tal como se muestra en la figura 139. Para poder realizar el paro del motor en modo rampa y también borrar el fallo activo.

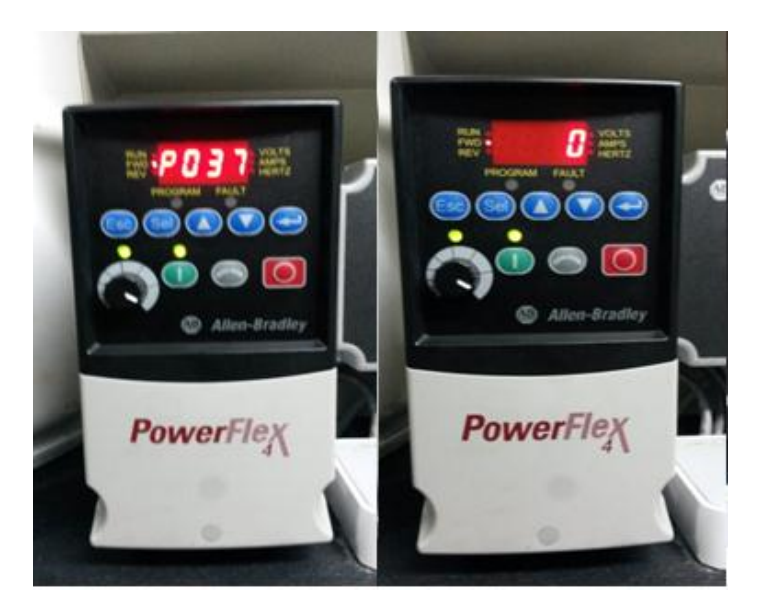

Figura 139. Parámetro P037

# 8. Parámetro P038.

Referencia de velocidad. Establece la fuente de referencia de velocidad para el variador, en este caso 0 = potenciómetro. Tal como se muestra en la figura 140. Para poder controlar la velocidad del motor con la variación del potenciómetro incorporado.

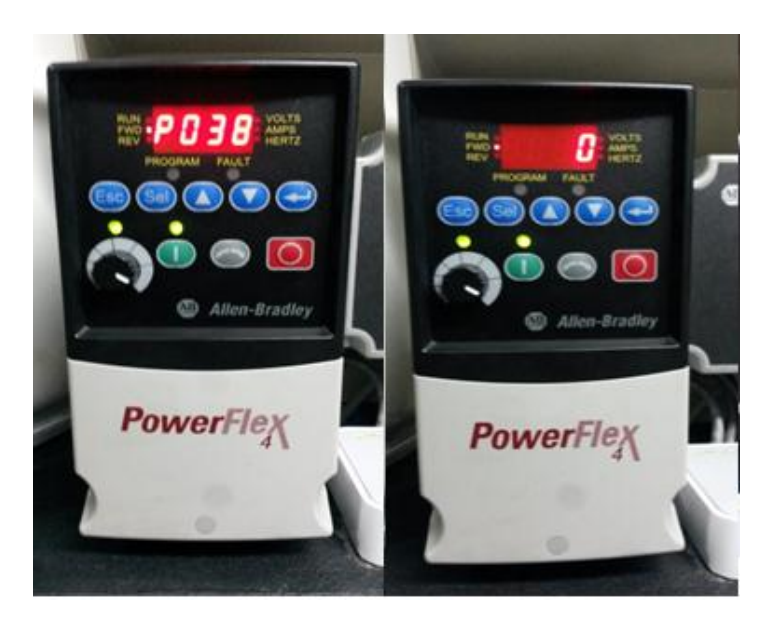

Figura 140. Parámetro P038

### c. Conclusiones

• Se configura los parámetros del variador dada las características de nuestro motor.

### d. Recomendaciones.

• Se debe tomar en cuenta tener el variador en Stop para cuando se configure los parámetros dados con asteriscos para evitar daños a los equipos.

4.5: Práctica 5. Configuración de una red Multidrive utilizando dos Variadores Poweflex4

| Universida<br>Se<br>Carrer<br>Manual para | d Politécnica Salesiana<br>ede Guayaquil<br>ra Ing. Electrónica<br>la realización de prácticas |
|-------------------------------------------|------------------------------------------------------------------------------------------------|
| Práctica 5                                | Título: Configuración de una red Multidrive utilizando dos                                     |
|                                           | variadores Powerflex4                                                                          |
| Encargado:                                |                                                                                                |
| Integrantes:                              |                                                                                                |
| Calificación:                             |                                                                                                |

#### a. Objetivos

- Configurar parámetros manualmente en los variadores, asignando la dirección 101 y 102 para cada uno respectivamente.
- Agregar una configuración MultiDrive en el árbol de RSLogix 5000.

#### b. Desarrollo

- Configuración de parámetros manualmente en el variador. En el variador VDF-UPS-01, se configuran los siguientes parámetros básicos para establecer los variadores en una red DSI.
- Parámetro [*P036*] Fuente de arranque: En este parámetro se establece el número "5", este valor designa que la señal de marcha o arranque del variador sea a través del puerto RS485 (DSI).
- Parámetro [*P038*] Velocidad de referencia: En este parámetro se establece el número "5", este valor designa que la señal velocidad de referencia variador sea a través del puerto RS485 (DSI).
- iii. Parámetro [A103] Velocidad de transmisión: en este parámetro se establece el número "4", este valor asigna una velocidad de la transferencia de datos del puerto RS485 de 34.8k Bits por segundos.
- iv. Parámetro [A104] Dirección del nodo de comunicación: en este parámetro se establece el número "100". Este valor se convierte en la dirección del nodo en la red. Cada dispositivo debe tener una única dirección que pueden ser desde 100 hasta 105.

- v. Parámetro [A105] Acción en caso de pérdida de comunicación: en este parámetro se establece el número "0", si existe una pérdida de comunicación el variador activará una parada por inercia del motor.
- vi. Parámetro [A106] Selección del tiempo de pérdida de comunicación: en este parámetro se establece el número "1", se establece el tiempo en segundos, el variador reconoce la pérdida de comunicación del puerto DSI.
- vii. Parámetro [A107] Formato de Comunicación: en este parámetro se establece el número "0", se establece el modo de transmisión de datos, Bits, paridad y Bits de parada para el RS485 (DSI). Todos los nodos de la red deben estar establecidos en el mismo ajuste.

*NOTAS:* Repetir los pasos anteriores para el variador VDF-UPS-02 cambiando el valor de A104 (Comm Node Address) por 101.

viii. Una vez configurado los parámetros anteriores en el Modulo convertidor DSI es establecen los Indicadores PORT, MOD, NET A Y NET B en color Verde, indicando que están enlazados en la red. Si el Indicador PORT, se activa de color Rojo, revisar el cableado, y los parámetros antes configurados.

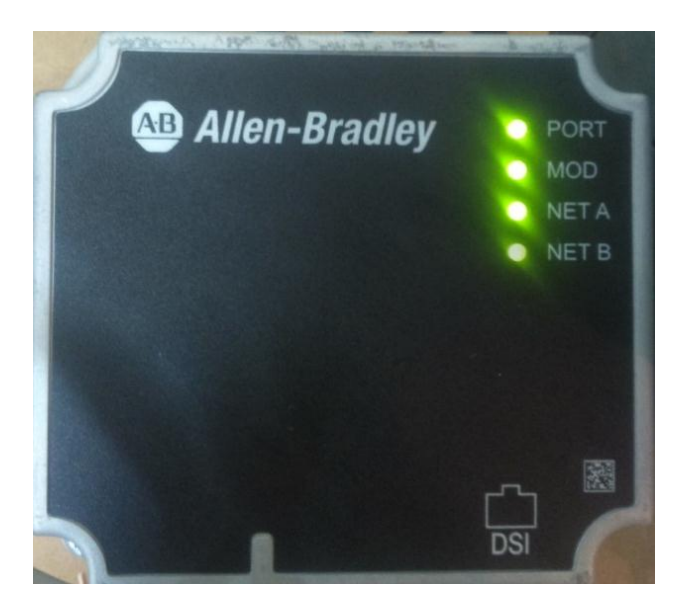

#### Figura 141. Modulo Convertido Ethernet/DSI, variadores en red

 Agregar una configuración MultiDrive en el árbol de RSLogix 5000. Para realizar la configuración del variador de frecuencia de gama PowerFlex 4 a través del módulo base convertidor de Ethernet a DSI con la finalidad de poder ejercer control y realizar lógicas para su operación se deben seguir varios pasos que son:

 Dentro del Software RSlogix5000, en la sección árbol del proyecto (configuración), hacer clic derecho en la tarjeta Ethernet del PLC y seleccionar >New Module.

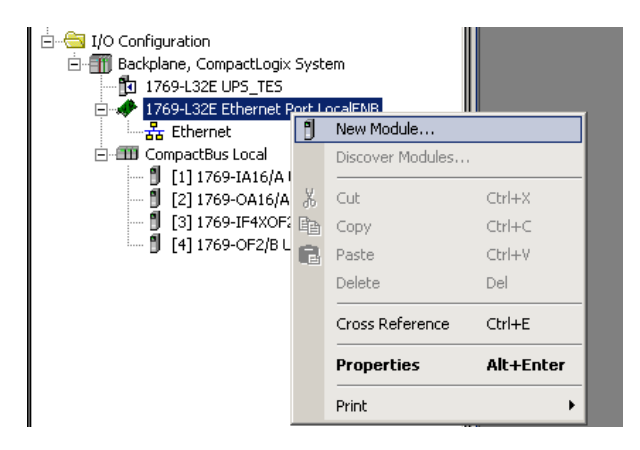

Figura 142. Agregar nuevo módulo

ii. Automáticamente se genera una nueva ventana, en esta sección se debe de elegir la opción PowerFlex 4 Class Multi-E, se elige esta opción ya que se desarrolla el proyecto con variadores de esta gama.

| POWE                   | Clear Filters                 |               | Show Filters       |
|------------------------|-------------------------------|---------------|--------------------|
| Catalog Number         | Description                   | Vendor        | Category           |
| 1426-M5E-A             | PowerMonitor 5000             | Allen-Bradley | PowerMonitor 5000  |
| 20DE                   | PowerFlex 700Se 2 200V        | Allen-Bradley | DPI to EtherNet/IP |
| 20DE                   | PowerFlex 700Se 2 400V        | Allen-Bradley | DPI to EtherNet/IP |
| 20DE                   | PowerFlex 700Se 2 600V        | Allen-Bradley | DPI to EtherNet/IP |
| 22C                    | PowerFlex 400E                | Allen-Bradley | DSI to EtherNet/IP |
| 22F                    | PowerFlex 4ME                 | Allen-Bradley | DSI to EtherNet/IP |
| 22N                    | PowerFlex 400N                | Allen-Bradley | DSI to EtherNet/IP |
| PowerFlex 4 Class Mult | i-E Multi Drive via 22-COMM-E | Allen-Bradley | Drive              |
| PowerFlex 400-E        | AC Drive via 22-COMM-E        | Allen-Bradley | Drive              |
| PowerFlex 400P-E       | AC Drive via 22-COMM-E        | Allen-Bradley | Drive              |
| PowerFlex 40-E         | AC Drive via 22-COMM-E        | Allen-Bradley | Drive              |
| PowerFlex 40P-E        | AC Drive via 22-COMM-E        | Allen-Bradley | Drive              |
| PowerFlex 4-E          | AC Drive via 22-COMM-E        | Allen-Bradley | Drive              |
| PowerFlex 4M-E         | AC Drive via 22-COMM-E        | Allen-Bradley | Drive              |
| PowerFlex 70 EC-E      | AC Drive via 20-COMM-E        | Allen-Bradlev | Drive              |

Figura 143. Selección del variador

 iii. Una vez seleccionado el tipo de variador correcto, se abre una nueva ventana donde se procede a escribir un nombre con el que se reconocerá a la red de variadores y establece la dirección IP que fue establecida en el convertidos Ethernet a DSI. Una vez establecido estos pasos hacer clic en >*Change*.

| Type: Pow<br>Vendor: Aller<br>Paranti Loo         | verFlex 4 Class Multi-E Multi Drive via 22:COMM<br>n-Bradley | E                                               |
|---------------------------------------------------|--------------------------------------------------------------|-------------------------------------------------|
| Name: UP                                          | S_DRIVE                                                      | C Private Network: 192.168.1.                   |
| Description:                                      | ×                                                            | IP Address: 192 . 168 . 1 . [110     Host Name: |
| Module Definition<br>Series:<br>Revision:         | Change                                                       |                                                 |
| Electronic Keying:<br>Connection:<br>Data Format: | Compatible Module<br>Datalinks<br>0 Datalinks                |                                                 |
|                                                   |                                                              |                                                 |

Figura 144. Selección del variador

iv. Aparece la ventana >*Module Definition*, click en el botón >*Drive 0* que se encuentra en la parte superior de la ventana.

| Module Definition*                                                                                       |         |            | ×           |
|----------------------------------------------------------------------------------------------------|---------|------------|-------------|
| Revision: 1 💌 8 💌                                                                                        | Drives  | Input Data | Output Data |
| Electronic Keying: Compatible Module                                                                     | Drive 0 |            |             |
|                                                                                                    |         |            |             |
|                                                                                                    | Drive 1 |            |             |
|                                                                                                    |         |            |             |
|                                                                                                    | Drive 2 |            |             |
|                                                                                                    |         |            |             |
|                                                                                                    | Drive 3 |            |             |
|                                                                                                    |         |            |             |
| If the revision of your drive is not listed:                                                             | Drive 4 |            |             |
| click Create Database button below if drive is online.<br>click Web Update to download the database from |         |            |             |
| the web if drive is offline.                                                                             |         |            |             |
| I o match revision and upload the configuration of an<br>online drive:<br>- click Match Drive.           |         |            |             |
| Create Database Web Update                                                                               |         |            |             |
| Match Drive                                                                                              |         | ОК С       | Cancel Help |

Figura 145. Elegir driver

v. Automáticamente se abre una nueva ventana donde se debe elegir el variador a utilizarse, en este caso se trabaja con el PowerFlex 4 y hacer clic en *Create*.

| Se | elect Device                                                                                    | × |
|----|-------------------------------------------------------------------------------------------------|---|
|    | PowerFlex 4<br>PowerFlex 40<br>PowerFlex 400<br>PowerFlex 400P<br>PowerFlex 40P<br>PowerFlex 4M | - |
|    | Create Cancel Help                                                                              |   |

Figura 146. Elegir variador

vi. Se genera una nueva ventana donde se escribe un nombre para el variador y se elige las especificaciones técnicas del mismo. Una vez seleccionado los datos de variador, se procede a dar clic en >*Create Database*.

| New Drive Settings  |                                |                |
|---------------------|--------------------------------|----------------|
| i chi bitte secongs |                                |                |
| Drive:              | PowerFlex 4                    | Delete         |
| Name:               | PF4_A                          |                |
| Description:        |                                |                |
| Port:               | 0                              | •              |
| Revision:           | 6 🔽 1                          | •              |
| Electronic Keying:  |                                |                |
| Drive Rating:       | 1P 110V .25HP                  | •              |
|                     | 1P 110V .25HP                  | <u> </u>       |
|                     | 1P 110V .50HP<br>1P 110V 1 0HP |                |
|                     | 1P 110V 1.5HP                  |                |
|                     | 1P 240V .25HP                  | Create Databa: |
|                     | 1P 240V 1.0HP                  |                |
|                     | 1P 240V 2.0H                   | Web Update     |
|                     | 1PF 240V .25H                  |                |
|                     | 1PF 240V 1.0HP                 | el Help        |
|                     | 1PF 240V 2.0HP                 |                |
|                     | 3P 230V .25HP<br>3P 230V .50HP |                |
|                     | 3P 230V 1.0HP                  |                |
|                     | 3P 230V 2.0HP                  |                |
|                     |                                | ·····•         |

Figura 147. Especificaciones técnicas

 vii. Se abre la ventana de RSLinx donde se elige la tarjeta que convierte los datos de Ethernet a DSI, pare que inicie la creación de la base de datos a partir de los parámetros del variador.

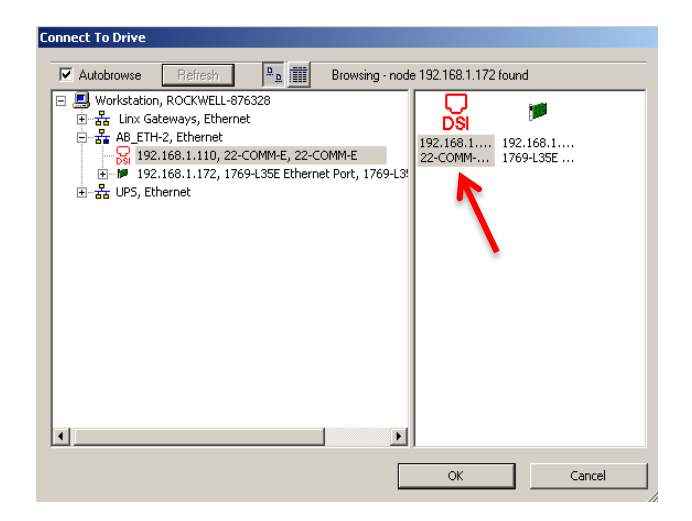

### Figura 148. Convertidor Ethernet/DSI conectado en la red Ethernet

viii. Aparece una ventana de consulta, ¿Continuar con la creación de una base de datos? hacer clic en *Yes*.

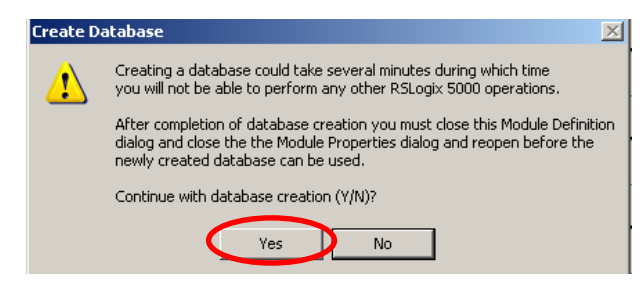

Figura 149. Base de datos

ix. Se genera una nueva ventana donde se debe de elegir por Default el idioma Ingles, después hacer clic en *OK*.

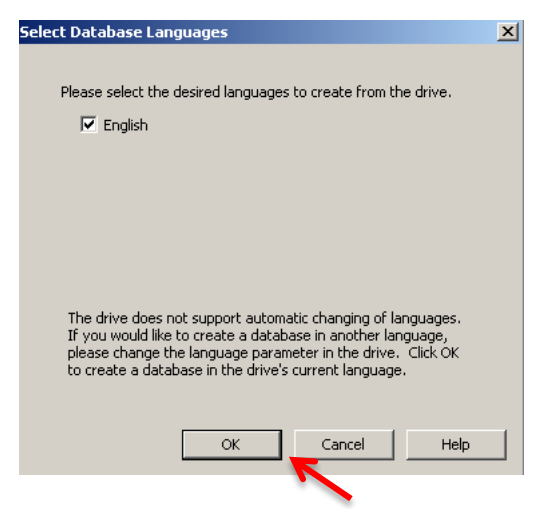

Figura 150. Elegir idioma

 Una vez realizado los pasos anteriores se inicia con la creación de una base de datos. Con la creación de la base de datos.

| reating Device Database File             |                 |                     |           |   |  |  |
|------------------------------------------|-----------------|---------------------|-----------|---|--|--|
| Connection:<br>Device:<br>Configuration: | 1.110<br>Cancel | ]                   |           |   |  |  |
| Parameter:                               | 23              | Value: 0            |           |   |  |  |
| Total Parms:                             | 118             | Text: Reserved      |           |   |  |  |
|                                          |                 | 18%                 |           | - |  |  |
| Elapsed Tim                              | ie: 156 ms      | Samples Read:       | 22        |   |  |  |
| Average Tim                              | ie: 210 ms      | Total Elapsed Time: | 4.625 sec |   |  |  |
|                                          |                 |                     |           |   |  |  |
|                                          |                 |                     |           |   |  |  |
|                                          |                 |                     |           |   |  |  |
|                                          |                 |                     |           |   |  |  |
|                                          |                 |                     |           |   |  |  |

Figura 151. Creación de una base de datos

- xi. Realizar los pasos 4 al 10 para generar la base de datos del variador VDF-UPS-02
- xii. Una vez realizada las la configuración de ambos variadores en la ventana se puede acceder a los parámetros de ambos desde el árbol del proyecto, donde se creó la referencia de uno de los variadores. Dar clic derecho >*Propiedades* para ingresar a las sus configuraciones.

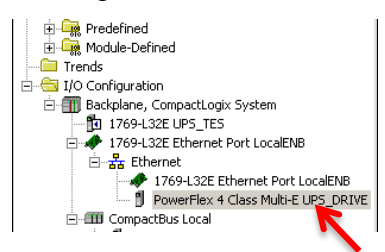

Figura 152. Ícono de Variadores en la red

xiii. Aparece una ventana desde donde aparecen los variadores que están configurados en la red MultiDrive, desde esta ventana se puede acceder a los parámetros de cada uno de los variadores así como de la tarjeta Ethernet/DSI.

| General         Connection         Module Info         Post Configuration         Drive                          Connect to Drive                                                                                                    |     |
|----------------------------------------------------------------------------------------------------|-----|
| UPS_DRIVE     OPowerFlex 4     DrowerFlex 4     Drow |     |
| Status: Offine OK Cancel Apply He                                                                                                    | :lp |

Figura 153. Variadores configurados en la red DSI

xiv. Al abrir los parámetros de uno de los variadores, se muestra la Lista de parámetros configurados en dicho variador.

| ID 🛆 | Name             | Value 🗧   | Units | Intern + | Min      | Max   |   |
|------|------------------|-----------|-------|----------|----------|-------|---|
| 1    | Output Freq      | 0.0       | Hz    | 0        | 0.0      | 999.9 |   |
| 2    | Commanded Freq   | 0.0       | Hz    | 0        | 0.0      | 999.9 |   |
| 3    | Output Current   | 0.00      | A     | 0        | 0.00     | 3.59  |   |
| 4    | Output Voltage   | 0.0       | V     | 0        | 0.0      | 499.9 |   |
| 5    | DC Bus Voltage   | 0.0       | V     | 0        | 0.0      | 499.9 |   |
| 6    | Drive Status     | 0000000   |       | 0        | 00000000 | 00000 |   |
| 7    | Fault 1 Code     | 0         |       | 0        | 0        | 99999 |   |
| 8    | Fault 2 Code     | 0         |       | 0        | 0        | 9999  |   |
| 9    | Fault 3 Code     | 0         |       | 0        | 0        | 9999  |   |
| 10   | Process Display  | 0         |       | 0        | 0        | 99999 |   |
| 11   | Process Fract    | 0.00      |       | 0        | 0.00     | 0.99  |   |
| 12   | Control Source   | 0         |       | 0        | 0        | 255   |   |
| 13   | Contrl In Status | 0000000   |       | 0        | 00000000 | 00000 |   |
| 14   | Dig In Status    | 0000000   |       | 0        | 00000000 | 00000 |   |
| 15   | Comm Status      | 0000000   |       | 0        | 00000000 | 00000 |   |
| 16   | Control SW Ver   | 0.00      |       | 0        | 0.00     | 99.99 |   |
| 17   | Drive Type       | 0         |       | 0        | 0        | 6000  |   |
| 18   | Elapsed Run Time | 0         | *10h  | 0        | 0        | 9999  |   |
| 19   | Testpoint Data   | 0000000   |       | 0        | 00000000 | 11111 |   |
| 20   | Analog In 0-10V  | 0.0       | %     | 0        | 0.0      | 999.9 |   |
| 21   | Analog In 4-20mA | 0.0       | %     | 0        | 0.0      | 999.9 |   |
| 22   | Reserved         | 0         |       | 0        | 0        | 0     |   |
| 23   | Reserved         | 0         |       | 0        | 0        | 0     |   |
| 24   | Drive Temp       | 0         | C     | 0        | 0        | 120   |   |
| 25   | Reserved         | 0         |       | 0        | 0        | 0     |   |
| 26   | Reserved         | 0         |       | 0        | 0        | 0     |   |
| 27   | Reserved         | 0         |       | 0        | 0        | 0     |   |
| 28   | Reserved         | 0         |       | 0        | 0        | 0     |   |
| 25   | Reserved         | 0         |       | 0        | 0        | 0     |   |
| 30   | Reserved         | 0         |       | 0        | 0        | 0     |   |
| 31   | Motor NP Volts   | 230       | ٧     | 230      | 20       | 230   |   |
| 32   | Motor NP Hertz   | 60        | Hz    | 60       | 10       | 240   |   |
| 33   | Motor OL Current | 1.5       | A     | 15       | 0.0      | 7.2   |   |
| 34   | Minimum Freq     | 0.0       | Hz    | 0        | 0.0      | 240.0 |   |
| 35   | Maximum Freq     | 60        | Hz    | 60       | 0        | 240   |   |
| 36   | Start Source     | Comm Port |       | 5        | Keypad   | Comm  |   |
|      |                  |           |       |          |          |       | 1 |

Figura 154. Parámetros del variador 1

xv. Para constatar la creación de la base de datos para ambos variadores, en el
 >*Controller tag* se puede visualizar datos referentes a los ellos.

|     | Li Lucal.J.C                                       |             | ND. 1700_1142501 |
|-----|----------------------------------------------------|-------------|------------------|
|     | III-Local:3:1                                      |             | AB:1769_IF4×0F   |
|     | I⊞-Local:3:0                                       |             | AB:1769_IF4×0F   |
|     | ⊞-Local:4:C                                        |             | AB:1769_0F2:C:0  |
|     | I⊞-Local:4:I                                       |             | AB:1769_0F2:1:0  |
|     | ⊞-Local4:0                                         |             | AB:1769_0F2:0:0  |
|     | +I-UPS_DRIVE:I                                     | ]           | AB:PowerFlex4_7  |
|     | +-UPS_DRIVE:0                                      |             | AB:PowerFlex4_3  |
| ٦   |                                                    |             |                  |
|     | · · · · · · · · · · · · · · · · · · ·              |             |                  |
| •   | Monitor Tags A Edit Tags /                         |             | <b> </b> ◀       |
|     |                                                    |             |                  |
| SLo | gix 5000 - UP5_T 🤰 11.bmp - Paint 🛛 🖓 RSLinx Class | sic Gateway |                  |

# Figura 155. Verificación base de datos creada

### c. Conclusiones

• Se concluye que al realizar una correcta configuración de los parámetros se puede establecer la comunicación estable con los variadores, accediendo a sus valores de parámetro, así como sus valores de control y referencia.

### d. Recomendaciones

- Para realizar esta prueba el Convertidor Ethernet/DSI previamente debe realizarse la configuración del módulo a la red Ethernet.
- Revisar que los cables de comunicación DSI estén conectados a la red.

#### 4.6: Práctica 6. Diseño de aplicación HMI para Panel View Plus 600

| Universidad Politécnica Salesiana<br>Sede Guayaquil<br>Carrera Ing. Electrónica<br>Manual para la realización de prácticas |                                | UNIVERSIDAD POLITÉCNICA<br>SALESIANA<br>ECUADOR |
|----------------------------------------------------------------------------------------------------|--------------------------------|-------------------------------------------------|
| Práctica 6                                                                                                    | Título: Diseño de aplicación H | MI para Panel View Plus 600                     |
| Encargado:                                                                                                    |                                |                                                 |
| Integrantes:                                                                                                    |                                |                                                 |
| Calificación:                                                                                                    |                                |                                                 |

#### a. Objetivos

- Creación de un proyecto en Factory Talk View Machine Edition para un PanelView Plus 600
- Realizar la configuración del Rslinx Enterprise para enlazar las variables del PLC L35 E
- Desarrollar pantallas, asignación de tag, animación de objeto

#### b. Desarrollo

- Crear un Proyecto para desarrollar una aplicación en Factory Talk View Machine Edition. A continuación se detalla los pasos a seguir:
- i. Iniciar el software FactoryTalk View Studio en la ubicación que se muestra en la figura

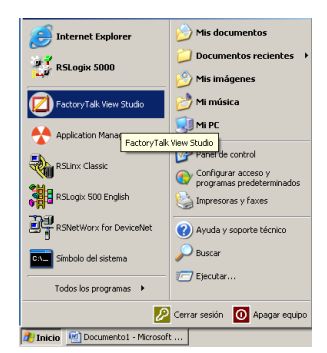

### Figura 156. Iniciar el software Factory Talk View Studio

Una vez abierto el software, seleccionar >View Machine Edition, luego presionar >Continúe.

| Ap | oplication Type Selec                      | tion                                   |                                      | ×                    |
|----|--------------------------------------------|----------------------------------------|--------------------------------------|----------------------|
|    | Factory                                    | <b>Talk</b> °Vie                       | w Studio                             |                      |
| 3  | Select the type of applic                  | ation you would like to                | configure:                           |                      |
|    | 15                                         | <b>.</b>                               |                                      |                      |
|    | View Site Edition<br>(Network Distributed) | View Site Edition<br>(Network Station) | View Site Edition<br>(Local Station) | View Machine Edition |
|    |                                            |                                        | Co                                   | ntinue Exit          |

Figura 157. Iniciar View Machine Edition

iii. Una vez abierto el software, seleccionar New y asignar un nombre en Application Name > Create

| w/Open Machine E  | dition Application                                                                                                    |
|-------------------|----------------------------------------------------------------------------------------------------|
| New Existing      |                                                                                                    |
| Application name: |                                                                                                    |
| Description:      |                                                                                                    |
|                   | Compact Machine Edition application<br>Check this box to create an application that will<br>run on a Panet/iew Plus Compact terminal. |
| Language:         | Español (Ecuador), es-EC                                                                                                    |
|                   | Creates Import Cancel                                                                                                    |

Figura 158. Iniciar View Machine Edition

 iv. Una vez que se ha creado el proyecto se muestra el ambiente de desarrollo de FactoryTalk View Estudio.

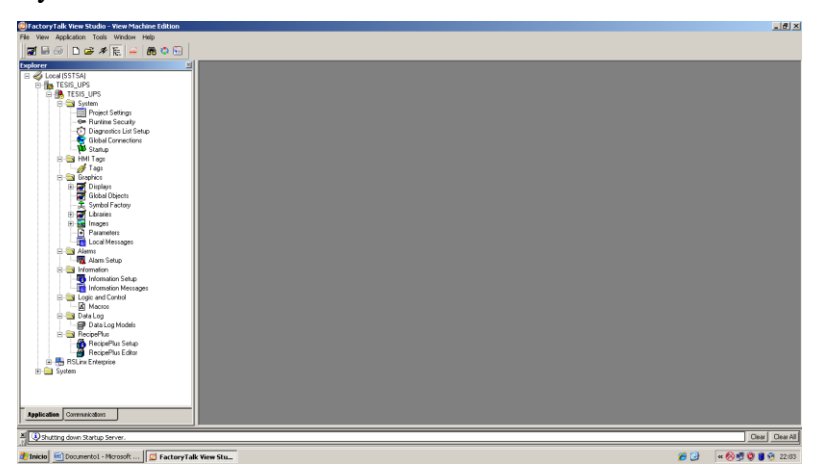

# Figura 159. Ambiente de desarrollo de FactoryTalk View Estudio

v. A continuación se realiza la configuración de la pantalla con la que se desarrolla el proyecto actual. Doble Clic en Project Setting.

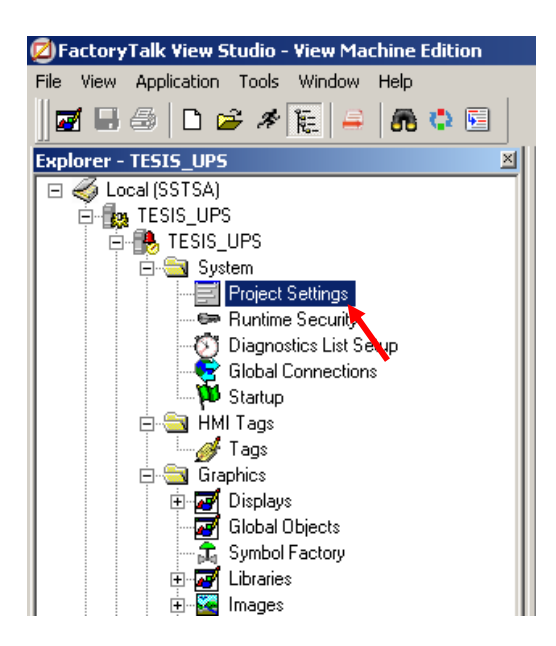

Figura 160. Configurar una pantalla

vi. Al ingresar en *Project Settings*, se mostrara la siguiente pantalla donde se selecciona el modelo del PanelView con el que se trabajara

| Project Settings - /TES                                         | SIS_UPS/                                                                                                    | _ 🗆 ×        |
|-----------------------------------------------------------------|----------------------------------------------------------------------------------------------------|--------------|
| General Runtime                                                 |                                                                                                    |              |
|                                                                 |                                                                                                    |              |
| Proiect window size :                                           | PVPlus 700/1000 (640x480)                                                                                             |              |
| Wjdth :                                                         | PVPlus 400/600 (320x240)<br>PVPlus 700/1000 (640x480)<br>PVPlus 1250 (800x600)<br>PVPlus 1500 (1024x758)              |              |
| H <u>e</u> ight :                                               | PVPlus Compact 400/600 (320x24)<br>PVPlus Compact 1000 (640x480)<br>640x240                                           |              |
| Please save /<br>Project Windo<br>Plus Compact                  | 1152x854<br>1280x1024<br>Custom size                                                                                  |              |
| Any unsaved<br>Project Windc<br>PanelView Plu<br>or vice versa. | Alarm Setup changes will be lost if the<br>w Size setting is changed from a<br>us to PanelView Plus Compact terminal, |              |
|                                                                 | OK Cancel                                                                                                    | <u>H</u> elp |

### Figura 161. Elección del modelo de PanelView

Configuración del Rslinx Enterprise para enlazar las variables del PLC L35
 E. Esto se realiza con el fin de que las variables configuradas en el autómata puedan ser utilizadas para la animación de los objetos en la aplicación del panel.

i. Doble clic en >Comunication Setup

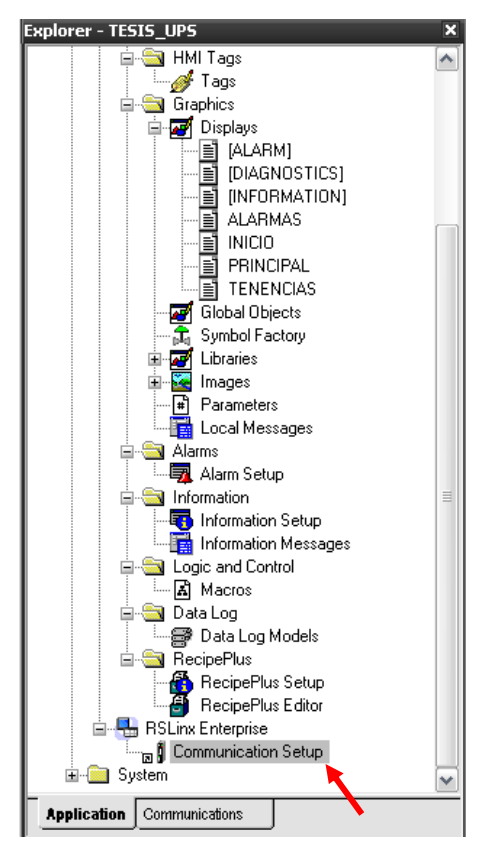

Figura 162. Configurar Comunication Setup

 ii. Con el fin de configurar una nueva conexión (Shortcuts), desde donde se realiza un enlazar con la CPU previamente configurada en Rslinx Classic. Seleccionar >Add.

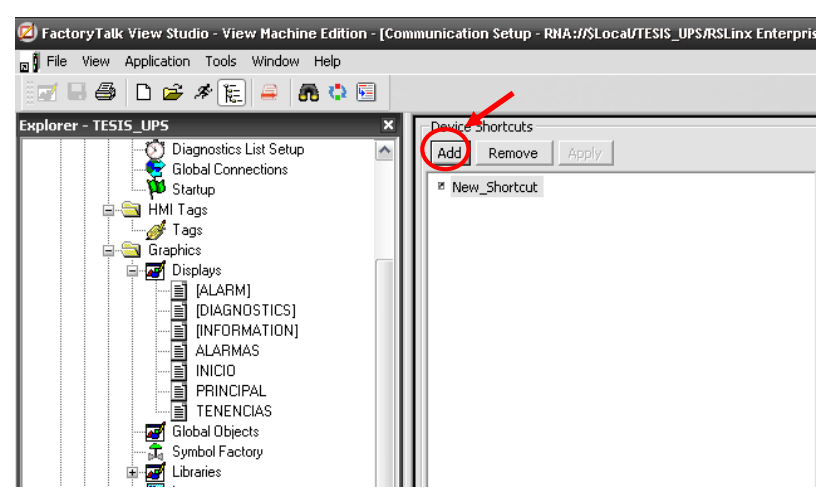

Figura 163. Creación de un Shortcut

 iii. Una vez que se ha creado el shortcut, lo siguiente es seleccionar la CPU con la que se pretende realizar la comunicación. Una vez seleccionado se da click en el botón >*Apply* para establecer la CPU.

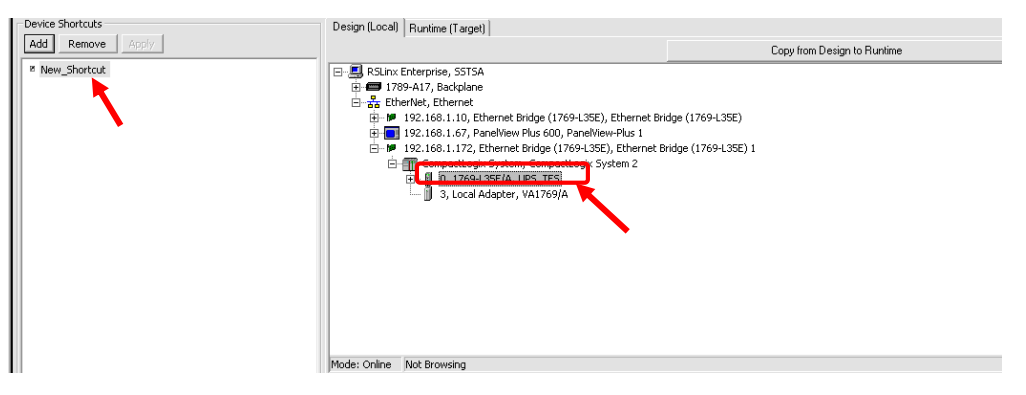

Figura 164. Establecer CPU con la que se realiza la Comunicación

iv. Una vez configurado el Shortcut se procede a dar click en > *Copy fron Desing to Runtime*. Esto se realiza con el fin de copiar la configuración en la aplicación que será cargada en el PanelView 400.

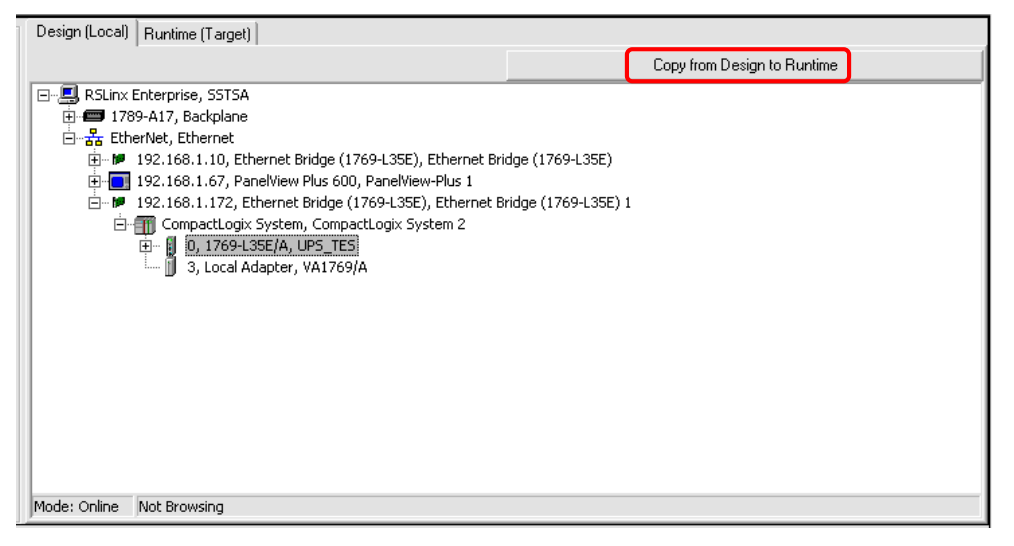

### Figura 165. Copy fron Desing to Runtime

v. Realizados todos los pasos anteriormente detallados se procede a dar >**OK** para que el shortcut quede finalizado correctamente

| FactoryTalk View Studio - View Hachine Edition - [Col     Tools - Washing - Tools - Washing - Help                                                                                                    | mmunication Setup - RNA://\$Local/TESIS_UPS/RSLinx Enterpr | ise]                                                                                                    | _ 7 🛛                       |
|----------------------------------------------------------------------------------------------------|------------------------------------------------------------|----------------------------------------------------------------------------------------------------|-----------------------------|
| sy He view Application Tools window Hep                                                                                                    |                                                            |                                                                                                    | - 0 8                       |
| Explorer - TESIS_UPS ×                                                                                                    | Device Shortcuts                                           | Design (Local) Runtime (Target)                                                                                                    |                             |
| Diagnostics List Setup                                                                                                    | Add Remove Apply                                           |                                                                                                    | Copy from Design to Runtime |
| Gross Lonnotons     Hold Tags     Hold Tags     Gospher     Gospher     G                                                                                                    | * New_Shortcut                                             | Sine Enterprise, SSTSA     TIPS-A17, Boldylane     TIPS-A17, Boldylane     TIPS-A17, TIPS-A17, TIP |                             |
| 🖹 🔄 Information                                                                                                    | 0(0, 7, 7)                                                 |                                                                                                    |                             |
| Information Setup                                                                                                    | Charles Tune                                               |                                                                                                    | Browse                      |
| Core and Control<br>■ Macros<br>■ Dela Log Dela Log Dela Log People State<br>■ Receive La dore<br>■ Receive La dore<br>■ Receive La dore<br>■ Receive La dore<br>■ Receive La dore<br>■ Receive La dore<br>■ Receive La dore<br>■ Statem<br>■ System<br>■ Sys | This path is currently assigned to the selected shortout.  |                                                                                                    |                             |
| Application Communications                                                                                                    |                                                            |                                                                                                    | OK ancel Verify Help        |
| * QRSLE Shared Services v5.60.00 has started.                                                                                                    | ~                                                          |                                                                                                    | Clear Clear All             |
| 🛃 Inicio 🚔 Alex_tesis 📓 te                                                                                                    | ESIS.docx - Microso 🔞 FactoryTak Yiew Stu                  |                                                                                                    | n 🖉 🕼 🖓 🛃 22:18             |

Figura 166. Confirmación de creación de ShortCut

- 3. Desarrollar pantallas, asignación de tag, animación de objetos. Se detalla los pasos a seguir para la configuración de pantallas así como creación de variables y animación de objetos.
- i. En el árbol del proyecto dar clic derecho en *>Display*, seleccionar *>new*.

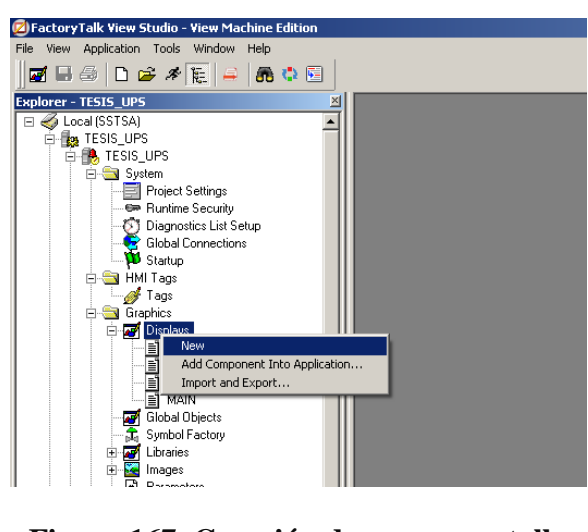

Figura 167. Creación de nueva pantalla

 Se mostrara una pantalla en blanco donde se agregan los objetos, gráficos y se realiza la animación de objetos agregados en la pantalla que requiera la aplicación.

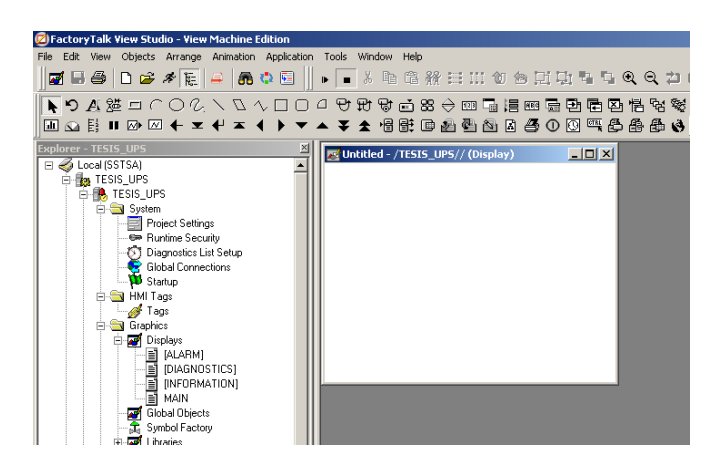

Figura 168. Nueva pantalla

iii. Para poder ingresar gráficos predeterminados, elegimos el icono de >Symbol
 Factory. Al seleccionarlo se mostrará una ventana con objetos comúnmente utilizados en el diseño de pantallas de procesos industriales.

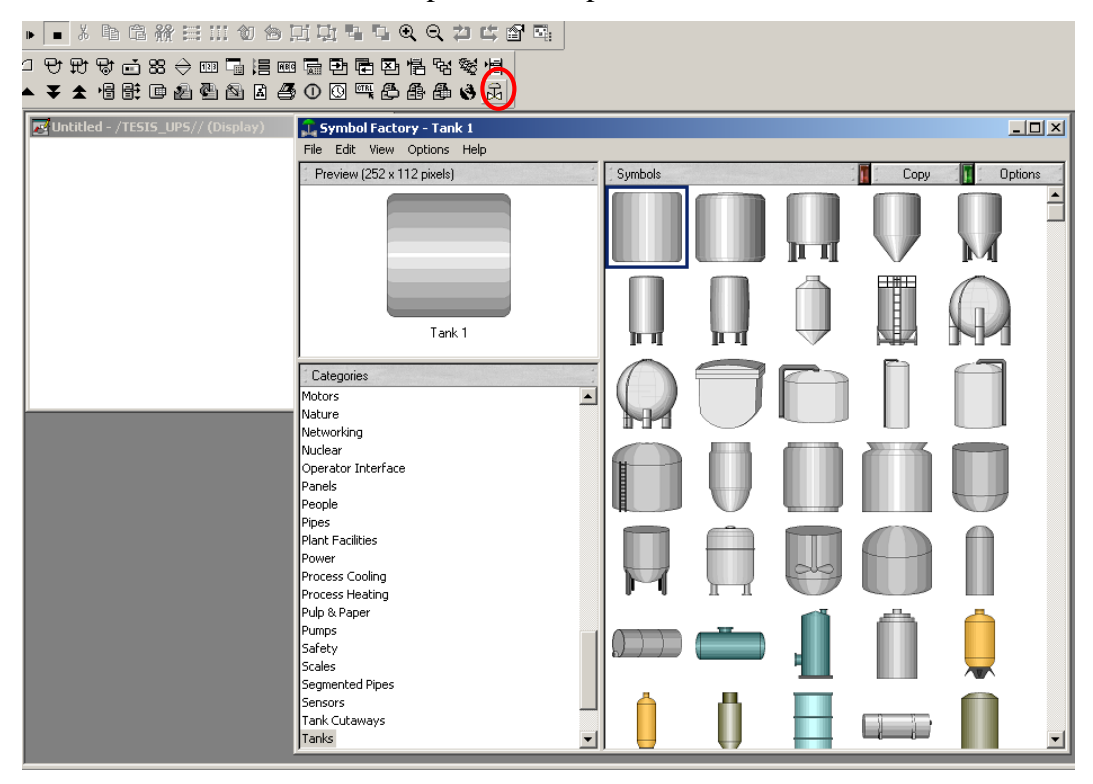

Figura 169. Agregar objetos Predefinidos

 iv. Para realizar configuraciones de colores, estilos, se debe dar Clic derecho sobre el grafico deseado, elegir >Propiedades, a continuación se muestra una pantalla donde se podrá realizar todas estas modificaciones a sus propiedades

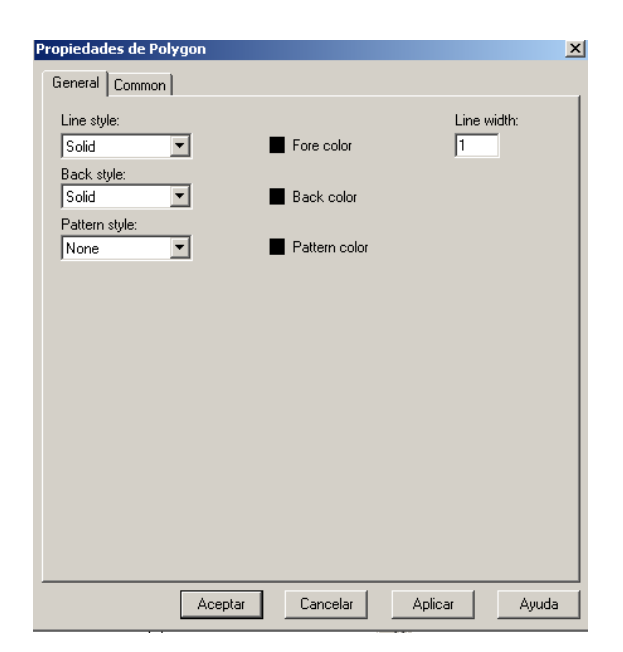

Figura 170. Propiedades de los objetos predefinidos

v. Se crea la pantalla del proceso del proyecto actual, con los objetos prediseñados

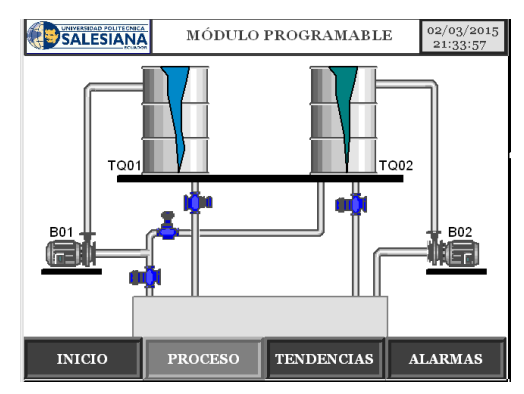

Figura 171. Pantalla del proceso

 vi. Se crea un botón con el fin de realizar la activación de una de las bombas desde la pantalla. Al seleccionar el botón en la pantalla se arrastra para crear el botón con el tamaño deseado

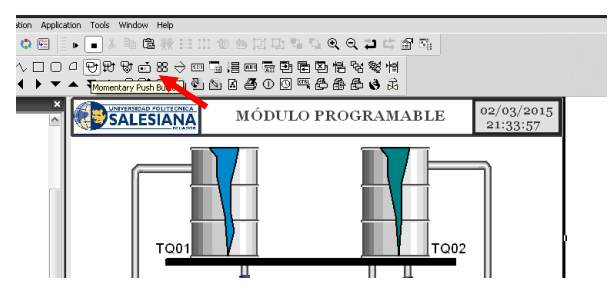

Figura 172. Creación de Un botón

vii. Al crear el botón aparece una ventana de configuración desde donde se puede cambiar sus propiedades según el requerimiento de la aplicación

| Appearance<br>Border style:                       | Border width:         | ✓ Border Uses Back Colo |
|---------------------------------------------------|-----------------------|-------------------------|
| Rack stule:                                       | · ·                   | Highlight color         |
| Solid                                             | ~                     |                         |
| Shape:                                            |                       |                         |
| Rectangle                                         | ~                     |                         |
| Button settings<br>Button action<br>Normally open | O Normally closed     | ◯ Value                 |
| Hold time:<br>250 msec                            | v                     |                         |
| Touch margins                                     |                       |                         |
| Horizontal margin:<br>0                           | Vertical margin:<br>0 |                         |
| Other                                             |                       |                         |
| Audio                                             |                       |                         |
|                                                   |                       |                         |

Figura 173. Pantalla de configuración de un Botón

viii Para configurar un Tag se accede a la pestaña de *>Connection* 

| Shape:<br>Rectangle                                                         |                   | - rigingi KOOO |
|-----------------------------------------------------------------------------|-------------------|----------------|
| Button settings<br>Button action<br>Normally open<br>Hold time:<br>250 msec | O Normally closed | ⊖ Value        |
| Touch margins<br>Horizontal margin:<br>0<br>Other<br>V Audio                | Vertical margin:  |                |

Figura 174. Pestaña de configuración de tags

ix Se mostrara la siguiente ventana, para acceder a las variables del PLC se debe seleccionar en >*Tag* el recuadro "…"

| Propiedades de Momentary Push Button 🛛 🔀 |         |     |                    |     |       |
|------------------------------------------|---------|-----|--------------------|-----|-------|
| Gene                                     | ral Sta | tes | Common Connections |     |       |
| Na                                       | ame     |     | Tag / Expression   | Tag | Exprn |
| Value                                    |         | ↔   |                    |     |       |
| Indica                                   | tor     | ← ` |                    | ••• | •••   |
|                                          |         |     |                    |     |       |
|                                          |         |     |                    |     |       |
|                                          |         |     |                    |     |       |
|                                          |         |     |                    |     |       |
|                                          |         |     |                    |     |       |

Figura 175. Ventana de configuración de tags

x Se mostrara la siguiente ventana donde se selecciona la variable de el PLC
 Online, que se desee insertar, esto se realiza desde el Shortcut antes
 configurado. Para esto se dar clic en la dirección >TESIS\_UPS
 >New\_Shortcut>Online. Al seleccionar la variable se da clic en >OK

| Tag Browser                                                                                                    |               |                      |                                                                                                    |             | ? 🛃  |
|----------------------------------------------------------------------------------------------------|---------------|----------------------|----------------------------------------------------------------------------------------------------|-------------|------|
| Select Tag<br>Folders                                                                                                    |               | Contents of 'Z::New_ | Shortcut/Online'                                                                                                    |             |      |
| TESTS_UPS     New Shortcut     New Shortcut     NewShortcut     New Shortcut     New Shortcut     New |               | Name                 | Access Rights<br>ReadWrite<br>ReadWrite<br>ReadWrite<br>ReadWrite<br>ReadWrite<br>ReadWrite<br>ReadWrite<br>ReadWrite | Description | <    |
| Refresh All Folders Tag filter:<br>Selected Tag                                                                                                    | <none></none> |                      |                                                                                                    |             | ~    |
| New_Shortcut\Online Home area: /                                                                                                    |               |                      |                                                                                                    |             |      |
|                                                                                                    |               |                      | ок 📃                                                                                                    | Cancel      | Help |

Figura 176. Selección de variables

- xi Se realizan el paso anterior para la asignación de variables a los objetos que deseen ser animados en las pantallas.
- c. Conclusiones
  - Se concluye que con la correcta configuración de un shortcut, se puede acceder a las variables de un autómata de forma transparente y directa, es decir las animaciones se ejecutan cuando hay un cambio en el las variables del PLC

### d. Recomendaciones

• Es de suma importancia realizar primero la configuración de una red en el software RSLinx Enterprise.

# 4.7: Práctica 7. Diseño de aplicación para un Sistema SCADA

| Universidad<br>See<br>Carrer<br>Manual para la | l Politécnica Salesiana<br>de Guayaquil<br>a Ing. Electrónica<br>a realización de prácticas |
|------------------------------------------------|---------------------------------------------------------------------------------------------|
| Practica 7                                     | Título: Diseño de aplicación HMI para un sistema SCADA                                      |
| Encargado:                                     |                                                                                             |
| Integrantes:                                   |                                                                                             |
| Calificación:                                  |                                                                                             |

### a. Objetivo General

 Desarrollar una aplicación para un Sistema SCADA utilizando FactoryTalk View Studio, para controlar y monitorear variables relacionadas a éste proyecto.

### b. Objetivos Especificos

- Creación de un nuevo proyector en FactoryTalk View Site Edition
- Configuración del servidor (RSLinx Enterprise)
- Creación de Pantallas, agregar objetos, creación de botones de navegación entre pantallas, animación de objetos
- Configuración de Servido de Alarmas
- Agregar Process FacePlate
- Conclusiones
- Recomendaciones

### c. Desarrollo

- 1. Crear un Creación de un proyector en FactoryTalk View Site Edition
- i. Iniciar el software en la ubicación >Inicio>Programas> FactoryTalk View Estudio

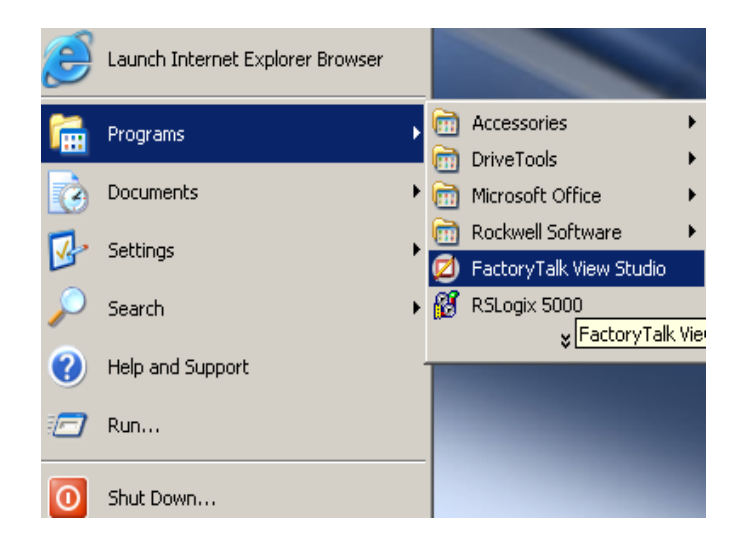

Figura 177. Iniciar el software Factory Talk View Studio

 Al iniciar el software aparece una ventana de selección donde se elige el icono del tipo de aplicación que se desea desarrollar. Para ésta aplicación se establece Local estation, que desarrolla todo los servicios de un sistema SCADA en una única PC.

| A | pplication Type Selec                      | tion                                   |                                      | j                    | × |
|---|--------------------------------------------|----------------------------------------|--------------------------------------|----------------------|---|
|   | Factory                                    | <b>Talk</b> ° Vie                      | w Studio                             |                      |   |
|   | Select the type of applic                  | ation you would like to                | configure:                           |                      |   |
|   |                                            |                                        |                                      |                      |   |
|   | View Site Edition<br>(Network Distributed) | View Site Edition<br>(Network Station) | View Site Edition<br>(Local Station) | View Machine Edition |   |
|   |                                            |                                        | •                                    |                      |   |
|   |                                            |                                        | N N                                  |                      |   |
|   |                                            |                                        |                                      |                      |   |
|   | J                                          |                                        |                                      |                      |   |
|   |                                            |                                        | Co                                   | ntinue Exit          |   |

Figura 178. Iniciar View Machine Site Edition (Local Station)

- iii. Aparece una pestana con dos opciones. La opción >*Existing* que es el lugar donde se almacenan las aplicaciones que estén almacenadas en la Pc. La otra opción es >*New*, se utiliza para el desarrollo de y creación de nuevas aplicaciones de sistemas SCADA's.
- iv. Hacer clic en *>New*. En *>Application name*, se establece el nombre de la aplicación, en *>Lenguage*, se selecciona el lenguaje con el que se desarrollará la aplicación. A continuación dar clic en *>Create*.

| New/Open Site Edition | (Local Station) Application    | X |
|-----------------------|--------------------------------|---|
| New Existing          |                                |   |
| Application name:     | TES_UPS                        |   |
| Description:          |                                |   |
| Language:             | English (United States), en-US |   |
|                       | Create Cancel                  |   |

Figura 179. Crear nueva aplicación

 v. Una vez creada la aplicación, aparece el ambiente de desarrollo de FactoryTalk View SE. En la parte izquierda de la ventana se encuentra el árbol del proyecto. En la parte superior aparece un menú de herramientas comunes en Windows.

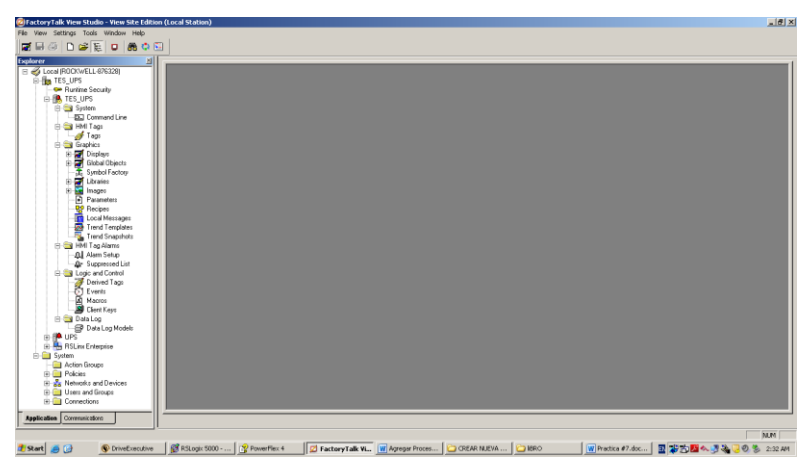

Figura 180. Ambiente de desarrollo de FactoryTalk View Studio

2. Configuración del servidor (RSLinx Enterprise)

Se crea un servidor RSLinx Enterprise Dentro del Software FactoryTalk View Studio, con la finalidad de acceder a las variables de lecturas y escritura en tiempo real contenidas en el PLC L35E, para su configuración se realizan los siguientes pasos: *i*. En la sección árbol del proyecto seleccionar el icono del nombre del proyecto, en este caso se llama *TES\_UPS*, hacer clic derecho y seleccionar de acuerdo con la siguiente imagen.

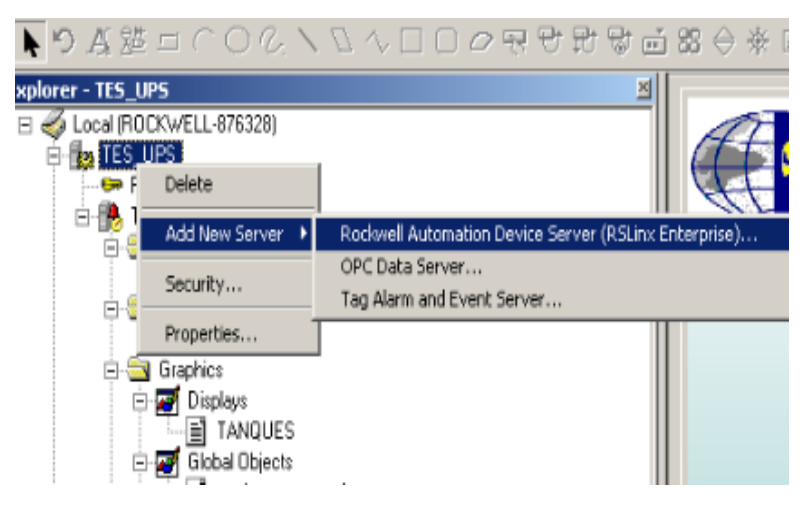

Figura 181. Configurar Servidor Rslinx Entrerprice

*ii.* Se abre una nueva ventana donde se debe ingresar el nombre del servidor a configurar, en este caso se coloca el nombre RSLinx Enterprise luego hacer clic en *OK* tal como lo muestra la siguiente imagen.

| RSLinx Enterprise Server Properties            | ×    |
|------------------------------------------------|------|
| General Alarms and Events                      |      |
| Name                                           |      |
| RSLinx Enterprise                              |      |
| Description                                    |      |
|                                                | - 1  |
|                                                |      |
|                                                |      |
|                                                | _ [] |
| Computer hosting the RSLinx Enterprise server: |      |
| localhost                                      |      |
|                                                |      |
|                                                |      |
|                                                |      |
|                                                |      |
|                                                |      |
|                                                |      |
|                                                |      |
|                                                |      |
| OK Cancel Apply Helt                           | P    |
|                                                |      |

Figura 182. Establacer nombre del servidor

*iii.* Automáticamente se genera en el árbol del proyecto *Communication Step*, donde aparecen los controladores para su comunicación.

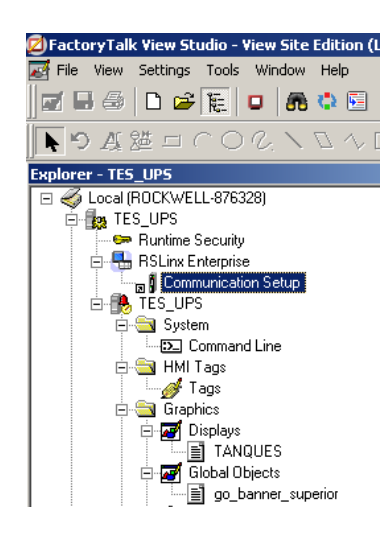

# Figura 183. Configuración de Comunicaciones

*iv.* En el icono *Communication Step* hacer clic derecho y seleccionar *Open* tal como lo muestra en la siguiente imagen.

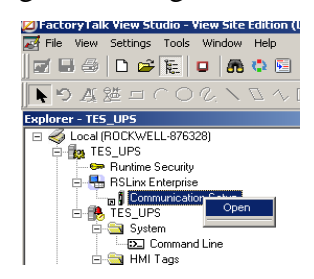

Figura 184. Abrir la Configuraciónde Comunicación

*v*. Se genera automáticamente una ventana donde aparece el ambiente para la configuración la red de comunicación de los dispositivos.

Solup - DN&//#Local/TES\_UDS/DELiny Ent

| Add Remove Apply                  | Primary       Piimary       Image: Signa Enterprise, ROCKWELL-876326       Image: Signa Enterprise, Rockwell-876326       Image: Signa Enterprise, Rockwell-876326 |
|-----------------------------------|----------------------------------------------------------------------------------------------------|
| Device Shortcuts Add Remove Apply | Primary      BINX Enterprise     Add Driver     Tr89-A17, Ba     Properties                                                                                        |

### Figura 185. Agregar un enlace de comunicación

*vi.* Hacer clic derecho en el ícono RSLink Enterprise y seleccionar *Add Driver* tal como lo muestra la siguiente imagen.

*vii.* Aparece una ventana para seleccionar el tipo de protocolo a utilizar para la comunicación en este caso seleccionar Ethernet.

| dd Driver Selection<br>Eihened<br>Serial DF1<br>Serial DF1<br>DH+ (1784-FKTX, 2711P-RN6, 2711P-RN8)<br>DH456 (1784-FKTX, 2711P-RN5, 2711P-RN2C)<br>Remote I/O (1784-FKTX, 2711P-RN5, 2711P-RN2C)<br>Remote I/O (1784-FKTX, 2711P-RN156)<br>ControlNet I/044-PCICS), 2711P-RN155, 2711P-RN15C)<br>DeviceNet (1784-PCICS), 2711P-RN15A, 2711P-RN15C)<br>DeviceNet (1784-PCICS), 2711P-RN15A, 2711P-RN15C) | × |
|----------------------------------------------------------------------------------------------------|---|
| DK Cancel Help                                                                                                    |   |

#### Figura 186. Configuración de enlace Ethernet

*viii.* Se genera otra ventana donde se debe de ingresar un nombre del protocolo a usar y hacer clic en *OK*.

| Ethernet Properties | X |
|---------------------|---|
| General Advanced    |   |
|                     |   |
|                     |   |
|                     |   |
|                     |   |
| Name UPS_Logix      |   |
|                     |   |
|                     |   |
|                     |   |
|                     |   |
|                     |   |
| OK Cancel Apply Hel | P |

### Figura 187. Establecer Nombre de enlace

*ix.* Se crea una icono con la configuración del protocolo Ethernet. Hacer clic derecho y seleccionar Add device.

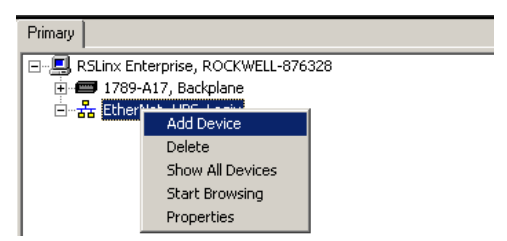

Figura 188. Agregar dispositvo

*x.* Se genera una nueva venta donde se debe de elegir primero la dirección IP.del dispositivo a comunicar, en este caso selección *EthernetIP Devices*.

| Add Device Selection                                                                                                    | × |
|----------------------------------------------------------------------------------------------------|---|
| Available Devices                                                                                                    |   |
| Contraction of the second second seco |   |
| EtherNetIP Devices                                                                                                    |   |
| Element SLC devices                                                                                                    |   |
| 🗄 🛅 NetENI-connected PCCC devices                                                                                                    |   |
|                                                                                                    |   |
|                                                                                                    |   |
|                                                                                                    |   |
|                                                                                                    |   |
|                                                                                                    |   |
|                                                                                                    |   |
|                                                                                                    |   |
| EDS File:                                                                                                    | - |
|                                                                                                    |   |
| 0K. Cancel Help                                                                                                    |   |

Figura 189. Ethernet IP

*xi.* Seleccionar la tarjeta Ethernet Bridge que pertenece a la CPU utilizada en el actual proyecto.

| Add Device Selection                                                                                                    |
|----------------------------------------------------------------------------------------------------|
| Available Devices                                                                                                    |
| B                                                                                                    |
| Ethernet Bridge (1769-L35E)                                                                                                |
| <ul> <li>Ethernet Bridge (1769-L35E), Major Revision 19</li> <li>Ethernet Bridge (1769-L35E), Major Revision 20</li> </ul> |
| 🖅 📁 Ethernet Bridge (1769-L32E)                                                                                            |
| 1783-BM5065L, 1783-BM5065L Stratix 5700     ▼                                                                              |
| I+L-88I 1783-BMS065∆ 1783-BMS065∆ Strahy 5700                                                                              |
| EDS File:                                                                                                    |
| OK Cancel Help                                                                                                    |

### Figura 190. Selección de tarjeta Ethernet del PLC L35E

*xii.* Se genera una nueva ventana donde se establece la dirección IP del PLC y se elige su posición física en el Rack en *Slot*, luego hacer clic en OK.

| Device Properties                | × |
|----------------------------------|---|
| General                          |   |
|                                  |   |
|                                  |   |
|                                  |   |
| Name Ethernet Bridge (1769-135E) |   |
| Name Extended Index (1100 E002)  |   |
| Address 192 . 168 . 1 . 172      |   |
|                                  |   |
| Slot 3                           |   |
| 0                                |   |
| 1                                |   |
| 3                                |   |
|                                  |   |
| OK Cancel Apply Help             | 1 |
|                                  |   |

### Figura 191. Dirección IP del PLC L35E

*xiii.* En la siguiente figura ya se observa la CPU configurada en la red.

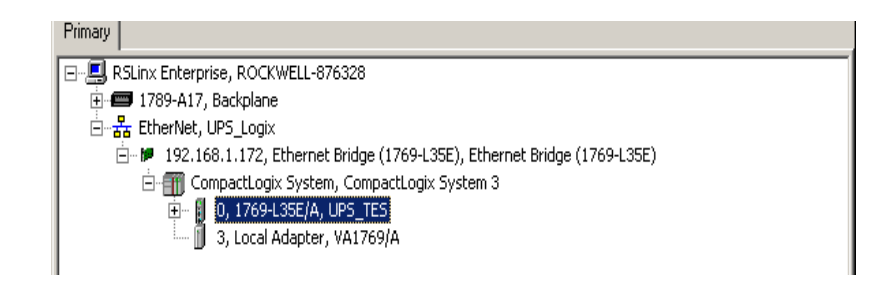

Figura 192. Dirección IP del PLC L35E

*xiv.* En la sección del dispositivo seleccionar *Add* para colocar el nombre de la CPU en este caso es *UPS\_APP*.

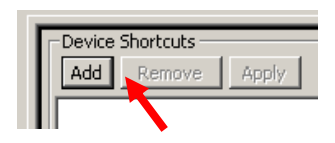

Figura 193. Agregar ShortCut

xv. Hacer clic en UPS\_APP en la sección del dispositivo, luego seleccionar en la sección Primary el PLC (1769-L35E) para establecer la comunicación.

| Device Shortcuts                                  | Primary                                                                     |
|---------------------------------------------------|-----------------------------------------------------------------------------|
| Add Remove Apply                                  | 🕞 🖳 RSLinx Enterprise, ROCKWELL-876328                                      |
| UPS APP Apply pending edits to selected shortcut. | 🗄 🚍 1789-A17, Backplane                                                     |
| - Primary path edited                             | 📄 🚠 EtherNet, UPS_Logix                                                     |
|                                                   | 📄 🔎 192.168.1.172, Ethernet Bridge (1769-L35E), Ethernet Bridge (1769-L35E) |
|                                                   | 🗄 🗐 CompactLogix System, CompactLogix System 3                              |
|                                                   | 🔁 🗧 🚺 0, 1769-L35E/A, UPS_TES                                               |
|                                                   | 🗍 3, Local Adapter, VA1769/A                                                |

Figura 194. CPU Configurado en la red

*xvi*. Automáticamente se abre una nueva venta de confinación, luego hacer clic en *YES*.

| RSLinx Enterprise 🛛 🔀                                               |
|---------------------------------------------------------------------|
| You've made the following changes to the shortcut 'UPS_APP':        |
| Primary path edited<br>- Old:<br>Name Connectly services 2 UDS 1755 |
| - New: CompactEdgix System 3.0P5_TES                                |
| Press Yes to apply changes. Press No to discard changes.            |
| Yes No                                                              |

Figura 195. Confiramación de configuración

*xvii.* Por ultimo hacer clic en la parte inferior derecha del software donde de *OK* para terminar con la configuración del servidor.

| 🔥 OK Cancel Verify Help |
|-------------------------|
|-------------------------|

# Figura 196. Establecer Configuración

- 3. Creación de Pantallas, agregar objetos, creación de botones de navegación entre pantallas, animación de Objetos.
- En el árbol del proyecto en >*Graphics*, clic derecho en > *Display*, >*New*. Se realiza la creación de una nueva pantalla.

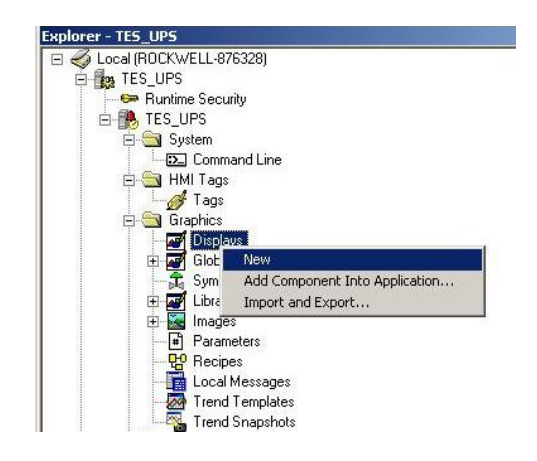

Figura 197. Crear nueva pantalla

Con el icono de "*Guardar*" en la parte superior izquierda del programa.
 Aparece un recuadro de confirmación, donde procedemos a dar clic en >*YES*.

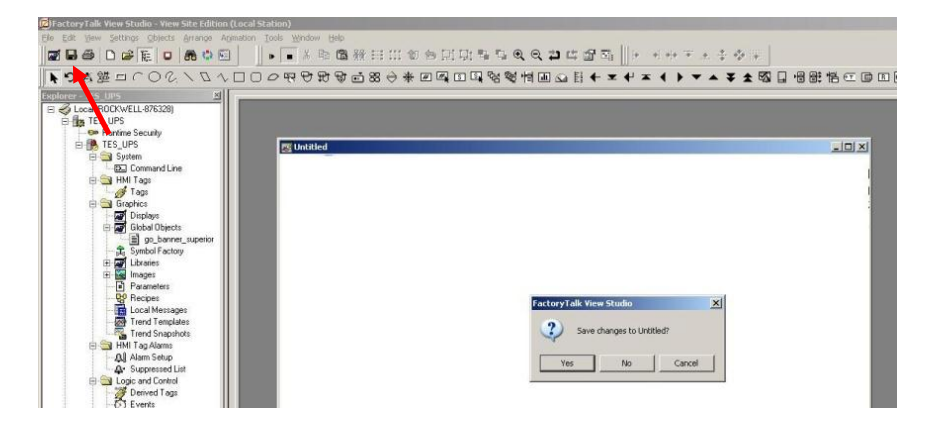

Figura 198. Guardar una pantalla

iii. Aparece un recuadro donde permite agregar un nombre a la nueva ventana creada. Este caso se crea la pantalla con el Nombre *"Tanques"*.

| Save          |     | ×      |
|---------------|-----|--------|
| Component nar | ne: |        |
| TANQUES       |     |        |
|               | ОК  | Cancel |

Figura 199. Establecer nombre de pantalla

iv. En la pantalla nueva se crean objetos desde la librería. clic derecho en >*Symbol Factory*> *Open*. Para este proyecto se crean los objetos para diseñar la planta de control de nivel en dos tanques.

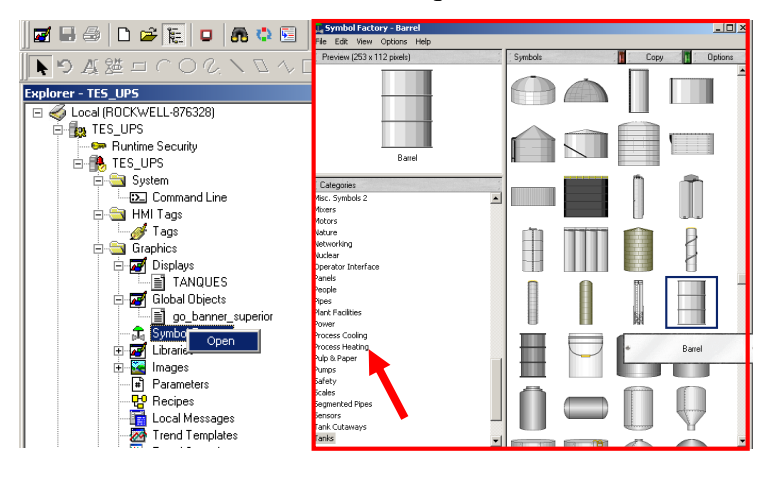

Figura 200. Symbol Factory

 V. Una vez arrastrados los objetos en la pantalla, se unen los dibujos para darle forma al proceso. Para este caso creamos el diseño de la planta que se construyo en el presente proyecto.

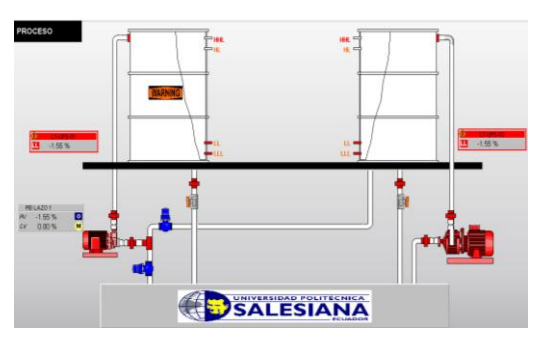

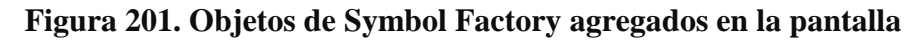

vi. Se agregan los botones de navegación de pantallas. Para esto se crea un botón desde la barra de objetos.

| FactoryTalk View Studio - View Site Edition (Local Station) - [2]                                                                                                   | PROCESO v - /TES_UPS// (Display)] |
|----------------------------------------------------------------------------------------------------|-----------------------------------|
| Elle Edit View Settings Objects Arrange Animation Tools                                                                                                    | Window Help                       |
| 🖬 🖶 😂 🗅 😂 🔚 🗖 🖧 🔂 📄 🔺 🖷                                                                                                    | ≥ 隐辨 ⊟ Ⅲ 创 合 匠 ҧ ҧ ҧ ҇ Q Q 📁 u    |
| $\mathbf{F}_{\mathbf{F}} \circ \mathbf{D} \mathbf{D} \wedge \mathbf{Z} \neq \mathbf{S} \circ \mathbf{O} \circ \mathbf{D} = \mathbf{S} \mathbf{S} \circ \mathbf{C} $ | 7999日80米区国际级增量                    |
|                                                                                                    |                                   |
|                                                                                                    |                                   |

Figura 202 Crear un botón 119

vii. Aparece una ventana de configuración desde donde se realiza la configurar el botón para designarla la función deseada. Dar clic en >*Press action*.

| utton Properties                               | ×        |
|------------------------------------------------|----------|
| General Action Up Appearance Down Appearance ( | Common   |
| Action:                                        |          |
| Run command                                    | •        |
| Press action:                                  |          |
|                                                | A        |
|                                                |          |
|                                                |          |
| Repeat action:                                 |          |
|                                                | ≜        |
|                                                | -        |
| Repeat rate (secs): 0.25                       | _        |
| Release action:                                |          |
|                                                | <u> </u> |
|                                                | -        |
|                                                |          |
|                                                |          |
|                                                |          |
|                                                |          |
|                                                |          |
| OK Cancel                                      | Help     |

Figura 203. Propiedades de Botón

viii. Aparece una ventana con los comandos de funciones que pueden asignarce al boton. Para este caso se requiere la navegación entre pantallas, se elige >*Display*. Dar clic en >*Next*.

Figura 204. Asignar un comando al Botón

ix. Aparece una ventana donde se elige a que pantalla se desea navegar con el boton. Para este caso se elige la pantalla >1 Inicio. Dar clic en >Finish.

| Command Wizard Step 2 of 2                                                                                                    |                                     |   |  |  |  |
|----------------------------------------------------------------------------------------------------|-------------------------------------|---|--|--|--|
| Syntax: Display <display> [/8] [/2] [/0] [/2] [/2] [/2A] [/Pfile] [/T<tag>,<tag>,]<br/>[/Hnnn] [/Wnnn] [/Min] [/Max] [position]</tag></tag></display>                                                                                                    |                                     |   |  |  |  |
| File: 1 INICIO                                                                                                    |                                     | - |  |  |  |
| 1         11000           12         PROCES0 v           2         PROCES0 v           2         PROCES0 v           3         PROTECTUR           3         AROUTECTUR           4         TENDENCIAS           70         Disable           6         ALARMAS | 1<br>2<br>2                         | × |  |  |  |
| /Min - Display Minimized                                                                                                    | ☐ /Y · Top                          |   |  |  |  |
| /Max - Display Maximized                                                                                                    | /ZA - Cache Display Always Updating |   |  |  |  |
| /T - Parameter tags                                                                                                    |                                     |   |  |  |  |
| 🔲 /Z - Cache Display                                                                                                    | /P · Parameter File                 |   |  |  |  |

#### Figura 205. Comando de pantalla de navegación del botón

 x. Una vez asignado el comando aparece en la ventana de propiedades del botón, la configuración asignada.

| <u>G</u> eneral | Action Up Appearance Dow | n Appearance   Common |
|-----------------|--------------------------|-----------------------|
| Action          | ι                        |                       |
| Run             | command                  | •                     |
|                 |                          |                       |
| Dirol           | w "1 INICIO"             |                       |
| Chip            | a million f              |                       |
|                 |                          | -                     |
|                 |                          | _                     |
| Hgpe            | at action:               |                       |
|                 |                          |                       |
|                 |                          | -                     |
| Rene            | at rate (seco) 0.25      | _                     |
| Relea           | en action:               |                       |
| Treica          | 20 00001.                |                       |
|                 |                          |                       |
|                 |                          | *                     |
|                 |                          |                       |
|                 |                          |                       |
|                 |                          |                       |
|                 |                          |                       |
|                 |                          |                       |
|                 | OK                       | Cancel Help           |

#### Figura 206. Comando asignado al botón

xi. En la pestana >*Up Appearanc*, se configura la apariencia del botón y se agrega el nombre de pantalla a la que se requiere navegar. Seleccionar >*Ok*.

| Button Properties                        |               |                       | × |
|------------------------------------------|---------------|-----------------------|---|
| General Action Up A                      | ppearance Dow | n Appearance   Common |   |
| General<br>Back style:<br>Solid          | •             | Fore color            |   |
| Pattern style:                           |               | Back color            |   |
| None                                     | -             | Pattern color         |   |
| Caption                                  |               |                       |   |
| INICIO                                   |               | ×                     | ] |
| Font<br>Arial                            | Size:         | Insert Variable       |   |
| Image settings<br>No image               | Image         |                       |   |
| C Use image refere                       | ince          |                       |   |
| C Import file<br>[None]<br>C Scale image | Im            | port                  |   |
| J                                        | OK            | Cancel Hel            | p |

Figura 207. Apariencia del botón

xii. Una vez configurado el Botón, al iniciar el *RunTime* de la aplicación, al dar clic sobre él, nos dirigiremos a la pantalla de Inicio.

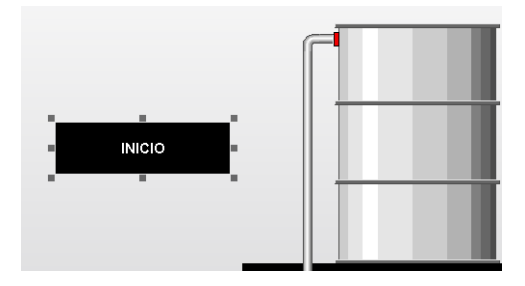

Figura 208. Boton de navegación a la pantalla de inicio

xiii. Se realizan los mismos pasos para la creación de los botones de navegación entre las pantallas creadas.

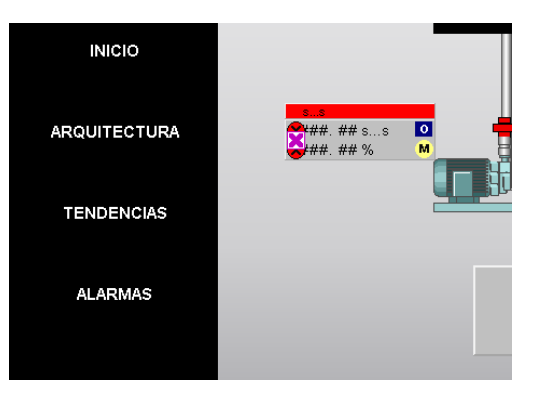

Figura 209. Botones de navegación

xiv. Se realiza la animación del llenado de uno de los tanques. Para esto se da clic derecho sobre el objeto que se desea animar.

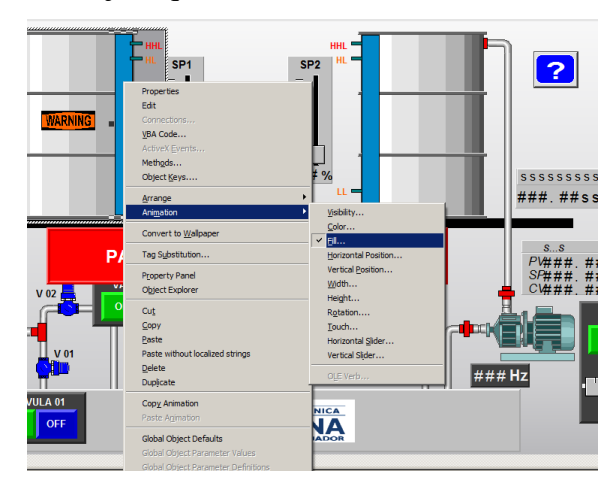

Figura 210. Creación de animación de objetos.

xv. Aparece la ventana *Animation*. En la pestaña de >*Fill* procedemos a asignar un tag para la animación del objeto.

| ⊻isibility                           | Bota                  | tion 👔                              | Width        | Height          |  |
|--------------------------------------|-----------------------|-------------------------------------|--------------|-----------------|--|
| Horizontal <u>P</u> osit             | tion Vertical Po      | isition Horizo                      | ontal Slider | Vertical Slider |  |
| ✓Eill                                | Touch                 | <u>0</u>                            | ilor )       | 0LE Verb        |  |
| Expression                           |                       |                                     |              | Tag             |  |
| Expression range<br>Use tag's min an | d max property values | Fill (Percen<br>At minimum          | t)<br>c 0 At | maximum: 100    |  |
| • Use constant h                     | din: 0 Max 1          | 00 Fill direction<br>C Left<br>© Up | C Right      | 🔽 Inside Only   |  |
| - Read from<br>tags h                | dasc                  | Apply                               | Delete       | Close Help      |  |

Figura 211. Ventana de animación

xvi. Aparece una ventana desde donde se elige las variables directamente desde el PLC en línea, para animar el nivel se selecciona la carpeta del bloque analógico LT\_UPS\_02, correspondiente al sensor de nivel del tanque. Se selecciona la variable con la que contiene el valor escalado del sensor en esta caso LT\_UPS\_02.Val. dar clic en >Ok.

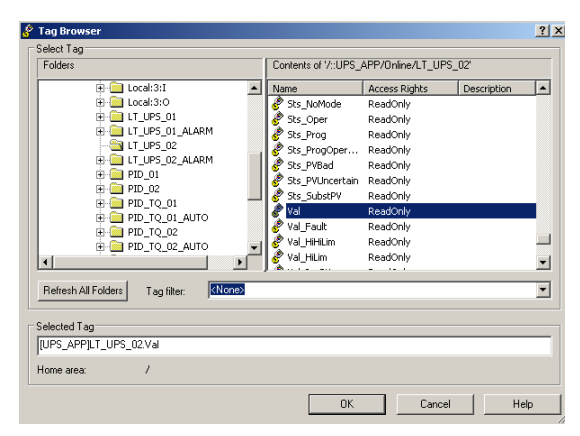

Figura 212. Selección de variable para animación

xvii. En el campo > *Expresion*. Aparece la variable antes seleccionada.

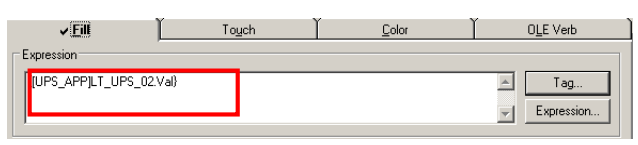

Figura 213. Establecer variable para animación

xviii. Se selecciona los rangos de animación visible de la variable, el rango de llenado de 0 a 100 %. Clic en >*Apply* y luego >*Close*.

| <b>√ Eill</b>                    | Touch                   | ľ | Color                            | OLE Verb              |
|----------------------------------|-------------------------|---|----------------------------------|-----------------------|
| Expression                       |                         |   |                                  |                       |
| {UPS_APP]LT_                     | JPS_02.Val}             |   |                                  | Tag                   |
| Expression range                 |                         |   | Fill (Percent)                   |                       |
| C Use tag's min a                | and max property values |   | At minimum: 0                    | At maximum: 100       |
| <ul> <li>Use constant</li> </ul> | Min: 0 Max 100          |   | Fill direction<br>C Left C Right | 🔽 Inside <u>O</u> nly |
| - Bead from                      | Min:                    |   | ⊙ Up С Dow <u>n</u>              |                       |
| tags                             | Max:                    |   | Apply Delete                     | Close Help            |

Figura 214. Rangos de animación

123

4. Configuración de Servidor de Alarmas.

Se realiza con el fin de que las alarmas generadas por el sistema, estén visibles en el la pantalla del Scadas. Estas alarmas pueden ser: niveles muy Alto o muy Bajo, fallas del sistema, Temperatura muy alta o muy baja. A continuación se detalla como crear y configurar un servidor de alarmas.

i. En el árbol del proyecto, dar clic derecho *TES\_UPS*, >*Add new Server* >*Tag Alarm and Event Server*...

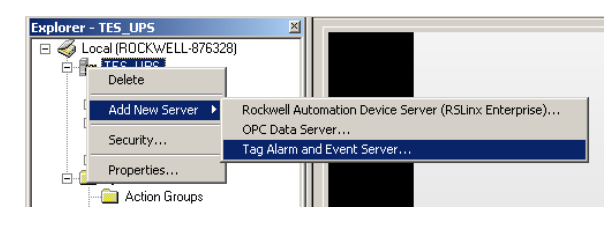

Figura 215. Creacion de un servidor de alarma

 Aparece una ventana de configuración, donde seleccionamos un nombre para el Servidor. Dar clic en *OK*.

| local      |                    |                |              |              |   |
|------------|--------------------|----------------|--------------|--------------|---|
| Descriptio | HT:                |                |              |              |   |
|            |                    |                |              |              |   |
|            |                    |                |              |              |   |
| localhos   | hosting the ala    | m server.      |              |              | - |
| Startup    | lype               |                |              |              |   |
| € Los      | d when operatin    | ıg system init | ializes      |              |   |
| C Wh       | en first client co | nnects (Red    | andancy will | be disabled) |   |
|            |                    |                |              |              |   |
|            |                    |                |              |              |   |
|            |                    |                |              |              |   |
|            |                    |                |              |              |   |
|            |                    |                |              |              |   |
|            |                    |                |              |              |   |

### Figura 216. Ventana de configuración de un nuevo Servidor

iii. En el árbol del proyecto aparece creado el nuevo servidor con el nombre establecido previamente. Para asignar variables que posteriormente se mostran en el baner de alarmas, dar doble clic en >*Alarm And Event Setup*.

| 🖃 🎻 Local (ROCKWELL-876328)         |
|-------------------------------------|
| 🛱 🌆 TES_UPS                         |
| - 🖙 Runtime Security                |
| 🕀 🥵 TES_UPS                         |
| 🖻 🗭 UPS                             |
| 📃 \overline 📰 Alarm and Event Setup |
| 🕀 🖶 RSLinx Enterprise               |
| _                                   |

# Figura 217. Servidor de alarmas

iv. Se muestra la ventana de configuración de alarmas. Para agregar aalarmas dar clic en *>New >Digital.*
| D, u e e × |            |                                     |                          |             |                          |
|------------|------------|-------------------------------------|--------------------------|-------------|--------------------------|
| Digital    | Level Devi | ation   Messages   Tag Update Rates |                          |             |                          |
| Level      | Туре       | Input Tag                           | Ack Alarm<br>Req'd a Tag | Alarm Class | FactoryTalk View Command |

Figura 218. Agregar variables al servidor

v. Aparece una ventana donde se realiza una configuración básica de la alarma de nivel muy bajo en TQ\_02. Aquí se asigna el nombre con el que se reconocerá la alarma, por lo general se asigna el tag relacionado al instrumento en campo. Se asigna una variable con la que se activara la alarma. Se elige la condición en que se activara la alarma. Se agrega un comentario para la rápida identificación de la alarma. Dar clic en >*OK*.

| Digital A     | larm Properties        |                                          |      |     |                   | 2        |
|---------------|------------------------|------------------------------------------|------|-----|-------------------|----------|
| Digit         | al   Status Tags   Con | trol Tags                                |      |     |                   |          |
|               |                        |                                          |      |     |                   |          |
| Nam           | e:                     | LL_TQ_02                                 |      |     |                   |          |
| Input         | :Tag:                  | [UPS_APP]LT_UPS_0.Alr                    | m_Lo |     |                   |          |
| Conc          | lition:                | Input <> 0                               | •    | I   | Latched           |          |
| Seve          | erity:                 | 500 ÷                                    |      | I   | Acknowledge red   | quired   |
| Minin         | num duration:          | 0 Seconds                                |      | I   | 🗌 Show Alarm as a | Tag      |
| Mess          | age:                   | Nivel Bajo en TQ-0                       |      |     |                   | A.<br>•  |
|               |                        | ID: 1                                    |      | New | Edit              | Browse   |
| Asso          | ciated tags:           | Tag Name<br>Tag1<br>Tag2<br>Tag3<br>Tag4 |      |     |                   |          |
| Alarn         | n Class:               |                                          |      |     |                   | <b>_</b> |
| Facto<br>Comr | oryTalk View<br>mand:  |                                          |      |     |                   |          |
|               |                        |                                          |      | OK  | Cancel            | Help     |

Figura 219. Configuración básica de una alarma Digital

 Vi. Una vez configurada la alarma se procede a guardar los cambios realizados, dar clic en el boton >*Guardar*. Con esta acción aseguramos que las variables creadas apraezcan en el banner de alarmas.

| [ | D. 🛯 😭 🗙                 |            |                                 |              |                   |             |                          |
|---|--------------------------|------------|---------------------------------|--------------|-------------------|-------------|--------------------------|
|   | All Alarms   Digital   I | LeSave Dev | ation Messages Tag Update Rates |              |                   |             |                          |
|   | Name                     | Туре       | Input Tag                       | Ack<br>Req'd | Alarm as<br>a Tag | Alarm Class | FactoryTalk View Command |
|   | LL_TQ_02                 | Digital    | [UPS_APP]LT_UPS_02.Alm_Lo       |              |                   |             |                          |
|   |                          |            |                                 |              |                   |             |                          |

Figura 220. Creación de Alarmas

vii. En la pantalla >6 ALARMAS, se crea el banner de alarmas, donde se mostraran las alarmas configuradas en el servidor. Al dar clic en el boton de >Alarm and Event Summary, arrastra el mouse en la pantalla para crear el banner con el tamaño deseado.

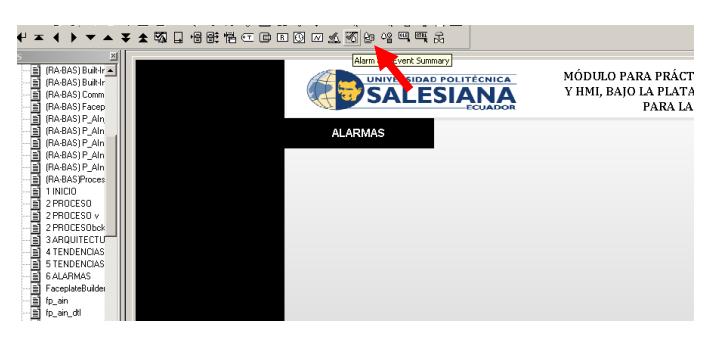

Figura 221. Creación de banner de alarmas

viii. Se crea el banner donde aparecerán las alarmas configuradas. Cuando una alarma se activa en el banner se muestra dicha alarma con su configuración.

| 🖌 📝 🖉 🔵 == 🚔 🚝 🚰 🕐 🔒 (No Fiker)            | ▼ ¥ ❷ Ξ Φ                                                               |
|--------------------------------------------|-------------------------------------------------------------------------|
| L Vent Lime     A     S/23/2015 7:05:06 PM | Alarm Name   Condition N   Message<br>LL_TQ_01 TRIP Nivel Bajo en TQ-01 |
|                                            |                                                                         |
|                                            |                                                                         |
|                                            |                                                                         |
|                                            |                                                                         |
|                                            |                                                                         |
|                                            |                                                                         |
|                                            |                                                                         |
|                                            |                                                                         |
| 1                                          |                                                                         |

# Figura 222. Banner de Alarmas y Eventos

5. Agregar Procees FacePlate.

Los FacePlate son librerías objetos comunes diseñados que se encuentran en la industria, como son: válvulas, motores, instrumentos de medición, etc. Con estas librerías predefinidas se disminuye el tiempo de diseño ya que se estos objetos al ser agregados y configurados están animados. Desde el servidor Hmi del preyecto es posible agregar los Process FacePlate, a continuación se detallan como agregar los objetos:

i. En el servidor HMI clic derecho, Add Process Faceplate.

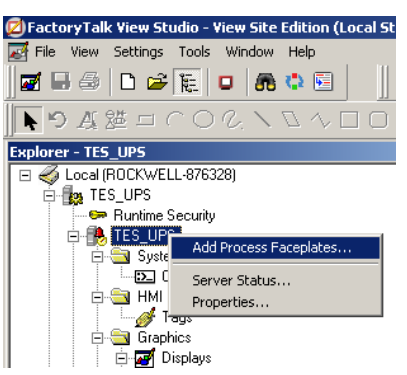

Figura 223. Agregar Procces FacePlate

Aparecere una ventana desde la que se puede elegir el tipo de FacePlate, para este ejemplo se elige: Enhanced PID – PIDE (6 display).

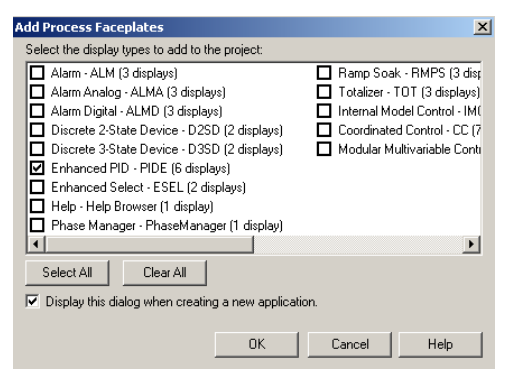

Figura 224. Seleccionar Procces FacePlate

iii. Una vez agregado aparecerá en el árbol del proyecto las pantallas correspondientes a el PID.

| Explorer - TES_UPS                  | × |
|-------------------------------------|---|
| HMI Tags                            | - |
| - 🦽 Tags                            |   |
| Graphics                            |   |
| 🗃 Displays                          |   |
| 🗃 Global Objects                    |   |
| (RA-BAS) BuiltIn Faceplate Objects  |   |
|                                     |   |
| (RA-BAS) BuiltIn Help Objects       |   |
| RA-BAS) Common Faceplate Object     |   |
| (RA-BAS) Logix FacePlate Objects    |   |
| RA-BAS) Logix Graphics Library      |   |
| (RA-BAS) Notes                      |   |
|                                     |   |
| (RA-BAS) P_D4SD Motor Graphics L    |   |
|                                     |   |
| E (RARAS) P. Motor Graphics Library |   |

Figura 225. Procces FacePlate Agregados

iv. El >Global Object se abre la pantalla >BuiltIn Graphics Library, donde se selecciona y se realiza una copia del objeto que se desea agregar en el proceso, para este proyecto se requiere agregar un objeto para animar un bloque PID de RSLogix.

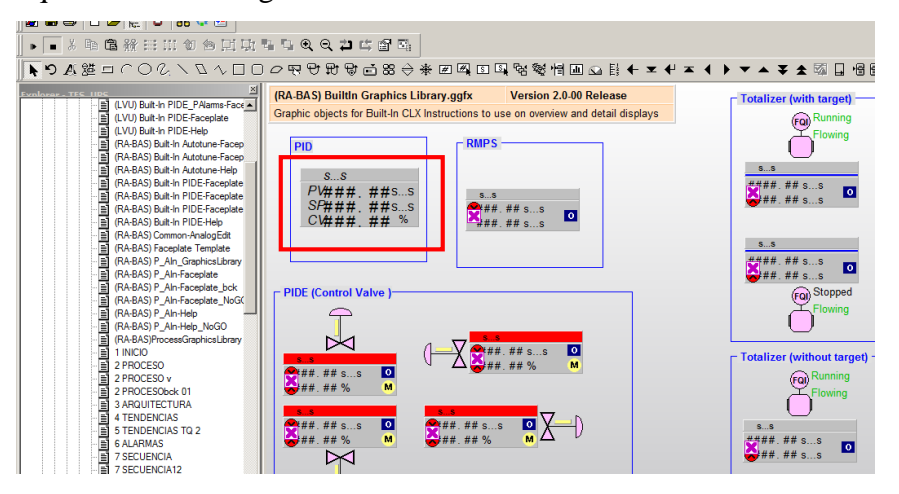

Figura 226. Selección de objeto PID

v. Una vez pegado el objeto en la pantalla de Procesos, se procede a su configuración.

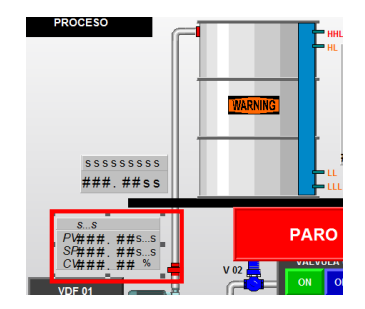

Figura 227. Objeto PID agregado en pantalla de procesos

vi. Dar clic derecho en el objeto, elegir la opción >Global Object Parameter Values.

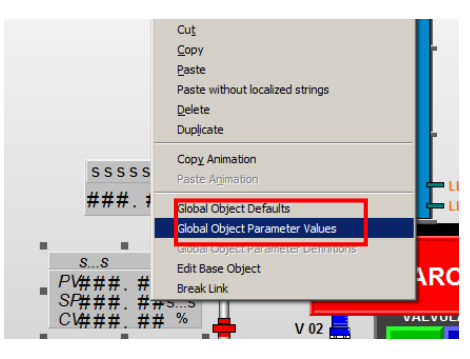

Figura 228. Editar parámetros del objeto

vii. Aparece la ventana *Global Object Parameter Values*, donde se configuran los parámetros del bloque. En el campo *Value* se editan las variables que posteriormente animaran al bloque PID. En el campo *Description*, aparecen la descripción de cada uno de los parámetros. En el parámetro #101 se agrega un nombre con el que se reconocerá el lazo en el proceso, en el parámetro #102 y #103 se selecciona el Tag del PID junto con el tag del Auto Tune del mismo bloque, configurado en RSlogix 5000, en el parámetro #110 se elige las unidades de ingeniería de la variable del proceso.

|   | Name | Value                     | Tag | Description                                |
|---|------|---------------------------|-----|--------------------------------------------|
| 1 | #101 | PID LAZO 1                | ••• | Description/Label (enter a text string)    |
| 2 | #102 | {[UPS_APP]PID_TQ_01}      | ••• | PIDE Tag                                   |
| 3 | #103 | {[UPS_APP]PID_TQ_01_AUTO} | ••• | AutoTune Tag (Optional)                    |
| 4 | #110 | %                         | ••• | PV Engineering Units (enter a text string) |
|   |      |                           |     |                                            |
|   |      |                           |     |                                            |

Figura 229. Establecer parámetros del objeto

viii. Cuando la aplicación esta en operación, al dar clic en el objeto PID configurado, este llama a su faceplate asociado. En este FacePlate se muestran dos tendencias en las que se reflejan las las variables de SetPoint y la variable del proceso, así como la variable de control.

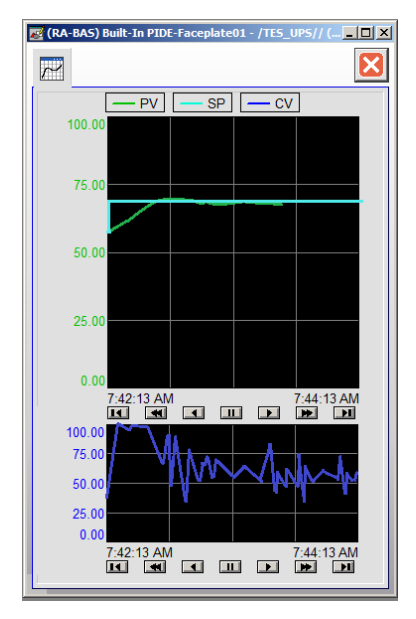

Figura 230. Proces Faceplate de PID

# d. Conclusiones

- Al realizar la configuración de el servidor Rslinx Enterprice, se puede acceder a las variables en del PLC en línea, de forma transparente. Con esto se puede realizar la asignación de variables para animaciones, crear alarmas y enlazar Procces faceplate.
- Con la correcta configuración de un servidor de alarmas, y la creación de variables para las alarmas, se puede mostrar en el las pantallas, los avisos y advertencias de tales condiciones de alarma para que se realicen la acciones necesarias.
- Al utilizar objetos de la librería de procesos se reducen el tiempo de diseño de las pantallas. Al realizar la configuración de sus parámetros con las variables de los bloques del PLC, se pueden acceder a la configuración del mismo desde el sistema SCADA, sin la necesidad de acceder al software de programación.

# e. Recomendaciones

- Se recomienda configurar el servidor Rslinx Enterprise, ya que sin realizar esta configuración como primer paso no se pueden acceder a las variables del PLC para la animación de variables
- Se recomienda acceder a los manuales de configuración de cada uno de los faceplate, para realizar una correcta configuración y tener conocimiento de sus parámetros
- Para procesos donde se requiere un número de pantallas considerables, se recomienda numerar cada una de las pantallas correspondiente a la aplicación, ya que esto facilita el manejo la búsqueda rápida de las pantallas durante el diseño.

# Conclusiones

Luego de haber construido el módulo paso a paso y realizado todas las pruebas en el mismo, se puede comprobar que el resultado es contar con una planta que muestra un conjunto de componentes industriales útiles para ser aprovechados por los estudiantes de la Universidad Politécnica Salesiana.

Los técnicos novatos cuentan con un equipo en el cual se puede realizar todo tipo de maniobras usadas en el campo real, incluso siendo simuladas por elementos que no están instalados físicamente en el módulo, ya sea sensores, actuadores, simulándolos en el entorno SCADA.

Los técnicos con experiencia pueden pulir sus habilidades en programación o incluso recordar temas que se requieran repasar, para así tener una retroalimentación en conocimiento.

# Recomendaciones

Se recomienda revisar los datos técnicos de los elementos puntualizados en el módulo para tener un mejor conocimiento de lo que se va a operar técnicamente, de esta manera encontrar el máximo provecho de lo que en el proyecto se encuentra descrito.

Vale mencionar que lo que propone en esta tesis es un módulo didáctico, por lo cual el usuario final está en la libertad de agregar o cambiar algún elemento que necesite y que vaya acorde a sus necesidades profesionales o académicas, para así lograr una maximización en su aprendizaje.

# Cronograma

| DESCRIPCIÓN Mes                                  |   |        | 51 |   | N                        | <b>1E</b> | S 2 | 2 | N      | ΛE | S. | 3 | ľ      | Æ | 2 <b>S</b> 4 | 1 | ľ      | Æ | S : | 5 | ľ | ME | CS ( | 6 |
|--------------------------------------------------|---|--------|----|---|--------------------------|-----------|-----|---|--------|----|----|---|--------|---|--------------|---|--------|---|-----|---|---|----|------|---|
|                                                  | S | Semana |    |   | Semana Semana Semana Ser |           |     |   | Semana |    |    | a | Semana |   |              |   | Semana |   |     |   |   |    |      |   |
|                                                  | 1 | 2      | 3  | 4 | 1                        | 2         | 3   | 4 | 1      | 2  | 3  | 4 | 1      | 2 | 3            | 4 | 1      | 2 | 3   | 4 | 1 | 2  | 3    | 4 |
| ANÁLISIS                                         | х | X      | X  | x | x                        | X         |     |   |        |    |    |   |        |   |              |   | L      |   |     |   |   |    |      |   |
| ADQUISICIÓN<br>DE ELEMENTOS                      |   |        |    |   |                          |           | x   | x | x      | x  | x  | x | x      |   |              |   |        |   |     |   |   |    |      |   |
| DISEÑO Y<br>CONSTRUCCIÓN<br>FÍSICA DEL<br>MÓDULO |   |        |    |   |                          |           |     |   |        | x  | X  | x | x      | X |              |   |        |   |     |   |   |    |      |   |
| CONECCIÓN<br>ELÉCTRICA                           |   |        |    |   |                          |           |     |   |        |    |    |   | x      | X | x            | x | x      |   |     |   |   |    |      |   |
| PROGRAMACIÓN<br>PLC Y PANTALLA                   |   |        |    |   |                          |           |     |   |        |    |    |   |        |   |              | x | x      | x |     |   |   |    |      |   |
| DESARROLLO DE<br>PRACTICAS                       |   |        |    |   |                          |           |     |   |        |    |    |   |        |   |              |   | x      | x | x   | x | x | x  |      |   |
| DETALLES<br>FINALES                              |   |        |    |   |                          |           |     |   |        |    |    |   |        |   |              |   |        |   |     | x | x |    |      |   |
| PRUEBAS                                          |   |        |    |   |                          |           |     |   |        |    |    |   |        |   |              |   |        |   |     |   |   | x  | x    | x |

# Presupuesto

La empresa INELSERVI S.A .colaboró con algunos elementos descritos en el actual proyecto, en los cuales se encuentran los siguientes:

Equipos entregados por la empresa

| Cantidad | Cód          | Equipo                                  | Precio      |
|----------|--------------|-----------------------------------------|-------------|
| 1        | 1769-132e    | CompactLogix 750KB Controller (Cpu)     | \$ 2.810,00 |
| 1        | 2711C-T6T    | PanelView Comp C600 Graphic<br>Terminal | \$ 740,00   |
|          |              | PowerFlex 4M 1.1 kW (1.5 Hp) AC         |             |
| 1        | 22F-V6P0N103 | Drive                                   | \$ 754,00   |
| 1        | 1769-ECL     | CompactLogixEndCap                      | \$ 42,40    |
| 1        | 1769-pa2     | CompactLogixPowerSupply                 | \$ 264,00   |
| 2        |              | Sensores de Presión Diferencial         | \$ 2536,00  |
|          |              |                                         | \$ 7.146,40 |

Equipos varios para construcción de modulo por los autores:

| Cantidad | Cód          | Equipo                             | Precio      |
|----------|--------------|------------------------------------|-------------|
| 1        | 1769-IQ16    | Módulo 16 Point D/I Module         | \$ 332,00   |
| 1        | 1769-OB16    | Módulo 16 Point D/O Module         | \$ 404,00   |
| 1        | 1769-IF4     | Módulo 4 Point Analog Input Module | \$ 570,00   |
| 1        | 1769-OF2     | CompactLogix 2 Point A/O Module    | \$ 473,00   |
| 1        | 22F-V6P0N103 | PowerFlex 4M 1.1 kW (1.5 Hp)       | \$ 854,00   |
| 1        |              | Construcción de maqueta            | \$ 1200,00  |
| 1        |              | PT100                              | \$ 45,00    |
| 2        |              | Motobombas 1 HP                    | \$ 350,00   |
| 2        |              | Tanque 14 Galones                  | \$ 60,00    |
|          |              |                                    | \$ 4.288,00 |

# Bibliografía

Rodriguez A. (2007), sistemas Scada, Barcelona, España, 2da edición.

Gomariz S. (1998), Teoría de control diseño electrónico, Barcelona, España, 1ra edición

Moreno M, Automatización micromecanica s.a.i.c, controlador logico progrmable (PLC), recuperado de

http://www.microautomacion.com/capacitacion/Manual061ControladorLgicoProgra mablePLC.pdf

QuimiNet, (2011), ¿Qué es un variador de frecuencia y cómo es que funciona? Recuperado de

http://www.quiminet.com/articulos/que-es-un-variador-de-frecuencia-y-como-esque-funciona-60877.htm

Rodríguez A, (2008), Bus de campo Ethernet, Redes de comunicación Ethernet, Barcelona, España, 1ra edición

Sensores de presión, (s.f.), Sensores de presión, recuperado de

http://sensoresdepresion.blogspot.com/2009/05/sensores-de-presion.html

Arian Control & Instrumentación, PT100, recuperado de

http://www.arian.cl/downloads/nt-004.pdf

Rockwell Automation, (2015), EDS Files, recuperado de

http://www.rockwellautomation.com/rockwellautomation/support/networks/eds.page

Rodríguez A, (2008), El protocolo CIP (Common Industrial Protocol), Barcelona, España, 1ra edición

Oliva N, (2013) Los enlaces físicos RS-232, RS-422 y RS-485, RS485

Borrego M, (2008), Bombas centrifugas, Recuperado de http://es.scribd.com/doc/6057846/Bombas-Centrifugas#scribd

Martin Guillermo, (2012), Manual para el diseño de una red hidráulica de climatización, Bombas centrifugas, recuperado de

http://bibing.us.es/proyectos/abreproy/5091/fichero/6+-+BOMBAS+CENTR%CDFUGAS.pdf

Acuacenter, (2015), Funcionamiento y reparación de una válvula eléctrica, recuperado de

http://www.aquacenter.es/manuales/funcionamiento\_reparacion\_elecv.htm

Rockwell Automation, (2014), RSLinx Classic, recuperado de http://literature.rockwellautomation.com/idc/groups/literature/documents/gr/linxgr001\_-en-e.pdf

# ANEXOS

Anexo 1 Especificaciones técnicas Pt100 MBT 5250

Data sheet

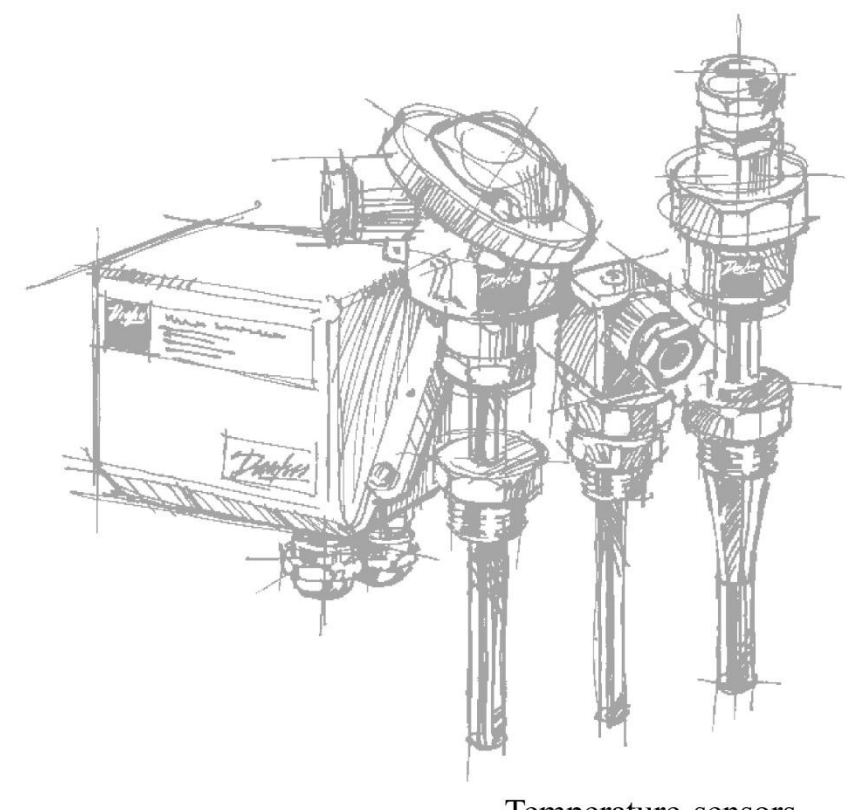

Temperature sensorstypes MBT 5250, 5260 and 5252

DKACT.PD.P30.B1.02 520B0337

May 2000

Danfoss

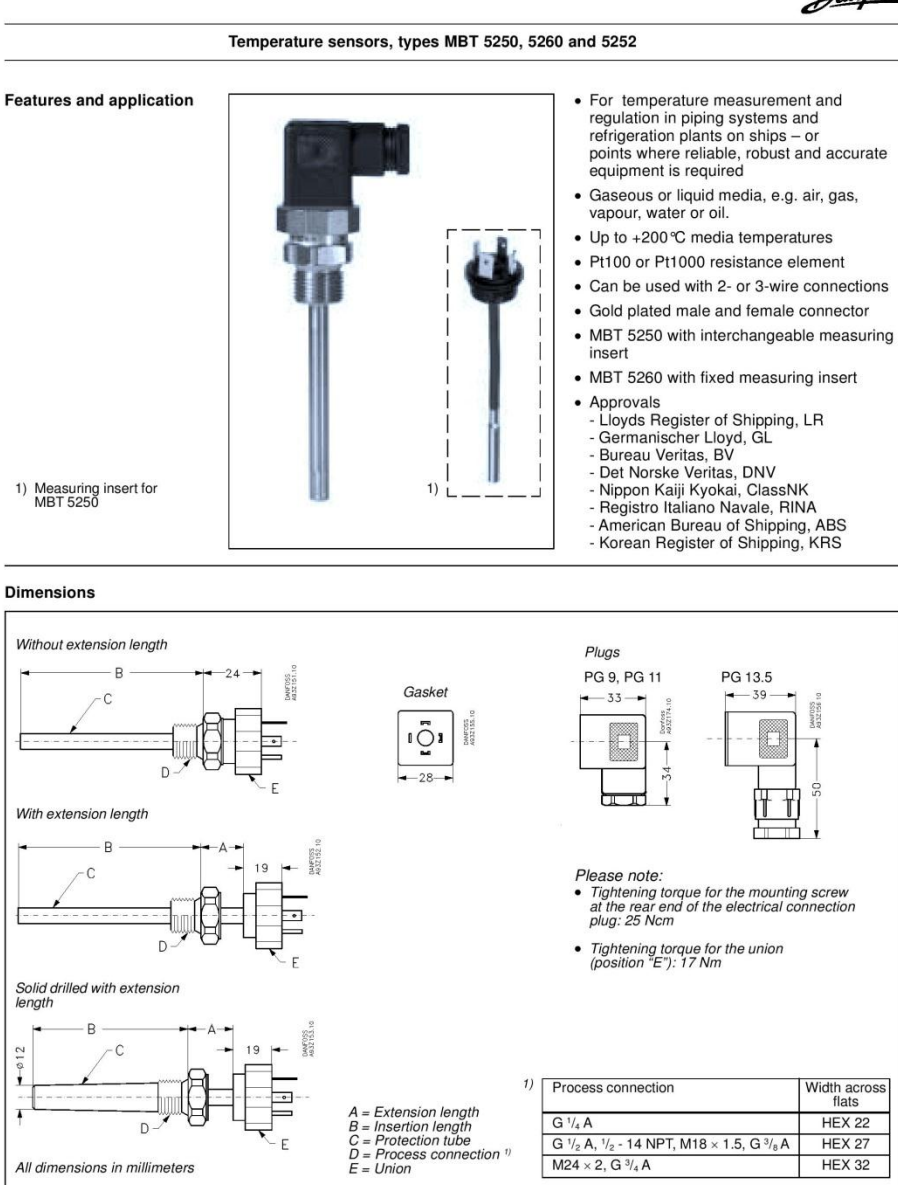

M24 × 2, G 3/4 A

2

All dimensions in millimeters

DKACT.PD.P30.B1.02

© Danfoss A/S, 05-2000

**HEX 32** 

Danfoss

# Technical data

### Resnanse times

|                  |                                                                           | India            | cative read      | sponse t<br>/DI/VDE | imes<br>3522     |  |
|------------------|---------------------------------------------------------------------------|------------------|------------------|---------------------|------------------|--|
| Туре             | Protection tube                                                           | Water            | 0.2 m/s          | Air 1 m/s           |                  |  |
|                  |                                                                           | t <sub>0.5</sub> | t <sub>0.9</sub> | t <sub>0.5</sub>    | t <sub>0.9</sub> |  |
|                  | Ø8 × 1 mm                                                                 | 9 s              | 33 s             | 95 s                | 310 s            |  |
|                  | $\varnothing 8 \times 1$ mm, filled with heat conductive compound 1)      | 3 s              | 10 s             | 90 s                | 300 s            |  |
| MBT 5250 with    | Ø10 × 2 mm                                                                | 12 s             | 42 s             | 111 s               | 391 s            |  |
| interchangeable  | $\emptyset$ 10 × 2 mm, filled with heat conductive compound <sup>1)</sup> | 4 s              | 14 s             | 96 s                | 323 s            |  |
| measuring insert | Solid drilled                                                             | 12 s             | 36 s             | 220 s               | 900 s            |  |
|                  | Solid drilled, filled with heat conductive compound 1)                    | 5 s              | 15 s             | 210 s               | 850 s            |  |
| MBT 5260 with    | $\varnothing 8 \times 1 \text{ mm}$                                       | 2 s              | 6 s              | 82 s                | 260 s            |  |
| fixed meas. ins. | Solid drilled                                                             | 4 s              | 13 s             | 225 s               | 850 s            |  |

### Materials

| Protection tube in contact with media | W.no. 1.4571 (AISI 316 Ti) |
|---------------------------------------|----------------------------|
| Process connection                    | W.no. 1.4571 (AISI 316 Ti) |
| Extension length                      | W.no. 1.4571 (AISI 316 Ti) |
| Union                                 | Nickel plated brass        |
| Gasket                                | Silicone                   |
| Plug DIN 43650                        | PA 6.6 (max 125 °C)        |

# Mechanical and environmental specifications

| Sensor tolerance      | EN 60751 Class B: ± (0.3 + 0.005 × t)<br><sup>1</sup> / <sub>3</sub> EN 60751 Class B: ± (0.1 + 0.005 × t)<br><sup>1</sup> / <sub>6</sub> EN 60751 Class B: ± (0.05 + 0.005 × t) | t = temperature of<br>medium, numerical<br>value |  |  |  |  |
|-----------------------|----------------------------------------------------------------------------------------------------|--------------------------------------------------|--|--|--|--|
| Vibration stability   | Shock: 100 g in 6 ms<br>Vibrations: 4g sine function 5 - 200 Hz, meas                                                                                                    | ured acc. to IEC 68-2-6                          |  |  |  |  |
| Enclosure             | IP 65 according to IEC 529                                                                                                    |                                                  |  |  |  |  |
| Cable entry DIN 43650 | PG 9, PG 11 or PG 13.5                                                                                                    |                                                  |  |  |  |  |

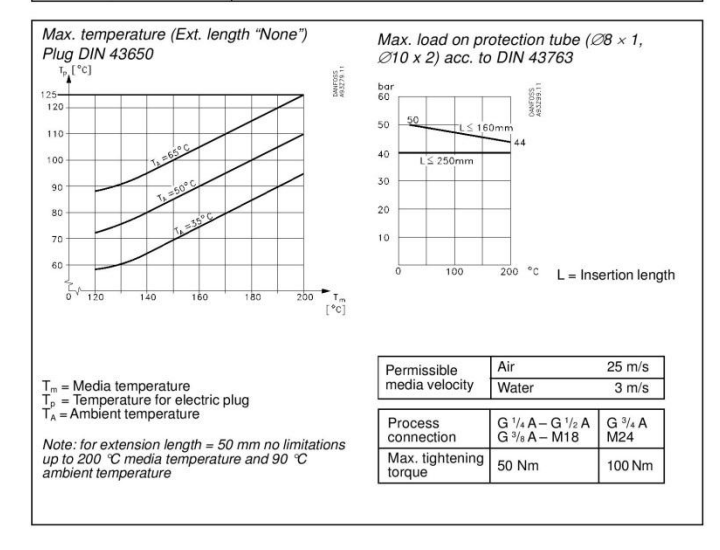

© Danfoss A/S, 05-2000

DKACT.PD.P30.B1.02

3

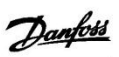

**Electrical connections** 

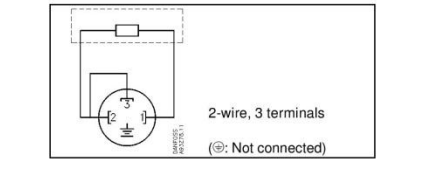

### MBT 5250 ordering

### Standard programme

| leasuring range: –50 to +200 ℃<br>lesistance value: 1 × Pt100<br>rotection tube: Ø8 × 1 mm, W. No. 1.4571 (AISI 316 Ti) |                                 | easuring range: $-50$ to $+200$ °C<br>esistance value: 1 × Pt100<br>otection tube: $\varnothing$ 8 × 1 mm, W. No. 1.4571 (AISI 316 Ti) |                      |                     | <ul><li>Extension length:</li><li>Tolerance:</li></ul> | None<br>EN 60751, Class B |
|----------------------------------------------------------------------------------------------------|---------------------------------|----------------------------------------------------------------------------------------------------|----------------------|---------------------|--------------------------------------------------------|---------------------------|
|                                                                                                    |                                 |                                                                                                    | Electrical connectio | n                   |                                                        |                           |
| Insertion length [mm]                                                                                                   | Process connection              | PG 9<br>Code no.                                                                                                    | PG 11<br>Code no.    | PG 13.5<br>Code no. |                                                        |                           |
| 50                                                                                                    | G 1/2 A                         | 084Z8011                                                                                                    | 084Z8036             | *                   |                                                        |                           |
| 100                                                                                                    | G 1/2 A                         | 084Z8012                                                                                                    | 084Z8039             |                     |                                                        |                           |
| 150                                                                                                    | G 1/2 A                         | 084Z8010                                                                                                    | 084Z8008             |                     |                                                        |                           |
| 200                                                                                                    | G 1/2 A                         | 084Z8022                                                                                                    | 084Z8043             |                     |                                                        |                           |
| 50                                                                                                    | G <sup>3</sup> / <sub>4</sub> A |                                                                                                    | 084Z8037             | 084Z8058            |                                                        |                           |
| 100                                                                                                    | G <sup>3</sup> / <sub>4</sub> A |                                                                                                    | 084Z8006             | 084Z8013            |                                                        |                           |
| 150                                                                                                    | G <sup>3</sup> / <sub>4</sub> A |                                                                                                    | 084Z8041             | 084Z8014            |                                                        |                           |
| 200                                                                                                    | G <sup>3</sup> / <sub>4</sub> A |                                                                                                    | 084Z8044             | 084Z8218            |                                                        |                           |
| 50                                                                                                    | 1/2 - 14 NPT                    | 1                                                                                                    | 084Z8066             | 1                   |                                                        |                           |
| 80                                                                                                    | 1/2 - 14 NPT                    |                                                                                                    | 084Z8019             |                     |                                                        |                           |
| 100                                                                                                    | 1/2 - 14 NPT                    |                                                                                                    | 084Z8067             |                     |                                                        |                           |
| 150                                                                                                    | 1/2 - 14 NPT                    |                                                                                                    | 084Z8065             | 1                   |                                                        |                           |
| 200                                                                                                    | 1/2 - 14 NPT                    |                                                                                                    | 084Z8068             |                     |                                                        |                           |

Other specifications on request

### MBT 5260 ordering

### Standard programme

Extension length:Tolerance:

None EN 60751, Class B

Measuring range: -50 to +200 ℃
 Resistance value: 1 × Pt100
 Protection tube: Ø8 × 1 mm, W. No. 1.4571 (AISI 316 Ti)

|                       |                    | Electrical       | connection        |
|-----------------------|--------------------|------------------|-------------------|
| Insertion length [mm] | Process connection | PG 9<br>Code no. | PG 11<br>Code no. |
| 50                    | G 1/2 A            | 084Z8033         | 084Z8229          |
| 100                   | G 1/2 A            | 084Z8021         | 084Z8132          |
| 150                   | G 1/2 A            | 084Z8034         | 084Z8096          |
| 200                   | G 1/2 A            |                  | 084Z8238          |

Other specifications on request

4

DKACT.PD.P30.B1.02

© Danfoss A/S, 05-2000

Danfoss

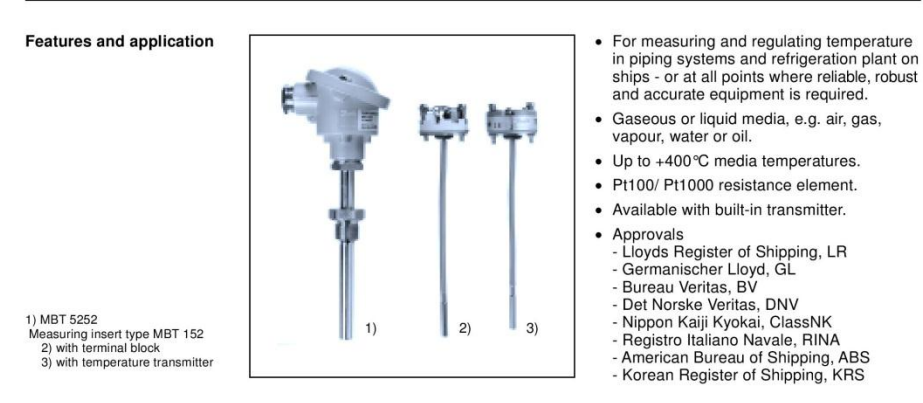

### Dimensions

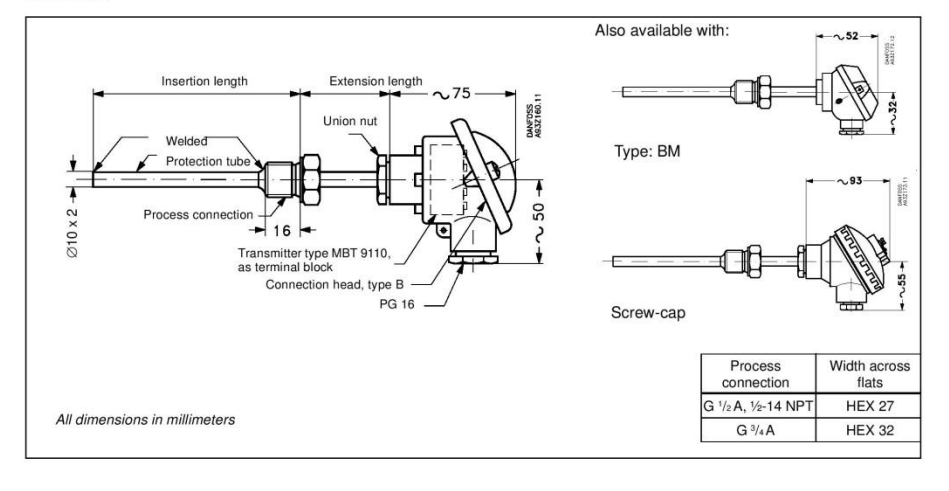

© Danfoss A/S, 05-2000

DKACT.PD.P30.B1.02

5

Danfoss

Technical data (continued)

|                  |                  |                                        |            | Process connection              |            |  |  |
|------------------|------------------|----------------------------------------|------------|---------------------------------|------------|--|--|
| Insertion length | Electrical       | Transmitter setting                    | G 1/2 A    | G <sup>3</sup> / <sub>4</sub> A | 1/2-14 NPT |  |  |
| [mm]             | connection       |                                        | Weight [g] | Weight [g]                      | Weight [g] |  |  |
| 50               |                  |                                        | 430        | 480                             | 430        |  |  |
| 100              | Quuine           | re, Sensors are<br>without transmitter | 460        | 510                             | 460        |  |  |
| 150              | 2-wire,          |                                        | 490        | 540                             | 490        |  |  |
| 200              | 3 terminais      |                                        | 520        | 570                             | 520        |  |  |
| 250              |                  |                                        | 550        | 600                             | 550        |  |  |
| 50               | 4 - 20 mA,       |                                        | 420        | 470                             | 420        |  |  |
| 100              | 2-wire universal |                                        | 450        | 500                             | 450        |  |  |
| 150              | temperature      | 0 → +100 °C                            | 480        | 530                             | 480        |  |  |
| 200              | transmitter      |                                        | 510        | 560                             | 510        |  |  |
| 250              |                  |                                        | 540        | 590                             | 540        |  |  |

### Max. load on protection tube according to DIN 43763

| Ø 11 × 1, Ø   | 15 × 3    |           |     |                                | Ø8>      | < 1, Ø 10            | × 2          |                  |
|---------------|-----------|-----------|-----|--------------------------------|----------|----------------------|--------------|------------------|
| bar           |           |           |     |                                | 60       |                      |              | MF0SS            |
| 50 50         | L ≤ 250   |           |     | DANFOSS<br>ANFOSS<br>AB3ZZ5.10 | 50       | 50                   | <u>−L≤ 1</u> | 60mm<br>44       |
| 0             |           |           | -   | 36,5                           | 40<br>30 | L <sup>'</sup> ≤ 250 | mm           |                  |
| 0 22,5        |           |           |     |                                | 20       |                      |              |                  |
| 0 L≤          | 400mm     |           |     |                                | 10       | -                    |              |                  |
|               |           |           |     |                                | o        | 1                    | 00           | 200 °C           |
| 0             | 100       | 200       | 300 | 400 °C                         |          |                      | L =          | Insertion lenght |
| Protection tu | be        |           |     |                                |          |                      |              | Ø 10 × 2         |
| Aax. tighteni | ng torque | G 1/4 - N | /18 |                                |          |                      |              | 50 Nm            |
|               |           |           |     |                                |          | Air                  |              | 25 m/s           |
| Permissible   | tv        |           |     |                                |          | Steam                |              | 25 m/s           |
|               | .,        |           |     |                                |          | Water                |              | 3 m/s            |

### Materials

| Protection tube in contact with media    | W. no. 1.4571 (AISI 316 Ti) |
|------------------------------------------|-----------------------------|
| Process connection in contact with media | W. no. 1.4571 (AISI 316 Ti) |
| Extension length                         | W. no. 1.4571 (AISI 316 Ti) |
| Union nut                                | Nickel plated brass         |
| Connection head                          | Die cast aluminium          |

# Mechanical and environmental specifications

| Max. temperature 1)          | Ambient: 90 ℃ for sensors without temperature transmitter                                                                                                    |                                               |  |  |
|------------------------------|----------------------------------------------------------------------------------------------------|-----------------------------------------------|--|--|
| 1040                         | Transmitter: 85 °C for sensors with tempe                                                                                                    | rature transmitter                            |  |  |
| Sensor tolerance             | EN 60751 Class B: $\pm (0.3 + 0.005 \times t)$<br><sup>1</sup> / <sub>3</sub> EN 60751 Class B: $\pm (0.1 + 0.005 \times t)$<br><sup>1</sup> / <sub>6</sub> EN 60751 Class B: $\pm (0.05 + 0.005 \times t)$ | t = temperature of medium,<br>numerical value |  |  |
| Vibration stability          | Shock: 100 g in 6 ms<br>Vibrations: 4g sine function 2 - 100 Hz,                                                                                                    | measured acc. to IEC 68-2-6                   |  |  |
| Enclosure                    | IP 65 according to IEC 529                                                                                                    |                                               |  |  |
| Cable entry B-head/screw-cap | PG 16                                                                                                    |                                               |  |  |
| Cable entry BM               | PG 9                                                                                                    |                                               |  |  |
| Temperature transmitter      | Supply voltage: 8 - 35V d.c.                                                                                                    |                                               |  |  |

<sup>9</sup> The temperature of the temperature transmitter is influenced by media temperature, ambient temperature and ventilation in the engine room. If the temperature of the temperature transmitter exceeds the max, allowed temperature the temperature transmitter must be placed in a separated enclosure, as described in the separate data sheet for MBT 9110.

6

DKACT.PD.P30.B1.02

© Danfoss A/S, 05-2000

Danfoss

# Electrical connection

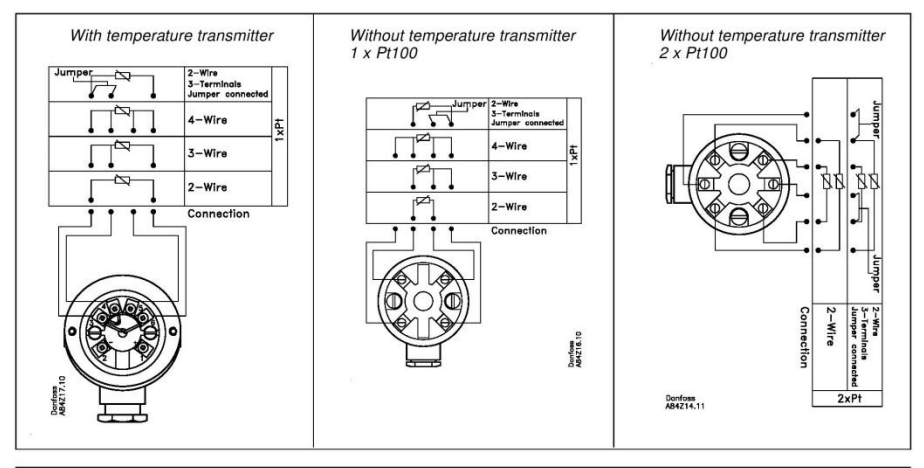

| Ordering MBT<br>Standard prog | 5252<br>ramme | <ul> <li>Exten</li> <li>Eleme</li> <li>Conne</li> <li>Protes</li> </ul> | ision length:<br>ent:<br>ection head:<br>ction tube: | 50 mm<br>Pt 100, EN 6<br>B-head<br>Low tempera<br>High tempera | 60751, Class B<br>ature range: Ø 1<br>ature range: Ø 1 | 0 x 2 mm<br>1 x 1 mm |   |  |
|-------------------------------|---------------|-------------------------------------------------------------------------|------------------------------------------------------|----------------------------------------------------------------|--------------------------------------------------------|----------------------|---|--|
|                               |               | 1. C                                                                    |                                                      |                                                                |                                                        |                      | - |  |

|                      |                     |                     |                       |                        | P          | rocess connection               | on         |
|----------------------|---------------------|---------------------|-----------------------|------------------------|------------|---------------------------------|------------|
| Temperature<br>range | Insertion<br>length | Connection          | Transmitter<br>output | Transmitter<br>setting | G ½A       | G <sup>3</sup> / <sub>4</sub> A | 1⁄2-14 NPT |
| [°C]                 | [mm]                |                     |                       |                        | Code no.   | Code no.                        | Code no.   |
|                      | 50                  |                     |                       |                        | 084Z8210   | 084Z8230                        | 084Z6165   |
|                      | 80                  |                     |                       |                        | 084Z6140   | 084Z6164                        | 084Z6166   |
|                      | 100                 | 5 8 55 55           | 10.00                 | 2522                   | 084Z82111) | 084Z82311)                      | 084Z6167   |
|                      | 150                 | 2-wire, 3 terminals | None                  | None                   | 084Z82121) | 084Z82321)                      | 084Z61681  |
|                      | 200                 |                     |                       |                        | 084Z82131) | 084Z82331)                      | 084Z61691  |
|                      | 250                 |                     |                       |                        | 084Z6139   | 084Z6141                        | 084Z6170   |
| -50 to 200           | 50                  |                     |                       |                        | 084Z8214   | 084Z8234                        | 084Z6171   |
|                      | 80                  |                     |                       |                        | 084Z6142   | 084Z6144                        | 084Z6172   |
|                      | 100                 |                     |                       |                        | 084Z82151) | 084Z82351)                      | 084Z61731  |
|                      | 150                 | 2-wire              | 4 - 20 mA, standard   | 0 to +100 °C           | 084Z82161) | 084Z82361)                      | 084Z61741  |
|                      | 200                 |                     |                       |                        | 084Z82171) | 084Z82371)                      | 084Z61751  |
|                      | 250                 |                     |                       |                        | 084Z6143   | 084Z6145                        | 084Z6176   |
|                      | 50                  |                     |                       |                        | 084Z6272   | 084Z6148                        | 084Z6154   |
|                      | 80                  |                     |                       |                        | 084Z6146   | 084Z6149                        | 084Z6155   |
|                      | 100                 | 2-wire 3 terminals  | None                  | None                   | 084Z6273   | 084Z6150                        | 084Z6156   |
|                      | 150                 |                     |                       |                        | 084Z6274   | 084Z6151                        | 084Z6157   |
|                      | 200                 |                     |                       |                        | 084Z6275   | 084Z6152                        | 084Z6158   |
|                      | 250                 |                     |                       |                        | 084Z6147   | 084Z6153                        | 084Z6159   |
| -50 to 400           | 50                  |                     |                       |                        | 084Z6276   | 084Z6162                        | 084Z6181   |
|                      | 80                  |                     |                       |                        | 084Z6160   | 084Z6163                        | 084Z6182   |
|                      | 100                 | 2-wire              | 4 - 20 mA, standard   | 0 to +400 °C           | 084Z6277   | 084Z6177                        | 084Z6183   |
|                      | 150                 |                     |                       |                        | 084Z6278   | 084Z6178                        | 084Z6184   |
|                      | 200                 |                     |                       |                        | 084Z6279   | 084Z6179                        | 084Z6185   |
|                      | 250                 |                     |                       |                        | 084Z6161   | 084Z6180                        | 084Z6186   |

© Danfoss A/S, 05-2000

DKACT.PD.P30.B1.02

7

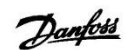

|                                                                                                    | Temperature sensors, types MBT 5250, 5260 and 5252                                                                                                    |                                                            |
|----------------------------------------------------------------------------------------------------|----------------------------------------------------------------------------------------------------|------------------------------------------------------------|
|                                                                                                    |                                                                                                    |                                                            |
| IBT programme                                                                                                    | Danfoss offers a complete range of MBT<br>temperature sensors for all types of<br>applications. The range consists of exhaust                                                                                                    | sensors, bearing<br>s, stern tube sensors<br>pose sensors. |
| eneral features                                                                                                    | <ul> <li>Fixed or replaceable measuring insert</li> <li>Pt100, Pt1000 resistance element or<br/>thermocouple</li> <li>Wide temperature range <ul> <li>up to +800°C with thermocouple</li> <li>up to +600°C with resistance element</li> </ul> </li> </ul>                                                                                                  |                                                            |
| urther information                                                                                                    | Further information about our temperature<br>sensors type MBT can be found in separate<br>data sheets, which can be ordered by<br>contacting your local Danfoss representative.                                                                                                    |                                                            |
| infoss can accept no responsibility for<br>oducts already on order provided that a<br>trademarks in this material are propert | ossible errors in catalogues, brochures and other printed material. Danfoss reserves the right to alter its products w<br>uch alterations can be made without subsequential changes being necessary in specifications already agreed.<br>y of the respective companies. Danfoss and the Danfoss logotype are trademarks of Danfoss A/S. All rights reserve | ithout notice. This also applies to<br>d.                  |
| K-6430 Nordborg<br>enmark                                                                                                    |                                                                                                    | @Daplace A P. 05 00                                        |

# Anexo 2: Guia de inicio rápido Variador Powerflex4

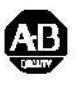

Inicio Rápido

# Variador de Velocidad de CA de Frecuencia Ajustable PowerFlex 4

# FRN 6.xx

Esta Guía de Inicio Rápido resume los pasos básicos necesarios para instalar, poner en marcha y programar el Variador de Velocidad de CA de Frecuencia Ajustable PowerFlex 4. La información provista <u>No</u> reemplaza al Manual del Usuario y está diseñada sólo para el personal de servicio calificado del variador. Para obtener información detallada sobre el PowerFlex 4, incluidas las instrucciones sobre compatibilidad electromagnética, consideraciones de aplicación y medidas de precaución relacionadas, consulte el *Manual del Usuario* del PowerFlex 4, Publicación 22A-UM001... en www.rockwellautomation.com/literature.

# **Precauciones Generales**

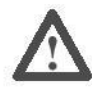

**ATENCIÓN:** El variador contiene capacitores de alta tensión los cuales demoran algún tiempo en descargarse después de retirar el suministro eléctrico. Antes de trabajar en el variador, verifique el aislamiento del suministro eléctrico en las líneas de alimentación [R, S, T (L1, L2, L3)]. Espere tres minutos para que se descarguen los capacitores hasta niveles seguros de tensión. El incumplimiento de estas indicaciones puede resultar en lesiones personales o la muerte.

Los indicadores LED apagados no constituyen una indicación de que los capacitores se hayan descargado hasta niveles de tensión seguros.

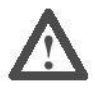

ATENCIÓN: Pueden ocurrir lesiones personales o daño al equipo si el parámetro A092 [Int. rearme auto], o el A094 [Inic al encender]) se usan en una aplicación errónea. No utilice esta función sin considerar los reglamentos, estándares, códigos locales, nacionales e internacionales y las pautas de la industria.

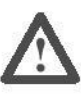

**ATENCIÓN:** Sólo el personal calificado y familiarizado con los variadores de frecuencia ajustable de CA y las maquinarias asociadas debe planificar o realizar la instalación, la puesta en marcha y el mantenimiento subsiguiente del sistema. El incumplimiento de estas indicaciones puede resultar en lesiones personales y/o daño al equipo.

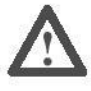

**ATENCIÓN:** Este variador tiene componentes y ensamblajes sensibles a las ESD (Descargas Electrostáticas). Se deben tomar precauciones de control de estática al instalar, probar, realizar el servicio o reparar este dispositivo. El no seguir los procedimientos de control de ESD puede resultar en daño a los componentes. Si no está familiarizado con los procedimientos de control de estática, consulte la publicación de A-B 8000-4.5.2, "Protección contra Daño Electrostático" o cualquier otro manual de protección contra ESD pertinente.

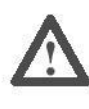

**ATENCIÓN:** La instalación o aplicación incorrecta de un variador puede resultar en daño a los componentes o en una menor vida útil del producto. Los errores de cableado o de aplicación, tales como tamaño insuficiente del motor, fuente de alimentación de CA incorrecta o inadecuada, o temperaturas ambiente excesivas pueden resultar en un funcionamiento defectuoso del sistema.

# Español-2

# Consideraciones de Montaje

Instale el variador en posición hacia arriba sobre una superficie vertical y a nivel.
 Gracer Mínimo del Panel Tamoño del Tamillo Par del Tamillo Par

| GIUSUI WIIIIIIU dei Fallei | ramano dei tommo | Fai dei tornino                  | niel Dila |
|----------------------------|------------------|----------------------------------|-----------|
| 1.9 mm (0.0747 pulg.)      | M4 (#8-32)       | 1.56 -1.96 N-m (14-17 lbs-pulg.) | 35 mm     |

Evite el polvo o las partículas metálicas para proteger el ventilador de enfriamiento.

- No lo exponga a una atmósfera corrosiva.
- Proteja la unidad contra la humedad y la luz solar directa.

# Distancias Libres Mínimas de Montaje

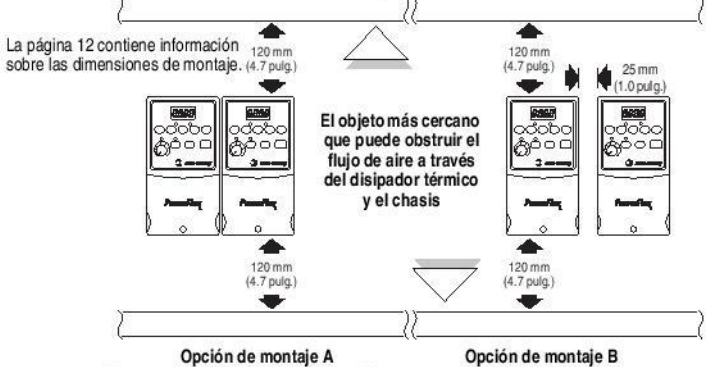

No se requiere espacio libre entre variadores.

### Temperaturas Ambiente de Operación

| Temperatura Ambiente |              | Capacidad Nominal         | Distancias Libres Mínimas  |  |  |
|----------------------|--------------|---------------------------|----------------------------|--|--|
| Mínimo               | Máximo       | del Envolvente            | de Montaje                 |  |  |
|                      | 1000 (10405) | IP 20/Tipo Abierto        | Use la Opción de Montaje A |  |  |
| -10°C (14°F)         | 40°C (104°F) | IP 30/NEMA 1/UL Tipo 1(1) | Use la Opción de Montaje B |  |  |
|                      | 50°C (122°F) | IP 20/Tipo Abierto        | Use la Opción de Montaje B |  |  |

La capacidad nominal requiere la instalación del conjunto opcional PowerFlex 4 IP 30/NEMA 1/UL Tipo 1.

# Requisitos Generales de Conexión a Tierra

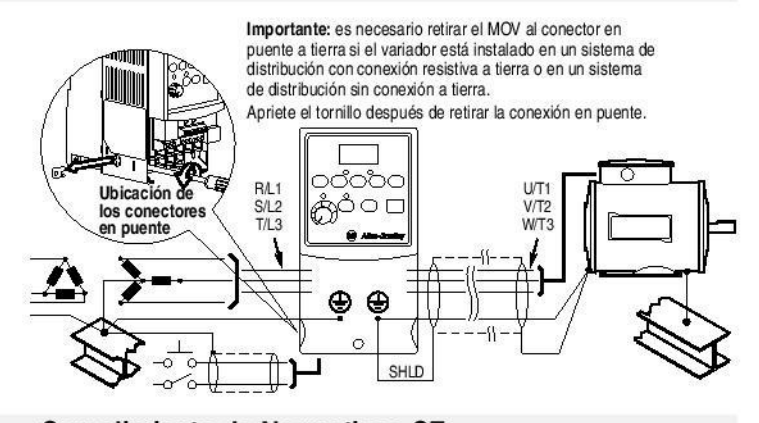

# Cumplimiento de Normativas CE

Consulte el *Manual del Usuario* del PowerFlex 4 para obtener detalles respecto a cómo cumplir con las directivas sobre bajo voltaje (LV) y sobre compatibilidad electromagnética (EMC).

### Especificaciones, Fusibles y Disyuntores Capacidades Nominales del Variador Capacidades Capacidades Protección Disipación de Nominales Nominales de Circuitos Alimentación Número de de Salida de Entrada Secundarios Eléctrica Catálogo IP20 Watt Abiertos Gama de Tensión Protectores de Motor 140 M kW (HP) **kVA** Amps Contactore Fusibles Entrada monofásica de 100 - 120 V CA (±10%), Salida trifásica de 0 - 230 V 40M-C2E-C10 22A-V1P5N104 0.2 (0.25) 1.5 90-126 100-C09 0.75 6.0 22A-V2P3N104 0.4 (0.5) 2.3 .15 9.0 140M-C2E-C16 100-C12 90-126 15 40 22A-V4P5N104 0.75 (1.0) 4.5 90-126 .25 18.0 140M-D8E-C20 100-C23 6.0 22A-V6P0N104 1.1 (1.5) 90-126 24.0 140M-D8E-C25 100-C37 0.1 40 80 Entrada monofásica de 200 - 240 V CA (±10%), Salida trifásica de 0 - 230 V. SIN FRENADO 22A-A1P4N103 0.2 (0.25) 1.4 180-265 0.7 3.2 140M-C2E-B40 100-009 1.05 5.3 22A-A2P1N103 0.4 (0.5) 2.1 140M-C2E-B63 100-C09 180-265 10 40 140M-C2E-C16 100-C12 22A-A3P6N103 0.75 (1.0) 3.6 180-265 1.8 9.2 15 22A-A6P8N103 15(20) 68 180-265 3.4 14.2 140M-C2E-C16 100-C16 85 25 22A-A9P6N103 2.2 (3.0) 9.6 180-265 4.8 19.6 30 140M-D8E-C25 100-C23 125 Entrada monofásica de 200 - 240 V CA (±10%), Salida trifásica de 0 - 230 V 22A-A1P5N104 140M-C2E-B63 100-C09 0.2 (0.25) 1.5 180-265 0.75 5.0 10 22A-A2P3N104 0.4 (0.5) 2.3 1.15 6.0 140M-C2E-B63 100-C09 180-265 40 22A-A4P5N104 0.75 (1.0) 4.5 180-265 140M-C2E-C16 100-C12 2.25 10.0 15 22A-A8P0N104 1.5 (2.0) 8.0 180-265 4.0 18.0 140M-D8E-C20 100-C23 Entrada trifásica de 200 - 240 V CA (±10%), Salida trifásica de O 230 V 0.2 (0.25) 1.5 22A-B1P5N104 180-265 0.75 1.8 140M-C2E-B25 100-C09 22A-B2P3N104 0.4 (0.5) 2.3 180-265 1.15 2.5 140M-C2E-B40 100-C09 40 22A-B4P5N104 0.75 (1.0) 4.5 180-265 2.25 5.2 10 140M-C2E-C10 100-C09 55 22A-B8P0N104 15(2.0) 8.0 180-265 4.0 95 140M-C2E-C16 100-C12 85 22A-B012N104 22 (3.0) 12.0 180-265 5.5 15.5 140M-C2E-C16 100-C16 125 25 22A-B017N104 3.7 (5.0) 17.5 180-265 8.6 21.0 30 140M-F8E-C25 100-C23 180 Entrada trifásica de 380 - 480 V CA (±10%), Salida trifásica de 0 460 V 140M-C2E-B25 22A-D1P4N104 0.4 (0.5) 1.4 340-528 .4 1.8 100-C09 22A-D2P3N104 140M-C2E-B40 340-528 100-C09 0.75 (1.0) 2.3 3 50 1.5 (2.0) 4.0 340-528 140M-C2E-B63 100-C09 22A-D4P0N104 5.7 4.0 22A-D6P0N104 2.2 (3.0) 6.0 340-528 140M-C2E-C10 100-C09 100 5.9 7.5 3.7 (5.0) 8.7 22A-D8P7N104 340-528 8.6 9.0 15 140M-C2E-C16 100-C16 150 Capacidades Nominales de Entrada/Salida Frecuencia de Salida: 0-240 Hz (Programable) 36/EEC, LV Dir. 73/23/EEC Eficiencia: 97.5% (Tipica) Entradas de Control Digital (Corriente de Entrada = 6 mA) Entradas de Control Analógicas Modo SRC (Fuente): 18-24 V = ACTIVO 0-6 V = INACTIVO Modo SNK (Drenador): 0-6 V = ACTIVO 18-24 V = INACTIVO 4-20mA Analógica: Impedancia de entrada de 250 ohmios 0-10 V CC Analógica: Impedancia de entrada de 100k ohmios Pot Externa: 1-10k ohms, 2 Watt mínimo Salida de Control (Salida Programable, relé de forma C) Capacidad Nominal Inductiva: 0.5A a 30 V CC, 125 V CA y 240 V CA Capacidad Nominal Resistiva: 3.0A a 30 V CC, 125 V CA y 240 V CA Fusibles y Disyuntores Recomendados Fusible: UL Clase J, CC, T o Tipo BS88; 600 V (550 V) o equivalente. Disyuntores: HMCP o Boletin 140U o equivalente Características de Protección Protección del Motor: 1<sup>2</sup>t protección contra sobrecarga - 150% durante 60 segundos, 200% durante 3 segundos (Proporciona Protección Clase 10) Sobrecorriente: 200% límite del hardware. 300% fallo instantáneo Sobretensión. Entrada de 100-120 V CA – Ocurre el disparo a 405 V CC de la tensión del bus (equivalente a una línea de entrada de 150 V CA) Entrada de 200-240 V CA – Ocurre el disparo a 405 V CC de la tensión del bus (equivalente a una línea de entrada de 290 V CA) Entrada de 380-460 V CA – Ocurre el disparo a 810 V CC de la tensión del bus (equivalente a una línea de entrada de 575 V CA) Baja Tensión: Entrada de 100-120 V CA – Ocurre el disparo a 210 V CC de la tensión del bus (equivalente a una línea de entrada de 75 V CA) Entrada de 200-240 V CA – Ocurre el disparo a 210 V CC de la tensión del bus (equivalente a una línea de entrada de 150 V CA) Entrada de 380-480 V CA – Ocurre el disparo a 390 V CC de la tensión del bus (equivalente a una línea de entrada de 275 V CA) Ciclo de Mantenimiento de Control: El Ciclo de Mantenimiento de Control mínimo es de 0.5 segundos - el valor típico es de 2 segundos Ciclo de Mantenimiento de Alimentación Eléctrica sin Fallo: 100 milisegundos Frenado Dinámico Se incluye el IGBT de freno interno con todas las capacidades nominales excepto las versiones Sin Frenado. Consulte el Apéndice B de Manual del Usuario del PowerFlex 4 para obtener información sobre cómo hacer pedidos de resistencias de DB.

(1) Los variadores monofásicos de 200-240 V CA también están disponibles con un filtro EMC integral. El sufijo de catálogo cambia de N103 a N113 y de N104 a N114.

# Español-4

| Capacidad Nominal de Potencia Alam                                                                                                    |                                                                                                    |                                                                                         |                                                                                           |            | mbre de Cobre Recomendado                      |                                                                                            |  |
|----------------------------------------------------------------------------------------------------|----------------------------------------------------------------------------------------------------|-----------------------------------------------------------------------------------------|-------------------------------------------------------------------------------------------|------------|------------------------------------------------|--------------------------------------------------------------------------------------------|--|
| No apantallado 6                                                                                                    | 00 V, 75°C (167°F) THHN/                                                                                                    | THWN                                                                                    |                                                                                           | 15 milésir | mas con                                        | aislamiento, ubicación seca                                                                |  |
| Blindado 600 V, 7                                                                                                    | 5°C o 90°C (167°F o 194°                                                                                                    | F) RHH/RH                                                                               | IW-2                                                                                      | Belden 29  | 9501-295                                       | 07 o equivalente                                                                           |  |
| Bandeja Blindada<br>(167°F o 194°F) F                                                                                                    | con capacidad nominal 6<br>RHH/RHW-2                                                                                                    | 00 V, 75°C                                                                              | o 90°C                                                                                    | Shawflex   | 2ACD/3A                                        | CD o equivalente                                                                           |  |
| BI<br>(S                                                                                                    | oque de Terminales<br>e Muestra el Bastido                                                                                                    | de Poter<br>or A)                                                                       | ncia<br>I                                                                                 | R/L1_S/L   | 2 T/L3 U                                       | /T1_V/T2_W/T3                                                                              |  |
| Terminales                                                                                                    | Descripción                                                                                                    | -                                                                                       |                                                                                           | Ø¢         | $\otimes$                                      |                                                                                            |  |
| R/L1. S/L2                                                                                                    | Entrada Monofásica                                                                                                    |                                                                                         |                                                                                           | Ĩ          | ded                                            | නිබ් ්                                                                                     |  |
| R/L1, S/L2, T/L3                                                                                                    | Entrada Trifásica                                                                                                    |                                                                                         |                                                                                           | BR         | + BR-                                          | ě ě                                                                                        |  |
| U/T1                                                                                                    | Al Motor U/T1                                                                                                    |                                                                                         | (7-                                                                                       |            | • •                                            | anmuto qualo quiero des                                                                    |  |
| V/T2                                                                                                    | Al Motor V/T2                                                                                                    | =                                                                                       | ( 🛱 (                                                                                     | 31         |                                                | onductores del motor para                                                                  |  |
| W/T3                                                                                                    | AI Motor W/T3                                                                                                    | _                                                                                       |                                                                                           | y U        | Ca                                             | imbiar la dirección de avance.                                                             |  |
| BR+, BR-                                                                                                    | Conexión de Resistencia                                                                                                    | a de Frenad                                                                             | do Dinámico [Capaci                                                                       | dades no   | minales                                        | de 0.75 kW (1 HP) y mayores]                                                               |  |
| ⊕                                                                                                    | Conexión a Tierra de Se                                                                                                    | guridad - P                                                                             | ΡE                                                                                        |            |                                                |                                                                                            |  |
| Es                                                                                                    | pecificaciones del l                                                                                                    | Bloque d                                                                                | e Terminales de                                                                           | Poten      | cia                                            |                                                                                            |  |
| Bastidor                                                                                                    | Diámetro Máximo d                                                                                                    | el Cable (                                                                              | 1) Diámetro Mínii                                                                         | no del (   | Cable <sup>(1)</sup>                           | Par de Apriete                                                                             |  |
| A                                                                                                    | 3.3 mm <sup>2</sup> (12 AWG)                                                                                                    |                                                                                         | 0.8 mm <sup>2</sup> (18 AW                                                                | G)         |                                                | 17.22N.m (16.10 lbc-pula)                                                                  |  |
| В                                                                                                    | 5.3 mm <sup>2</sup> (10 AWG)                                                                                                    |                                                                                         | 1.3 mm <sup>2</sup> (16 AW                                                                | G)         |                                                | 1.7 -2.2 NHI (10-18 los-pulg.)                                                             |  |
| (1)                                                                                                    | náximos/mínimos compati                                                                                                    | bles con el<br>encia de                                                                 | bloque de terminale                                                                       | s. Esto n  | o constitu                                     | iye recomendación alguna.                                                                  |  |
| Contraction Diámetros r                                                                                                    | ondiciones de la Pot                                                                                                    | chiola ac                                                                               | Enuaua                                                                                    |            |                                                |                                                                                            |  |
| Condición de la                                                                                                    | ondiciones de la Pot<br>a Potencia de Entrada                                                                                                    |                                                                                         | Enuaua                                                                                    | Acc        | ión Cor                                        | rectiva                                                                                    |  |
| Diámetros r<br>Co<br>Condición de la<br>Impedancia de Lí                                                                                                    | ondiciones de la Pot<br>a Potencia de Entrada<br>nea Baja (menos de 1% d                                                                                                    | e la reactar                                                                            | ncia de línea)                                                                            | Acc        | ión Cor<br>Instale e                           | <b>rectiva</b><br>Reactor de Línea <sup>(2)</sup>                                          |  |
| Condición de la<br>Impedancia de Lí<br>Mayor que el tran                                                                                                    | ondiciones de la Pot<br>a Potencia de Entrada<br>nea Baja (menos de 1% d<br>Isformador de alimentación                                                                                                    | e la reactar<br>n eléctrica c                                                           | ncia de línea)<br>de 120 kVA                                                              | Acc<br>•   | <b>ión Cor</b><br>Instale e<br>o Transfo       | <b>rectiva</b><br>Reactor de Línea <sup>(2)</sup><br>rmador de Aislamiento                 |  |
| Condición de la<br>Impedancia de Lí<br>Mayor que el tran<br>La línea tiene cor                                                                                   | a Potencia de Entrada<br>nea Baja (menos de 1% d<br>Isformador de alimentación<br>Idensadores de corrección                                                                                                    | e la reactar<br>n eléctrica c<br>n del factor (                                         | ncia de línea)<br>de 120 kVA<br>de potencia                                               | Acc<br>•   | <b>ión Cor</b><br>Instale e<br>o Transfo       | <b>rectiva</b><br>Reactor de Línea <sup>(2)</sup><br>rmador de Aislamiento                 |  |
| Condición de la<br>Impedancia de Lí<br>Mayor que el tran<br>La línea tiene cor<br>La línea tiene inte                                                            | a Potencia de La Pote<br>a Potencia de Entrada<br>nea Baja (menos de 1% d<br>sformador de alimentación<br>idensadores de corrección<br>errupciones frecuentes de                                                              | e la reactar<br>n eléctrica c<br>n del factor (<br>potencia                             | ncia de línea)<br>de 120 kVA<br>de potencia                                               | Acc<br>•   | <b>ión Cor</b><br>Instale e<br>o Transfo       | <b>rectiva</b><br>Reactor de Línea <sup>(2)</sup><br>rrmador de Aislamiento                |  |
| Condición de la<br>Impedancia de Lí<br>Mayor que el tran<br>La línea tiene cor<br>La línea tiene inte<br>La línea tiene picc                                     | a Potencia de La Pote<br>a Potencia de Entrada<br>nea Baja (menos de 1% d<br>sformador de alimentación<br>idensadores de corrección<br>errupciones frecuentes de<br>os intermitentes de ruido e                               | e la reactar<br>a eléctrica c<br>a del factor<br>potencia                               | ncia de línea)<br>de 120 kVA<br>de potencia<br>le 6000 V (rayo)                           | Acc        | ión Cor<br>Instale e<br>o Transfo              | <b>rectiva</b><br>Reactor de Línea <sup>(2)</sup><br>rrmador de Aislamiento                |  |
| Diametros r<br>Condición de la<br>Impedancia de Lí<br>Mayor que el tran<br>La línea tiene cor<br>La línea tiene inte<br>La línea tiene picc<br>La tensión de fas | a Potencia de Entrada<br>a Potencia de Entrada<br>inea Baja (menos de 1% d<br>sformador de alimentación<br>idensadores de corrección<br>errupciones frecuentes de<br>os intermitentes de ruido e<br>e a tierra excede el 125% | e la reactar<br>n eléctrica d<br>n del factor<br>potencia<br>en exceso d<br>de línea no | ncia de línea)<br>de 120 kVA<br>de potencia<br>le 6000 V (rayo)<br>rrmal a tensión de lín | Acc        | ión Cor<br>Instale e<br>o Transfo<br>Retire el | rectiva<br>Reactor de Línea <sup>(2)</sup><br>rrmador de Aislamiento<br>puente de conexión |  |

accesorios.

# Recomendaciones de Cableado de E/S<sup>(3)</sup>

| Tipos de Cables                | Descripción                                                                            | Capacidad Nominal de Aislamiento Mínima |
|--------------------------------|----------------------------------------------------------------------------------------|-----------------------------------------|
| Belden 8760/9460<br>(o equiv.) | 0.8 mm <sup>2</sup> (18 AWG), par torcido,<br>100% apantallado con drenaje             | 300 V                                   |
| Belden 8770<br>(o equiv.)      | 0.8 mm <sup>2</sup> (18AWG), 3 conductores,<br>apantallado para pot. remoto solamente. | (140 grados C<br>(140 grados F)         |

(3) Si los cables son cortos y están contenidos en un envolvente sin circuitos sensibles, quizá no sea necesario el uso de cable apantallado, pero siempre se recomienda.

# Especificaciones del Bloque de Terminales de E/S

| Diámetro Máximo del Cable (4) | Diámetro Mínimo del Cable (4) | Par de Apriete                 |
|-------------------------------|-------------------------------|--------------------------------|
| 1.3 mm <sup>2</sup> (16 AWG)  | 0.13 mm <sup>2</sup> (26 AWG) | 0.5 -0.8 N-m (4.4-7 lbs-pulg.) |

(4) Diámetros máximos/mínimos compatibles con el bloque de terminales. Esto no constituye recomendación alguna.

> Consulte el Manual del Usuario del PowerFlex 4 para obtener las recomendaciones sobre máxima longitud del cable de alimentación eléctrica y control.

\_

# Bloque de Terminales de Control

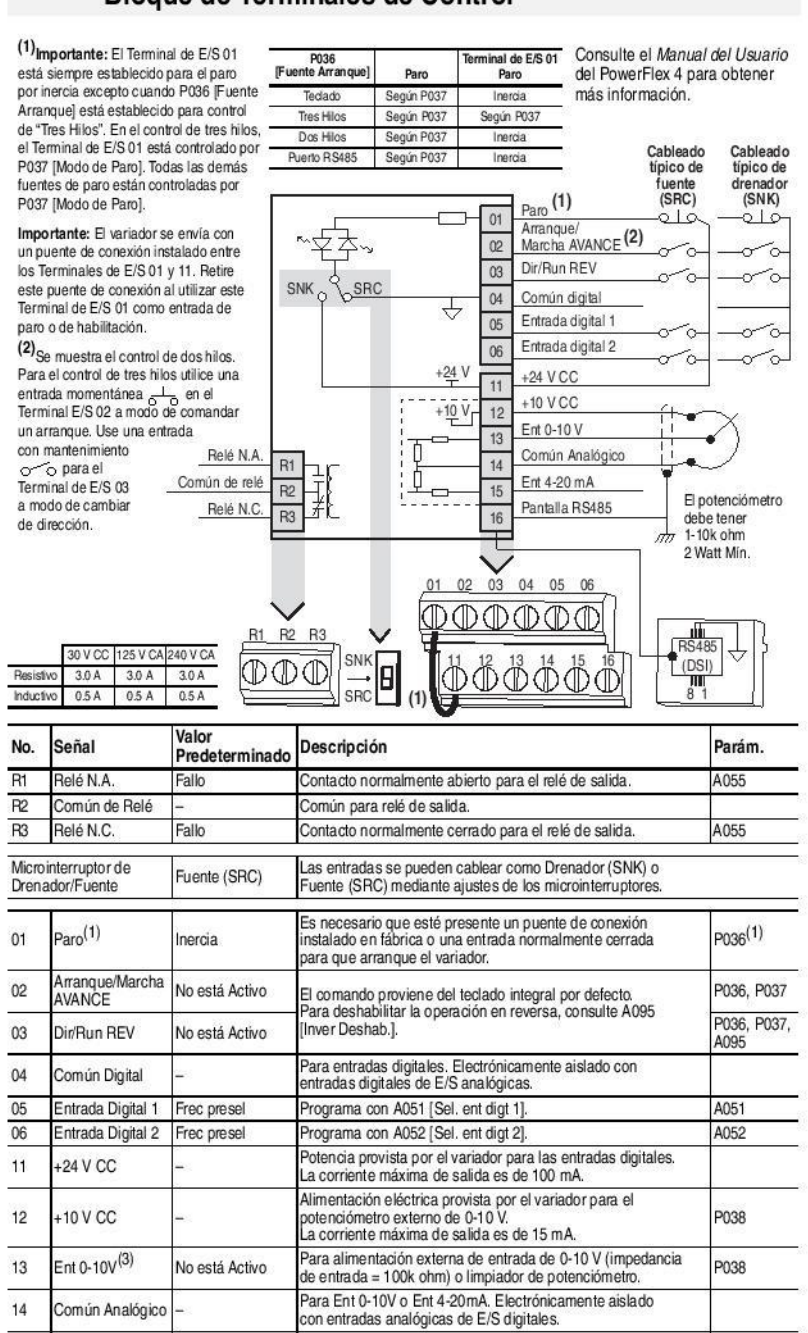

(3) Se puede conectar sólo una fuente de frecuencia analógica a la vez. Si se conecta más de una referencia al mismo tiempo, resultará una referencia de frecuencia no determinada.

impedancia de entrada = 250 ohm).

Para alimentación externa de entrada de 4-20mA

Al usar el puerto de comunicaciones RS485 (DSI)

deberá conectarse el terminal a la tierra de seguridad

P038

Ent 4-20mA<sup>(3)</sup>

antalla RS485

No está Activo

15

16 Panta (DSI)

# Preparación de la Puesta en Marcha del Variador

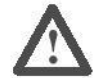

**ATENCIÓN:** La fuente de alimentación debe estar conectada al variador para realizar los siguientes procedimientos de puesta en marcha. Algunas de las tensiones presentes están al potencial de la línea de entrada. Para evitar el peligro de descarga eléctrica o daño al equipo, el siguiente procedimiento debe ser realizado sólo por personal de servicio calificado. Lea detalladamente y entienda el procedimiento antes de comenzar. Si un evento no se produce durante la realización de este procedimiento, **No Proceda. Desconecte la fuente de alimentación** incluso las tensiones de control suministradas por el usuario. Es posible que existan tensiones suministradas por el usuario aun cuando la potencia de CA no se encuentre conectada al variador. Corrija el desperfecto antes de continuar.

### Antes de Conectar la Fuente de Alimentación al Variador

- 1. Confirme que todas las entradas se encuentren firmemente conectadas a los terminales correctos.
- Verifique que la potencia de línea de CA en el seccionador se encuentre dentro del valor nominal del variador.
- **3.** Verifique que toda la potencia de control digital sea de 24 voltios.
- 4. Verifique que los ajustes del microinterruptor Drenador (SNK)/Fuente (SRC) estén configurados de manera correspondiente con el esquema de cableado de control. Vea la página 5 para conocer la ubicación.
  - Importante: El esquema de control predeterminado es el de Fuente (SRC). El terminal de Paro se conecta en puente (Terminales de E/S 01 y 11) para permitir la puesta en marcha desde el teclado. Si se cambia el esquema de control a Drenador (SNK), será necesario retirar el puente de conexión de los terminales de E/S 01 y 11 e instalarse entre los terminales de E/S 01 y 04.
- 5. Verifique que esté presente la entrada de Paro o no se pondrá en marcha el variador.
  - Importante: Si se utiliza el Terminal de E/S 01 como entrada de paro, el puente de conexión entre los Terminales de E/S 01 y 11 debe retirarse.

### Conexión de la Fuente de Alimentación al Variador

- **6.** Conecte la potencia de CA y las tensiones de control al variador.
- 7. Familiarícese con las características del teclado integral (vea la página siguiente) antes de ajustar cualquier parámetro del Grupo de Programación.

### Arranque, Paro, Control de Dirección y Velocidad

Los valores de parámetro predeterminados de fábrica permiten controlar el variador desde el teclado integral. No es necesaria programación alguna para arrancar, parar, cambiar la dirección y controlar la velocidad directamente desde el teclado integral.

Importante: Para deshabilitar la operación en reversa, consulte A095 [Inver Deshab.].

Si aparece un fallo durante el arranque, la página 11 presenta una explicación del código de fallo. Para obtener información completa sobre la resolución de problemas, consulte el *Manual del Usuario* del PowerFlex 4.

|     | Teclad                            | do Integral                                     |                                                                                                    |  |  |  |  |
|-----|-----------------------------------|-------------------------------------------------|----------------------------------------------------------------------------------------------------|--|--|--|--|
|     |                                   |                                                 | Menú       Descripción         Grupo de visualización       Grupo de visualización         (sólo para visualizadas conficiones de funcionamiento del variador visualizadas con mayor frecuencia.       P         Grupo de programación básica       Consiste en las funciones programables utilizadas con mayor frecuencia.         Grupo de programación avanzada       Consiste en las funciones programables.         Grupo de programación avanzada       Consiste en las funciones programables.         Grupo de programación avanzada       Consiste en la lista de códigos para condiciones de fallo específicas. Aparece únicamente ante la presencia de un fallo. |  |  |  |  |
| No. | LED                               | Estado del<br>Indicador LED                     | Descripción                                                                                                    |  |  |  |  |
| 0   | Estado de<br>Marcha/Dirección     | Rojo Continuo<br>Rojo Intermitente              | <ul> <li>Indica que el variador está funcionando y comandó la dirección del<br/>motor.</li> <li>Intel El variador ha indicado el cambio de dirección. Indica la dirección real del<br/>motor mientras reduce la aceleración a cero.</li> </ul>                                                                                                    |  |  |  |  |
| 0   | Pantalla<br>Alfanumérica          | Rojo Continuo<br>Rojo Intermitente              | unida internas recuce la acceletación a coro.<br>Indica el número de parámetro, el valor del parámetro o código de fallo.<br>tente<br>Un sólo dígito intermitente indica que puede modificarse dicho dígito.<br>Todos los dígitos intermitentes es indicación de una condición de fallo.                                                                                                    |  |  |  |  |
| 0   | Unidades<br>Mostradas             | Rojo Continuo                                   | Indica las unidades del valor del parámetro mostrado en pantalla.                                                                                                    |  |  |  |  |
| 0   | Estado del<br>Programa            | Rojo Continuo                                   | Indica que se puede cambiar el valor de parámetro.                                                                                                    |  |  |  |  |
| 0   | Estado de Fallo                   | Rojo Intermitente                               | Indica que el variador tiene un fallo.                                                                                                    |  |  |  |  |
| 0   | Estado del<br>Potenciómetro       | Verde Continuo                                  | Indica que el potenciómetro en el Teclado Integral está activo.                                                                                                    |  |  |  |  |
| 0   | Estado de la<br>Tecla de Arranque | Verde Continuo                                  | Indica que la Tecla de Arranque en el Teclado Integral está activa.<br>La tecla de Retroceso también está activa a menos que se deshabilite<br>por medio del A095 [Inver Deshab.].                                                                                                    |  |  |  |  |
| No  | Toola                             | Nombro                                          | Descripción                                                                                                    |  |  |  |  |
| 8   | Esc                               | Escapar                                         | Retroceder un paso en el menú de programación.<br>Anular un cambio a un valor de parámetro y salir del Modo de<br>Programación.                                                                                                    |  |  |  |  |
|     | Sel                               | Seleccionar                                     | Avanzar un paso en el menú de programación.<br>Seleccionar un dígito al visualizar el valor del parámetro.                                                                                                    |  |  |  |  |
|     |                                   | Flecha<br>Hacia Arriba<br>Flecha<br>Hacia Abajo | Permite desplazarse a través de grupos y parámetros.<br>Aumenta o reduce el valor de un dígito intermitente.                                                                                                    |  |  |  |  |
|     | (J                                | Ingresar                                        | Avanzar un paso en el menú de programación.<br>Guardar un cambio a un valor de parámetro.                                                                                                    |  |  |  |  |
| 0   | Ô                                 | Potenciómetro                                   | Se utiliza para controlar la velocidad del variador. La condición<br>predeterminada es activa.<br>Se controla por medio del parámetro P038.                                                                                                    |  |  |  |  |
|     |                                   | Arranque                                        | Se utiliza para poner en marcha el variador. La condición<br>predeterminada es activa.<br>Se controla por medio del parámetro P036.                                                                                                    |  |  |  |  |
|     |                                   | Retroceso                                       | Se utiliza para invertir la dirección del variador. La condición<br>predeterminada es activa.<br>Se controla por medio de los parámetros P036 y A095.                                                                                                    |  |  |  |  |
|     |                                   | Paro                                            | Se utiliza para detener el variador o borrar un fallo.<br>Esta techa siempre está activa.                                                                                                    |  |  |  |  |

|     | El último parámetro del Grupo de Visualiz<br>interrumpirse la alimentación eléctrica y se<br>a aplicar la alimentación eléctrica.<br>A continuación se presenta un ejemplo de<br>pantalla. Este ejemplo proporciona instruc<br>programar el primer parámetro del Grupo                                                                              | ación utilizado por el u<br>e muestra en pantalla<br>e las funciones básicas<br>cciones básicas de nav<br>de Programación. | suario se guarda al<br>por defecto al volverse<br>s del teclado integral y la<br>regación e ilustra cómo |
|-----|----------------------------------------------------------------------------------------------------|----------------------------------------------------------------------------------------------------|----------------------------------------------------------------------------------------------------|
| Pa  | SO                                                                                                    | Tecla(s)                                                                                                    | Ejemplo de Pantallas                                                                                     |
| 1.  | Al aplicar la alimentación eléctrica, aparece<br>brevemente con caracteres intermitentes el último<br>número de parámetro de Grupo de Visualización<br>seleccionado por el usuario. La pantalla entonces<br>muestra por defecto el valor actual del parámetro.<br>(El ejemplo muestra el valor de d001 [Frec. Salida]<br>con el variador detenido.) | -                                                                                                    | PROGRAM FAULT                                                                                            |
| 2.  | Pulse Esc una vez para visualizar el número de<br>parámetro de Grupo de Visualización que se muestra<br>durante la puesta en marcha. El número de parámetro<br>se iluminará intermitentemente.                                                                                                    | Esc                                                                                                    | PROGRAM FAULT                                                                                            |
| 3.  | Vuelva a pulsar Esc para ingresar al menú de grupo. La letra del menú de grupo se iluminará intermitentemente                                                                                                    | Esc                                                                                                    |                                                                                                    |
| 4.  | Pulse la flecha Hacia Arriba o Hacia Abajo para<br>desplazarse a través del menú de grupo (d, P y A).                                                                                                    | $\bigtriangleup \circ \bigtriangledown$                                                                                    | PROGRAM FAULT                                                                                            |
| 5.  | Pulse Enter o Sel para ingresar a un grupo. El dígito<br>de la derecha del último parámetro visualizado en<br>ese grupo se iluminará intermitentemente.                                                                                                    | () o (Sa)                                                                                                    | PROGRAM FAULT                                                                                            |
| 6.  | Pulse la flecha Hacia Arriba o Hacia Abajo para<br>desplazarse por los parámetros que están en el grupo.                                                                                                    | $\bigtriangleup \circ \bigtriangledown$                                                                                    | 0 0                                                                                                    |
| 7.  | Pulse Enter o Sel para ver el valor de un parámetro.<br>Si no desea editar el valor, pulse Esc para regresar al<br>número del parámetro.                                                                                                    | < 0 (Sei)                                                                                                    | PROGRAM FAULT                                                                                            |
| 8.  | Pulse Enter o Sel para acceder al modo de<br>programación y modificar el valor del parámetro. El<br>dígito de la derecha se iluminará intermitentemente<br>y el indicador LED del Programa se iluminará si se<br>puede modificar el parámetro.                                                                                                    | <₽ 0 (80)                                                                                                    |                                                                                                    |
| 9.  | Pulse la flecha Hacia Arriba o Hacia Abajo para<br>cambiar el valor del parámetro. Si lo desea, pulse Sel<br>para moverse de dígito a dígito o de bit a bit. El dígito<br>o bit que puede cambiar parpadeará.                                                                                                    |                                                                                                    |                                                                                                    |
| 10. | Pulse Esc para cancelar un cambio. El dígito dejará de<br>parpadear, se restaura el valor anterior y se apagará<br>el indicador LED del Programa.<br>O bien                                                                                                    | Esc                                                                                                    |                                                                                                    |
|     | Pulse Enter para guardar un cambio. El dígito dejará<br>de parpadear y se apagará el indicador LED del<br>Programa.                                                                                                    | (f                                                                                                    | PROGRAM FAULT                                                                                            |
| 11. | Pulse Esc para regresar a la lista de parámetros.<br>Continúe pulsando Esc para salir del menú de<br>programación.<br>Si al pulsar Esc no cambia la pantalla, entonces                                                                                                    | Esc                                                                                                    | PROGRAM FAULT                                                                                            |
|     | aparecerá d001 [Frec. Salida]. Pulse Enter o Sel<br>para ingresar al menú de un grupo.                                                                                                    |                                                                                                    |                                                                                                    |

# Visualización y Edición de Parámetros

Español-9

| No.           | Parámetro                 | Mín/Máx                                        | Pantalla/Opc                  | iones                              |                                       |                                      |  |
|---------------|---------------------------|------------------------------------------------|-------------------------------|------------------------------------|---------------------------------------|--------------------------------------|--|
| d001          | [Frec. Salida]            | 0.0/[Frecuencia Máx.]                          | 0.1 Hz                        | (DOMARCE)                          |                                       |                                      |  |
| d002          | [Frec. de comando]        | 0.0/[Frecuencia Máx.]                          | 0.1 Hz                        |                                    |                                       |                                      |  |
| d003          | [Int. salida]             | 0.00/(Intens. Var × 2)                         | 0.01 Amps                     |                                    |                                       |                                      |  |
| d004          | [Tens. de salida]         | 0/Volts nomin var.                             | 1 VCA                         |                                    |                                       |                                      |  |
| d005          | [Tensión bus CC]          | Basado en la Capacidad<br>Nominal del Variador | 1 VCC                         |                                    |                                       |                                      |  |
| d006          | [Estado Variador]         | 0/1 (1 = Condición<br>Verdadera)               | Bit 3<br>Decelerando          | Bit 2<br>Acelerando                | Bit 1<br>Avance                       | <u>Bit 0</u><br>Funcionando          |  |
| d007-<br>d009 | [Código fallo x]          | F2/F122                                        | F1                            |                                    |                                       |                                      |  |
| d010          | [Display Proceso]         | 0.00/9999                                      | 0.01 - 1                      |                                    |                                       |                                      |  |
| d012          | [Fuente Control]          | 0/9                                            | Dígito 1 = Co<br>(Vea P038; 9 | mando de velocid<br>= "Frec test") | ad, <u>Dígito 0 = C</u><br>(Vea P036; | omando de arranque<br>9 = "Impulso") |  |
| d013          | [Estado ent Cntrl]        | 0/1<br>(1 = Entrada Presente)                  | <u>Bit 3</u><br>Reservado     | Bit 2<br>Ent. Paro                 | Bit1<br>Dir/Run REV                   | Bit 0<br>Arranque/Marcha AVANCE      |  |
| d014          | [Estado ent digit]        | 0/1<br>(1 = Entrada Presente)                  | <u>Bit 3</u><br>Reservado     | Bit 2<br>Reservado                 | Bit 1<br>Sel. ent digt 2              | Bit 0<br>Sel. ent digt 1             |  |
| d015          | [Estado com]              | 0/1 (1 = Condición<br>Verdadera)               | Bit 3<br>Ocurrió fallo        | Bit 2<br>Opción RS485              | <u>Bit 1</u><br>Tx                    | <u>Bit 0</u><br>Rx                   |  |
| d016          | [Ver. SW control]         | 1.00/99.99                                     | 0.01                          |                                    |                                       |                                      |  |
| d017          | [Tipo de Variador]        | 1001/9999                                      | 1                             |                                    |                                       |                                      |  |
| d018          | [Tiempo de marcha]        | 0/9999 Hrs                                     | 1 = 10 Hrs                    |                                    |                                       |                                      |  |
| d019          | [Dato pt prueb]           | 0/FFFF                                         | 1 Hex                         |                                    |                                       |                                      |  |
| d020          | [Ent. anl 0-10 V]         | 0.0/100.0%                                     | 0.1%                          |                                    |                                       |                                      |  |
| d021          | [Ent. anl 4-20 mA]        | 0.0/100.0%                                     | 0.1%                          |                                    |                                       |                                      |  |
| 10.04         | The same scenario also al | 0/100 amples C                                 | 1 and a C                     |                                    |                                       |                                      |  |

# Puesta en Marcha Inteligente con Parámetros de Grupo de Programación Básica

= Detenga el variador antes de cambiar este parámetro.

| No.  | Parámetro                                                                                    | Mín/Máx                                                                                                    | Pantalla /Opciones                                                                                       |                                                    | Valor Predeterminado                                   |
|------|----------------------------------------------------------------------------------------------|----------------------------------------------------------------------------------------------------|----------------------------------------------------------------------------------------------------|----------------------------------------------------|--------------------------------------------------------|
| P031 | [Volt placa motor]<br>Seleccionar según vo                                                   | 20/Volts nomin var.<br>It placa motor.                                                                                               | 1 V CA                                                                                                   |                                                    | Basado en la Capacidad<br>Nominal del Variador         |
| P032 | [Hz placa motor]                                                                             | 10/240 Hz                                                                                                    | 1 Hz                                                                                                    |                                                    | 60 Hz                                                  |
| 0    | Seleccionar según la                                                                         | frecuencia Hz placa motor.                                                                                                    |                                                                                                    |                                                    | 4/803/04/989                                           |
| P033 | [Intens SC Motor]<br>Establecer a la máxin                                                   | 0.0/(Intens. sal. var × 2)                                                                                                    | 0.1 Amps                                                                                                 |                                                    | Basado en la Capacidad<br>Nominal del Variador         |
| P034 | [Frecuencia Mín.]                                                                            | 0.0/240.0 Hz                                                                                                    | 0.1 Hz                                                                                                   |                                                    | 0.0 Hz                                                 |
|      | Establece la mínima l                                                                        | frecuencia de salida continua del va                                                                                                 | riador.                                                                                                  |                                                    |                                                        |
| P035 | [Frecuencia Máx.]                                                                            | 0/240 Hz                                                                                                    | 1 Hz                                                                                                    |                                                    | 60 Hz                                                  |
| O    | Establece la máxima                                                                          | frecuencia de salida del variador.                                                                                                   | 10357                                                                                                    |                                                    | 67.675                                                 |
| P036 | [Fuente Arrangue]                                                                            | 0/5                                                                                                    | 0 = "Teclado"(1)                                                                                         | 3 = "Sens Niv 2-W"                                 | 0                                                      |
| 0    | Establece el esquem<br>marcha el variador.                                                   | a de control utilizado para poner en                                                                                                 | 1 = "Tres Hilos"<br>2 = "Dos Hilos"                                                                      | 4 = "Alt Vel 2-W"<br>5 = "Puerto Com"              | 1700                                                   |
|      | (1) Al estar activa, la t<br>A095 [Inver Desha                                               | ecla de retroceso también está acti<br>ab.].                                                                                         | va a menos que se desh                                                                                   | abilite por medio del                              | ý.                                                     |
| P037 | [Modo de Paro]                                                                               | 0/7                                                                                                    | 0 = "Rampa, CF"(1)                                                                                       | 4 = "Rampa"                                        | 0                                                      |
|      | Modo de Paro activo<br>ejemplo: teclado, mar<br>marcha en reversa (T<br>excepto como se indi | para todas las fuentes de paro [por<br>cha de avance (Terminal de E/S 02)<br>erminal de E/S 03), puerto RS485]<br>ca a continuación. | 1 = "Inercia, CF <sup>(1)</sup><br>2 = "Freno CC, CF <sup>(1)</sup><br>3 = "FrenAutCC,CF" <sup>(1)</sup> | 5 = "Inercia"<br>6 = "Freno CC"<br>7 = "FrenAutCC" |                                                        |
|      | Importante: El Termi<br>está establecido para<br>[Modo de Paro].<br>(1) La entrada de paro   | nal de E/S 01 está siempre estable<br>control de "Tres Hilos". En el contro<br>o también borra el fallo activo.                      | cido para el paro por ine<br>ol de tres hilos, el Termin                                                 | rcia excepto cuando l<br>al de E/S 01 está cor     | P036 [Fuente Arranque]<br>htrolado por P037            |
| P038 | [Referencia Veloc]                                                                           | 0/5                                                                                                    | 0 = "Pot Var"                                                                                            | 3 = "Ent 4-20mA"                                   | 0                                                      |
|      | Establece la fuente d<br>variador.                                                           | e referencia de velocidad para el                                                                                                    | 1 = "FrecInterna"<br>2 = "Ent 0-10V"                                                                     | 4 = "Frec prese!"<br>5 = "Puerto Com"              |                                                        |
|      | Importante: Cuando<br>activa, A051 ó A052 a<br>Usuario del PowerFle                          | A051 ó A052 [Sel. ent digt x] está c<br>anulará la referencia de velocidad in<br>x 4 para obtener detalles.                          | onfigurado en la opción<br>dicada por este paráme                                                        | 2, 4, 5, 6, 13 ó 14, y<br>tro. Consulte el Capít   | la entrada digital está<br>ulo 1 del <i>Manual del</i> |
| P039 | [Tiempo acel. 1]                                                                             | 0.0/600.0 segs                                                                                                    | 0.1 segs                                                                                                 |                                                    | 10.0 segs                                              |
|      | Establece el régimen                                                                         | de aceleración para todos los aumo                                                                                                   | entos de velocidad.                                                                                      |                                                    | 576                                                    |
| P040 | [Tiempo decel. 1]                                                                            | 0.1/600.0 segs                                                                                                    | 0.1 segs                                                                                                 |                                                    | 10.0 segs                                              |
|      | Establece el régimen                                                                         | de deceleración para todas las disr                                                                                                  | ninuciones de velocidad                                                                                  |                                                    | 100000000                                              |
| P041 | [Restab. a predet]                                                                           | 0/1                                                                                                    | 0 = "Estado Inactivo"                                                                                    |                                                    | 0                                                      |
| 0    | Restablece todos los<br>predeterminados en f                                                 | parámetros a sus valores<br>ábrica.                                                                                                  | 1 = "Restab. a Predet."                                                                                  |                                                    | r 8-0.                                                 |
| P043 | [Ret SC Motor]                                                                               | 0/1                                                                                                    | 0 = "Inhabilitado"                                                                                       | 1 = "Habilitado"                                   | 0                                                      |
|      | Habilita/inhabilita la fu                                                                    | unción de Retención de Sobrecarga                                                                                                    | del Motor.                                                                                               |                                                    |                                                        |

Español-10

Consulte el Manual del Usuario del PowerFlex 4 para más información sobre parámetros.

# Parámetros de Grupo Avanzados

| No.                          | Parámetro                                                                                                    | Mín/Máx                              | Pant                                                               | talla /Opcione                                                                                                    | 25                                                                             | Valor<br>Predeterminado                |
|------------------------------|----------------------------------------------------------------------------------------------------|--------------------------------------|--------------------------------------------------------------------|----------------------------------------------------------------------------------------------------|--------------------------------------------------------------------------------|----------------------------------------|
| A051<br>A052                 | [Sel. ent digt 1]<br>Terminales de E/S 05<br>[Sel. ent digt 2]<br>Terminal de E/S 06                                                                                                    | 0/26                                 | 0 = "]<br>1 = ",<br>2 = ",<br>3 = "]<br>4 = "]<br>5 = "]<br>7 = "] | 0 = "No se usa" 8 = "ParloRamp,CF"<br>1 = "Aceil/Decel 2" 9 = "Parlner,CF"<br>2 = "Avan/impuls" 10 = "ParlniCC,CF"<br>3 = "Failo Aux" 11 = "ImpulsAvance"<br>4 = "Free presel" 12 = "ImpulsAvance"<br>5 = "Local" 13 = "EntCtr110V"<br>6 = "Puerto Com" 14 = "EntCtr120mA"<br>7 = "Borrar Failo" 26 = "Inver Anig" |                                                                                | 4                                      |
| A055                         | [Sel. Sal. Pulsos]                                                                                                    | 0/21                                 | 0 = "l<br>1 = "l<br>2 = "l<br>3 = "l<br>4 = ";<br>5 = "l           | 0 = "Listo/Fallo" 6 = "Sobre Frec"<br>1 = "EnFrecuencia" 7 = "Sobre Cte"<br>2 = "MotorMarcha" 8 = "Sobre V CC"<br>3 = "Retroceso" 9 = "AgotReintent"<br>4 = "Sobrearg mt" 10 = "Sobre V Anig"<br>5 = "Reg Ramp" 20 = "ComParám"<br>2 = "ComParám"                                                                  |                                                                                | 0                                      |
| A056                         | [Nivel Sal Pulsos]                                                                                                    | 0.0/9999                             | 0.1                                                                |                                                                                                    |                                                                                | 0.0                                    |
| A067                         | [Tiempo acel. 2]                                                                                                    | 0.0/600.0 segs                       | 0.1 s                                                              | egs                                                                                                    |                                                                                | 20.0 segs                              |
| A068                         | [Tiempo decel. 2]                                                                                                    | 0.1/600.0 segs                       | 0.1 s                                                              | egs                                                                                                    |                                                                                | 20.0 segs                              |
| A069                         | [Frec Interna]                                                                                                    | 0.0/240.0 Hz                         | 0.1 H                                                              | Iz                                                                                                    |                                                                                | 60.0 Hz                                |
| A070<br>A071<br>A072<br>A073 | [Frec presel 0] (11)<br>[Frec presel 1]<br>[Frec presel 2]<br>[Frec presel 3]<br>(1) Para activar [Frec ]                                                                                                    | 0.0/240.0 Hz<br>presel 0] establezca | 0.1 H<br>1 P038 [Re                                                | lz<br>eferencia Veloc]                                                                                                    | en la opción 4.                                                                | 0.0 Hz<br>5.0 Hz<br>10.0 Hz<br>20.0 Hz |
|                              | Estado de Entrada de E<br>Digital 1 (Terminal de E/S                                                                                                    | nt. Estado de Entra                  | da de Ent.                                                         | Fuente de                                                                                                    | Parámetro Acel/Decel. utilizado (2)                                            | 0                                      |
|                              | Digital 1 (Terminal de Erc                                                                                                    | 0 Dignal 2 (Terrinia                 | 00 13 00)                                                          | IFrec presel (il                                                                                                    | Tiempo agel 11/ Tiempo decel 11                                                | 6                                      |
|                              | Ť                                                                                                    | 0                                    |                                                                    | [Frec presel 1]                                                                                                    | [Tiempo acel. 1] / [Tiempo decel. 1]                                           |                                        |
|                              | 0                                                                                                    | 1                                    |                                                                    | [Frec presel 2]                                                                                                    | [Tiempo acel. 2] / [Tiempo decel. 2]                                           |                                        |
|                              | (2) Cuando una entrada digital se establece en "Aoel/De<br>esta tabla.                                                                                                    |                                      |                                                                    | [Frec presel 3]<br>la entrada está acti                                                                                                    | [Tiempo acel. 2] / [Tiempo decel. 2]<br>va, dicha entrada anula los ajustes en |                                        |
| A078                         | [Frecuencia test]                                                                                                    | 0.0/IFrecuencia Má                   | x.1 0.1 H                                                          | z                                                                                                    |                                                                                | 10.0 Hz                                |
| A079                         | [Impulsos Ace/Dec]                                                                                                    | 0.1/600.0 seas                       | 0.1 s                                                              | eas                                                                                                    |                                                                                | 10.0 seas                              |
| A080                         | Tiempo freno CC1                                                                                                    | 0.0/90.0 seas                        | 0.1 s                                                              | eas                                                                                                    |                                                                                | 0.0 seas                               |
| A081                         | [Nivel freno CC]                                                                                                    | 0.0/(Intens Var × 1                  | (8) 01A                                                            | mns                                                                                                    |                                                                                | Amns × 0.05                            |
| A082                         | [Sel resisten FD]                                                                                                    | 0/99                                 | 0 = lr<br>1 = P                                                    | nhabilitado<br>Res RA Normi                                                                                                    | 2 = SinProtecc<br>3-99 = CicITrab %                                            | 0                                      |
| A083                         | [% curva-S]                                                                                                    | 0/100%                               | 1%                                                                 |                                                                                                    |                                                                                | 0% (Inhabilitado)                      |
| A084                         | [Refuer. arranque]                                                                                                    | 1/14                                 | Ajust<br>Par V<br>1 = "2<br>2 = "4<br>3 = "4<br>4 = "4             | tes en % de tensi<br><u>/ariable</u> <u>Par</u><br>30.0, VT" 5 =<br>35.0, VT" 6 =<br>40.0, VT" 7 =<br>45.0, VT" 8 =<br>9 =                                                                                                    | 8<br>7 (Variadores<br>de 5 HP)                                                 |                                        |
| A088                         | [Tensión máxima]                                                                                                    | 20/Volts nomin var.                  | 1 V C                                                              | A                                                                                                    |                                                                                | Volts nomin var.                       |
| A089                         | [Lím. Corriente]                                                                                                    | 0/(Intens. Var × 1.8                 | B) 0.1 A                                                           | mps                                                                                                    |                                                                                | Amps × 1.5                             |
| A090                         | [Selec. SC Motor]                                                                                                    | 0/2                                  | 0 = "l                                                             | NoDesclasif"                                                                                                    | 1 = "DesclasifMín"<br>2 = "DesclasifMáx"                                       | 0                                      |
| A091                         | [Frecuencia PWM]                                                                                                    | 2.0/16.0 kHz                         | 0.1 k                                                              | Hz                                                                                                    |                                                                                | 4.0 kHz                                |
| A092                         | [Int. rearme auto]                                                                                                    | 0/9                                  | 1                                                                  |                                                                                                    |                                                                                | 0                                      |
| A093                         | [Retrd reinic aut]                                                                                                    | 0.0/300.0 segs                       | 0.1 s                                                              | egs                                                                                                    |                                                                                | 1.0 segs                               |
| A094                         | [Inic al encender]                                                                                                    | 0/1                                  | 0 = "                                                              | Inhabilitado"                                                                                                    | 1 = "Habilitado"                                                               | 0                                      |
| A095                         | [Inver Deshab.]                                                                                                    | 0/1                                  | 0 = "                                                              | Rev Habilit"                                                                                                    | 1 = "Rev Inhabil"                                                              | 0                                      |
| A096                         | [Act. mrch. Vuelo]                                                                                                    | 0/1                                  | 0 = "                                                              | Inhabilitado"                                                                                                    | 1 = "Habilitado"                                                               | 0                                      |
| A097                         | [Compensación]                                                                                                    | 0/3                                  | 0 = "<br>1 = "l                                                    | Inhabilitado"<br>Eléctrico"                                                                                                    | 2 = "Mecánico"<br>3 = "Ambos"                                                  | 1                                      |
| A098                         | [Disparo Corr. SW]                                                                                                    | 0.0/(Intens. Var × 2                 | 2) 0.1 A                                                           | mps                                                                                                    |                                                                                | 0.0 = (Inhabilitado)                   |
| A099                         | [Factor Proceso]                                                                                                    | 0.1/999.9                            | 0.1                                                                |                                                                                                    |                                                                                | 30.0                                   |
| A100                         | [Borrar fallo]                                                                                                    | 0/2                                  | 0 = 1                                                              | _isto/Inactv'                                                                                                    | 1 = "Restab fallo"<br>2 = "BorrarBuffer"                                       | 0                                      |
| A101                         | (Bloqueo Programa)                                                                                                    | 0/1                                  | 0 = "                                                              | Desbloqueado"                                                                                                    | 1 = "Bloqueado"                                                                | 0                                      |
| A102                         | [Sel pto, Prueba]                                                                                                    | 0/FFFF                               | 1 He                                                               | x                                                                                                    |                                                                                | 400                                    |
| 1000000                      | A COLORADO AND A COLORADO AND A | 122910807                            |                                                                    | 200                                                                                                    |                                                                                | 1.1.1.1.1.1.1.1.1.1.1.1.1.1.1.1.1.1.1. |

Consulte el Manual del Usuario del PowerFlex 4 para más información sobre parámetros.

Español-11

| No.  | Parámetro                       | Mín/Máx                            | Pantalla /Opciones                                    | Valor<br>Predeterminado                               |        |
|------|---------------------------------|------------------------------------|-------------------------------------------------------|-------------------------------------------------------|--------|
| A103 | [Vel. datos com] <sup>(3)</sup> | /el. datos com] <sup>(3)</sup> 0/5 |                                                       | 3 = "9600"<br>4 = "19.2K"<br>5 = "38.4K"              | 3      |
| A104 | [Direc nodo com](3)             | 1/247                              | 1                                                     |                                                       | 100    |
| A105 | [Acc. pérd. comun]              | 0/3                                | 0 = "Fallo"<br>1 = "Paro Inercia"                     | 2 = "Paro"<br>3 = "ContÚltVe!"                        | 0      |
| A106 | [Tmp. pérd. comun]              | 0.1/60.0                           | 0.1                                                   |                                                       | 5.0    |
| A107 | [Formato com] <sup>(3)</sup>    | 0/5                                | 0 = "RTU 8-N-1"<br>1 = "RTU 8-E-1"<br>2 = "RTU 8-O-1" | 3 = "RTU 8-N-2"<br>4 = "RTU 8-E-2"<br>5 = "RTU 8-O-2" | 0      |
| A110 | [LmInf EnAn 0-10V]              | 0.0/100.0%                         | 0.1%                                                  |                                                       | 0.0%   |
| A111 | [LmSup EnAn 0-10V]              | 0.0/100.0%                         | 0.1%                                                  |                                                       | 100.0% |
| A112 | [LmIn EnAn 4-20mA]              | 0.0/100.0%                         | 0.1%                                                  |                                                       | 0.0%   |
| A113 | [LmSp EnAn 4-20mA]              | 0.0/100.0%                         | 0.1%                                                  |                                                       | 100.0% |
| A114 | [Deslz Hertz @ In]              | 0.0/10.0 Hz                        | 0.1 Hz                                                |                                                       | 2.0 Hz |
| A115 | [Tpo Min Proces]                | 0.00/99.99                         | 0.01                                                  |                                                       | 0.00   |
| A116 | [Tpo Max Proces]                | 0.00/99.99                         | 0.01                                                  |                                                       | 0.00   |
| A117 | [Bus Reg Mode]                  | 0/1                                | 0 = "Inhabilitado"                                    | 1 = "Habilitado"                                      | 1      |
| A118 | [Comm Write Mode]               | 0/1                                | 0 = "Save"                                            | 1 = "RAM Only"                                        | 0      |

Códigos de Fallo Para borrar un fallo, pulse la tecla Paro, apague y encienda la alimentación eléctrica o establezca A100 [Borrar fallo] en 1 ó 2.

| No.  | Fallo                                                                                                    | Descripción                                                                                                    |  |  |  |
|------|----------------------------------------------------------------------------------------------------|----------------------------------------------------------------------------------------------------|--|--|--|
| F2   | Entrada auxiliar <sup>(1)</sup>                                                                                                    | Verifique el cableado remoto.                                                                                                    |  |  |  |
| F3   | Pérdida alim                                                                                                    | Supervise la línea de CA entrante para detectar baja tensión o interrupciones en la línea de potencia.                                                                                                    |  |  |  |
| F4   | Baja Tensión (1)                                                                                                    | Supervise la línea de CA entrante para detectar baja tensión o interrupciones en la línea de potencia.                                                                                                    |  |  |  |
| F5   | Sobretensión (1)                                                                                                    | Supervise la línea de CA para verificar si existe sobretensión o condiciones transitorias. La<br>sobretensión del bus también puede ser ocasionada por la regeneración del motor. Prolongue el tiempo<br>de deceleración o instale una opción de trenado dinámico.                                                          |  |  |  |
| F6   | Motor parado <sup>(1)</sup>                                                                                                    | Aumente [Tiempo acel. X] o reduzca la carga para que la corriente de salida del variador no exceda la<br>corriente establecida por el parámetro A089 [Lím. Corriente].                                                                                                    |  |  |  |
| F7   | Sobrecarga Motor (1)                                                                                                    | Existe una carga de motor excesiva. Reduzca la carga para que la corriente de salida del variador no<br>exceda la corriente establecida por el parámetro P033 [Intens SC Motor].                                                                                                    |  |  |  |
| F8   | B Sobrtmp. Rad. <sup>(1)</sup> Verifique que no haya aletas bloqueadas o sucias en el disipador de calor. Verifique que la ambiente no haya excedido 40°C (104° F) para instalaciones IP 30/NEMA1/UL Tipo 1 o 5 para instalaciones de tipo abierto. Verifique el ventilador. |                                                                                                    |  |  |  |
| F12  | Sobrcorr. HW <sup>(1)</sup>                                                                                                    | Verifique la programación. Verifique que no haya exceso de carga, ajustes erróneos de CC, ten<br>frenado de CC muy elevada u otras causas de exceso de corriente.                                                                                                    |  |  |  |
| F13  | Fallo tierra                                                                                                    | Verifique el motor y el cableado externo de los terminales de salida del variador para una condir<br>puesta a tierra.                                                                                                    |  |  |  |
| F33  | Int. rearme auto                                                                                                    | Corrija la causa del fallo y borre manualmente.                                                                                                    |  |  |  |
| F38  | Fase U a tierra                                                                                                    | Verifique el cableado entre el variador y el motor. Verifique que no exista en el motor una fase a tierra.                                                                                                    |  |  |  |
| F39  | Fase V a tierra                                                                                                    | Si no se puede borrar el fallo, reemplace el variador.                                                                                                    |  |  |  |
| F40  | Fase W a tierra                                                                                                    |                                                                                                    |  |  |  |
| F41  | Fase UV corto                                                                                                    | Verifique que no exista una condición de contocircuito en el cableado del motor ni en el de salida del                                                                                                    |  |  |  |
| F42  | Fase UW corto                                                                                                    | Variador.                                                                                                    |  |  |  |
| F43  | Fase VW corto                                                                                                    | - Si no se puede borrar e nano, reemprace er vanador.                                                                                                    |  |  |  |
| F48  | Parám. predet.                                                                                                    | El variador recibió instrucciones para escribir los valores predeterminados en el EEPROM. Borre el fallo<br>o apague y encienda el variador. Programe los parámetros del variador según sea necesario.                                                                                                    |  |  |  |
| F63  | Sobrcorr. SW <sup>(1)</sup>                                                                                                    | Verifique los requisitos de carga y el valor A098 [Disparo Corr. SW].                                                                                                    |  |  |  |
| F64  | Sobrorg. variad.                                                                                                    | Reduzca la carga o prolongue el Tiempo de aceleración.                                                                                                    |  |  |  |
| F70  | Unidad pot.                                                                                                    | Apague y encienda la unidad. Si no se puede borrar el fallo, reemplace el variador.                                                                                                    |  |  |  |
| F71  | Pérdida Red                                                                                                    | Falló la red de comunicación.                                                                                                    |  |  |  |
| F81  | Pérdida comun.                                                                                                    | Si el adaptador no se desconectó intencionalmente, verifique el cableado al puerto. Reemplace el<br>cableado, el expansor de puerto, los adaptadores o todo el variador según se requiera. Verifique la<br>conexión. Se desconectó intencionalmente un adaptador. Apague la unidad por medio de A105 [Acc.<br>pérd. comun]. |  |  |  |
| F100 | Sum verf. parám.                                                                                                    | Restaure los valores predeterminados en la tábrica.                                                                                                    |  |  |  |
| F122 | FII tarjeta E/S                                                                                                    | Apague y encienda la unidad. Si no se puede borrar el fallo, reemplace el variador.                                                                                                    |  |  |  |

(1) Fallo de tipo Auto-Restab./Marcha. Configurar con parámetros A092 y A093.

# Dimensiones del Variador

Variadores de montaje en panel del PowerFlex 4 - Las capacidades nominales se indican en kW y en (HP)

| Bastidor | 120 V CA –<br>Monofásico | 240 V CA –<br>Monofásico<br>Sin Frenado | 240 V CA –<br>Monofásico               | 240 V CA –<br>Trifásico                             | 480 V CA -<br>Trifásico               |
|----------|--------------------------|-----------------------------------------|----------------------------------------|-----------------------------------------------------|---------------------------------------|
| A        | 0.2 (0.25)<br>0.37(0.5)  | 0.2 (0.25)<br>0.37 (0.5)<br>0.75 (1.0)  | 0.2 (0.25)<br>0.37 (0.5)<br>0.75 (1.0) | 0.2 (0.25)<br>0.37 (0.5)<br>0.75 (1.0)<br>1.5 (2.0) | 0.37 (0.5)<br>0.75 (1.0)<br>1.5 (2.0) |
| В        | 0.75(1.0)<br>1.1 (1.5)   | 1.5 (2.0)<br>2.2 (3.0)                  | 1.5 (2.0)                              | 2.2 (3.0)<br>3.7 (5.0)                              | 2.2 (3.0)<br>3.7 (5.0)                |

Variadores de montaje en panel del PowerFlex 4<sup>(1)</sup>- Las dimensiones se muestran en milímetros y (pulgadas). Los pesos se indican en kilogramos y en (libras).

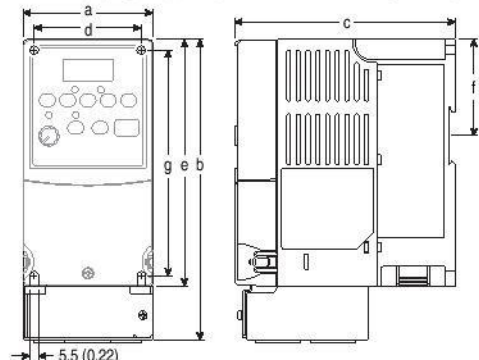

| (interview) |            |                  |            |           |                  |             |            |               |  |
|-------------|------------|------------------|------------|-----------|------------------|-------------|------------|---------------|--|
| Bastidor    | а          | b <sup>(2)</sup> | C          | d         | e <sup>(3)</sup> | f           | g          | Peso de Envío |  |
| A           | 80 (3.15)  | 185 (7.28)       | 136 (5.35) | 67 (2.64) | 152 (5.98)       | 59.3 (2.33) | 140 (5.51) | 1.4 (3.1)     |  |
| В           | 100 (3.94) | 213 (8.39)       | 136 (5.35) | 87 (3.43) | 180 (7.09)       | 87.4 (3.44) | 168 (6.61) | 2.2 (4.9)     |  |

También están disponibles Variadores de Montaje en Brida. Consulte el Manual del Usuario del PowerFlex 4 para obtener más información. (1)

Altura total del variador con conjunto opcional IP 30/NEMA 1/UL Tipo 1 instalado. Altura total del variador estándar IP 20/Tipo Abierto. (2)

(3)

Conjunto opcional IP 30/NEMA 1/UL Tipo 1- Las dimensiones se muestran en milímetros y (pulgadas)

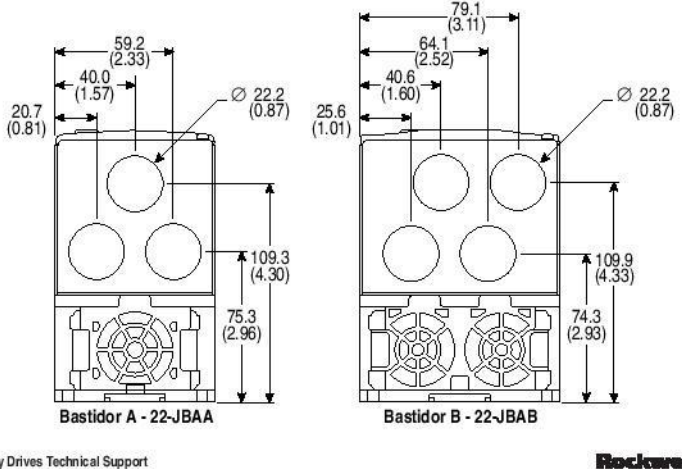

U.S. Allen-Bradley Drives Technical Support Tel: (1) 262.512.8176, Fax: (1) 262.512.2222, Email: support@drives.ra.rookwell.com, Online: www.ab.com/support/abdrives Publicación 22A-QS001H-ES-P - Octubre del 2009

Reemplaza a la publicación de octubre del 2008 Copyright © 2009 Rockwell Automation, Inc. Todos los derechos reservados.